Thank You for purchasing this

### **Factory Service Manual on EBAY**

### from PCTECHINFO!

# Click Here for more Factory Service

### Manuals for other Computer and

### **Printer / Copier Manufacturers**

### from PCTECHINFO!

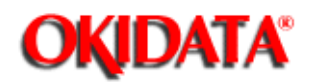

# OKIDATA Service Guide

### OKIPAGE 20 / OKIPAGE 20 DX / OKIPAGE 20 DXn LED PAGE PRINTER PRODUCTS

Adobe Acrobat printable reference copy of the OKIDATA Service Training Manual. 03/20/98

Note: This Adobe Acrobat version of the Okidata Service Training Manual was built with the pictures rendered at 300 dpi, which is ideal for printing, but does not display well on most displays.

Copyright 1997, Okidata, Division of OKI America, Inc. All rights reserved. See the OKIDATA Business Partner Exchange (BPX) for any updates to this material. (http://bpx.okidata.com)

Page: 1

Service Manual

| Table of Contents                                  | Page |
|----------------------------------------------------|------|
| vice Manual - OKIPAGE20                            |      |
| 0 Introduction                                     |      |
| Copyright                                          | 1    |
| Preface                                            | 2    |
| 1 Configuration                                    |      |
| 1.1 System Configuration                           | 3    |
| 1.2 Printer Configuration                          | 4    |
| 1.3 Optional Configuration                         | 5    |
| 1.4 Specification                                  | 6    |
| 1.5 Safety Standards                               | 7    |
| 1.5.1 Certification Label                          | 8    |
| 1.5.2 Warning label                                | 9    |
| 2 Operation Description                            |      |
| 2.0 Operation Description                          | 10   |
| 2.1 Main Control Board (BOARD-AAA)                 | 11   |
| 2.2 Power Supply Unit                              | 12   |
| 2.3 Electro-photographic Process                   | 13   |
| 2.3.1 Electro-photographic process mechanism       | 14   |
| 2.3.2 Electro-photographic process                 | 15   |
| 2.3.3 Process operation descriptions               | 16   |
| 2.3.4 Revision of LED Head Illumination            | 17   |
| 2.4 Paper Jam Detection                            | 18   |
| 2.5 Cover Open                                     | 19   |
| 2.6 Toner Low Detection                            | 20   |
| 2.7 Stacker-full Detection                         | 21   |
| 2.8 Paper Size Detection                           | 22   |
| 2.9 PostScript ROM module (BOARD-MSM or BOARD-FSL) | 23   |
| 3 Parts Replacement                                |      |
| 3 0 Parts Replacement                              | 2/   |

\_

### 3 P

| 2.9 PostScript ROM module (BOARD-MSM or BOARD-FSL) | 23 |
|----------------------------------------------------|----|
| Parts Replacement                                  |    |
| 3.0 Parts Replacement                              | 24 |
| 3.1 Precautions for Parts Replacements             | 25 |
| 3.2 Parts Layout                                   | 26 |
| 3.3 How to Change Parts                            | 27 |
| 3.3.1 Face -up Stacker Assy                        | 28 |
| 3.3.2 Contact Assy                                 | 29 |
| 3.3.3 DC Fan Motor                                 | 30 |
| 3.3.4 OP Panel Assy                                | 31 |
| 3.3.5 Board-AAA                                    | 32 |
| 3.3.6 Stacker Assy, Damper Arm, Cover Rear         | 33 |
| 3.3.7 Sensor Stacker Full                          | 34 |
| 3.3.8 Cable cover (guide film)                     | 35 |
| 3.3.9 Damper                                       | 36 |
| 3.3.10 Feeder Unit-Front                           | 37 |
| 3.3.11 Roller Assy-Regist                          | 38 |

| Table of Contents                                    | Page |  |
|------------------------------------------------------|------|--|
| 3.3.12 Motor -Main                                   | 39   |  |
| 3.3.13 Guide Assy-Eject                              | 40   |  |
| 3.3.14 Heat Assy                                     | 41   |  |
| 3.3.15 Roller feed (C)                               | 42   |  |
| 3.3.16 Roller Assy-BK                                | 43   |  |
| 3.3.17 Roller Assy-Feed                              | 44   |  |
| 3.3.18 LED Head                                      | 45   |  |
| 3.3.19 Paper cassette, ROLLER Ass-Feed,              | 46   |  |
| ROLLER-Assy-Hopping                                  |      |  |
| 3.3.20 Frame Assy-Separation                         | 47   |  |
| 3.3.21 Transfer Roller/TR Gear/TR Bearing            | 48   |  |
| 3.3.22 EP lock shaft                                 | 49   |  |
| 3.3.23 LEVER Assy- Out Sensor                        | 50   |  |
| 3.3.24 Toner sensor lever                            | 51   |  |
| 3.3.25 Paper sensor lever                            | 52   |  |
| 3.3.26 Inlet sensor lever                            | 53   |  |
| 3.3.27 Power supply unit                             | 54   |  |
| 3.3.28 Lever-Paper end & Lever-Paper near end        | 55   |  |
| 3.3.29 Guide Assy-Cassette (L)                       | 56   |  |
| 3.3.30 Guide Assy-Cassette (R)                       | 57   |  |
| 4 Adjustment                                         |      |  |
| 4.0 Adjustment                                       | 58   |  |
| 4.1 Maintenance Mode and Functions                   | 59   |  |
| User maintenance mode                                | 60   |  |
| System maintenance mode                              | 61   |  |
| Engine maintenance mode                              | 62   |  |
| 4.1.1 User maintenance mode                          | 63   |  |
| 4.1.2 System maintenance mode                        | 64   |  |
| 4.1.3 Engine maintenance mode                        | 65   |  |
| 4.1.4 EEPROM Initialization                          | 66   |  |
| 4.2 Adjustment When Replacing a Part                 | 67   |  |
| 4.2.1 Resetting the fuser counter                    | 68   |  |
| 4.2.2 Destination setting                            | 69   |  |
| 5 Periodic Maintenance                               |      |  |
| 5.1 Period Replacing Part                            | 70   |  |
| 5.2 Cleaning                                         | 71   |  |
| 5.2.1 Cleaning of LED lens array                     | 72   |  |
| 5.2.2 Cleaning the Plastic Film                      | 73   |  |
| 6 Troubleshooting Procedures                         |      |  |
| 6.1 Troubleshooting Tips                             | 74   |  |
| 6.2 Points to Check before Correcting Image Problems | 75   |  |
| 6.3 Tips for Correcting Image Problems               | 76   |  |
| 6.4 Preparation for Troubleshooting                  | 77   |  |
| 6.5 Troubleshooting Flow                             | 78   |  |
| -                                                    |      |  |

| Table of Contents                            | Page |  |
|----------------------------------------------|------|--|
| 6.5.1 LCD status message/trouble list        | 79   |  |
| 6.5.2 LCD message troubleshooting            | 80   |  |
| 6.5.3 Image troubleshooting                  | 81   |  |
| 7 Wiring Diagram                             |      |  |
| 7.1 Interconnect Signal Diagram              | 82   |  |
| 7.2 PCB Layout                               | 83   |  |
| 7.3 Resistance Check                         | 84   |  |
| 7.4 Program/Font ROM Location                | 85   |  |
| 8 Parts List                                 |      |  |
| Figure 8-1 Printer Unit                      | 86   |  |
| Table 8-1 Printer Unit                       | 87   |  |
| Figure 8-2 Frame-Main Unit                   | 88   |  |
| Table 8-2 Frame-Main Unit                    | 89   |  |
| Figure 8-3 Base Unit                         | 90   |  |
| Table 8-3 Base Unit                          | 91   |  |
| A Centronics Parallel Interface              |      |  |
| Centronics Parallel Interface                | 92   |  |
| B RS-232C Serial Interface                   |      |  |
| RS-232C Serial Interface                     | 93   |  |
| C Duplex Unit                                |      |  |
| 1. OUTLINE                                   | 94   |  |
| 1.1 Functions                                | 95   |  |
| 1.2 External View and Component Names        | 96   |  |
| 2.0 Mechanism Description                    | 97   |  |
| 2.1 General Mechanism                        | 98   |  |
| 2.2 JAM Release Mechanism                    | 99   |  |
| 2.3 Removing/Installing Duplex Unit          | 100  |  |
| 3.0 Parts Replacement                        | 101  |  |
| 3.1 Precautions Concerning Parts Replacement | 102  |  |
| 3.2 Parts Layout                             | 103  |  |
| 3.3 Parts Replacement Methods                | 104  |  |
| 3.3.1 Board-LEX                              | 105  |  |
| 3.3.2 Connector (IMSA-9714N-14A)             | 106  |  |
| 3.3.3 Photo Sensor                           | 107  |  |
| 3.3.4 SOLENOID Assy                          | 108  |  |
| 3.3.5 Motor                                  | 109  |  |
| 4.0 Troubleshooting                          | 110  |  |
| 4.1 Precautions Prior to the Troubleshooting | 111  |  |
| 4.2 Preparations for the Troubleshooting     | 112  |  |
| 4.3 Troubleshooting Method                   | 113  |  |
| 4.3.1 LCD Status Message List                | 114  |  |
| 4.3.2 Troubleshooting Flow                   | 115  |  |
| 5.0 Connection Diagram                       | 116  |  |
| 5.1 Interconnection Diagram                  | 117  |  |

| Table of Contents                                              | Page |
|----------------------------------------------------------------|------|
| 5.2 PCB Layout                                                 | 118  |
| 6.0 Parts List                                                 | 119  |
| Table 6-1 Duplex Unit                                          | 120  |
| D Second / Third Paper Feeder                                  |      |
| 1.0 Outline                                                    | 121  |
| 1.1 Functions                                                  | 122  |
| Appearance and Parts Name                                      | 123  |
| 2.0 Description of operation                                   | 124  |
| 2.1 Driving Mechanism                                          | 125  |
| 2.2 Hopper Mechanism                                           | 126  |
| 3.0 Parts Replacement                                          | 127  |
| 3.1 Precautions Concerning Parts Replacement                   | 128  |
| 3.2 Parts Layout                                               | 129  |
| 3.3 Parts Replacement Methods                                  | 130  |
| 3.3.1 Roller assy hopping, Roller assy feed                    | 131  |
| 3.3.2 Cover front assy                                         | 132  |
| 3.3.3 Board-BBB                                                | 133  |
| 3.3.4 Lever paper end, Lever paper near end                    | 134  |
| 3.3.5 Motor                                                    | 135  |
| 3.3.6 Connector (IMSA-9714N-14B), Connector                    | 136  |
| (IMSA-9714N-14A)                                               |      |
| 3.3.7 Frange pulley, pulley Idle, Mini pitch belt, Plate Earth | 137  |
| shaft, Gear double, Tray switch assy                           |      |
| 3.3.8 Roller feed                                              | 138  |
| 3.3.9 Bracket sub roller                                       | 139  |
| 3.3.10 Frame side (L) assy                                     | 140  |
| 3.3.11 Frame side (R) assy                                     | 141  |
| 4.0 Troubleshooting                                            | 142  |
| 4.1 Precautions Prior to the Troubleshooting                   | 143  |
| 4.2 Preparations for the Troubleshooting                       | 144  |
| 4.3 Troubleshooting Method                                     | 145  |
| 4.3.1 LCD Status Message List                                  | 146  |
| 4.3.2 Troubleshooting Flow                                     | 147  |
| 5.0 Connection Diagram                                         | 148  |
| 5.1 Interconnection Diagram                                    | 149  |
| 5.2 PCB Layout                                                 | 150  |
| 6.0 Parts List                                                 | 151  |
| E Multi-Feeder                                                 |      |
| 1.0 Outline                                                    | 152  |
| 1.1 Functions                                                  | 153  |
| 1.2 External View and Component Names                          | 154  |
| 2.0 Mechanism Description                                      | 155  |
| 2.1 General Mechanism                                          | 156  |
| 2.2 Hopper Mechanism                                           | 157  |

| <br>Table of Contents                        | Page |  |
|----------------------------------------------|------|--|
| 3.0 Parts Replacement                        | 158  |  |
| 3.1 Precautions Concerning Parts Replacement | 159  |  |
| 3.2 Parts Layout                             | 160  |  |
| 3.3 Parts Replacement Methods                | 161  |  |
| 3.3.1 Separator                              | 162  |  |
| 3.3.2 AOLE-PCB                               | 163  |  |
| 3.3.3 Square-shaped connector                | 164  |  |
| 3.3.4 Hopping Motor                          | 165  |  |
| 3.3.5 Planet gear                            | 166  |  |
| 3.3.6 Roller B                               | 167  |  |
| 3.3.7 Roller A                               | 168  |  |
| 3.3.8 Mini pitch belt & Feed roller          | 169  |  |
| 4.0 Troubleshooting                          | 170  |  |
| 4.1 Precautions Prior to the Troubleshooting | 171  |  |
| 4.2 Preparations for the Troubleshooting     | 172  |  |
| 4.3 Troubleshooting Method                   | 173  |  |
| 4.3.1 LCD Status Message List                | 174  |  |
| 4.3.2 Troubleshooting Flow                   | 175  |  |
| 5.0 Connection Diagram                       | 176  |  |
| 5.1 Interconnection Diagram                  | 177  |  |
| 5.2 PCB Layout                               | 178  |  |
| @6.0 Parts List                              | 179  |  |
|                                              |      |  |

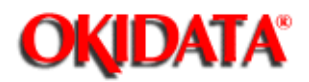

Chapter 0 Introduction

All specifications are subject to change without notice.

PostScript, Adobe and the PostScript logo are trademarks of Adobe Systems Incorporated, registered in the U.S.A.

\*Times, Helvetica and Palatino are trademarks of Linotype AG and/or its subsidiaries.

ITC Avant Garde Gothic, ITC Zapf Chancery, ITC Zapf Dingbats and ITC Bookman are registered trademarks of International Typeface Corporation.

HP and LaserJet are registered trademarks of Hewlett-Packard Company.

Diablo 630 is a registered trademark of Xerox Corporation.

AppleTalk is a registered trademark of Apple Computer, Inc.

LocalTalk is a trademark of Apple Computer, Inc.

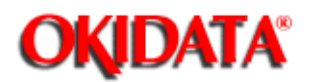

This Service Handbook describes the field maintenance procedures for the OKIPAGE20/20n and 20DX.

This handbook was written for use by maintenance personnel. Note, however, that the user should refer to the USER'S MANUAL for operating instructions for the equipment.

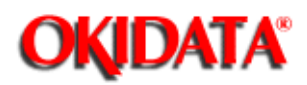

**Chapter 1 Configuration** 

The OKIPAGE20 Series printers consist of control and engine blocks as the standard configuration (See Figure 1-1.)

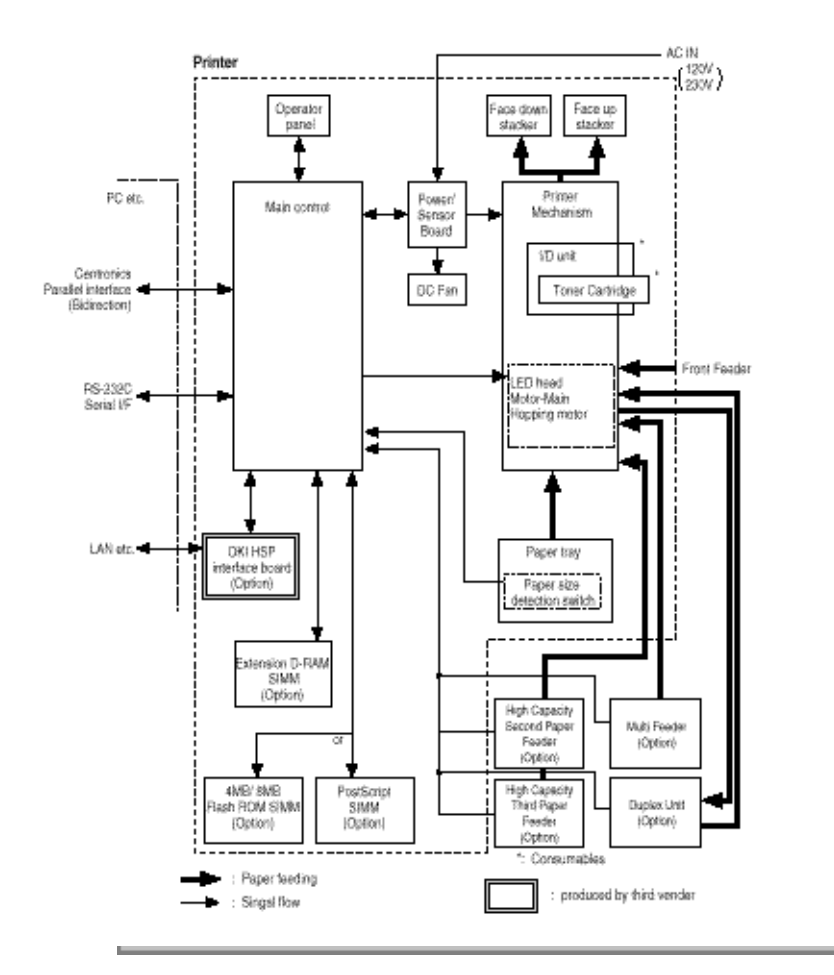

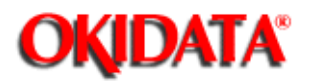

## Service Manual - OKIPAGE20

Chapter 1 Configuration

The printer unit consists of the following hardware components:

- Electro-photographic processor
- Paper feeder
- Controller
- Operator panel
- Power/sensor board

Figure 1-2 shows the printer unit configuration.

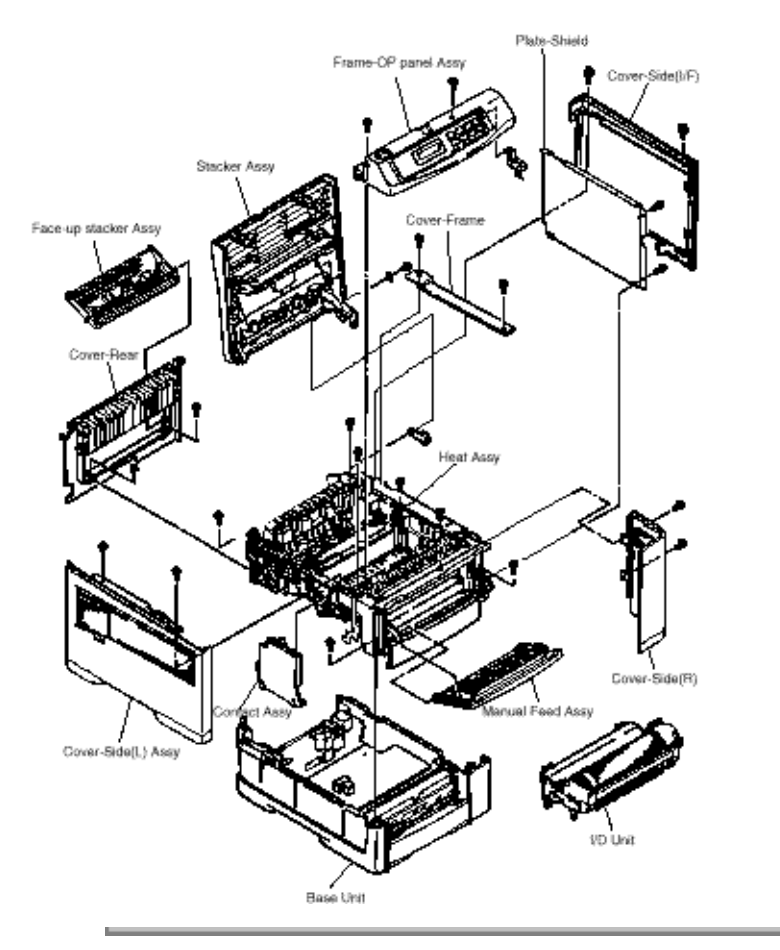

Copyright 1997, Okidata, Division of OKI America, Inc. All rights reserved. See the OKIDATA Business Partner Exchange (BPX) for any updates to this material. (http://bpx.okidata.com)

Page: 4

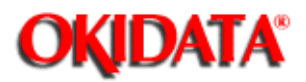

# Service Manual - OKIPAGE20

Chapter 1 Configuration

The options below are available for use with the OKIPAGE20 Series Printer. They are sold separately from the printer unit.

(1) Multi Feeder

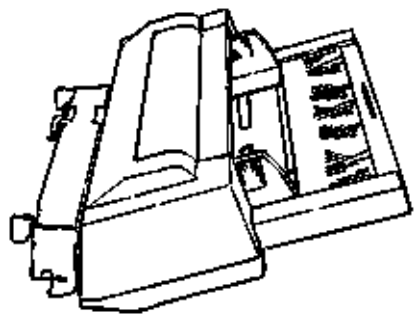

(2) Second / Third Paper Feeder

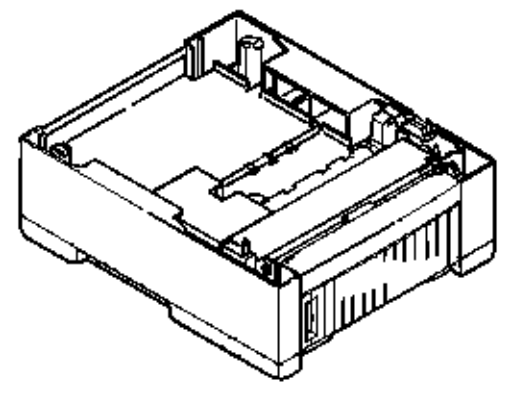

(3) DUPLEX Unit

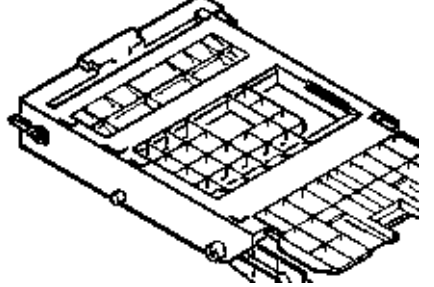

(4) Flash ROM module (72 pin SIMM, 4MB/8MB)

Page: 5

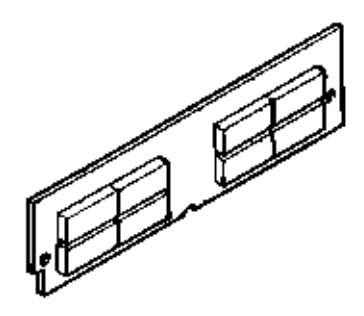

(5) PostScript ROM module (72pin SIMM)

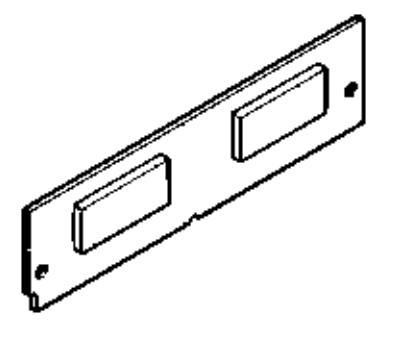

Copyright 1997, Okidata, Division of OKI America, Inc. All rights reserved. See the OKIDATA Business Partner Exchange (BPX) for any updates to this material. (http://bpx.okidata.com)

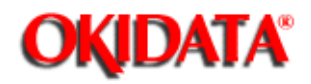

### **Service Manual - OKIPAGE20**

Chapter 1 Configuration

- (1) Type Desktop External dimensions (excludes Height 13.0" (331 mm) (2) protruding portion) Width 14.4" (336 mm) Depth 18.2" (378 mm) Weight 42 lbs. (19 kg) If Installed Duplex 47 lbs. (21.3 kg) (3) **Developing method** Dry electrophotography (4) LED stationary head Exposing method (5) Paper used <Type> Standard paper
  - Xerox 4200 (20 lbs.)
    - Application paper (manual face-up feed)
  - Label
  - Envelope
  - OHP paper (transparency)
  - <Size>
    - Standard sizes
  - Letter
  - Legal
  - Legal-13
  - Executive
  - COM-10
  - Monarch
  - DL
  - C5
  - COM-9
  - A4
  - A5
  - B5 (JIS)
  - A6
    - Applicable sizes
  - Width: 3.4" to 8.5" (86 to 216 mm)
  - Length: 5.5" to 14" (140 to 355.6 mm)

<Thickness>

- Automatic feed: 16 to 28 lbs. (60 to  $105 \text{ g/m}^2$ )
- Manual feed: label, OHP paper (transparency) Envelope, 16-36 lb.

| (6)  | Printing speed        | First print: 8 sec.<br>Continuous printing: 20 sheets/min. [at duplex print: 10 sheet/min.]                    |
|------|-----------------------|----------------------------------------------------------------------------------------------------|
|      |                       | Warm-up time: 90 seconds, [at room temperature 77 $^{\circ}$ F (25 $^{\circ}$ C), and rated voltage (120 VAC)] |
| (7)  | Paper feeding method  | Automatic feed or manual feed                                                                                  |
| (8)  | Paper delivery method | Face down/face up                                                                                              |
| (9)  | Resolution            | 600 x 600 dots/inch<br>600 x 1200 dots/inch                                                                    |
| (10) | Power input           | 120 VAC + 5.5%, -15% (ODA)<br>230V + 10%                                                                       |
| (11) | Power consumption     | Peak: Approx. 820W<br>Typical: Approx. 350W<br>Idle: Approx. 95W<br>Power save mode: Approx. 25W               |

#### (12) Temperature and humidity

|                    | In operation | Power off mode | During Storage | Unit |
|--------------------|--------------|----------------|----------------|------|
| Temperature        | 50-90        | 32-110         | 14-110         | °F   |
|                    | (10-32)      | (0-43)         | (-10-43)       | (°C) |
| Humidity           | 2-80         | 10-90          | 10-90          | %RH  |
| Maximum wet bulb   | 77           | 80.4           |                | °F   |
| temperature        | (25)         | (26.8)         |                | (°C) |
| Minimum            | 35.6         | 35.6           |                | °F   |
| difference between | (2)          | (2)            |                | (°C) |
| wet and dry bulb   |              |                |                | ( •) |
| temperature        |              |                |                |      |

#### Notes:

Storage conditions specified above apply to printers in packed condition.
Temperature and humidity must be in the range where no condensation occurs.

| (13) | Noise       | During operation: 50 dBA or less (without second tray)<br>55 dBA or less (with second tray)<br>At standby: 45 dBA or less<br>Power save mode: 43 dBA or less |
|------|-------------|----------------------------------------------------------------------------------------------------|
| (14) | Consumables | Toner cartridge kit 5,000 (5% duty)*<br>Image drum cartridge 30,000 at continuous printing*<br>19,000 (3 page/job) (Simplex printing)*                       |
|      |             | *Simplex printing without Power Save.<br>10,000 (1 page/job)                                                                                                 |

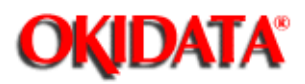

1.5.1 Certification label

1.5.2 Warning label

Copyright 1997, Okidata, Division of OKI America, Inc. All rights reserved. See the OKIDATA Business Partner Exchange (BPX) for any updates to this material. (http://bpx.okidata.com)

Page: 7

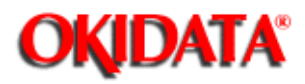

### Service Manual - OKIPAGE20 Chapter 1 Configuration

The safety certification label is affixed to the printer in the position below.

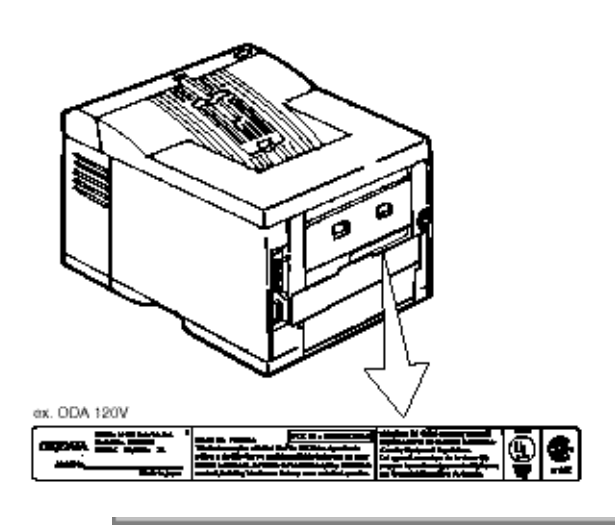

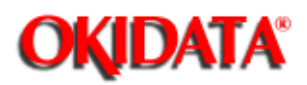

# Service Manual - OKIPAGE20

Chapter 1 Configuration

he warning label is affixed to the portion which may cause an injury to human body. Follow the instructions on warning labels during maintenance.

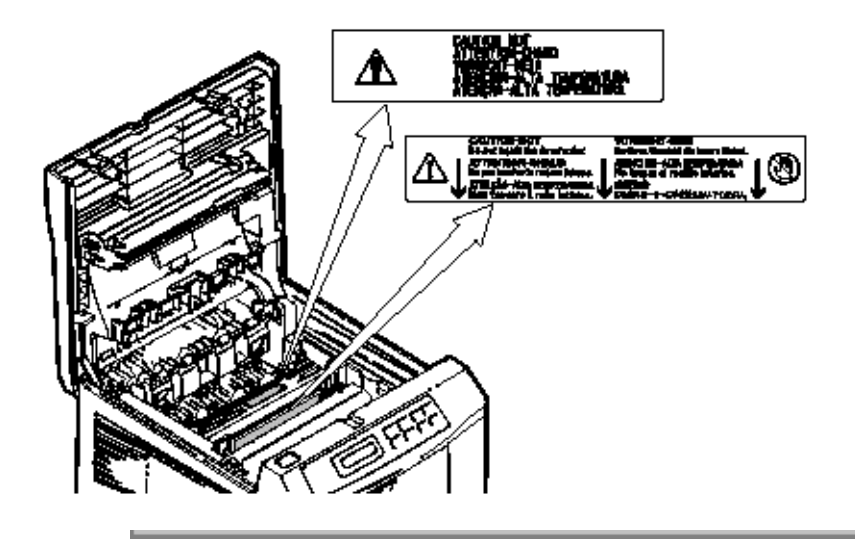

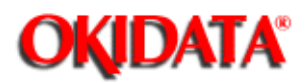

# Service Manual - OKIPAGE20

**Chapter 2 Operation Description** 

The OKIPAGE20 Series Printers consist of a main control board, a power supply unit (120V/230V), a power supply unit (high voltage), an operator panel and an electro-photographic process mechanism.

The control board receives data through a host I/F, decodes and edits the data, and stores the edited data in a memory. After completing edition of one page of data, it references the font memory and generates bit data on the same memory. At the same time, it transfers the bit image data to an LED head in units of one dot line.

The electro-photographic process mechanism prints data on paper.

The operator panel is used for operations and status display.

Fig. 2-1 shows an OKIPAGE20 Series Printer block diagram.

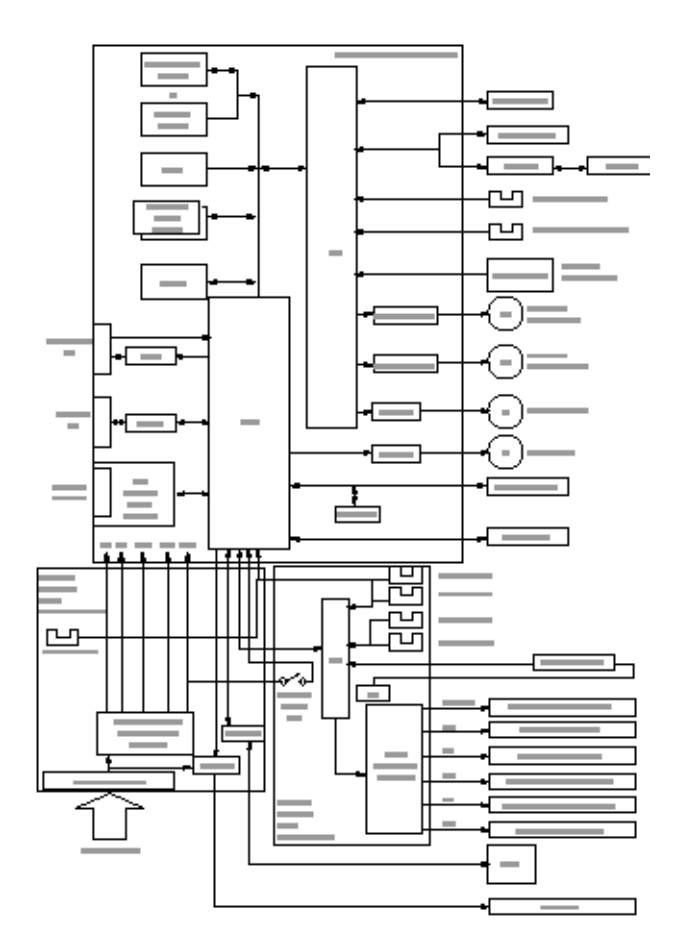

Figure 2-1 OKIPAGE 20 Series Printer block diagram

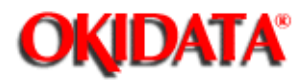

**Chapter 2 Operation Description** 

The control board consists of an one chip CPU, a LSI program/font ROMs, four DRAMs, an EEPROM, a host interface circuit, and a mechanism driving circuit.

#### (1) One-chip CPU

The one-chip CPU is a custom CPU (32-bit internal bus, 32-bit external bus, 40-MHz clock, that incorporates and RISC CPU and its peripheral devices, and has the following functions.

| Built-in device               | Function                                                                                                    |
|-------------------------------|----------------------------------------------------------------------------------------------------|
| Chip select controller        | Control of peripheral LSI, ROM, RAM and I/O device                                                                                                    |
| Bus controller                |                                                                                                    |
| DRAM controller               |                                                                                                    |
| DMA controller                | Transfer of data from Host I/F to RAM                                                                                                    |
| Serial interface controller   | Control of RS-232C serial interface                                                                                                    |
| Parallel interface controller | Control of Centronics parallel interface                                                                                                    |
| Timer                         | Generation of various control timing                                                                                                    |
|                               | Monitoring of paper running and paper size                                                                                                    |
| Serial I/O Port               | Control of serial interface between controller and operator panel,<br>EEPROM Control of a serial interface between controller and<br>power supply board. |
| I/O Port                      | Input and output of sensor and motor signals.                                                                                                    |
|                               | Outputting of various control signals                                                                                                    |
| Motor driver controller       | Control of Main Motor                                                                                                    |
| Compression/extension circuit | Compressed frame buffer is produced by compressing the data                                                                                              |
|                               | of temporary band buffer.                                                                                                    |
|                               | Extension printing operation is executed by extending the data of compressed frame buffer.                                                               |

#### (2) Program and Font ROMs

The program/font ROM's store the HP LJ5 emulation program and various types of font. MASK ROM is used as the program/font ROM's.

#### (3) DRAM's

4-Megabyte DRAM (16 Mbit DRAM x 2) is mounted as resident memory to be used for storing the program and providing various buffers. This DRAM is expandable up to 68 Mbytes by adding expansion memory (SIMMs). This DRAM provides the areas shown in the following table.

|  |  | Memory capacity setting |
|--|--|-------------------------|
|--|--|-------------------------|

| Nemory area Use   |                                                                                          | MENU              | Expansion RAM |  |
|-------------------|------------------------------------------------------------------------------------------|-------------------|---------------|--|
| System area       | Working area used for the program                                                        | Fixed Fixed       |               |  |
| Raster buffer     | Stores converted bit image data                                                          | Enable Expandable |               |  |
| Receive buffer    | Stores temporarily the data received from the host interface                             | Enable            | Expandable    |  |
| Page buffer       | Adds print information to the analyzed receive data and stores the resulted data.        |                   | Expandable    |  |
| DLL/macro buffer  | Stores soft fonts and macro data                                                         |                   | Expandable    |  |
| Font cache buffer | Stores bit map fonts generated by the font rasterizer based on scalable font information | Enable            | Expandable    |  |

#### (4) EEPROM

The EEPROM has a 1-kbit capacity and stores the following data:

- Menu data
- Various counter data (page counter, drum counter, fuser counter, etc)
- Adjusting parameters (LED head drive time, print start position, etc)

(5) LSI (LZ9FF22)

| Built in device         | Function                                                                                                    |
|-------------------------|----------------------------------------------------------------------------------------------------|
| Serial I/O port         | Control of serial interface between controller and 2nd tray, 3rd tray, Multi-purpose feeder<br>Control of serial interface between controller and Duplex unit |
| Motor driver controller | Control of Hopping motor                                                                                                    |
| I/O port                | Inputting of various sensor signals<br>Output of various control signals                                                                                      |

(6) Host interface

- Centronics bi-directional parallel interface
- RS232C interface
- OKI HSP interface (Option)

The single effective interface or the automatic interface select mode can be selected using the menu. If the busy state of the printer continues for a long time period, the buffer near-full control releases the busy status at constant intervals even if the host side is busy so not to cause the interface time-out at the host side.

#### (a) Centronics bi-directional parallel interface

This is an interface conforming to IEEE-1284 and provides either of unidirectional and bi-directional communications according to each of the following communication modes.

- Compatibility mode Unidirectional communications from the host to the printer.
- Nibble mode This mode transmits 4-bit wide data from the printer to the host. In this mode, each 1-byte data is transferred in the form of two nibbles using ERROR, BUSY, FAULT, and SELECT

signal leads. This mode can provide the bi-directional operation in combination with the compatibility mode.

• ECP mode - This mode provides the asynchronous bi-directional interface and transmits and receives 1-byte data using eight data signal leads under the semi-duplex control by the host.

When the power is turned on, the compatibility mode is automatically selected. The change to another mode from the compatibility mode is made through negotiation. (When the BI DIRECTION is set to ENABLE in the menu, this change can be performed.) (For the electrical/physical characteristics of this interface, see APPENDIX B)

(b) RS232C serial interface

The following protocol is supported for the serial interface conforming to EIA RS232C.

- READY/BUSY (DTR HI or DTR LO)
- X-ON/X-OFF
- RBST X-ON

(For the electrical/ physical characteristics of the interface, see APPENDIX B)

(c) OKI HSP interface (Option)

This interface (slot) is an OKI proprietary universal interface that provides the platform to connect various boards (including those supplied by third party vendors) such as the LAN connection expansion board and SCSI expansion board. Any expansion boards compatible with this interface can be mounted on the Control board in the piggyback connector without modifying the program at the printer side. The conceptual diagram of the OKI HSP interface is shown in Fig. 2-2. (For the electrical/physical characteristics of the OKI HSP interface, see the OKI HSP interface technical manual.)

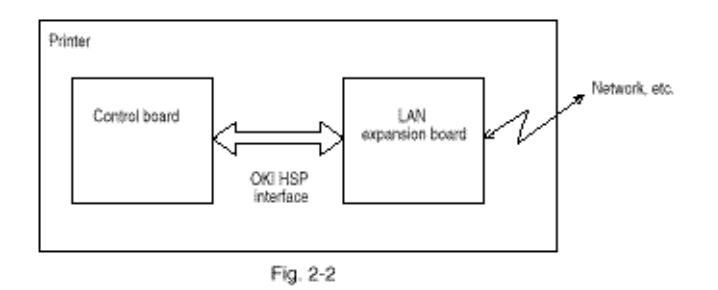

(7) RAM module

• Pin layout

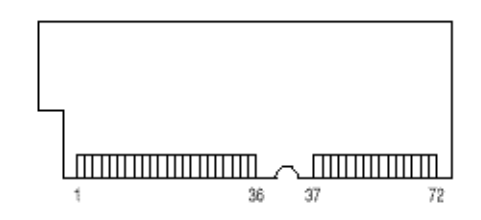

Basic specification

- Type: 72 pins Standard SIMM (32 bits buss width) [Note: EDO SIMM type cannot be used.]
- Access time: 60ns, 70ns, 80ns, 100ns
- Capacity: 4, 8, 16 or 32MB
- Parity: None

(8) Flash ROM module

Pin layout

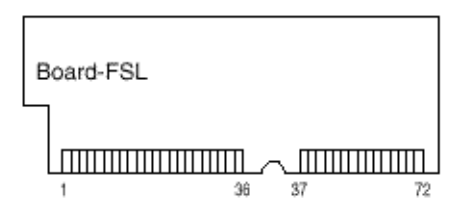

- Basic specification
- Type: 72 pins SIMM (32 bits buss width)
- Access time: 90ns
- Capacity: 4 or 8MB

(9) PS ROM module PS ROM module is BOARD-MSM or BOARD-FSL

BOARD MSM consists of MASK ROM BOARD FSL consists of Flash ROM (8MB).

Pin layout

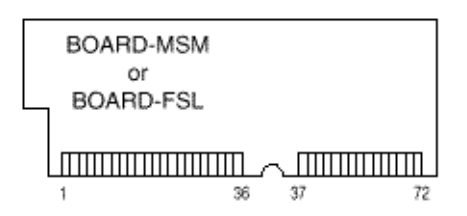

- Basic specification
  - Type: 72 pins SIMM (32 bits buss width)
  - Access time: 100ns (Board-MSM), 90n (Board-FSL)
  - Capacity: 6MB (Board-MSM), 8MB (Board-FSL)
- Emulation : PostScript Level 2

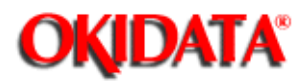

### Service Manual - OKIPAGE20

**Chapter 2 Operation Description** 

The power supply/sensor board consists of an AC filter circuit, a low voltage power supply circuit, a high voltage power supply circuit, heater drive circuit, and photosensors.

(1) Low Voltage Power Supply Circuit

This circuit generates the following voltages.

| Output voltage | Use                                                                    |
|----------------|------------------------------------------------------------------------|
| +5 V           | Logic circuit supply voltage                                           |
| +30 V          | Motor and fan drive voltage and source voltage for high-voltage supply |
| +8 V           | Reset circuit, RS232C Line voltage                                     |
| -8 V           | RS232C Line voltage                                                    |
| +3.8V          | LED head supply voltage                                                |

(2) High Voltage Power Supply Circuit

This circuit generates the following voltages necessary for electrophotographic process from +30 V, according to the control sequence from the main control board. When cover open state is detected, +30 V supply is automatically interrupted to stop the supply of all high-voltage outputs.

| Output | Voltage       | Use                                    | Remarks         |
|--------|---------------|----------------------------------------|-----------------|
| Sub-CH | -15 Microline | Voltage applied to Sub charging roller |                 |
| СН     | -1.3 KV       | Voltage applied to charging roller     |                 |
| DB     | -220V/+300V   | Voltage applied to developing roller   |                 |
| SB     | -450 V        | Voltage applied to toner supply roller |                 |
| TR     | +4 KV/-1.3 kV | Voltage applied to transfer roller     | Variable + only |
| СВ     | +450 V/-1350V | Voltage applied to cleaning roller     |                 |

(3) Photosensor

The photosensor mounted on this power supply/sensor board monitors the status of paper being fed through the printer during printing.

The sensor layout diagram is shown in Figure 2-2.

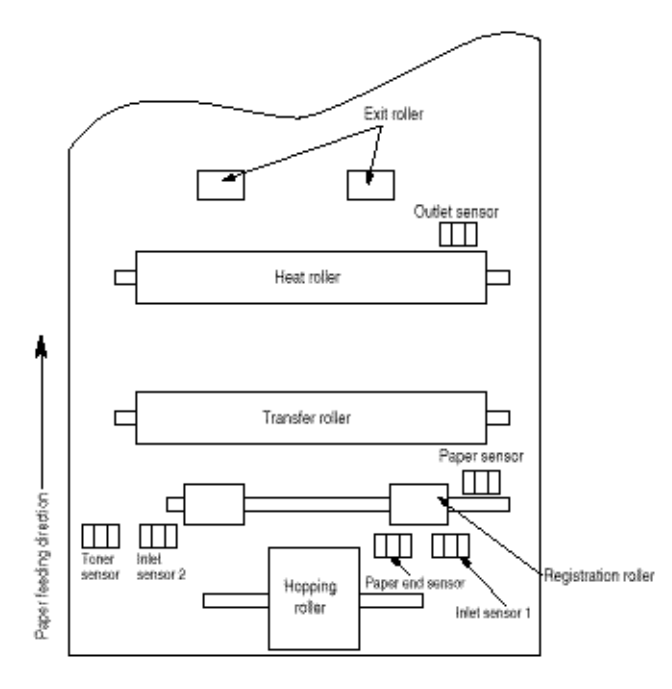

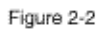

| Sensor           | Function                                                                                                    | Sensing state                              |
|------------------|----------------------------------------------------------------------------------------------------|--------------------------------------------|
| Inlet sensor 1   | Detects the leading part of the paper and gives<br>the monitor timing for switching from hopping<br>operation to feeding operation. Monitors paper<br>feeding situation and paper size based on the<br>paper arrival time and running time. | ON: Paper exists.<br>OFF: No paper exists. |
| Inlet sensor 2   | Detects the paper width                                                                                                    | ON: A4 or larger<br>OFF: Small than A4     |
| Paper sensor     | Detects the leading portion of the paper. Monitors the paper feeding situation.                                                                                                    | ON: Paper exists.<br>OFF: No paper exists. |
| Outlet sensor    | Monitors the paper feeding and size according to the time of arrival to and leaving the past the sensor.                                                                                                    | ON: Paper exists.<br>OFF: No paper exists. |
| Paper and sensor | Detects the end of the paper.                                                                                                    | ON: Paper exits.<br>OFF: No paper exists.  |
| Toner low sensor | Detects the lack of toner.                                                                                                    |                                            |

-----

This circuit generates the following voltages.

The power supply unit consists of an AC filter circuit, a low voltage power supply circuit, a high voltage power supply circuit, heater drive circuit, and photosensors. (1) Low voltage power supply circuit

(2) High voltage power supply circuit

This circuit generates the following voltages necessary for electro-photographic processing from +30 V according to the control sequence from the control board. When cover open state is detected, +30 V supply is automatically interrupted to stop the supply of all the high-voltage outputs.

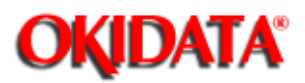

Chapter 2 Operation Description

- 2.3.1 Electro-photographic process mechanism
- 2.3.2 Electro-photographic process
- 2.3.3 Process operation descriptions
- 2.3.4 Revision of LED Head Illumination

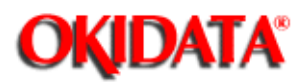

Service Manual - OKIPAGE20 Chapter 2 Operation Description

This mechanism prints image data from the control board on the paper by electro-photographic process.

The Figure 2-4 shows the layout of the electro-photographic process mechanism.

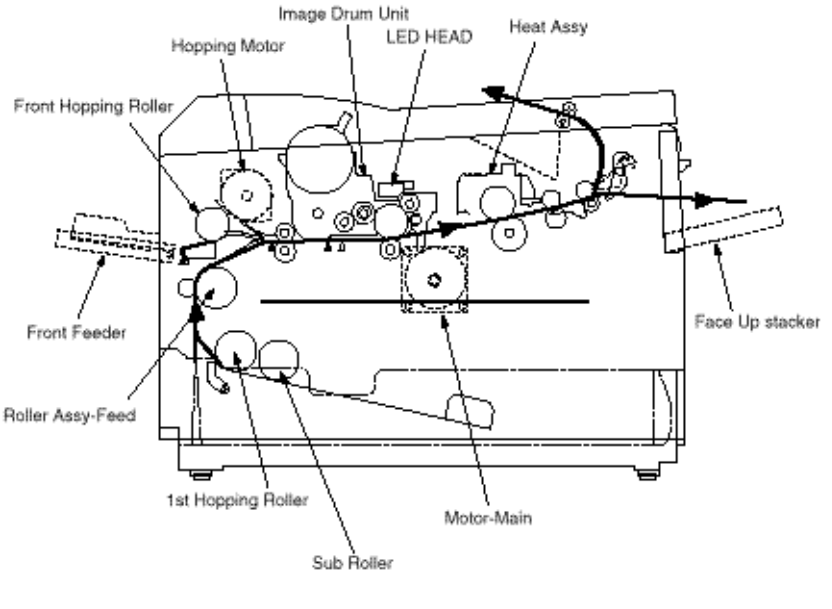

Figure 2-4

#### (1) Image drum unit

The image drum unit consists of a sensitive drum, a charger, and a developer. The unit forms a toner image on the sensitive drum, using a electrostatic latent image formed by the LED head.

#### (2) Hopping motor

This motor is a pulse motor of 48 steps/rotation that is two-phase excited by the signal from the control board. It drives the hopping roller of the first tray and the front feed roller via two one-way clutches according to the direction of rotation.

#### (3) Motor-Main

This motor is a pulse motor of 72 steps/rotation that is two-phase excited by the signal from the control board and is the main motor of this mechanism.

#### (4) Clutch (for Roller-Regist)

(5) Clutch (for Feed Roller)

#### (6) LED head

Image data for each dot line from the control board is received by the shift register and latch register. The 4992 LEDs are driven to radiate the image data to the image drum.

#### (7) Fuser

The fuser consists of a heater, a heat roller, a thermistor and a thermostat. An AC voltage from the power supply board is applied to the heater under the control of the HEATON signal from the control board. This AC voltage heats the heater. The control board supervises the heat roller temperature via the thermistor, and regulates the heater roller at a predetermined temperature (185 °C : Normal paper, MEDIA TYPE = MEDIUM) by connecting or disconnecting the AC voltage supply to the heater. If the heater roller temperature rises abnormally, the thermostat of the heater voltage supply circuit is activated to cut the AC voltage supply forcibly.

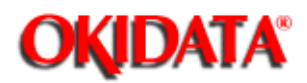

Service Manual - OKIPAGE20

**Chapter 2 Operation Description** 

The electro-photographic processing is outlined below. Figure 2-5 shows the electro-photographic printing process.

#### (1) Charging

The surface of the image drum is uniformly charged with negative charges by applying a negative voltage to the charge roller.

#### (2) Exposure

Light emitted from the LED head irradiates the negatively charged surface of the image drum. The surface potential of the irradiated part of the image drum surface is lowered, so that an electrostatic latent image associated with the print image is formed.

#### (3) Developing and toner recovery

When the negatively charged toner is brought into contact with the image drum, it is attracted to the electrostatic latent image by static electricity, making the image visible. At the same time, the residual toner on the image drum is attracted to the developing roller by static electricity.

#### (4) Transfer

When paper is placed over the image drum surface and a positive charge, opposite in polarity to the toner, is applied to the reverse side of the paper from the transfer roller, the toner is attracted by the positive charge and is transferred to the paper. As a result, the toner image formed on the image drum is transferred to the paper.

#### (5) Temporary cleaning

Residual toner that remains on the image drum without being transferred is made uniform by the cleaning roller and is temporarily attracted to the cleaning roller by static electricity.

#### (6) Fusing

The toner image transferred to the paper is fused under heat and pressure. Figure 2-6 shows an electro-photographic process timing chart.

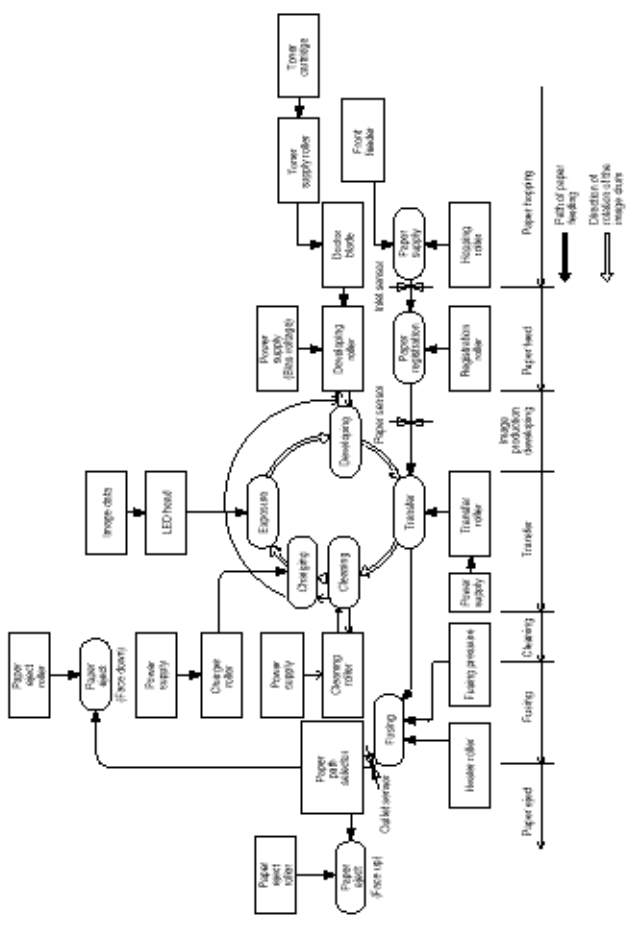

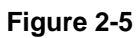

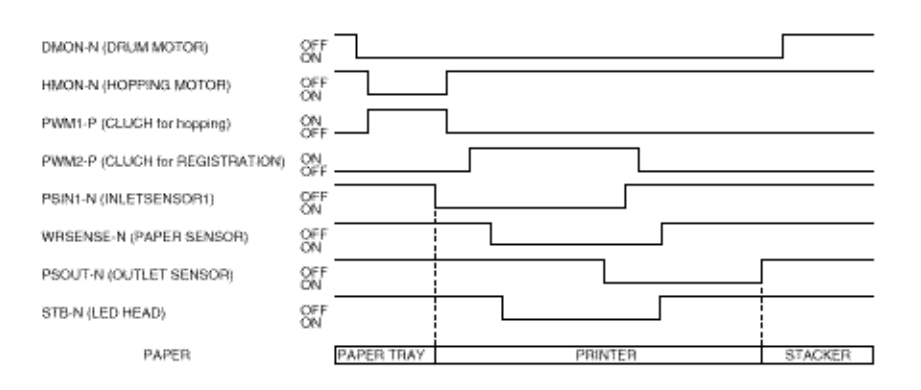

SIMPLEX PRINTING TIMING CHART

Figure 2-6

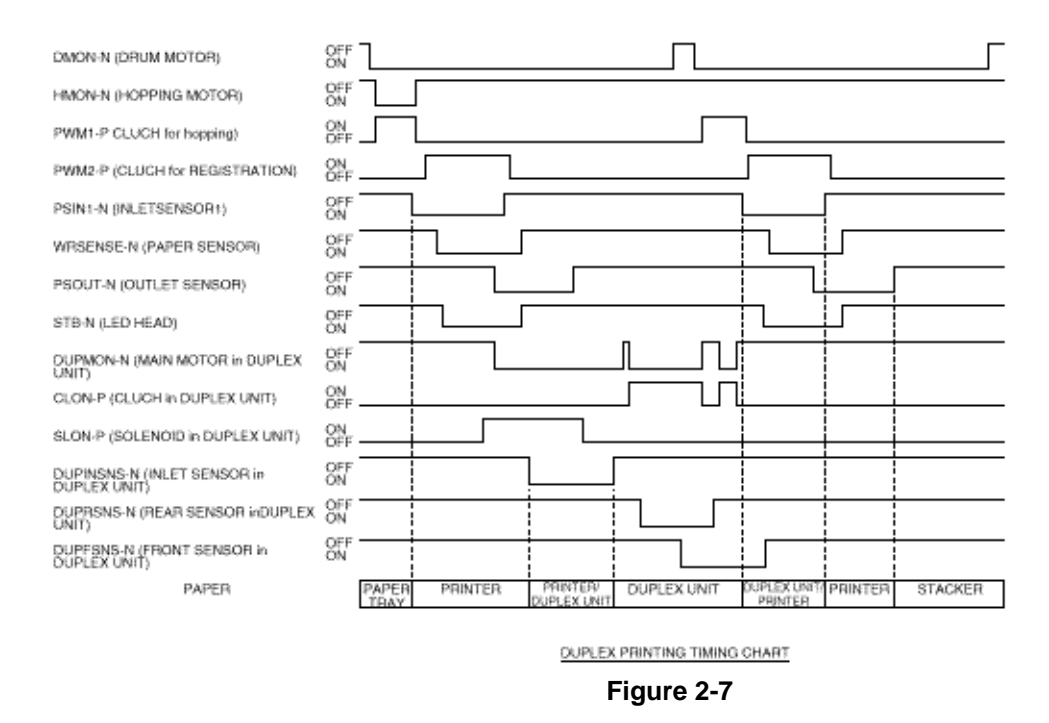

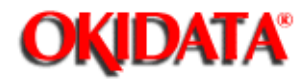

**Chapter 2 Operation Description** 

#### (1) Hopping

Hoppings from the first tray and the front feeder are effected by a single hopping motor in the mechanism shown below.

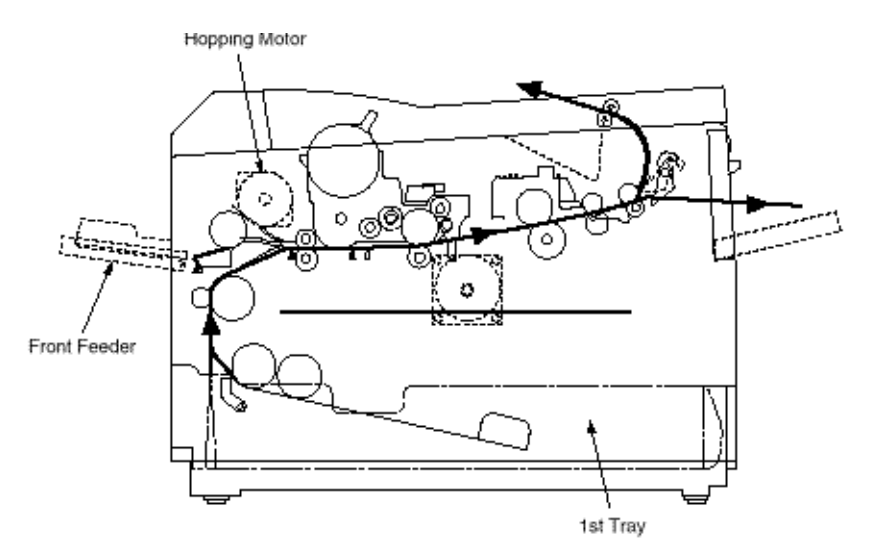

Turning the Hopping motor in direction a (CW) drives the 1st Hopping Roller. Turning the Hopping motor in direction b (CCW) drives the Front Hopping Roller. Gear C and Hopping roller build-in one-way bearing, so that turning each of these gears in reverse direction will not be transmitted to the corresponding roller.

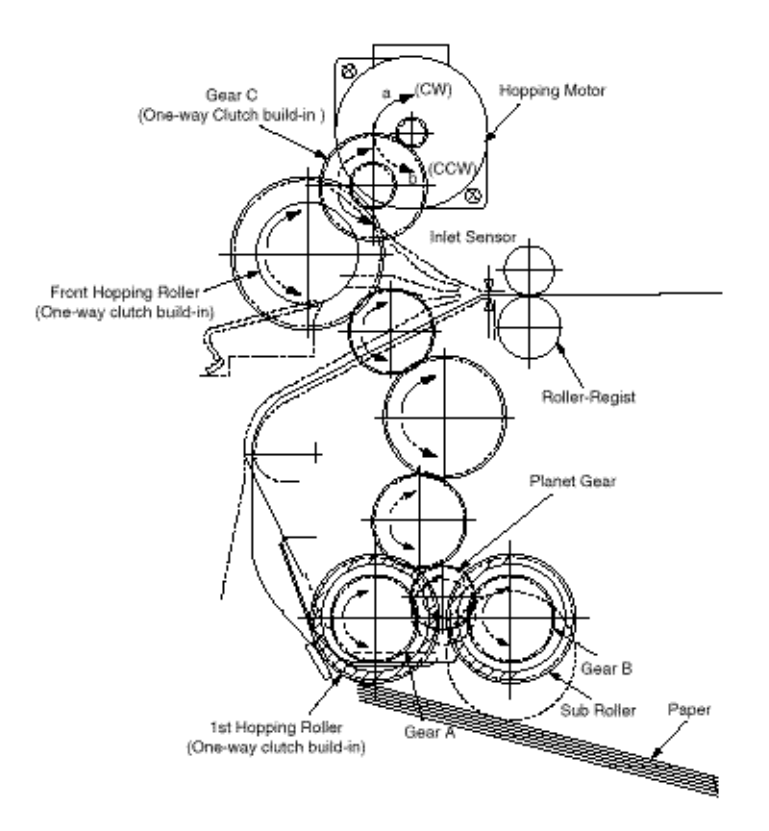

#### (a) Hopping from the 1st Tray

#### (1) Hopping

Rotating the Hopping Motor in direction a (CW) drives the 1st Hopping Roller and the Sub Roller then pick up a sheet of paper in the 1st tray. The Main Motor is always driven in direction c (CCW) on printing. After the paper fed approx. 30mm from the tray, the Clutch (Feed) drives the Align Roller to advance the paper until the Inlet Sensor turns off.

#### (2) Aligning

After turning on the Inlet Sensor, the paper fed by a predetermined length and choked up to the wedge space formed by the Regist Roller and the Pressure Roller so that to align the skew of paper.

(3) During the paper fed from the 1st tray, the build in clutch of Gear C is idled and not to drive the Front Hopping Roller.

#### (4) Feeding

After aligned the paper, the Hopping Motor turned off and stop hopping. Also the Clutch (Feed) turned off and the Align Roller idled freely. Then Clutch (Regist) turned on and the Regist Roller start to feed the paper. After the paper fed, the 1st Hopping Roller is freely idled by releasing build in one way clutch, also the Sub Roller is freely idled by escaping the Planet Gear.

(5) Start printing. after the paper turns off the Write Sensor.
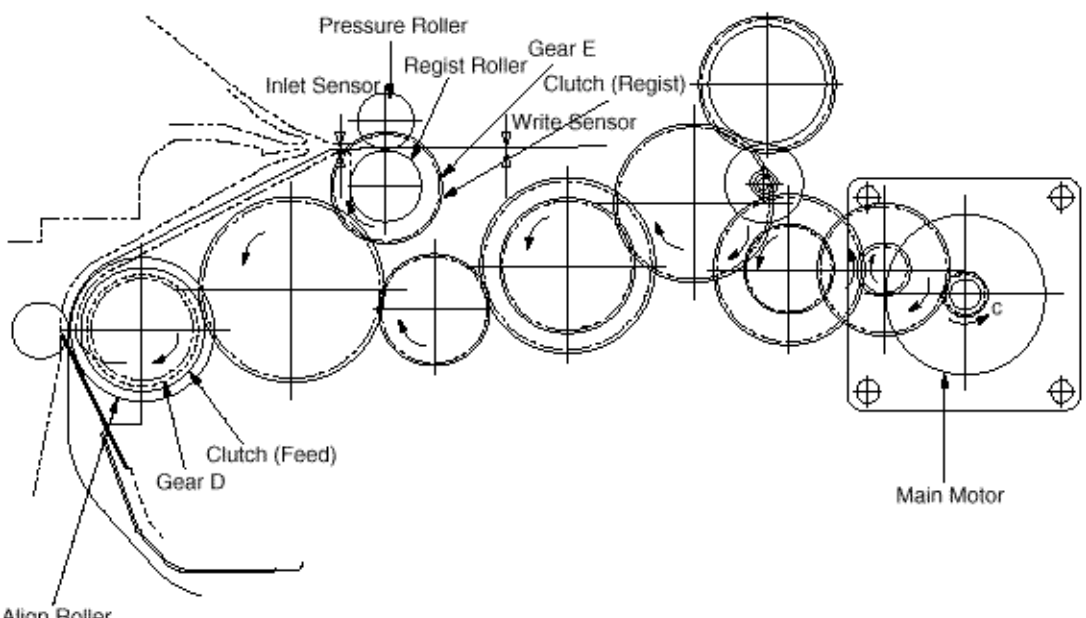

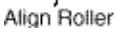

### (b) Hopping from the Front Feeder

#### (1) Hopping

The Front Feeder Plate is normally locked at the lower position by the Release Lever and turn the Micro SW on. Top of the FF Cam which attached on end of the Front Hopping Shaft is normally located Upper position (0 to 30 degree : home position). Rotating the Hopping Motor in direction b (CCW) drives the Front Hopping Shaft and then attached the FF Cam and the Front Hopping Roller are driven. During the FF Cam rotated approx. 60 degree, the Release Lever was pushed and

the Front Feeder Plate lifts up, then the Front Hopping Roller picks up a sheet of paper. At the FF Cam rotated approx. 180 degree, the Front Feeder Plate is pushed down and locked by the Release Lever again. At the FF Cam rotated approx. 275

degree the paper fed until the Inlet Sensor turns off.

### (2) Aligning

After turning on the Inlet Sensor, the paper fed by a predetermined length and choked up to the wedge space formed by the Regist Roller and the Pressure Roller so that to align the skew of paper.

(3) During the paper fed from the Front Feeder Plate, the one way clutch of 1st Hopping Roller is idled and not to drive the 1st Hopping Roller and the Sub Roller.

#### (4) Feeding

After aligned the paper, the Hopping Motor turned off and stop hopping. Then Clutch (Regist) turned on and the Regist Roller start to feed the paper. After the paper fed, the Front Hopping Roller drives the Front Hopping Shaft and attached the FF Cam with small idle torque of build in one way clutch and when comes into the Release Lever, the one way clutch is slipped and the FF Cam is stopped at the upper position (home position). The Front Hopping Roller continuously idled up to the paper away.

(5) Start printing. after the paper turns off the Write Sensor.

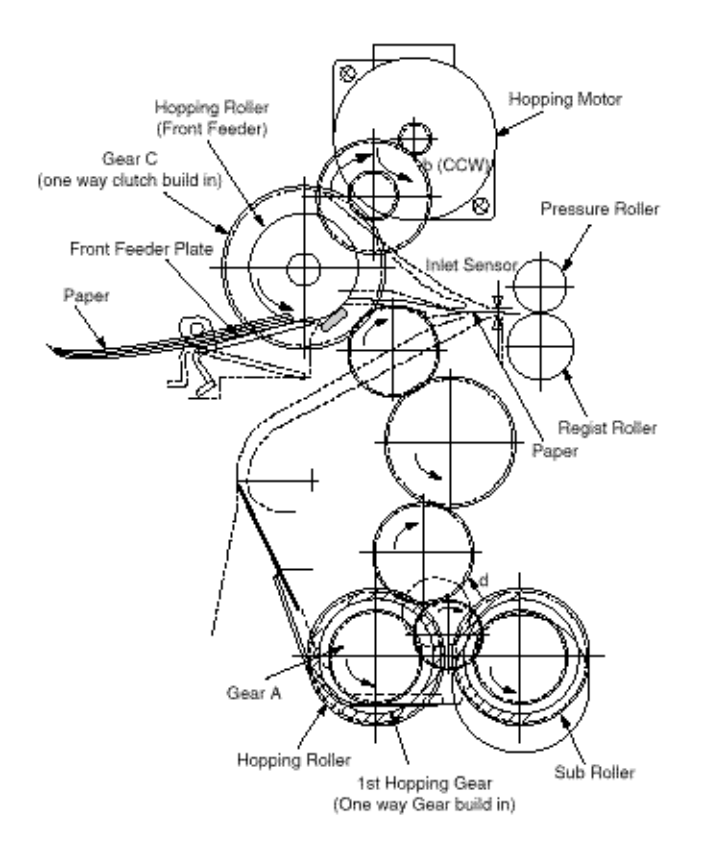

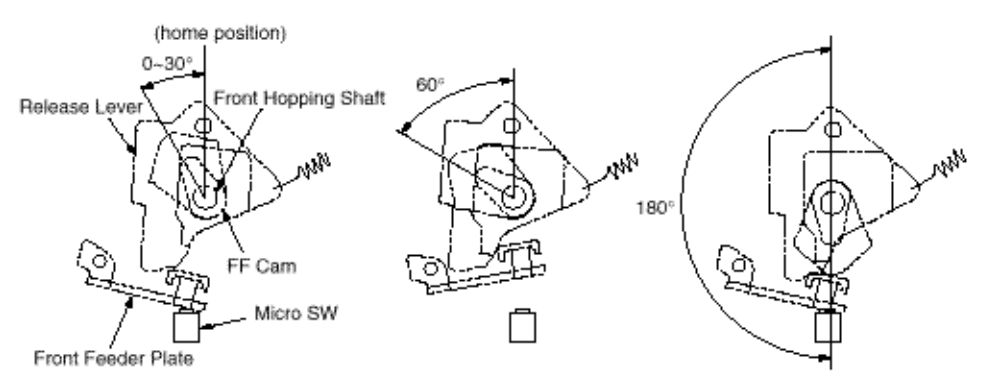

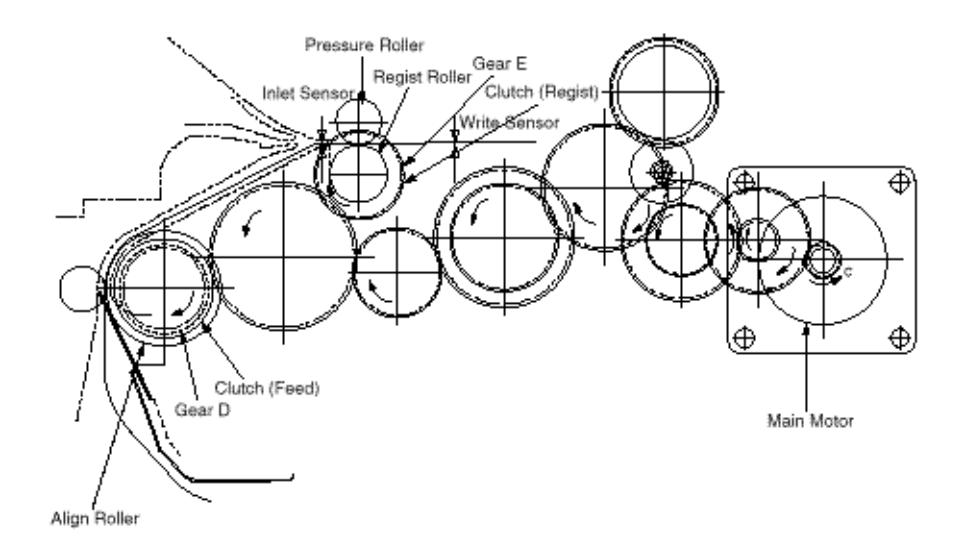

### (2) Feeding

After the end of hopping, the pulse motor dedicated for driving the registration roller rotates to drive the registration roller. The driven registration roller advances the paper until it comes out of the registration roller.

When leading edge of the paper causes the paper sensor to turn on, the printing is started synchronously.

Although Gear D is always rotating due to an all-time rotation of the main motor in direction c, the regist roller would not rotate because the clutch (regist) is turned off.

After the completion of hopping, turn on the clutch (regist) to drive the regist roller. The regist roller would drive a paper until the paper has passed.

### (3) Charging

Charging is effected by applying a DC minus voltage to the charge roller that is in contact with the image drum surface.

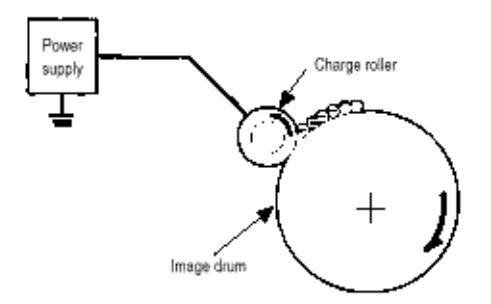

#### (4) Exposure

Light emitted from the LED head irradiates the image drum surface with negative charges. The surface potential of the irradiated part of the image drum drops, thereby forming an electrostatic latent image associated with the image signal.

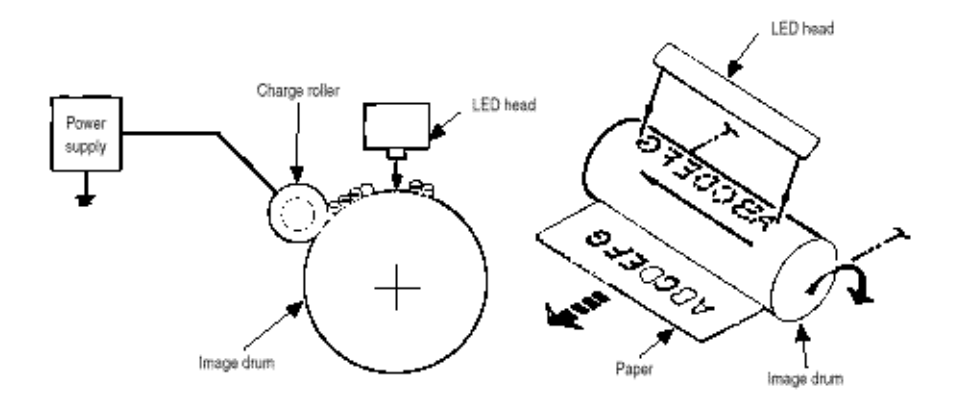

#### (5) Developing

Toner is attracted to the electrostatic latent image on the image drum surface to convert it into a visible toner image. Developing takes place at the contact between the image drum and the developing roller.

(1) As the toner supply roller rotates while rubbing on the developing roller, a friction charge is generated between the developing roller and the toner, allowing the toner to be attracted to the developing roller. (The developing roller surface is charged positive and the toner, negative.)

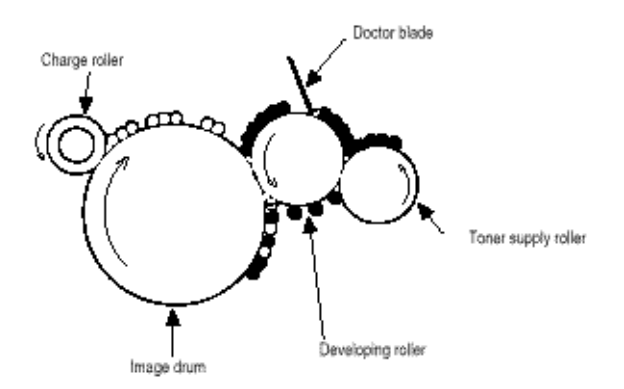

(2) The toner attracted to the developing roller is scraped off by the doctor blade, forming a thin coat of toner on the developing roller surface.

(3) Toner is attracted to the exposed part (low-potential part) of the image drum at the contact between the image drum and the developing roller, making the electrostatic latent image visible.

#### (6) Transfer

The transfer roller is composed of conductive sponge material and is designed to make the image drum surface and the paper closely into contact.

Paper is placed over the image drum surface, and a positive charge, opposite in polarity to the toner, is applied to the paper from its reverse side.

The application of a high positive voltage from the power supply to the transfer roller causes the positive charge induced to the transfer roller surface to be transferred to the paper at the contact between the

transfer roller and the paper. As a results, toner charged negative that is attracted to the image drum surface is transferred to the upper side of the paper by the positive charge on the lower side of the paper.

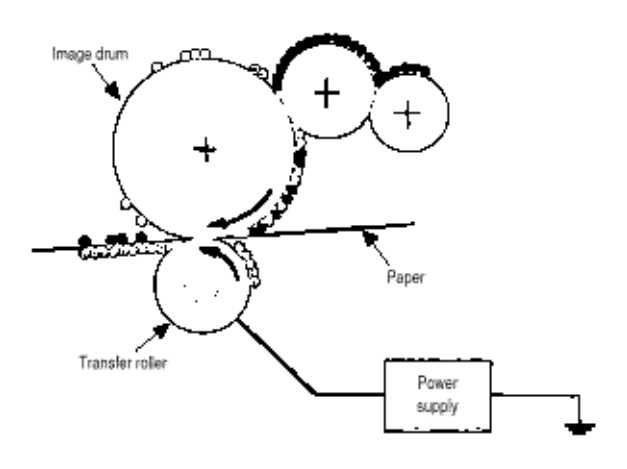

### (7) Fusing

After the end of the transfer, the unfused toner image is fused on the paper under heat and pressure as it passes between the heater roller and the back-up roller. The heater roller with a Teflon coating incorporates a 750W heater (Halogen lamp), which heats the heat roller.

A thermistor which is in contact with the heater roller regulates the heater roller at a predetermined temperature (about 180 ~ 200°C). A safety thermostat cuts off voltage supply to the heater by opening the thermostat in the event of abnormal temperature rises.

The back-up roller is held under a pressure of 5 kg from the pressure spring at each side.

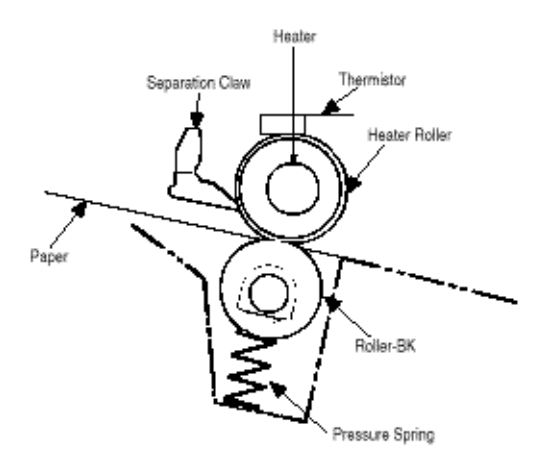

### (8) Cleaning

After the end of the transfer, residual toner on the image drum is attracted to the cleaning roller temporarily by static electricity to clean the image drum surface.

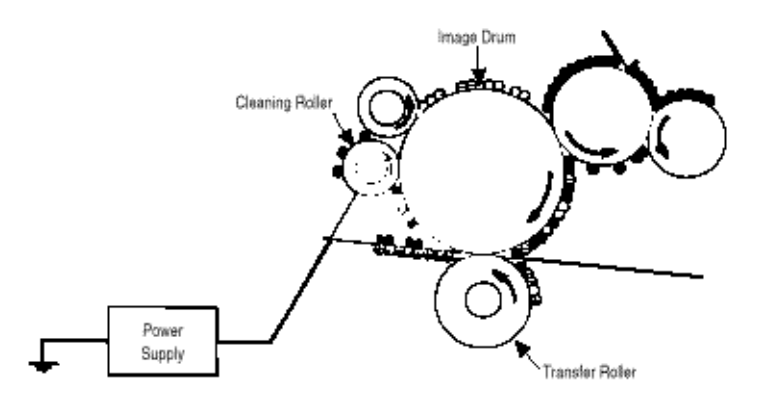

### (9) Cleaning of rollers

The charge roller, transfer roller and cleaning roller are cleaned in the following cases:

- In warming up at power-on time
- In warming up after the cover is opened and closed
- When the number of accumulated sheets is 10 or more and the printout operation ends

Changes in bias voltage applied to each roller move adhesive toner from the roller to the image drum and return it to the developer.

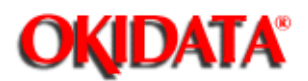

### Service Manual - OKIPAGE20

**Chapter 2 Operation Description** 

An LED correcting head, which is capable of correcting the illumination of the LED for each dot, is being used in this printer. LED illumination correction function of 16 steps is carried out by using an EEPROM which is installed in the LSI that maintains the LED illumination correction values, and an LED correction drivers together as a pair.

The LED correcting head consists of the correction control LSI, LED drivers, and an LED array. The block diagram of the LED correcting head is shown below.

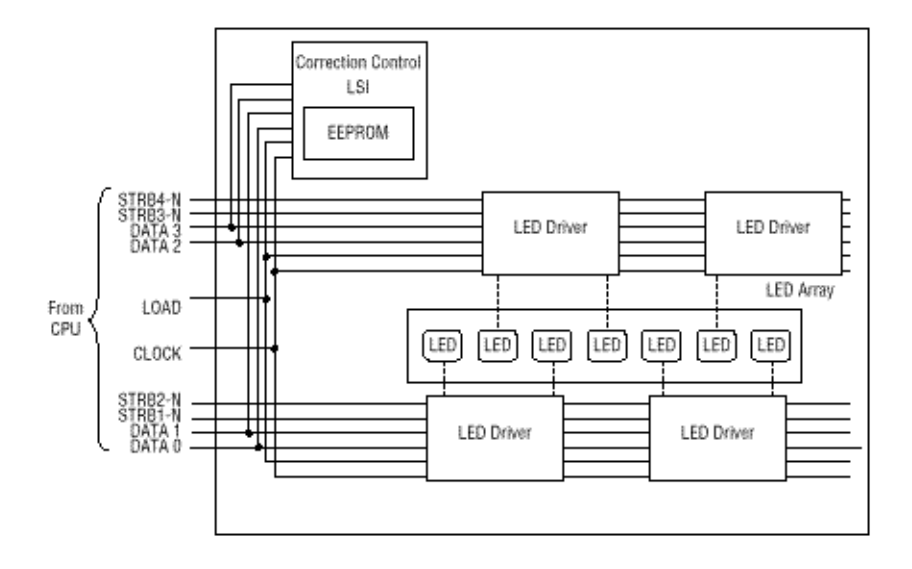

The LED correcting head is a 600 dpi head, with the LED drivers located on both sides of the LED array with a 300 dpi pitch spacing. The printing and correction data obtained from the CPU through four signal lines are sent to the LED array.

In the OKIPAGE 20 Series Printer, the correction control of LED head is executed by CPU. The procedure is as follows

(1) LED head is set to the correction control read mode and all correction data stored in EEPROM within the correction control LSI are read by CPU, and stored temporarily in the memory.

(2) Next, LED head is set to the correction control direct mode and the correction data stored temporarily in the memory is transferred directly to the LED driver.

(1) Read of correction data

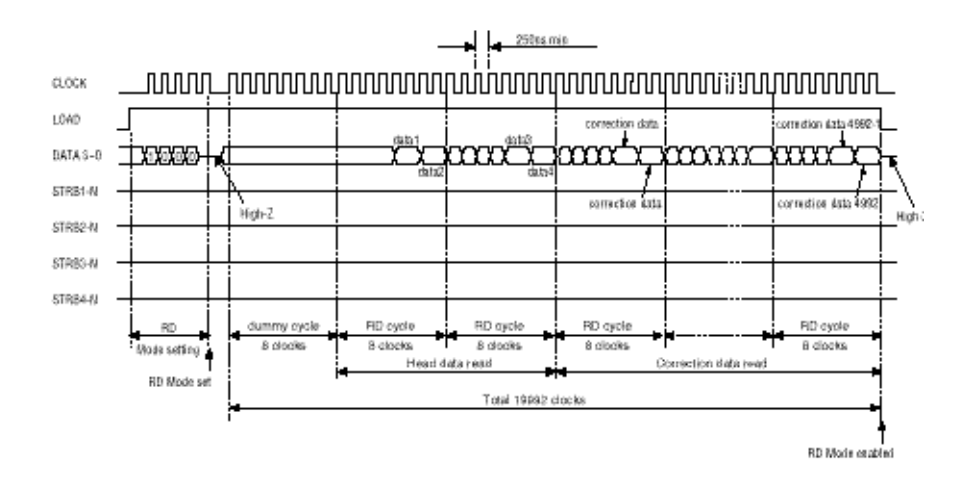

(2) Transfer of correction data to head driver correction data

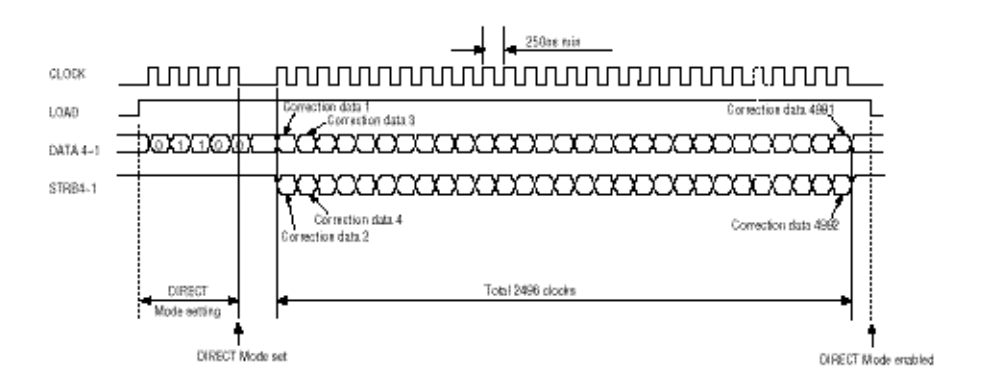

The LED driver corrects the LED illumination by controlling the LED current. The LED illumination can be set in 16 steps, with 7 steps in the direction of illumination increase in relation to the standard value, and 8 steps in the direction of decrease. For this reason, the LED correction data is a 4-bit data for each dot.

The relationship between the LED correction data and LED current correction steps with the LED driver used in an LED head is shown below.

|        | Correction Data Correction |    |        | Data Correction Correction |               |  |
|--------|----------------------------|----|--------|----------------------------|---------------|--|
| msb b3 | b2                         | b1 | lsb b0 | Step                       | Mode          |  |
| 1      | 0                          | 0  | 0      | +16%                       |               |  |
| 0      | 1                          | 1  | 1      | +14%                       | Correction    |  |
| 0      | 1                          | 1  | 0      | +12%                       |               |  |
| 0      | 1                          | 0  | 1      | +10%                       | by increasing |  |
| 0      | 1                          | 0  | 0      | +8%                        |               |  |
| 0      | 0                          | 1  | 1      | +6%                        | Illumination  |  |
| 0      | 0                          | 1  | 0      | +4%                        |               |  |
| 0      | 0                          | 0  | 1      | +2%                        |               |  |
| 0      | 0                          | 0  | 0      | +0%                        | No correction |  |
| 1      | 1                          | 1  | 1      | -2%                        |               |  |
| 1      | 1                          | 1  | 0      | -4%                        |               |  |
| 1      | 1                          | 0  | 1      | -6%                        |               |  |
| 1      | 1                          | 0  | 0      | -8%                        | ]             |  |
| 1      | 0                          | 1  | 1      | -10%                       |               |  |

|   |   |   |   |      | Correction    |
|---|---|---|---|------|---------------|
|   |   | _ |   |      | by decreasing |
| 1 | 0 | 1 | 0 | -12% |               |
| 1 | 0 | 0 | 1 | -14% | Illumination  |

The printing operation timing chart is shown below.

### **Normal Mode Printing Timing Chart**

0.0CK П ட LOAD 0-6ATAB-0 STRB≦-N Г STRB2-N Г STRB3-N STRB4-N First line printing data sent Second line printing data sent First line printing

The printing operation is carried out in normal mode. Under ordinary circumstances such as when the power is turned on or when LOAD signal level is low, the normal mode is enabled.

The printing operation is carried out in the following sequence. First, the printing data DATA3 through DATA0 are stored, sequentially shifted, in the shift registers of the LED drivers, by the printing data synchronous clock, CLOCK. Then the printing data stored in shift registers are latched by the high level pulse of LOAD. The latched printing data turns the LEDs on by STRB1-N through STRB4-N and actuates printing.

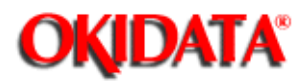

## Service Manual - OKIPAGE20

Chapter 2 Operation Description

The paper jam detection function supervises the paper state at power-on time and during printing. In the event that the following state occurs, this function interrupts the printing process. If any of the following errors is presented, recovery printing will be performed by removing the jammed paper (namely by opening the upper cover, removing the jammed paper and closing the upper cover).

| Error            | Cause of error                                                                                                    |
|------------------|----------------------------------------------------------------------------------------------------|
| Paper Input jam  | <ul> <li>At power-on time, the paper is placed at the inlet sensor.</li> <li>After hopping operation is attempted three times, the leading part of the paper does not reach the inlet sensor.</li> </ul>                                                                                                    |
| Paper feed jam   | <ul> <li>At power-on time, the paper is placed at the paper sensor.</li> <li>The leading part of the paper does not reach the paper sensor within a predetermined distance after the paper has reached the inlet sensor.</li> <li>The trailing part of the paper does not pass over the paper sensor within a predetermined leading edge of the paper has passed over the paper sensor.</li> <li>The leading part of paper does not reach the outlet sensor within a predetermined distance after the paper has reached the paper sensor.</li> </ul> |
| Paper exit jam   | <ul> <li>At power-on time, the paper is placed on the outlet sensor.</li> <li>The paper does not pass over the outlet sensor within a predetermined after the leading part of the paper has reached the outlet sensor.</li> <li>The paper size check for manual feed specified considers the reference size as free size.</li> </ul>                                                                                                    |
| Paper size error | <ul> <li>The size of the paper is supervised by the inlet sensor<br/>1. It is detected that the paper does not pass over the<br/>inlet sensor 1 within predetermined range of distance.</li> <li>The inlet sensor 2 detects that the size of the loaded<br/>paper is A4 or larger, or smaller than A4. The detected<br/>paper size differs from the paper size set by command<br/>or menu.</li> <li>The paper size check for manual feed specified<br/>considers the reference size is free size.</li> </ul>                                         |

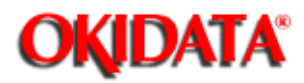

Service Manual - OKIPAGE20

**Chapter 2 Operation Description** 

When the stacker cover is opened, the cover open microswitch on the Power Supply Unit (High voltage) is turned off to cut the supply of +30V to the high voltage power supply circuit. As a result, all high-voltage outputs are interrupted. At the same time, the CVOPN signal is sent to the control board to notify it of the off state of the microswitch, and the Main board performs the cover open processing.

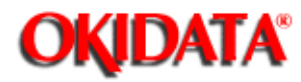

### Service Manual - OKIPAGE20

**Chapter 2 Operation Description** 

Composition

The device consists of the stirring gear which rotates at a constant rate, the stirring bar and the magnet on the stirring bar. The stirring bar rotates through the link on the protrusion in the stirring gear.

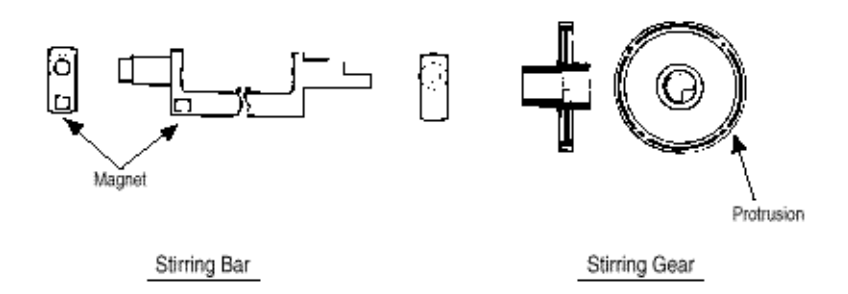

Operation

Toner Low is detected by monitoring the time interval of the encounter of the magnet set on the sensor lever and the magnet on the stirring bar.

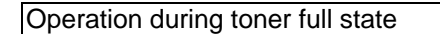

- The stirring bar rotates due to the interlocking with the stirring gear.
- Even when the magnet on the stirring bar reaches the maximum height, since the other side is being dipped in the toner, the stirring bar is pushed by the stirring gear.

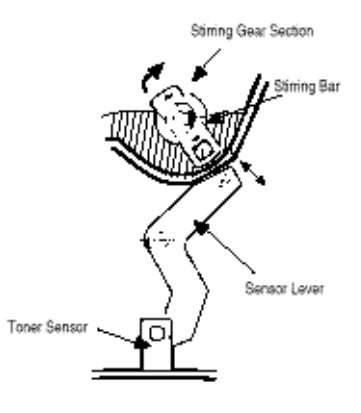

Operation during Toner Low State

• When the stirring bar reaches the maximum

height, since there is no resistance provided by the toner on the other side, it falls to the minimum height due to its own weight. Because of this, the time interval during which it is in encounter with the magnet of the sensor lever becomes long. By monitoring this time interval, toner low can be detected.

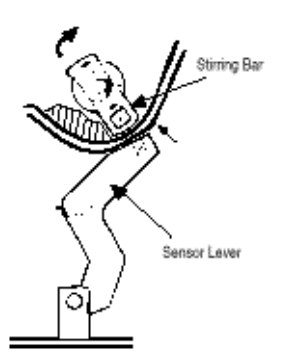

#### TONER FULL state

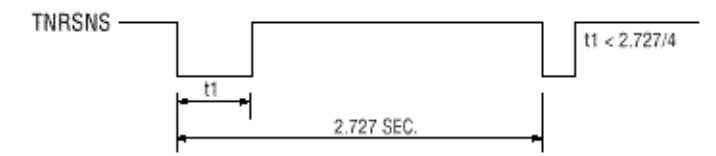

TONER LOW state

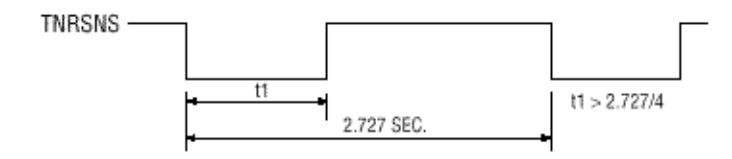

- When the toner low state is detected 2 times consecutively, Toner Low is established.
- When the toner full state is detected 2 times consecutively, Toner Low is canceled.
- When there is no change with the toner sensor for 2 cycles (2.77 sec. x 2) or more, then the Toner Sensor Alarm is activated.
- The toner sensor is not monitored while the drum motor is in a halt.

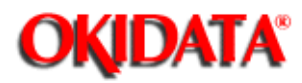

**Service Manual - OKIPAGE20** 

**Chapter 2 Operation Description** 

The sensor (interlocked with the lever) at the paper outlet to the stacker detects a stacker-full state (about 250 sheets) and stops printing of the ensuing pages.

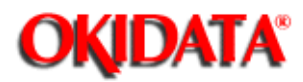

### Service Manual - OKIPAGE20

**Chapter 2 Operation Description** 

The four tab pieces are driven according to the setting position of the paper guide through the cam interlocked with the paper guide of the paper cassette.

When the paper cassette is inserted into the printer, the state of the tab pieces is detected by the microswitch to recognize the paper size.

| State of Microswitches |     |     | Paper size |                    |
|------------------------|-----|-----|------------|--------------------|
| SW1                    | SW2 | SW3 | SW4        | 7                  |
| 0                      | 1   | 1   | 1          | Letter             |
| 0                      | 1   | 0   | 1          | Executive          |
| 0                      | 0   | 1   | 1          | A4                 |
| 1                      | 1   | 1   | 0          | Legal 14           |
| 1                      | 0   | 1   | 1          | Legal 13           |
| 1                      | 1   | 0   | 1          | B5                 |
| 1                      | 1   | 0   | 0          | A5                 |
| 1                      | 0   | 0   | 1          | A6 (Not available) |

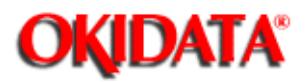

**Chapter 2 Operation Description** 

PostScript ROM module is mounted on SIMM socket (FSIMM1).

The PostScript ROM module consists of program/font ROM's, an EEPROM.

(1) Program/font ROM's

The program/font ROM's store the PostScript Level II program and its fonts. BOARD-MSM consists of Mask ROM. BOARD-FSL consists Flash ROM. Mask ROM and Flash ROM is used as the program/ font ROM's.

(2) EEPROM

The EEPROM has a 4-kbit capacity and stores the PostScript's menu settings.

(3) Emulation

PostScript Level 2.

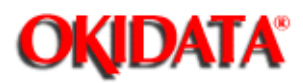

### Service Manual - OKIPAGE20 Chapter 3 Parts Replacement

This section explains the procedures for replacement of parts, assemblies, and units in the field.

Only the removal procedures are explained here. Reverse the procedure for the installation.

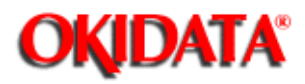

(1) Before starting to replace parts, remove the AC cord and interface cable.

(a) Remove the AC cord in the following sequence:

- i) Turn off ("o") the power switch of the printer.
- ii) Disconnect the AC inlet plug of the AC cord from the AC receptacle.
- iii) Disconnect the AC cord and interface cable from the printer

(b) Reconnect the printer in the following procedure.

- i) Connect the AC cord and interface cable to the printer.
- ii) Connect the AC inlet plug to the AC receptacle.
- iii) Turn on ("I") the power switch of the printer.

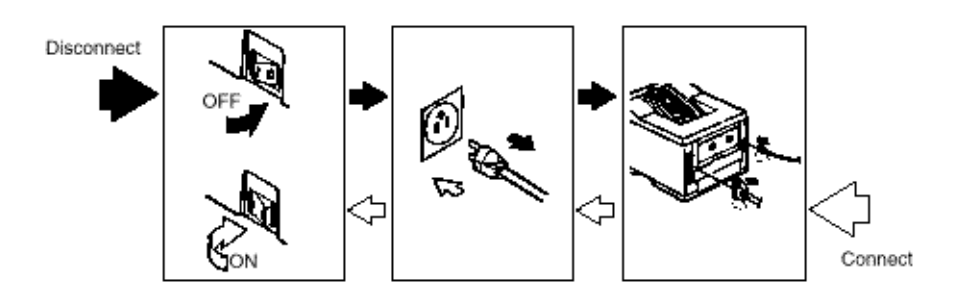

(2) Do not try disassembly as long as the printer is operating normally.

(3) Do not remove unnecessary parts: try to keep the disassembly to a minimum.

(4) Use specified service tools.

(5) When disassembling, follow the determined sequence. Otherwise, parts may be damaged.

(6) Since screws, collars and other small parts are likely to be lost, they should temporarily be attached to the original positions.

(7) When handling IC's such as microprocessors, ROM and RAM, and circuit boards, do not wear gloves that are likely to generate static electricity.

(8) Do not place printed circuit boards directly on the equipment or floor.

[Service Tools]

The tools required for field replacement of printed circuit boards, assemblies and units are listed in Table

| No. | Service Tools |                                                             | Q' ty | Place of use                    | Remarks |
|-----|---------------|-------------------------------------------------------------|-------|---------------------------------|---------|
| 1   |               | No. 1-100 Philips<br>screwdriver                            | ų.    | 2-2.5 mm screws                 |         |
| 2   |               | No. 2-200 Philips<br>screwdriver, Magnetized                | 1     | 3~5 mm screws                   |         |
| 3   |               | No. 3-100 screwdriver                                       | 1     |                                 |         |
| 4   |               | No. 5-200 screwdriver                                       | 1     |                                 |         |
| 5   |               | Digital multimeter                                          |       |                                 |         |
| 6   |               | Pliers                                                      | 1     |                                 |         |
| 7   | Þ             | Handy cleaner                                               | 1     |                                 |         |
| 8   | $\diamond$    | LED Head cleaner<br>P/N 4PB4083-2248P1                      | 1     | Cleans LED head                 |         |
| 9   | $\Diamond$    | Disconnector for<br>Jack-in connector<br>P/N 4PP4076-5395P1 | 1     | Disconnect<br>Jack-in connector |         |
| 10  | F             | For removing<br>ROLLER-Transfer<br>P/N 40596701             | 1     | Holder-TR Eject                 |         |

Copyright 1997, Okidata, Division of OKI America, Inc. All rights reserved. See the OKIDATA Business Partner Exchange (BPX) for any updates to this material. (http://bpx.okidata.com)

3-1.

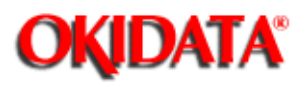

### Service Manual - OKIPAGE20

Chapter 3 Parts Replacement

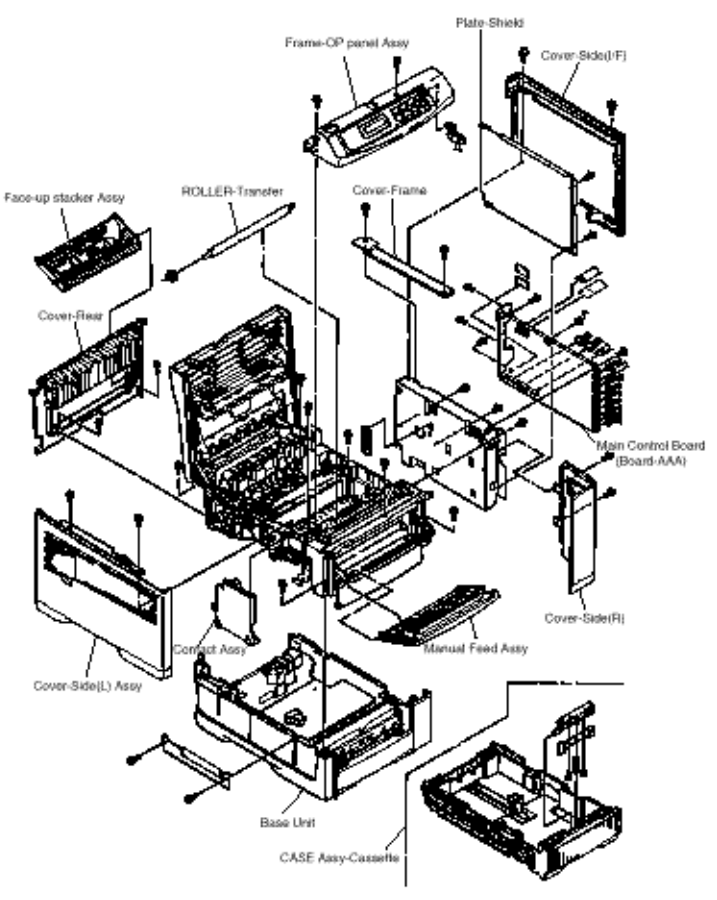

Figure 3-1

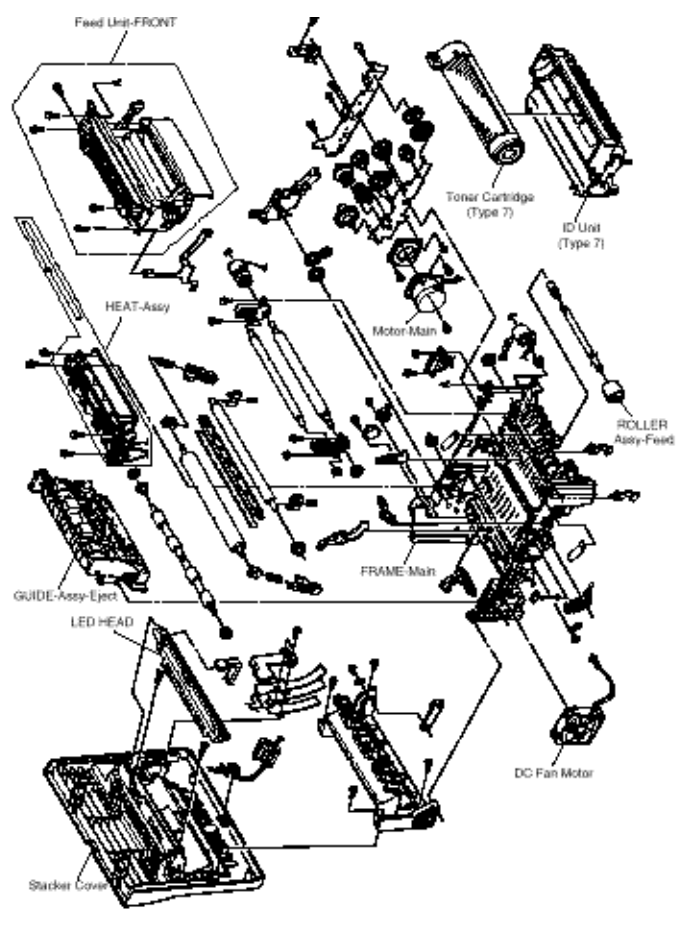

Figure 3-2

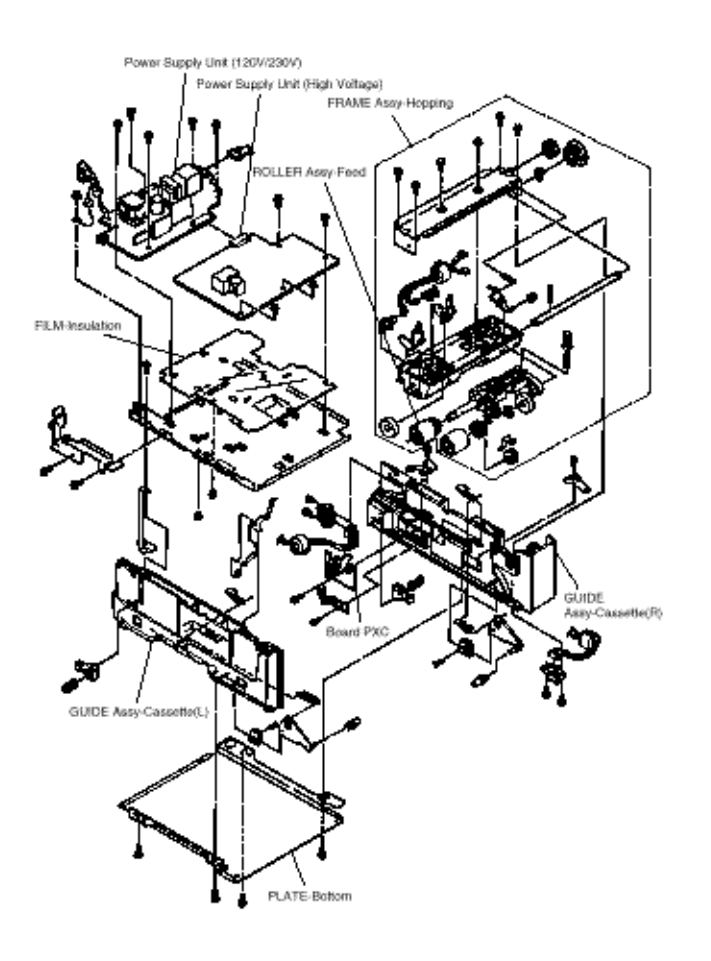

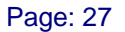

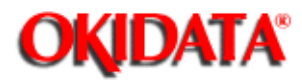

Service Manual - OKIPAGE20

Chapter 3 Parts Replacement

This section explains how to change parts and assemblies appearing in the disassembly diagram below.

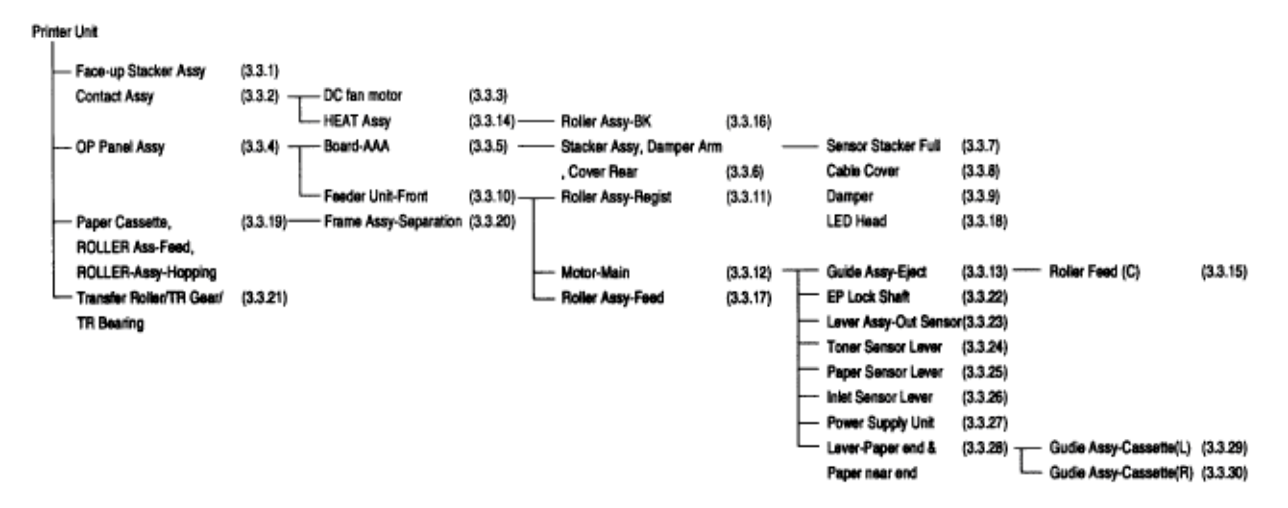

- 3.3.1 Face-up Stacker Assy
- 3.3.2 Contact Assy
- 3.3.3 DC Fan Motor
- 3.3.4 OP Panel Assy
- 3.3.5 Board-AAA
- 3.3.6 Stacker Assy, Damper Arm, Cover Rear
- 3.3.7 Sensor Stacker Full
- 3.3.8 Cable cover (guide film)
- 3.3.9 Damper
- 3.3.10 Feeder Unit Front
- 3.3.11 Roller Assy Regist
- 3.3.12 Motor Main
- 3.3.13 Guide Assy Eject
- 3.3.14 Heat Assy

| 3.3.15 Roller feed (C)                                             |
|--------------------------------------------------------------------|
| 3.3.16 Roller Assy - Bk                                            |
| 3.3.17 Roller assy - Feed                                          |
| 3.3.18 LED Head                                                    |
| 3.3.19 Paper cassette, ROLLER Assy - Feed, ROLLER - Assy - Hopping |
| 3.3.20 Frame Assy - Separation                                     |
| 3.3.21 Transfer Roller / TR Gear / TR Bearing                      |
| 3.3.22 EP lock shaft                                               |
| 3.3.23 LEVER Assy - Out Sensor                                     |
| 3.3.24 Toner sensor lever                                          |
| 3.3.25 Paper sensor lever                                          |
| 3.3.26 Inlet sensor lever                                          |
| 3.3.27 Power supply unit                                           |
| 3.3.28 Lever - Paper end & Lever - Paper near end                  |
| 3.3.29 Guide Assy - Cassette (L)                                   |
| 3.3.30 Guide Assy - Cassette (R)                                   |

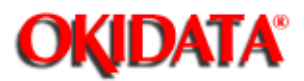

### Service Manual - OKIPAGE20 **Chapter 3 Parts Replacement**

(1) Turn off the AC Power Switch and unplug the AC Power Cord from the outlet.

(2) Disconnect the Interface Cable (1).

(3) Open the face-up stacker assy (2), unhook the right and left projections, and then remove the face-up stacker assy (2).

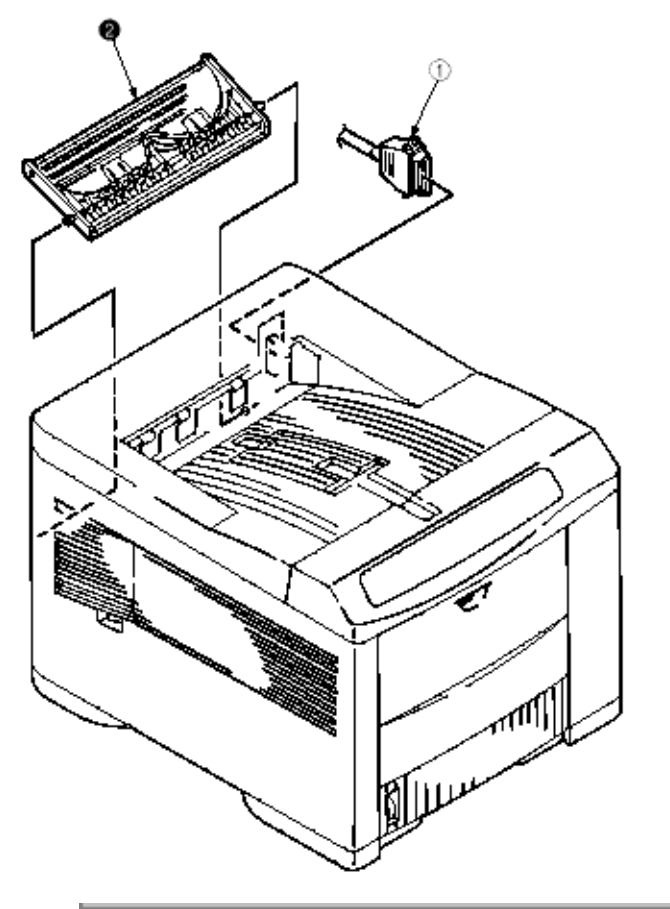

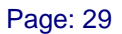

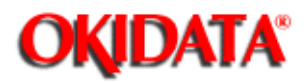

### Service Manual - OKIPAGE20 Chapter 3 Parts Replacement

- (1) Open the stacker assy (1) and unscrew 2 screw (2) to remove the assy -side (L) (3).
- (2) Unscrew 2 screws (4) and remove the plate (contact) (5) and contact Assy (6).

Note! Don't deform the electrode plates of the contact assy (6).

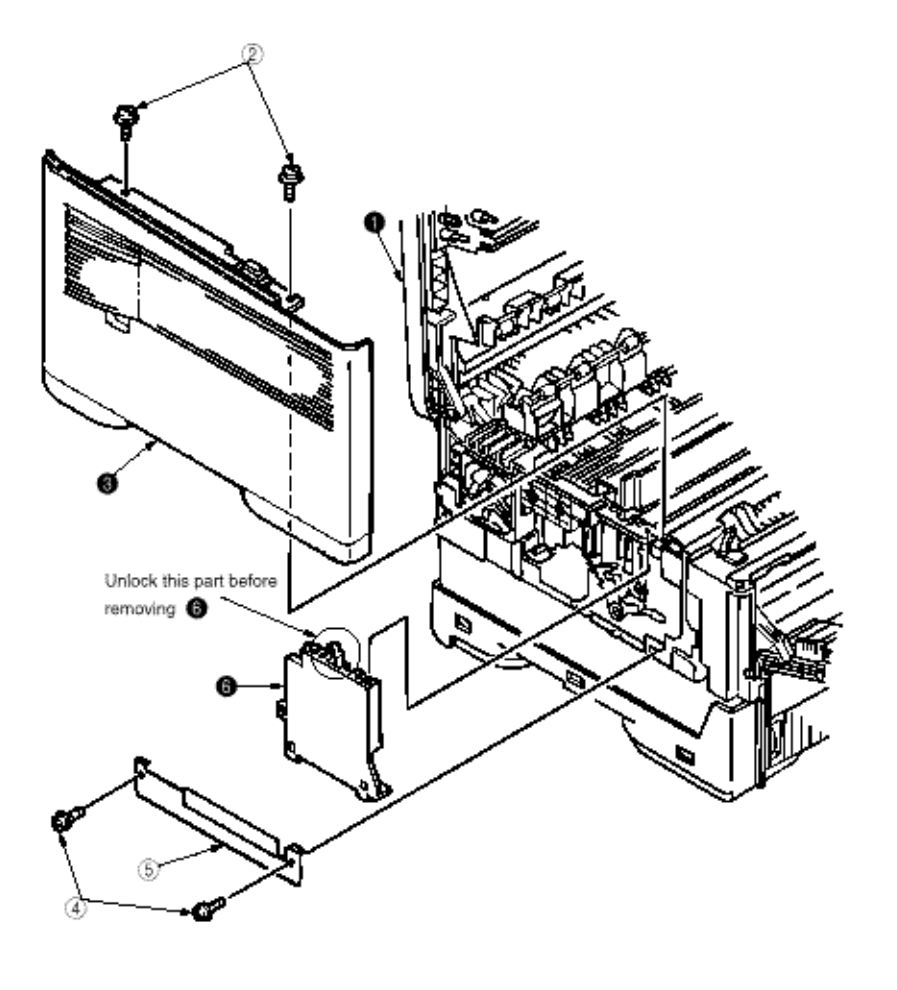

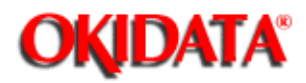

Service Manual - OKIPAGE20

Chapter 3 Parts Replacement

(1) Remove the cover assy-side (L). [See 3.3.2 (1)]

(2) Remove the DC fan motor (1) by pulling out the connector of DC fan motor (1).

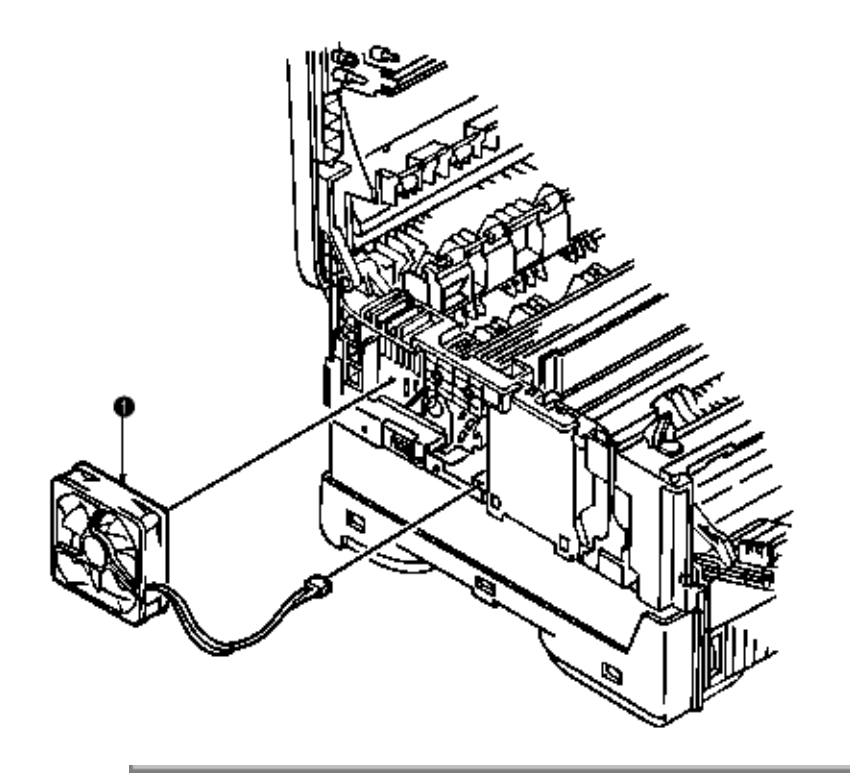

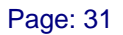

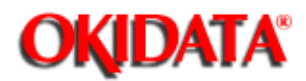

## Service Manual - OKIPAGE20

Chapter 3 Parts Replacement

- (1) Disconnect the Interface cable (1).
- (2) Open the stacker assy (2), unscrew 2 screws (3) and remove the cover side (I/F) (4).
- (3) Remove 2 screws (5) and flexible cable (6) to remove the operator panel assy (7).

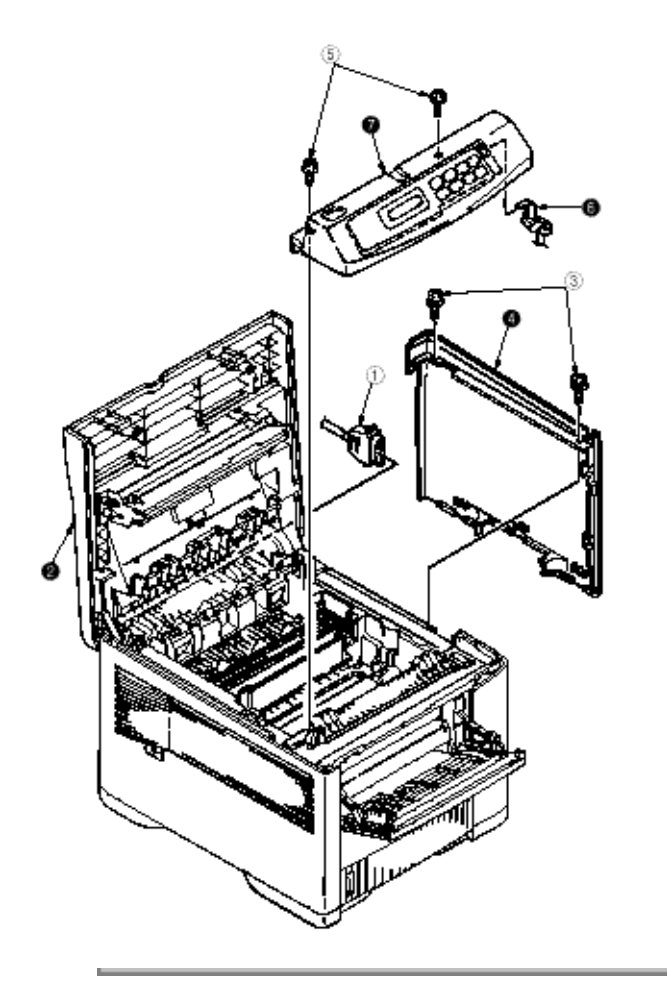

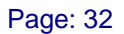

# **OKIDATA**°

### Service Manual - OKIPAGE20

Chapter 3 Parts Replacement

- (1) Remove the operator panel assy and cover side (I/F). [See 3.3.4]
- (2) Unscrew 2 screws (1) and remove the cover side (R) (2).
- (3) Unscrew 2 screws (3) and remove plate-shield (4).
- (4) Unscrew 3 screws (5) and 2 screws (6), unplug all the connectors (7), and remove Board-AAA (8).

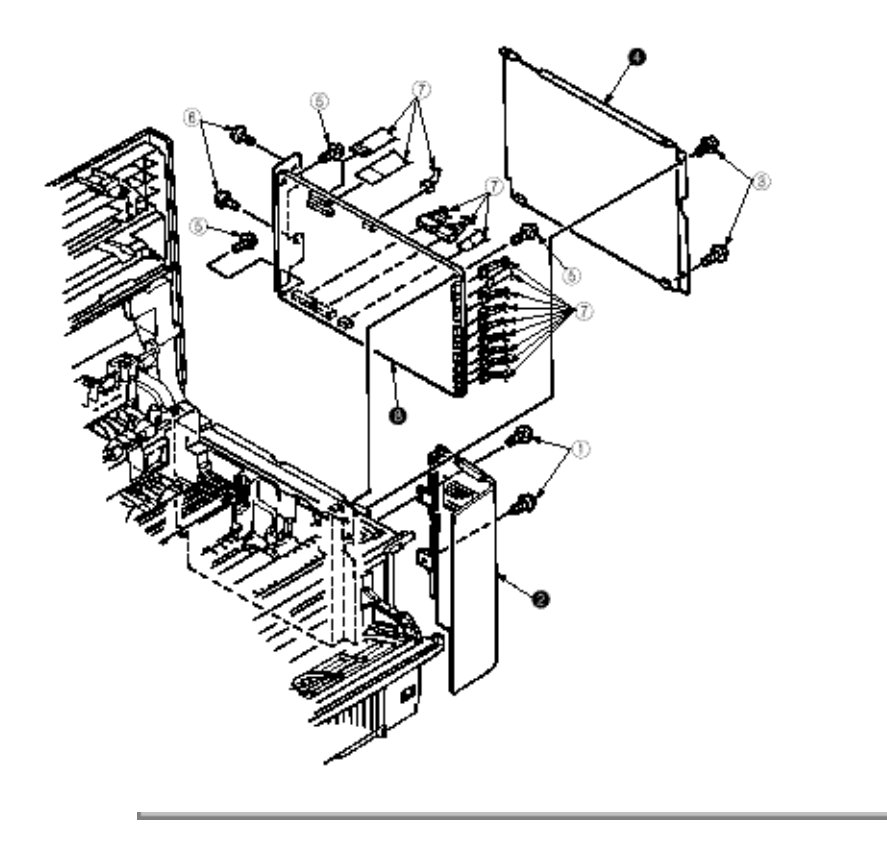

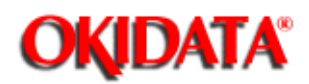

Chapter 3 Parts Replacement

- (1) Remove the face-up stacker assy. [See 3.3.1]
- (2) Remove the cover-side (L). [See 3.3.2 (1)]
- (3) Remove the OP panel assy. [See 3.3.4]
- (4) Remove the Board-AAA. [See 3.3.5]
- (5) Loosen 2 screws, unlock the both sides latches and remove the cover rear (A).
- (6) Unscrew 2 screws (1) and cover frame (2).
- (7) Unscrew 3 screws (3) and remove the plate assy-side (R) (4).

(8) Remove the lever back up release (5) and unlock the engagement of the projection on the right side of gear at the right side of stacker cover.

(9) Remove a screw (6) and washer (7), and then remove the stacker assy (8). (At this time, the damper arm 9 can also be detached simultaneously.)

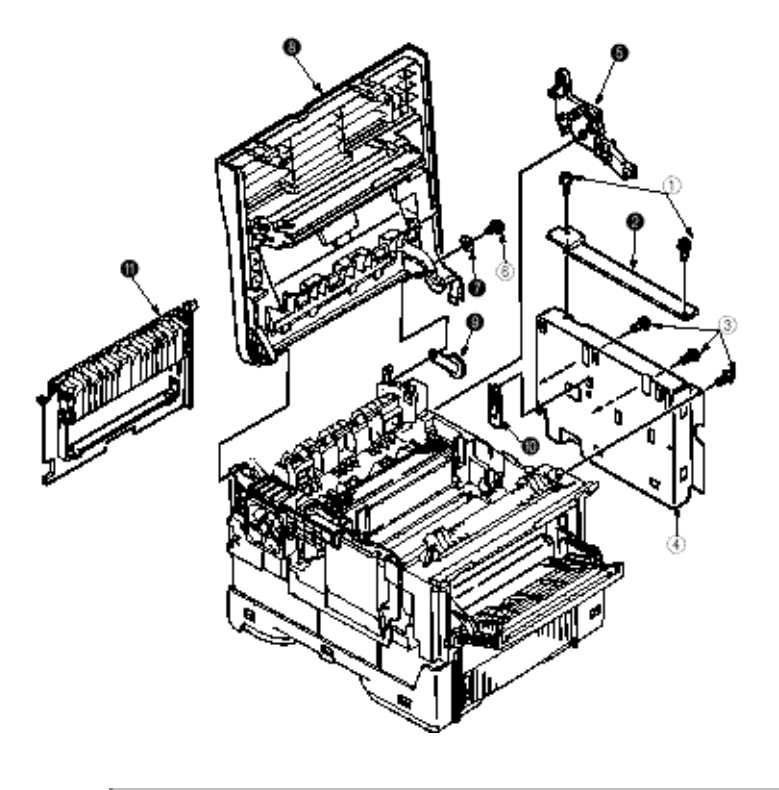

Copyright 1997, Okidata, Division of OKI America, Inc. All rights reserved. See the OKIDATA Business

Partner Exchange (BPX) for any updates to this material. (http://bpx.okidata.com)

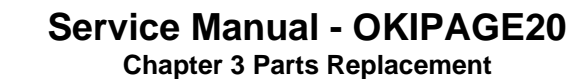

(1) Turn the AC power switch off. Unplug the AC power cord from the outlet.

(2) Remove the Stacker assy. [See 3.3.6]

**OKIDATA**<sup>®</sup>

(3) Remove four screws (1). Remove stacker mount 2 by releasing the tabs at position (2A).

(4) Remove Sensor stacker full (3) by releasing spreading the plastic tabs on each side of sensor Assy (3) and lifting switch from cover.

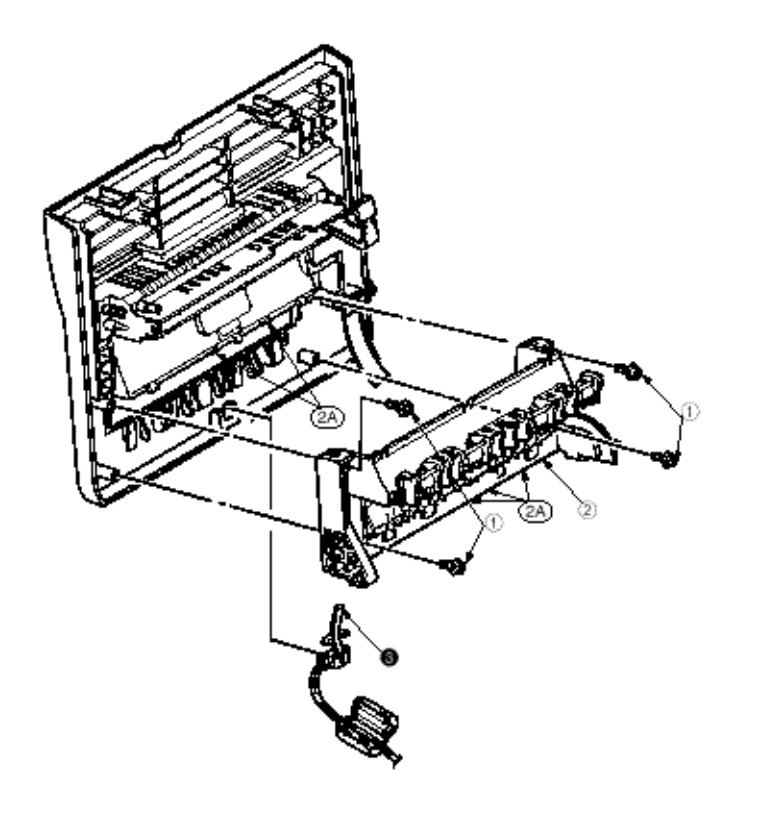

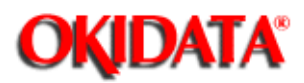

## Service Manual - OKIPAGE20

Chapter 3 Parts Replacement

- (1) Turn the AC power switch off. Unplug the AC power cord from the outlet.
- (2) Remove the stacker Assy. [See 3.3.6]
- (3) Unscrew 2 screws (1) release tabs at portion (1A) . Remove cable cover (2), guide film (3).

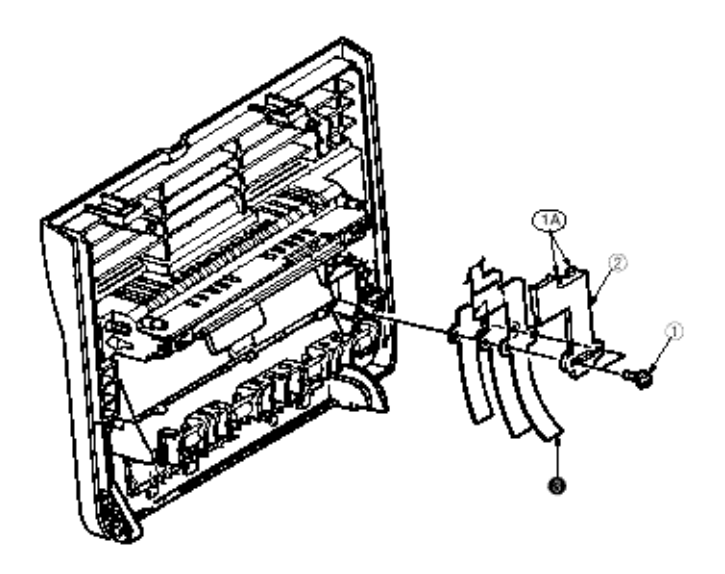

Note: Use care when replacing cable cover. Do not pitch, crimp, or cut cables or protective sheet.

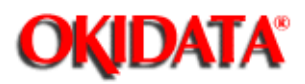

(1) Remove the damper arm.[See 3.3.6]

(2) Unscrew 2 screws (1) and remove the two damper (2).

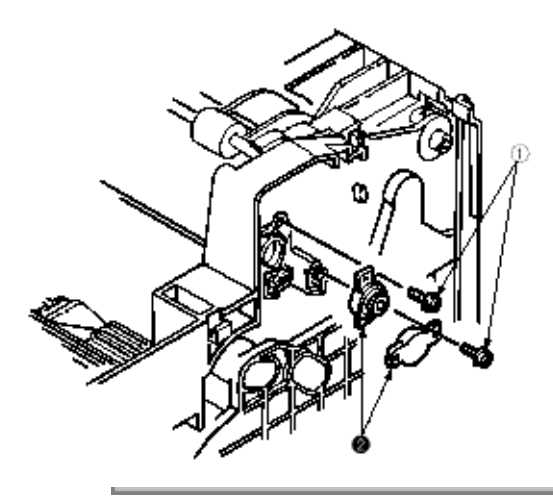

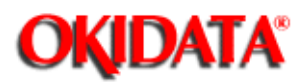

### Service Manual - OKIPAGE20

Chapter 3 Parts Replacement

(1) Open the manual feed assy (1) and release both right and left parts by pulling out the engagements on the lower part.

(2) Stand the manual feed assy (1) on end and unhook the engagements with both right and left manual feed hopper stays.

- (3) Remove the OP panel assy. [See 3.3.4]
- (4) Unscrew 5 screws (2) and remove the feeder unit-front (3).

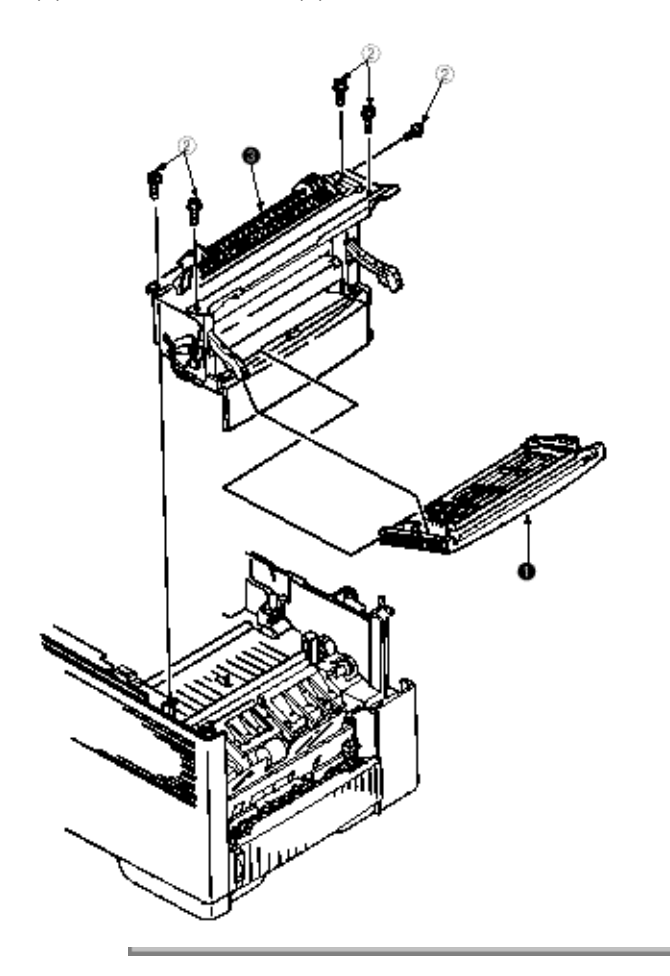

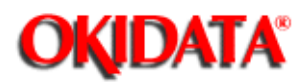

Service Manual - OKIPAGE20

Chapter 3 Parts Replacement

(1) Remove the feeder unit-front. [See 3.3.10]

(2) Remove an E-ring (3), gear assy-clutch (4), and four screws (1) in this order, and lifting out the roller assy-regist (2).

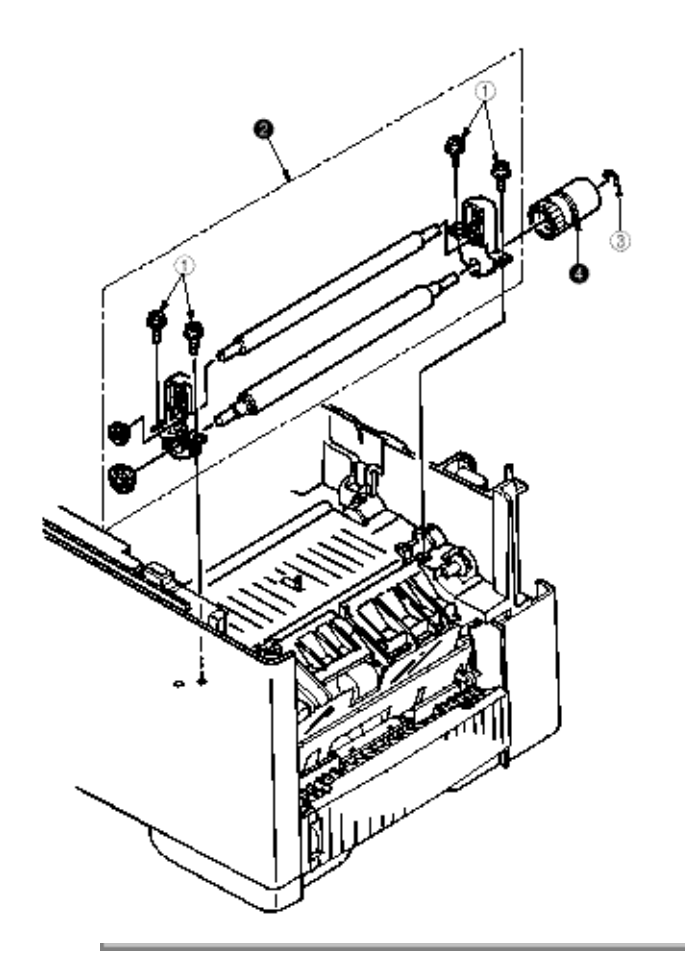
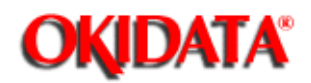

(1) Remove the stacker assy. [See 3.3.6]

(2) Remove the feeder unit-front. [See 3.3.10] (At this point, the manual feed assy has not to be removed.)

- (3) Remove the DC fan motor. [See 3.3.3]
- (4) Remove the contact assy. [See 3.3.2]
- (5) Remove the plate-FG (F) (1).
- (6) Remove the TR gear (2) and roller transfer (3).
- (7) Unscrew 7 screws (4) and remove the main frame (5).
- (8) Unlock latches at two points of the lever back up release (6) and pull out it in right direction.
- (9) Unhook the EP lock spring (7) and remove the EP lock lever (8).
- (10) Take off the E ring (9) and remove the plate-FG (1st ) (10) and gear assy-clutch (A).
- (11) Unlock 2 latches to remove the motor assy-main (12) and idle gear (13).
- (12) Unscrew 2 screws (14) and remove the motor -main (15).

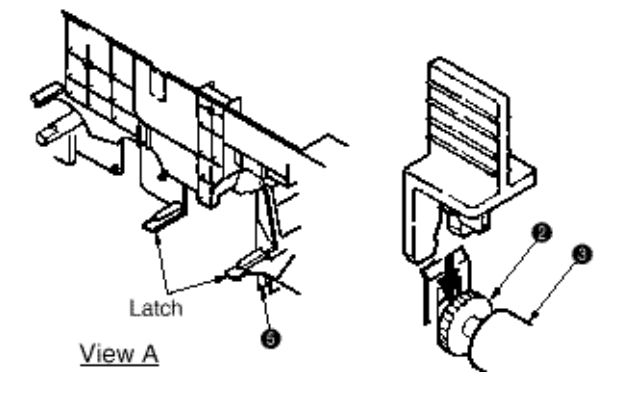

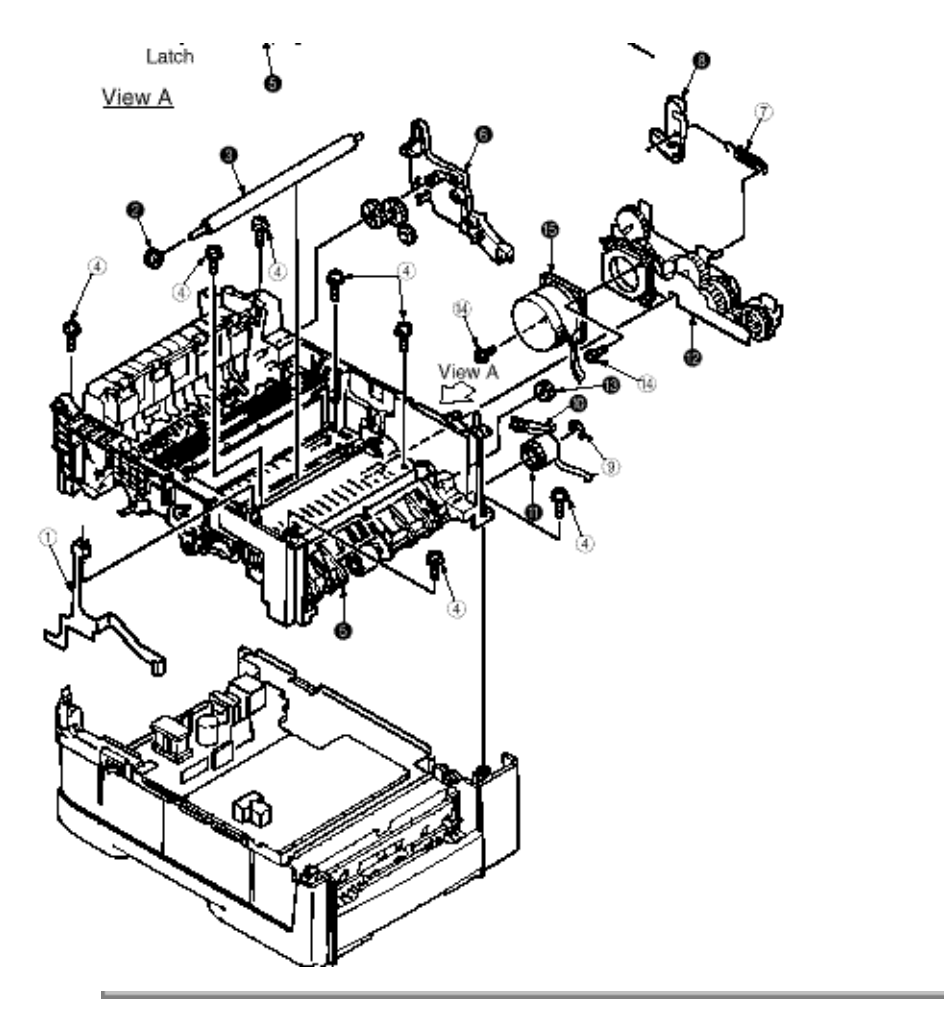

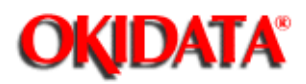

# Service Manual - OKIPAGE20

Chapter 3 Parts Replacement

(1) Remove the lever back up release. [See 3.3.12(8)] (But the roller transfer/feeder unit front/plate-FG have not be removed)

- (2) Remove the cover rear (2). [See 3.3.6(5)]
- (3) Loosen 2 screws (1), unlock the both side's latches and remove the cover rear (2).

(4) Unlock the latches on both sides of the guide assy-eject (3) and lifting it out.

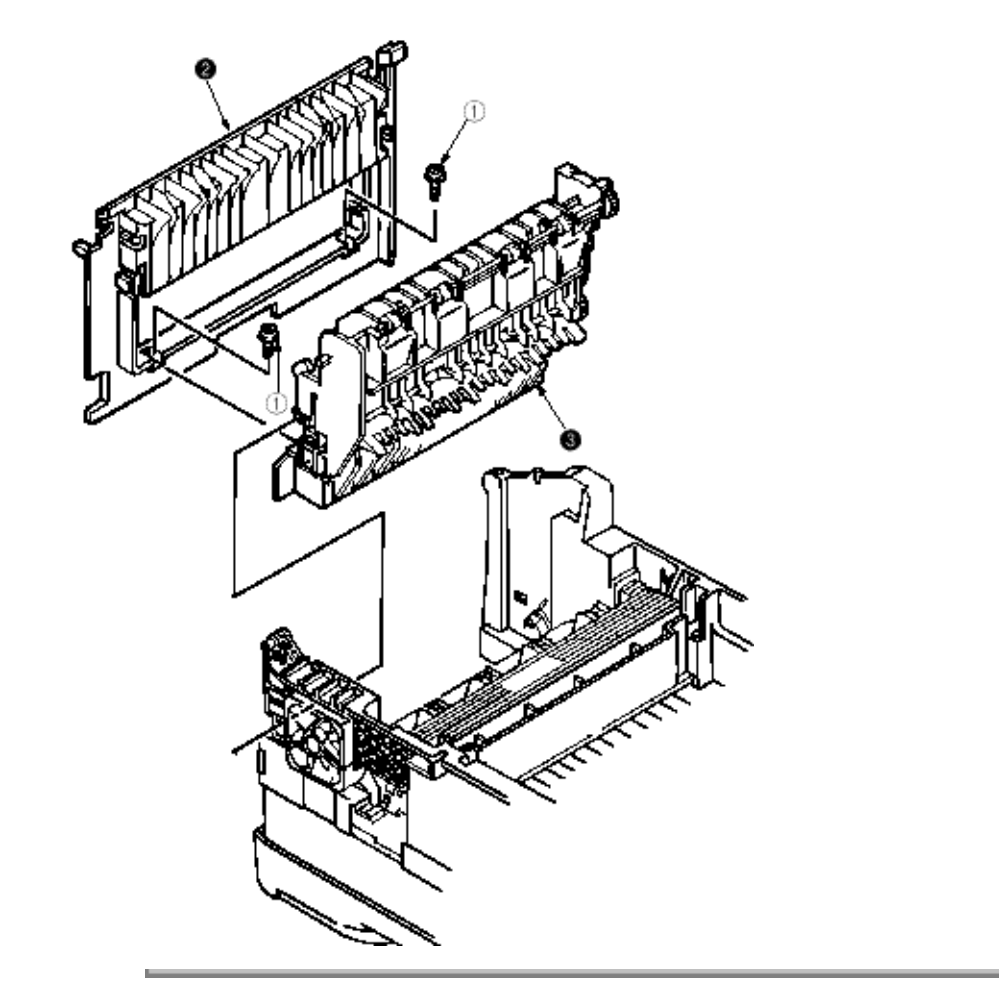

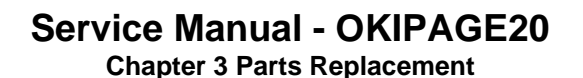

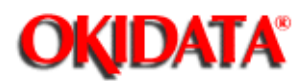

(1) Remove the cover assy-side (L). [See 3.3.2 (1)]

(2) Unplug the connectors (1), (2).

(3) Unscrew 4 screws (3) and remove the heat assy (4) in the direction of the arrow by lifting the right side first.

### Note !

- As the heat assy (4) becomes high temperature soon after the power is turned off, start the work after it cools off sufficiently.
- Carry out a reset of the counter after the replacement. (See Section 4.2)

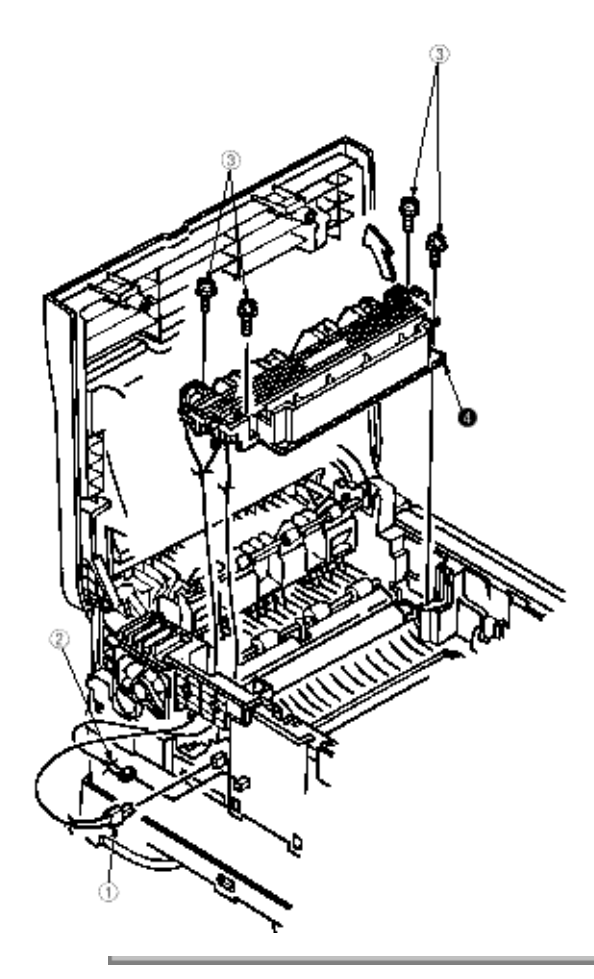

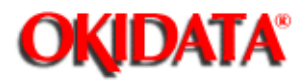

Service Manual - OKIPAGE20 Chapter 3 Parts Replacement

(1) Remove the guide assy-eject. (See 3.3.13) (But roller transfer/feeder unit-front/plate-FG(F) have not be removed)

(2) Remove the gear roller (C) (1) and bush (2), warp (a) part of the plate-FG (BK) (3). Take off the carrier bearing (4) and remove the roller feed (c) (5) in the direction of the arrow.

Note ! Be careful not to deform (a) part of the plate-FG (BK) (3).

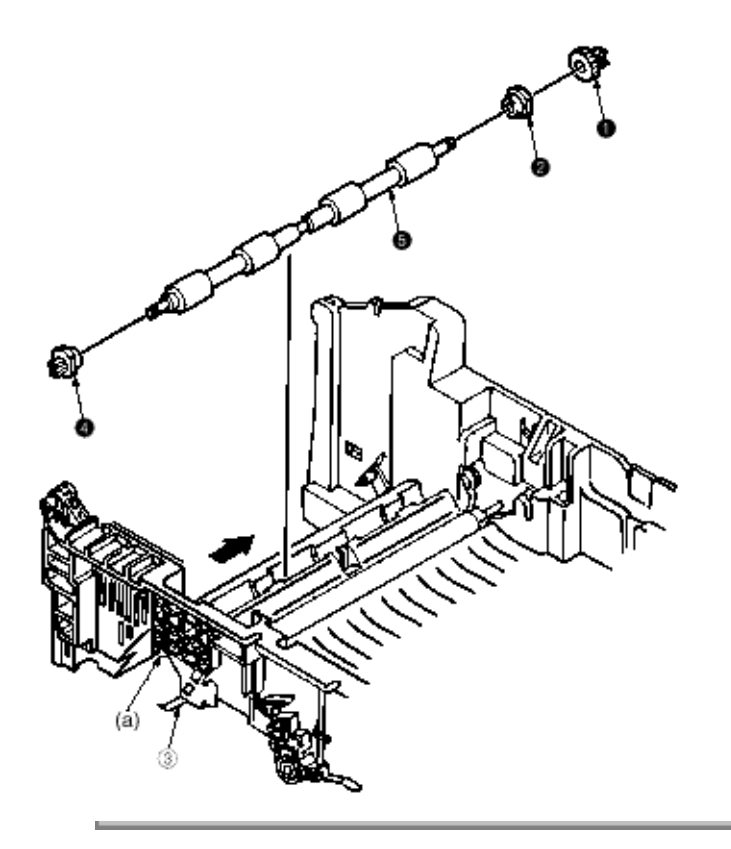

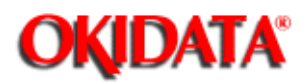

# Service Manual - OKIPAGE20

Chapter 3 Parts Replacement

- (1) Remove the heat Assy. [See 3.3.14]
- (2) Remove the lever back up release. [See 3.3.12 (8)]
- (3) Unlock the engagement with the plate-FG (BK) (1) and lift out the roller heat assy (2).

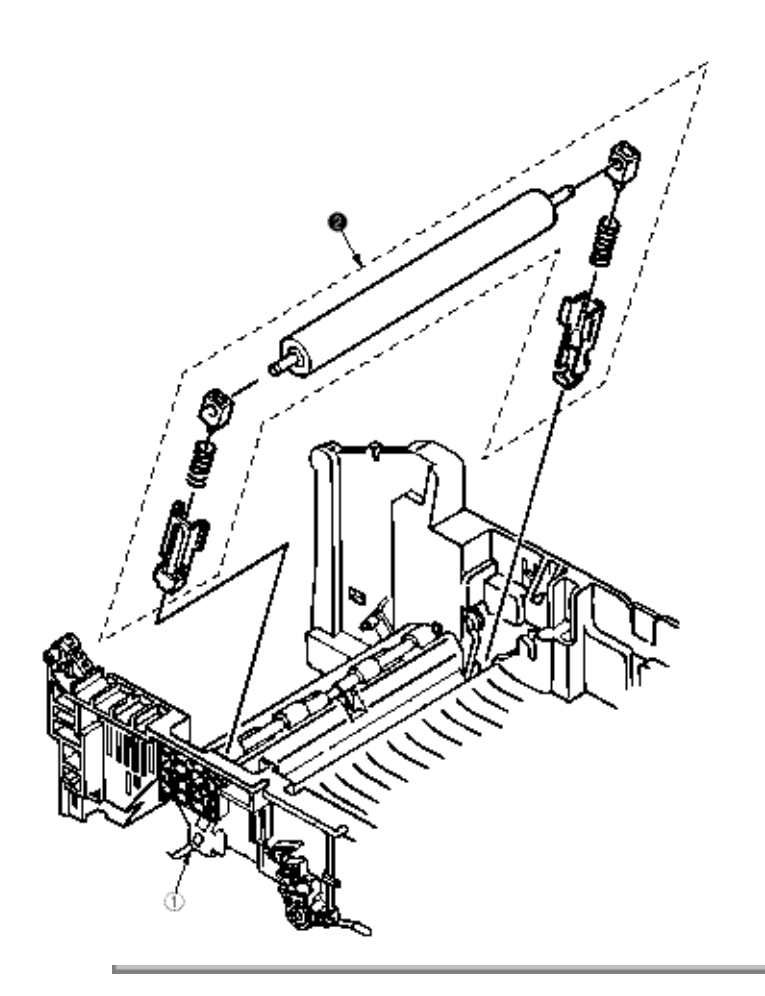

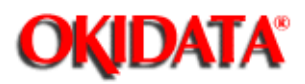

Chapter 3 Parts Replacement

- (1) Remove the feeder unit -front. [See 3.3.10]
- (2) Remove the roller assy-feed (1) by unlocking a latch.

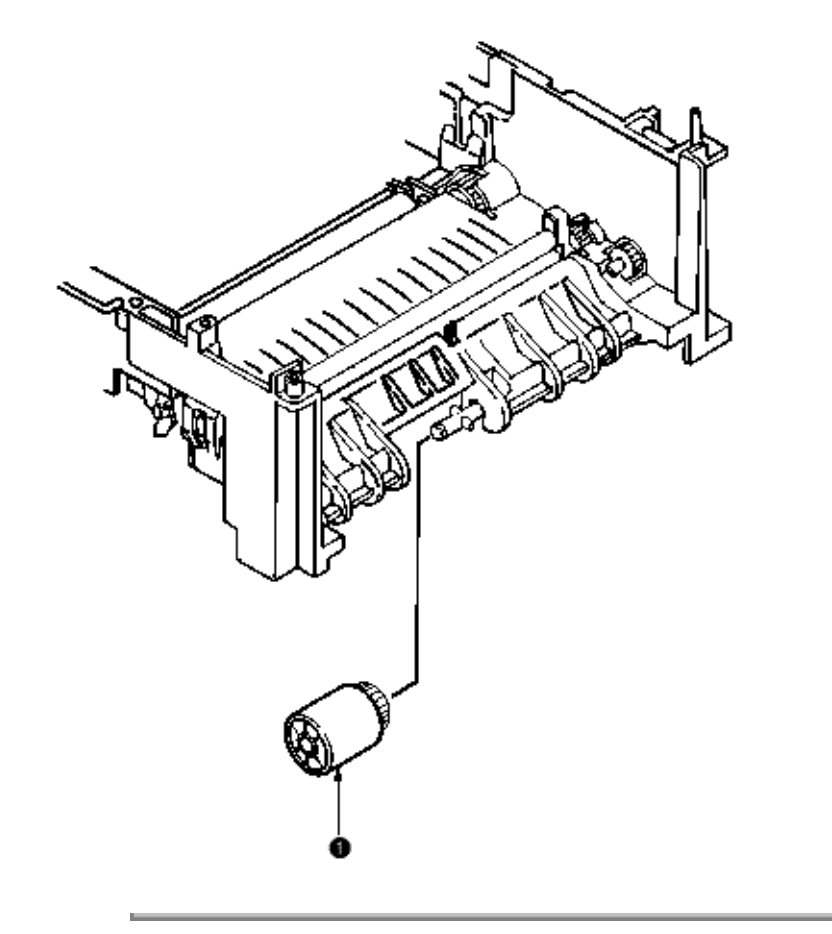

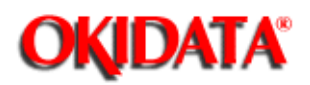

- (1) Remove the stacker assy 1. [See 3.3.6]
- (2) Unplug the PC connector (2) and (2) LED cables (3) from the LED head (4).
- (3) Open the hooks of the cover stacker (1) in the direction of the arrow and remove the LED head (4).
- (4) Pull out the head spring (5) from the post.

Note: Don't remove two LED cable (3) from the PC connector (2).

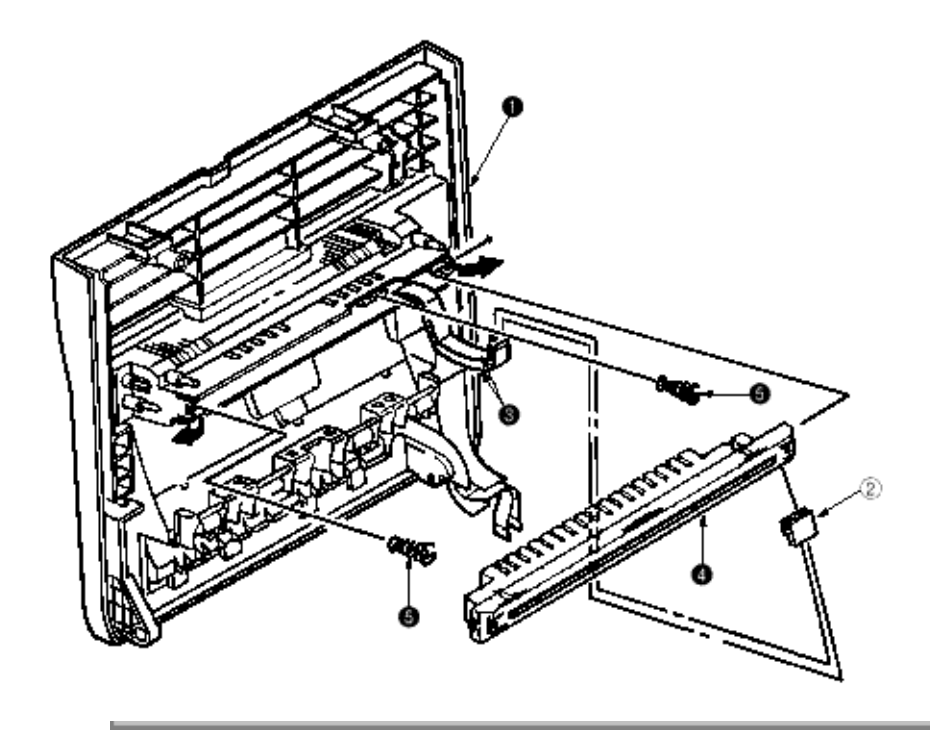

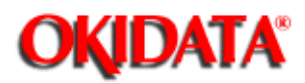

- (1) Pull out the case assy -cassette (1) from the printer.
- (2) Remove the ROLLER Ass-Feed (2) and remove the ROLLER-Assy-Hopping (3).

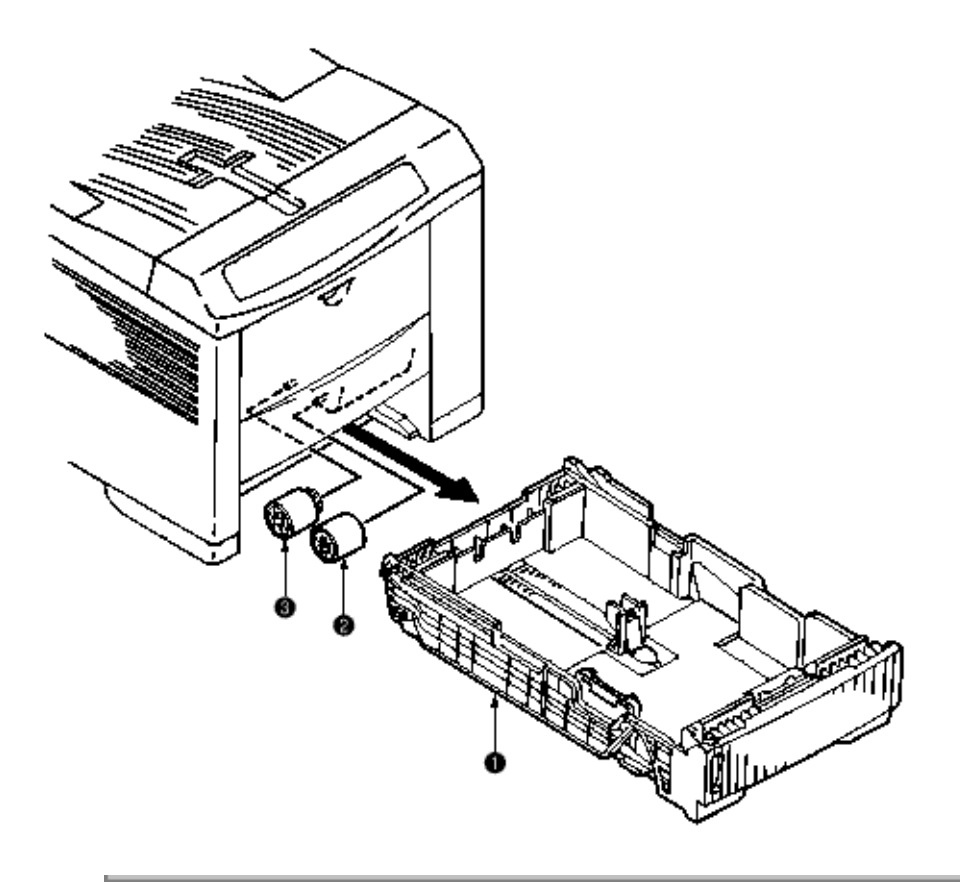

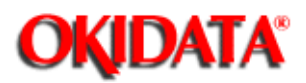

# Service Manual - OKIPAGE20

**Chapter 3 Parts Replacement** 

(1) Turn the AC power switch off. Unplug the AC power cord from the outlet.

(2) Pull out the case Assy-Cassette (1) from the printer. [See 3.3.19(1)]

(3) Release two locks and remove frame assy-separation (2). (At this time, coil spring (3) is also remove. Be careful not to lose this spring.)

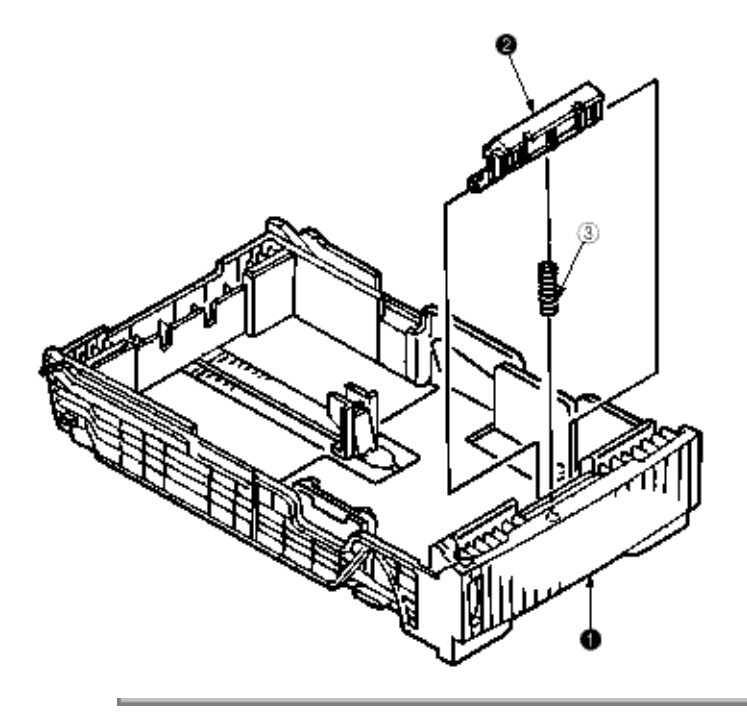

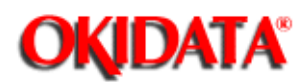

## Service Manual - OKIPAGE20

Chapter 3 Parts Replacement

(1) Open the stacker cover .

(2) Unlock the lock by lifting the TR gear (1) to remove the TR gear (1) and roller transfer (2).

**Note !** Don't place the removed roller transfer directly on the desk and so on. When placing it, lay a paper and the like under it.

(3) Remove right and left, 2 bearings (3) from the frame-main by sliding them inside while pushing them. At this time, 2 transfer springs R (4) would be detached simultaneously.

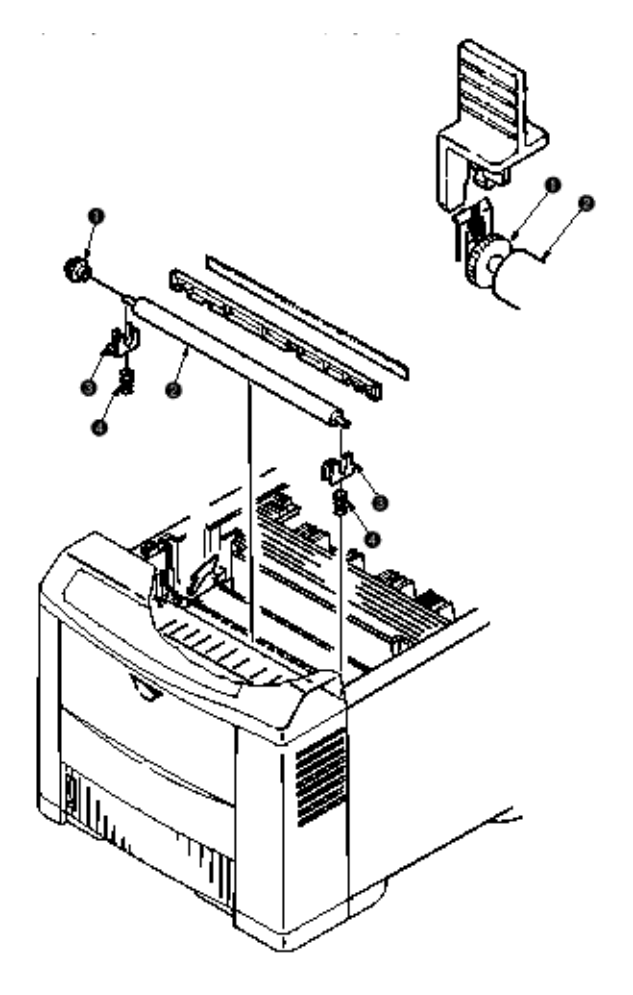

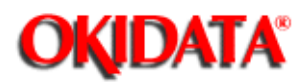

## Service Manual - OKIPAGE20

Chapter 3 Parts Replacement

- (1) Turn the AC power switch off. Unplug the AC power cord from the outlet.
- (2) Remove Frame-Main [See.3.3.12(7)]
- (3) Remove screw (1). Turn EP lock lever (L) Assy (2) in the direction of arrow (A) .
- (4) Remove spring (3).
- (5) Drop EP lock shaft (4) down and turn in the direction of arrows (B) and remove it.

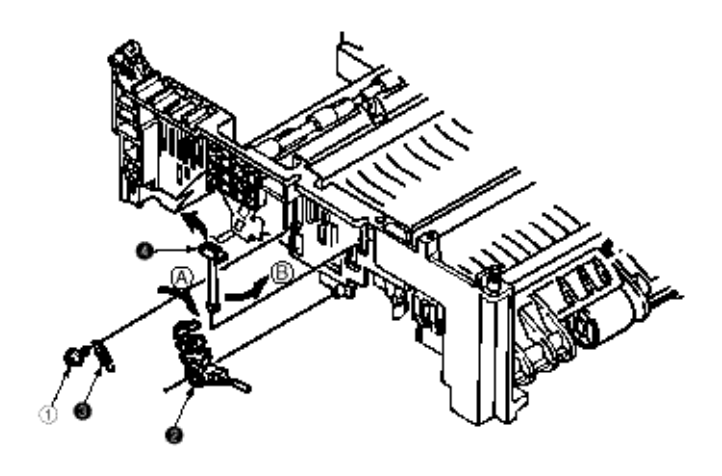

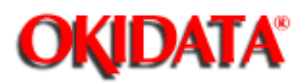

## Service Manual - OKIPAGE20

Chapter 3 Parts Replacement

(1) Turn the AC power switch off. Unplug the AC power cord from the outlet.

(2) Remove the frame main [See 3.3.12(7)]

(3) Press the clamp part of LEVER Assy.- Out Sensor (1). Remove the LEVER Assy.-Out Sensor (1) by pushing it upward from the lower side.

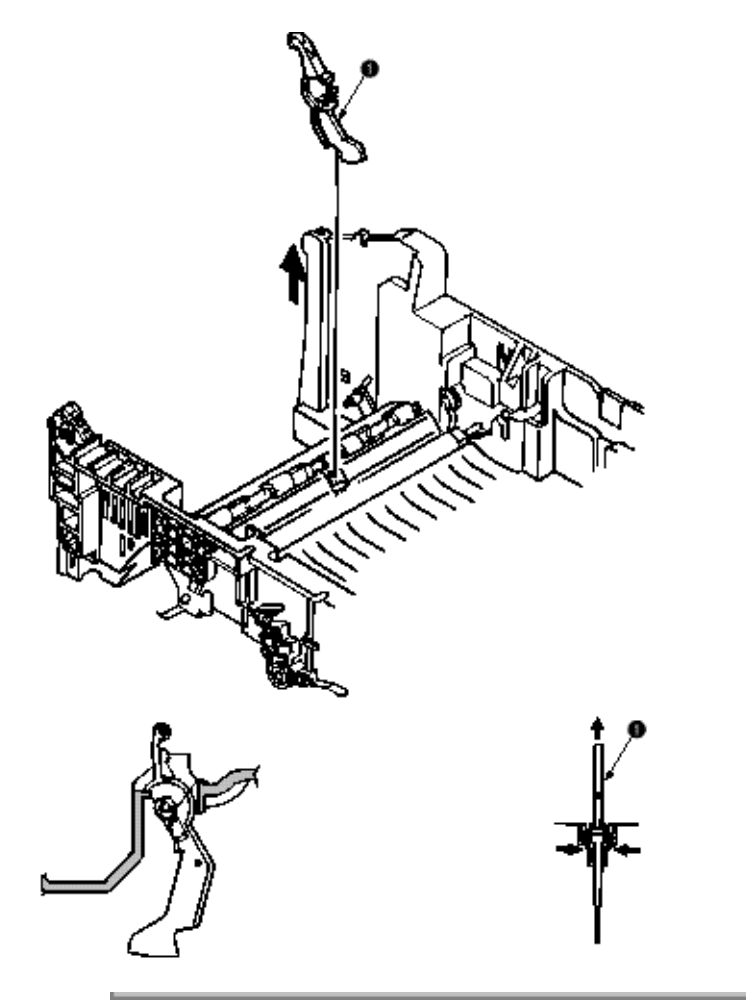

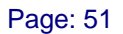

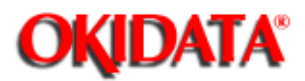

## Service Manual - OKIPAGE20

Chapter 3 Parts Replacement

(1) Turn the AC power switch off. Unplug the AC power cord from the outlet.

(2) Remove the frame main [See.3.3.12(7)].

(3) Squeeze the clamp part of toner sensor lever (1) and remove the toner sensor lever (1) by pushing it upward from the lower side.

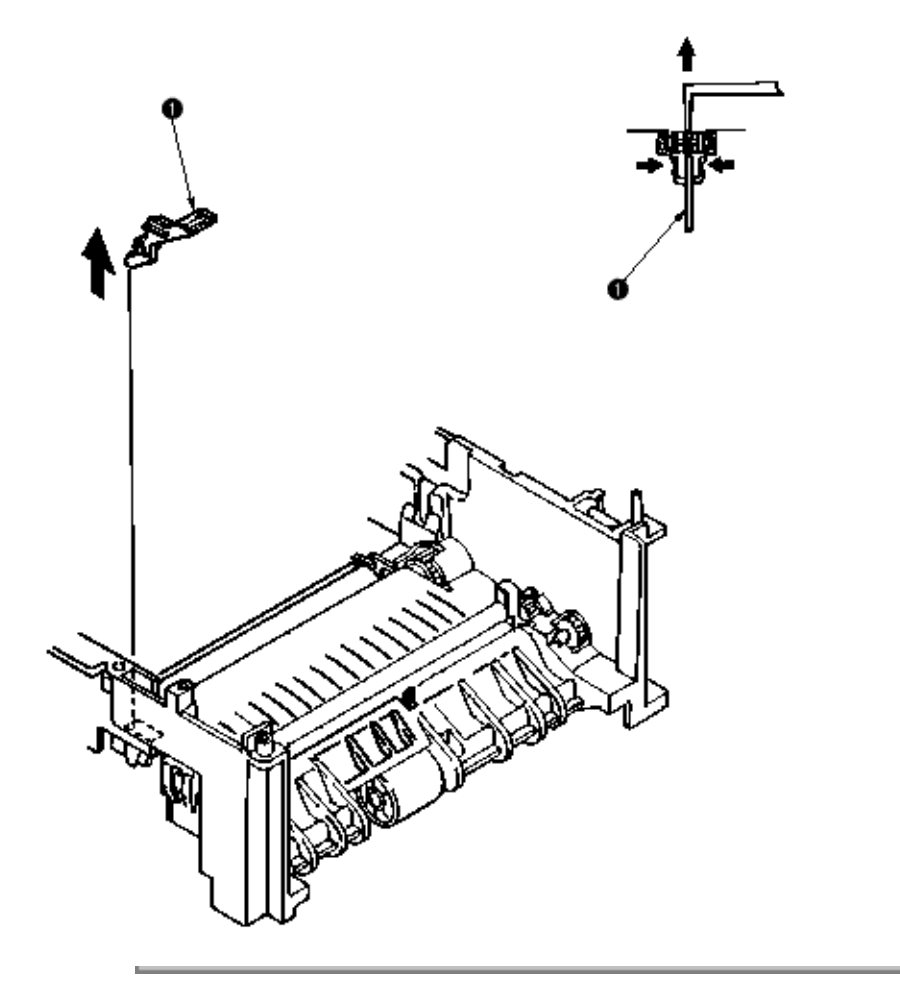

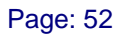

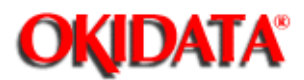

(1) Turn the AC power switch off. Unplug the AC power cord from the outlet.

(2) Remove the frame main [See 3.3.12(7)]

(3) Squeeze the clamp part of the paper sensor lever (1) and remove the paper sensor lever (1) by pushing it upward from the lower side.

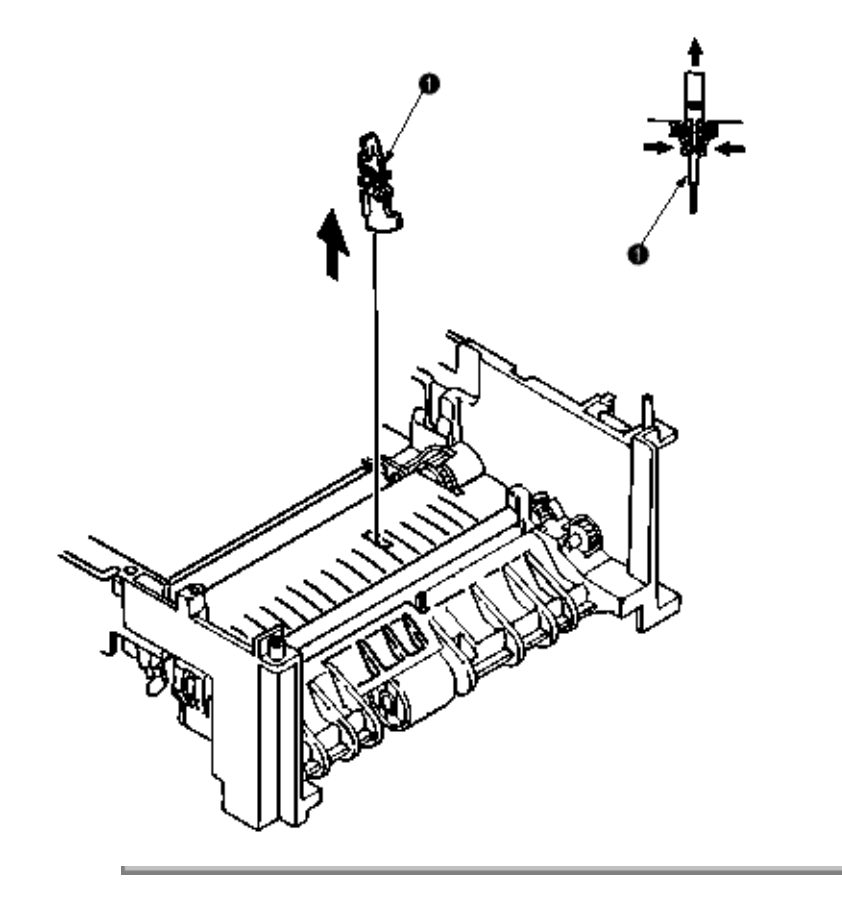

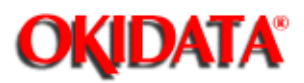

# Service Manual - OKIPAGE20

Chapter 3 Parts Replacement

(1) Turn the AC power switch off. Unplug the AC power cord from the outlet.

(2) Remove the frame main [See 3.3.12(7)]

(3) Squeeze the clamp part of two inlet sensor levers (1). Remove the inlet sensor levers (1) by pushing them downward.

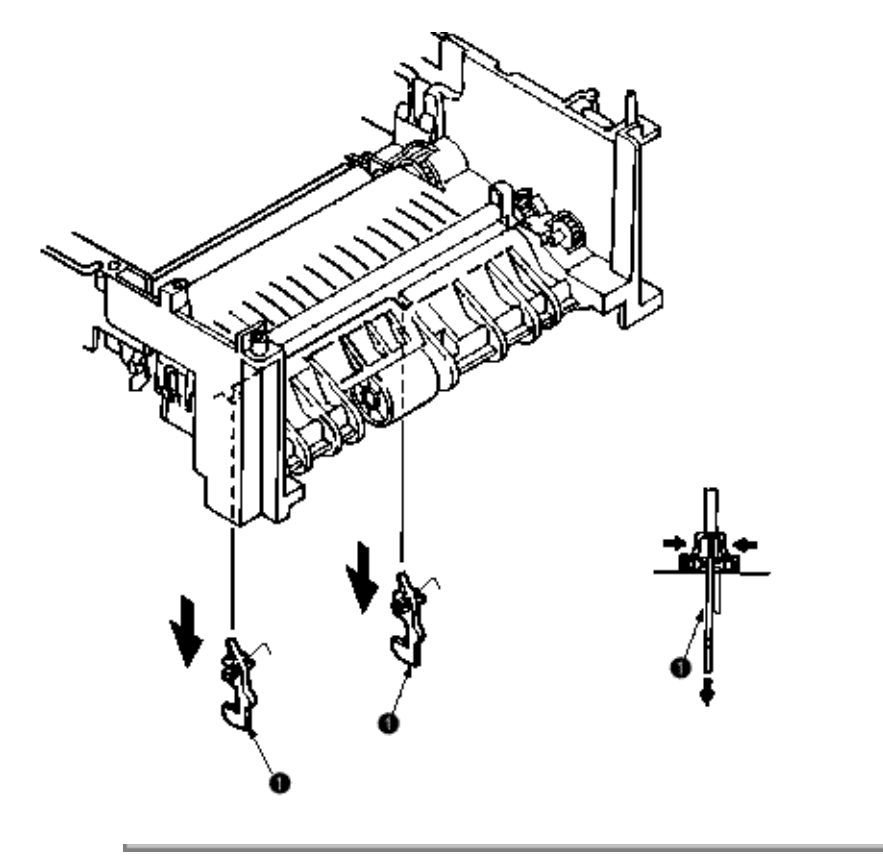

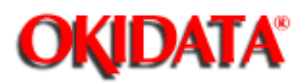

Chapter 3 Parts Replacement

- (1) Turn the AC power switch off. Unplug the AC power cord from the outlet.
- (2) Remove the frame main [See 3.3.12(7)]
- (3) Unscrew 2 screws (1) and remove the BRACKET-AC (2).

(4) Unscrew 10 screws (3) and remove the connector (6) remove the Power supply unit [AC-DC(120/230V)] (4) and Power supply unit (High voltage) (5).

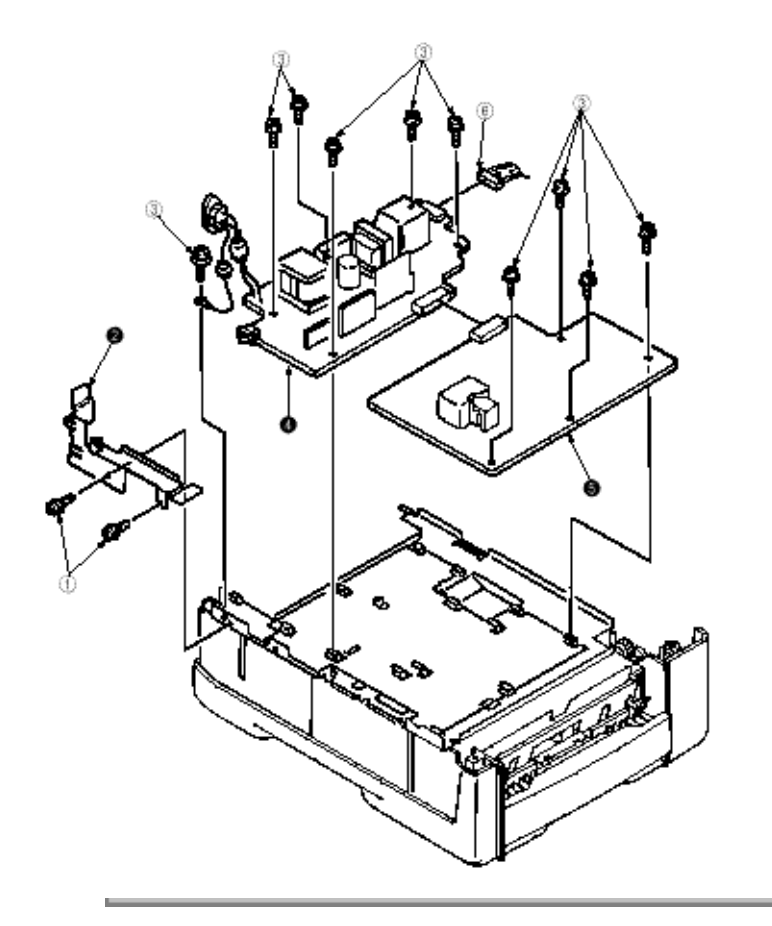

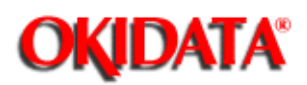

Chapter 3 Parts Replacement

(1) Turn the AC power switch off. Unplug the AC power cord from the outlet.

- (2) Remove the frame main [See 3.3.12(7)]
- (3) Remove screw (1) and then remove the PLATE-Base (2).
- (4) Remove two Spacer-Cord (KGPS-5RF (4) and then remove FILM-Insulation (4).

(5) Remove four screws (5) and then remove the FRAME ASS-Hopping (6).

(6) Remove the GEAR-Z58 (9) and GEAR-Z42 (8). (At this time, the ADF Bearing (10) can also be detached simultaneously.)

(7) Remove the GEAR-Z38 (14), ADF Bearing (15), ROLLER-Guide (16) and SHAFT Hopping (17) and Bracket-Sub roller (28). (At this time, the Kock Pin (18) can also be detached simultaneously.)

(8) Remove two screws (7) and then remove the SPRING-Release (11) and then remove the LEVER-Sub roller (12) and PLATE-Hopping (13).

(9) Remove the GEAR-Planet (Z28 (19), Plate-Planet (20), BRACKET-Spring (Sub) (21) and SPRING-Sub ROLLER (22).

(10) Press the clamp part of Lever-Paper end (23) and Lever-Paper near end (24). Remove the Lever-Paper end (23) and Lever-Paper near end (24) by pushing it upward from the FRAME Hopping (28).

(11) Remove the Connection Cord-Wire (25) and TR-23-11-14 R CORE (26) together.

(12) Remove two Photo Sensor (27).

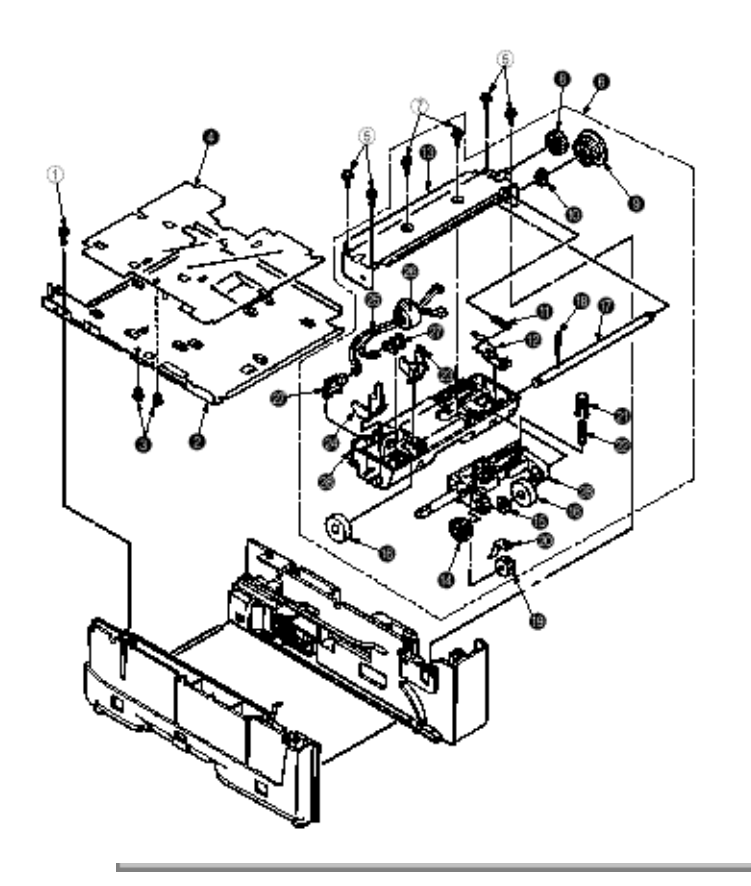

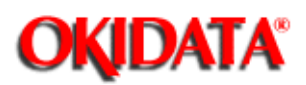

## Service Manual - OKIPAGE20

Chapter 3 Parts Replacement

- (1) Turn the AC power switch off. Unplug the AC power cord from the outlet.
- (2) Remove Frame Main [See 3.3.12(7)]
- (3) Remove PLATE-Base and FRAME Assy Hopping [See 3.3.28 (5)]
- (4) Unscrew two screw (1) and then remove Guide Assy-Cassette (L) (2).

(5) Remove SPRING-Sheet (3) and then remove LINK-Sheet (4) and pull block (5). (Pay attention the direction of hook of SPRING-Sheet (3).)

- (6) Remove spring (6) and then remove cassette stopper (7).
- (7) Remove screw (8) from LINK-Sheet (4) and then remove link support (9) and Roller-link (10).
- (8) Remove Earth Plate L (11) and Plate-Earth (link) (12).

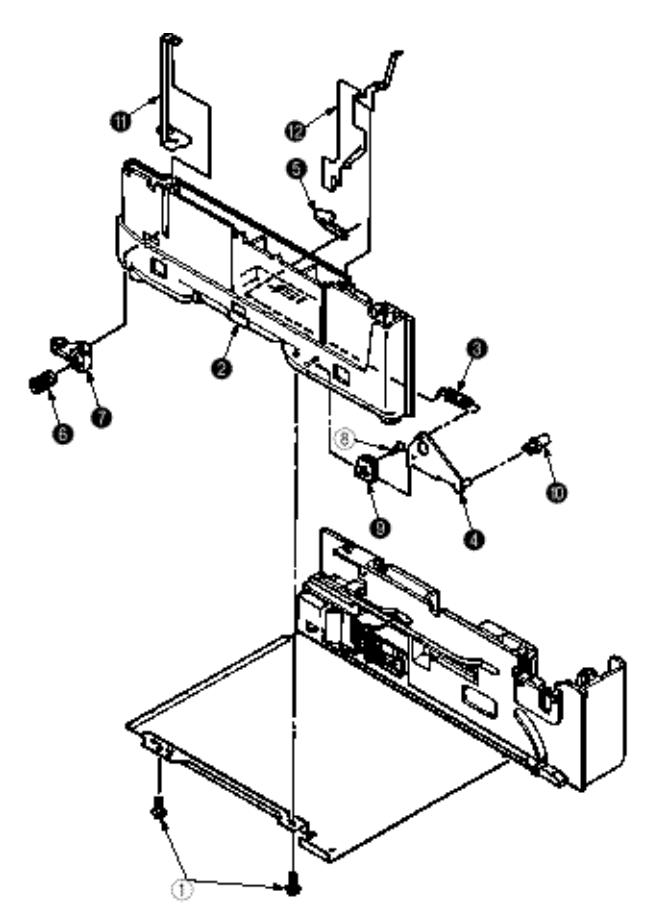

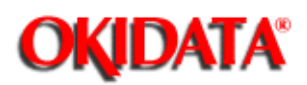

## Service Manual - OKIPAGE20

Chapter 3 Parts Replacement

- (1) Turn the AC power switch off. Unplug the AC power cord from the outlet.
- (2) Remove Frame Main [See 3.3.12(7)]
- (3) Remove PLATE-Base and FRAME Assy Hopping [See 3.3.28 (5)]
- (4) Unscrew two screw 1 and then remove Guid Assy-Cassette (R) (2).

(5) Remove SPRING-Sheet (3) and then remove LINK Sheet (4) and pull block (5). (Pay attention the direction of hook of SPRING-Sheet (3).)

(6) Remove spring (6) and then remove cassette stopper (7).

(7) Remove screw (8) from LINK-Sheet (4) and then remove link support (9) and Roller-link (10).

(8) Unscrew two screws (11) and remove the Square shaped connector (176496-1) (12) and Nylon Connector Cord (13) and TR-23-11-R CORE (14).

(9) Unscrew two screws (15) and remove the two Plate Earth (Bottom) (16).

(10) Unscrew two screws (17) and remove the Square shaped connector (5-176496-1) (18) and Connection Cord Wire (19) and TR-23-11-R CORE (20).

(11) Unscrew a screw (21) and remove the Detector spring (22).

(12) Unscrew a screw (23) and remove the Board PXC (24).

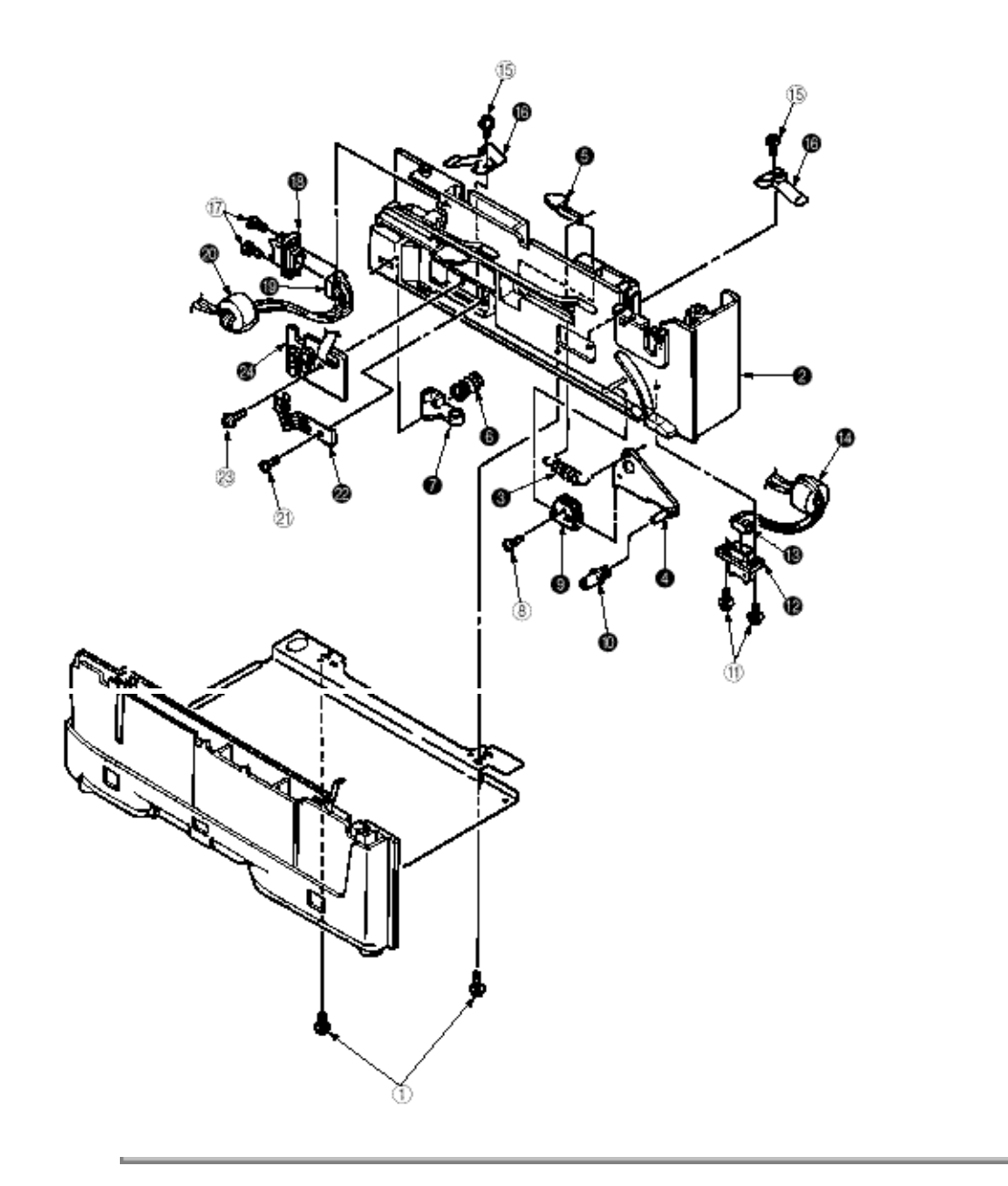

Copyright 1997, Okidata, Division of OKI America, Inc. All rights reserved. See the OKIDATA Business Partner Exchange (BPX) for any updates to this material. (http://bpx.okidata.com)

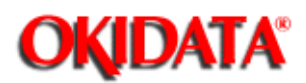

## Service Manual - OKIPAGE20

Chapter 4 Adjustment

This chapter explains the adjustment necessary when replacing a part. Adjustment is made by changing a parameter value set in EEPROM on the controller PCB. A parameter is able to set with the key operation on the operator panel. This printer has three kinds of the maintenance mode, it is required to select one of the maintenance mode necessary when replacing a part.

## 4.1 Maintenance Modes and Functions

## 4.2 Adjustment When Replacing a Part

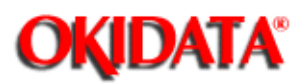

Chapter 4 Adjustment

User maintenance mode

System maintenance mode

Engine maintenance mode

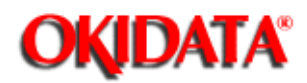

## Service Manual - OKIPAGE20

Chapter 4 Adjustment

To enter the user maintenance mode, turn on the POWER switch while pressing the MENU key.

[Function]

There are 13 functions as follows.

- Menu reset
- Hex dump
- Drum counter reset
- Resource Save (Second, Third, Front Tray)
- Receive Buffer Size
- Operator panel menu disable
- X adjust
- Y adjust
- Duplex Adjust
- Select paper source command parameter
- Page placement
- Setting
- Cleaning cycle

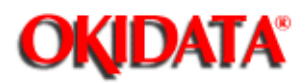

## Service Manual - OKIPAGE20

Chapter 4 Adjustment

Note: This mode is used only by service persons and it should not be released to the end-users.

To enter the system maintenance mode, turn on the POWER switch while pressing the RECOVER key.

[Function]

There are 8 functions as follows.

- Page count display
- Page count printing enable/disable
- Rolling ASCII continuous printing
- RS232C LOOP TEST
- EEPROM reset
- HSP ERROR recovery
- HSP ERROR count display
- HSP ERROR count reset
- SIDM enable/disable

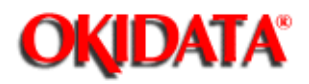

## Service Manual - OKIPAGE20

Chapter 4 Adjustment

Note: This mode is used only by service persons and it should not be released to the end-users.

To enter the engine maintenance mode, turn on the POWER switch while pressing the FORM FEED key and ENTER key.

[Function]

There are 19 functions as follows.

- Head type setting
- Head drive time setting.
- Head drive time setting at Auto head type
- Head strobe time at 600 x 1200 dpi
- Printing start position setting
- Drum counter total display
- Drum count display
- Setting of standard paper feed length
- Setting of front feeder paper feed length
- Setting of second tray paper feed length
- Selection of second tray feeder download table
- Setting of third tray paper feed length
- Selection of third tray feed download table
- Setting of Multi-purpose feeder paper feed length
- Selection of Multi-purpose feeder download table
- Setting of duplex feed length
- Fuser count indication
- Fuser count reset
- Engine reset

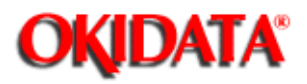

## Service Manual - OKIPAGE20

Chapter 4 Adjustment

- To enter the user maintenance mode, turn the power supply ON while pressing the Menu key.
- This mode uses the menu for function selection.
- The user maintenance mode provides the following functions:

### (1) Menu reset

- All settings for Menu level-1 are reset to the factory default values. The menus for all executable emulations including options are reset to the factory default values.
- The operation mode starts automatically upon completion of resetting.

### (2) Hex dump

- The data received from the host is dumped in hexadecimal notation to the printer.
- Printing is activated automatically when the received data exceeds one page. If the received data is less than one page, printing can be activated manually be pressing the Form Feed key after selecting the OFF LINE mode by pressing the ON-LINE key. (Automatic activation of printing even when the received data is less than one page by
- selecting the Auto Eject function on the menu.)
- To exit from this mode is turning the power OFF.

## (3) Drum counter reset

- This function resets the drum life data when the user replaces the image drum unit.
- The operation mode starts automatically upon completion of resetting.

## (4) Resource Save

• Set the storage area size of resource to be stored between PCL and Postscript.

### (5) Receive Buffer Size

- Set the receiving buffer.
- (6) Operator panel menu disable
- This function is for enabling and disabling the operator panel menu functions (Menu 1, Menu 2, Tray Select, Copies and Paper Size).

## (7) X ADJUST

 This function is used to adjust the printing start position within the range of ±2 mm in 0.25 mm steps in the X direction.

## (8) Y ADJUST

- This function is capable to adjust the printing start position within the range of ±2 mm in 0.25 mm steps in the Y direction.
- (9) Duplex adjust
- The function which performs a correction in Y direction towards the sheet supplied from the tray in double-sided printing.
- (10) Select paper source command parameter (Second tray)
- The function which sets the parameter selecting the second tray by paper source command on PCL.
- (11) Select paper source command parameter (Third tray)
- The function which sets the parameter selecting the third tray by paper source command on PCL.
- (12) Select paper source command parameter (Front tray)
- The function which sets the parameter selecting the front tray by paper source command on PCL.

### (13) Page placement

• The function which aligns a printing image to the right.

### (14) SETTING

• This function is used to adjust to improve print quality.

Rough/thick paper, Low temperature/humidity and/or blotchy faded print appeared.

- -2 } Rough/thick paper, low temperature/humidity and/or blotchy faded print appeared.
- -1 } Rough/thick paper, low temperature/humidity and/or blotchy faded print appeared.
- 0 Normal media/environmental conditions.
- +1 } Rough papers, high temperature/humidity and/or snowy print of high density pattern.
- +2 } Rough papers, high temperature/humidity and/or snowy print of high density pattern.

### (15) Cleaning cycle

• Set the page interval to perform Cleaning Sequence.

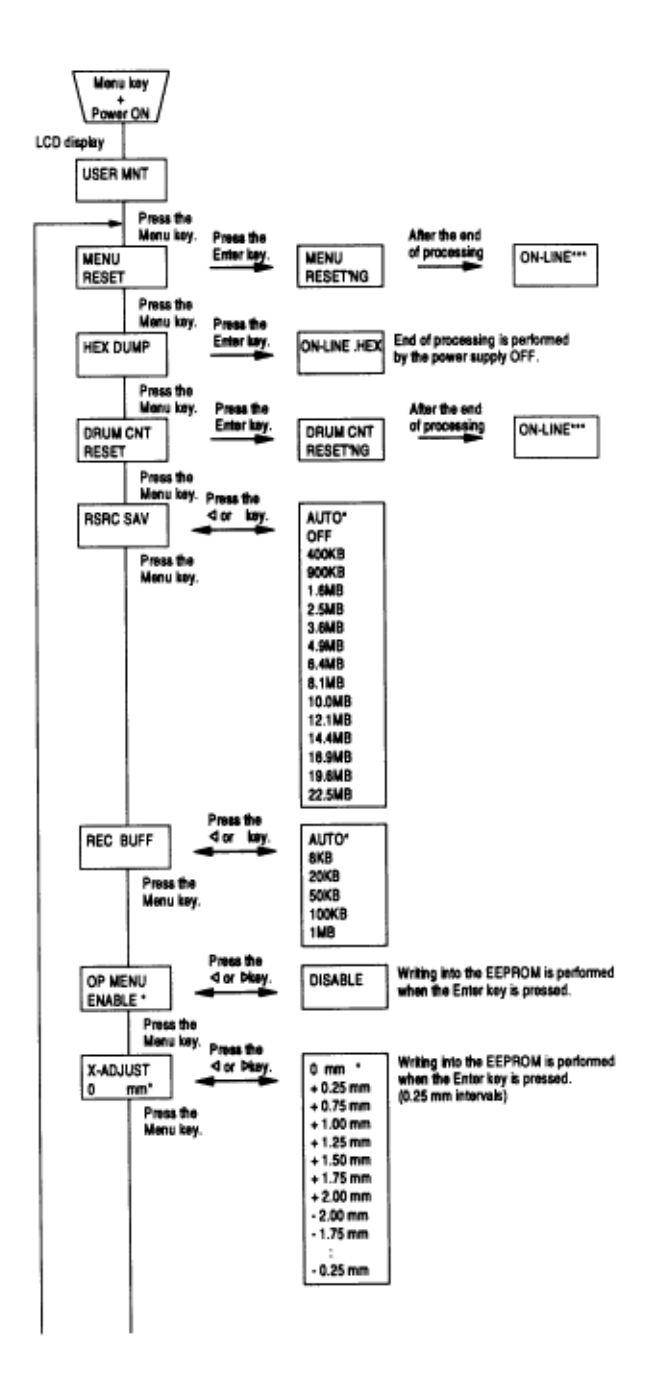

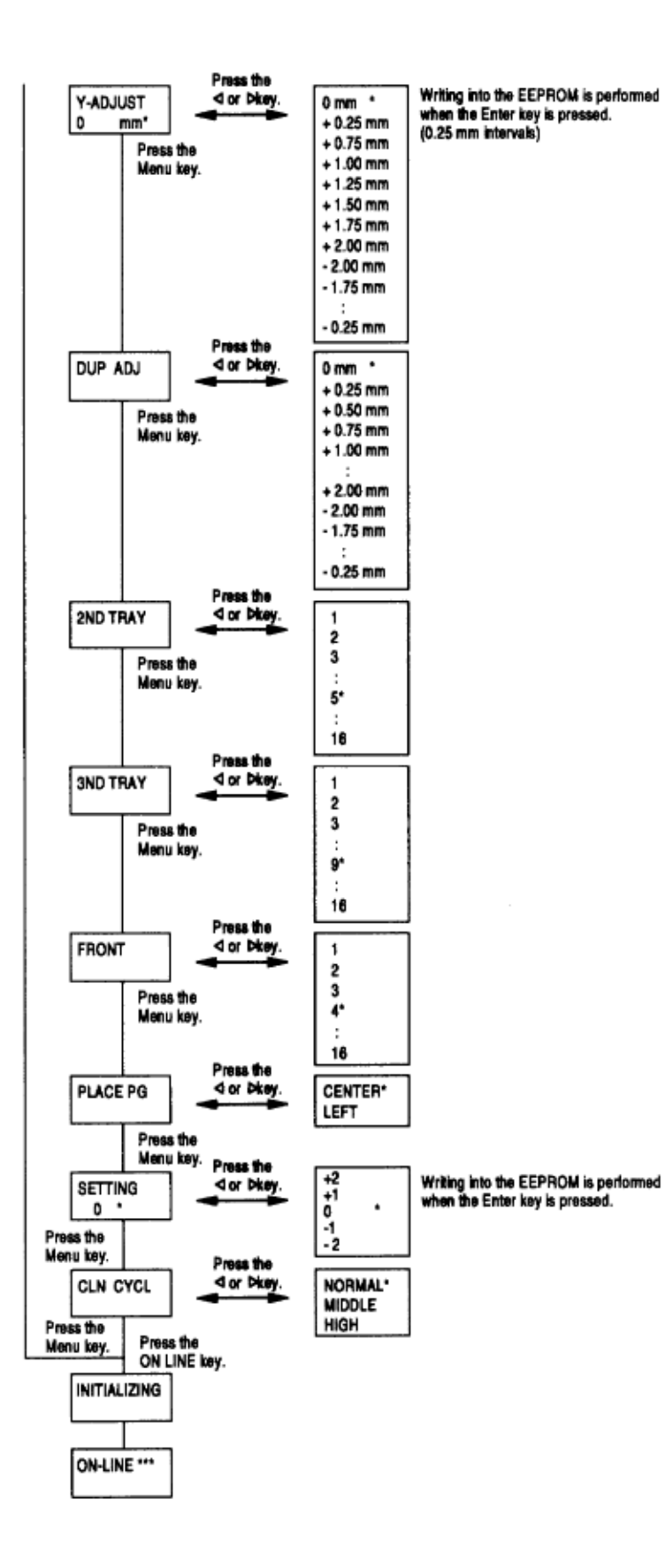

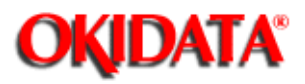

## Service Manual - OKIPAGE20

Chapter 4 Adjustment

- The system maintenance mode is set when the power is turned ON while pressing the Recover key.
- This mode adopts the menu for function selection.
- The system maintenance mode is provided with the following functions:

### (1) Page count display

• The total number of pages counted at the engine is displayed on the LCD.

(2) Page count printing enable/disable

• This function selects whether to include (enable) or exclude (disable) the total number of printed pages counted at the engine at the time of menu printing.

(3) Rolling ASCII continuous printing

- The rolling ASCII pattern is printed continuously for various engine tests.
- Press the ON-LINE key to cancel this mode.

### (4) RS232C LOOP TEST

• Performs a loop test of RS 232C.

## (5) EEPROM reset

- All EEPROM areas including Menu level-2 to the factory default values.
- The following items are excluded
- \* Head drive time setting
- \* Fine adjustment of printing start position
- \* Standard tray paper feed amount setting
- Transition to the operation mode occurs upon completion of resetting. Press the Menu key to update each category.

The operation returns to the first category after updating the last category.

(6) HSP ERROR recovery

• Select HSP ERROR recovery function either recover or stop.

(7) HSP ERROR count

• Display total HSP ERROR count.

(8) HSP ERROR count reset

- Reset the HSP ERROR counter.
- (9) SIDM enable/disable
- If it's selected disable, cannot select SIDM emulations by Menu.

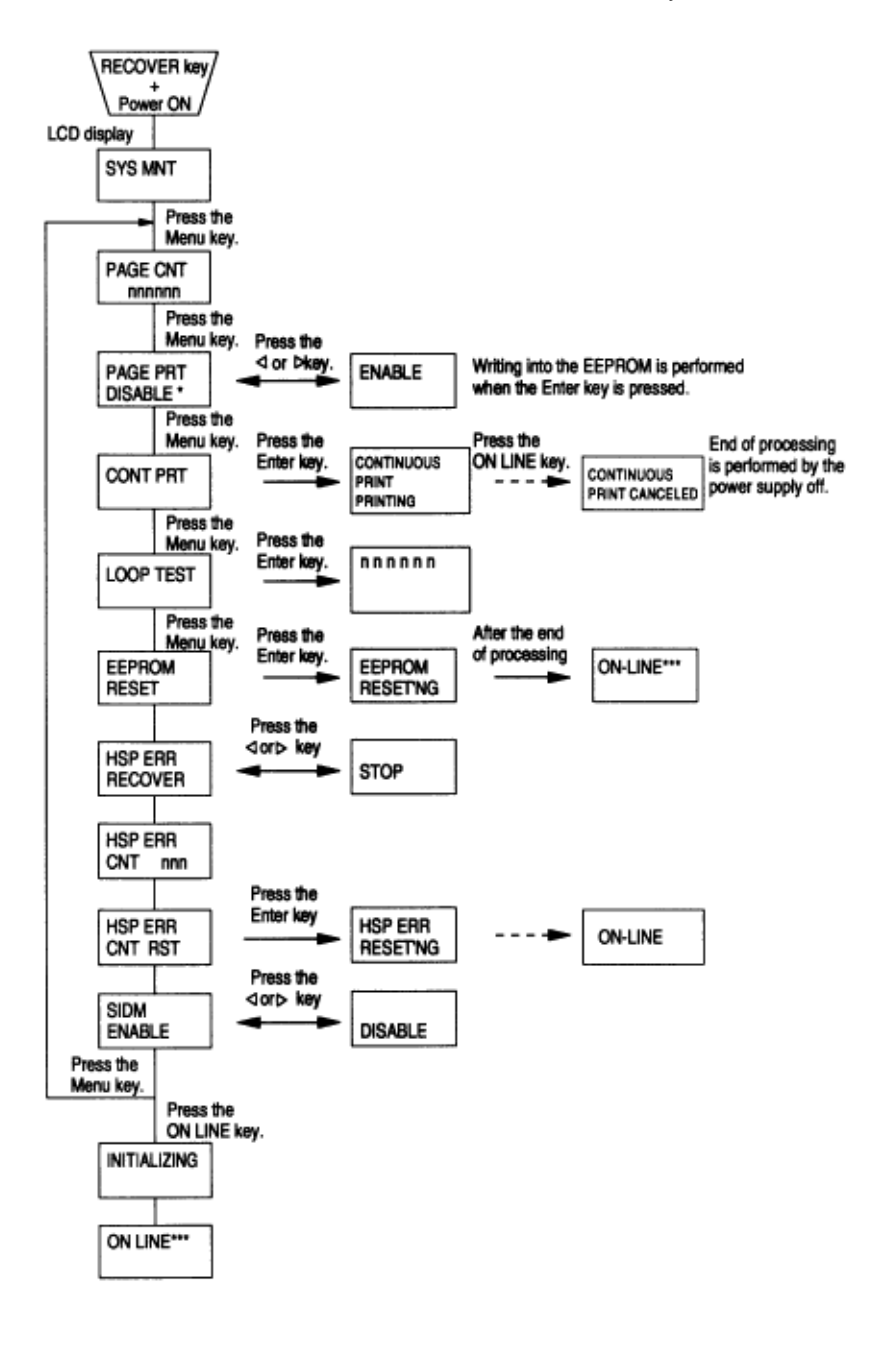
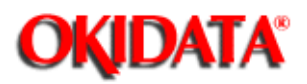

# Service Manual - OKIPAGE20

Chapter 4 Adjustment

- The engine maintenance mode is activated when the power is turned ON while pressing to the Form Feed key and Enter key.
- This mode adopts the menu for function selection.
- The method for exit from this mode depends on the setting.
- The engine maintenance mode is provided with the following functions:
- (1) Head type setting select LED Head type
- Sets the select LED head type.
- (2) Head drive time setting
- Sets the drive time of the LED head.
- (3) Head drive time setting at auto head type
- This function sets head drive time, when " HEADTYPE= AUTO" is selected.
- (4) Head strobe time at 600 x 1200 dpi
- This function sets head strobe time at 600 x 1200 dpi.
- (5) Printing start position setting
- Sets the printing start position.
- (6) Drum count total display
- Displays on the LCD the total number of drum revolutions in the unit counted at the engine.
- (7) Drum count display
- Displays on the LCD the total number of EP drum revolutions counted at the engine.
- (8) Setting of standard tray paper feed length
- This function sets the paper feed length of standard tray paper.
- (9) Setting of front feeder paper feed length
- This function sets the paper feed length of the front feeder.
- (10) Setting of High Capacity Second Paper Feeder paper feed length
- This function sets the paper feed length of the High Capacity Second Paper Feeder.

- (11) Selection of High Capacity Second Paper Feeder download table
- This function selects the download table for the High Capacity Second Paper Feeder.
- (12) Setting of High Capacity Third Paper Feeder paper feed length
- This function sets the paper feed length of the High capacity Third paper feeder.
- (13) Selection of High Capacity Third paper feeder download table
- This function selects the download table for the High capacity third paper feeder.
- (14) Setting of Multi Feeder paper feed length
- This function sets the paper feed length of the Multi Feeder.
- (15) Selection of Multi Feeder download table
- This function selects the download table for the Multi Feeder.

(16) Setting of duplex feed length

• This function sets the paper feed length of the duplex.

#### (17) Fuser count display

• Displays on the LCD the total number of printed pages counted at the engine.

#### (18) Fuser count reset

- When the fuser unit is replaced, the maintenance person uses this fuser count reset function to reset the fuser lifetime.
- After the fuser counter is reset, the engine enters into the operation mode automatically

#### (19) Engine reset

- All EEPROM areas used by the engine are reset to the factory default values.
- The following items are excluded:
- \* Menu level-1
- \* Menu level-2
- \* Operator panel menu disable/enable
- \* Page print disable/enable
- Transition to the operation mode occurs upon completion of resetting.

**Note:** Do not change the default value of  $(1) \sim (5)$ ,  $(8) \sim (16)$  they are the parameter for adjusting in the factory.

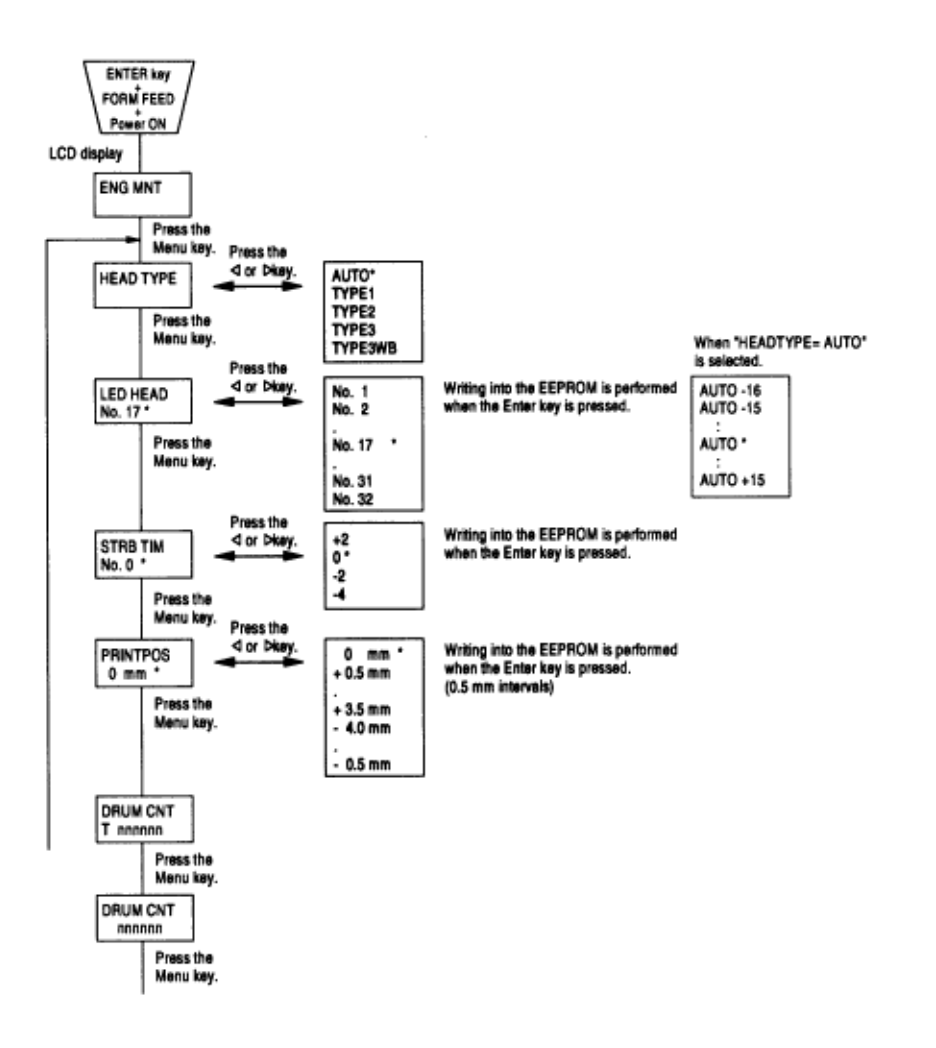

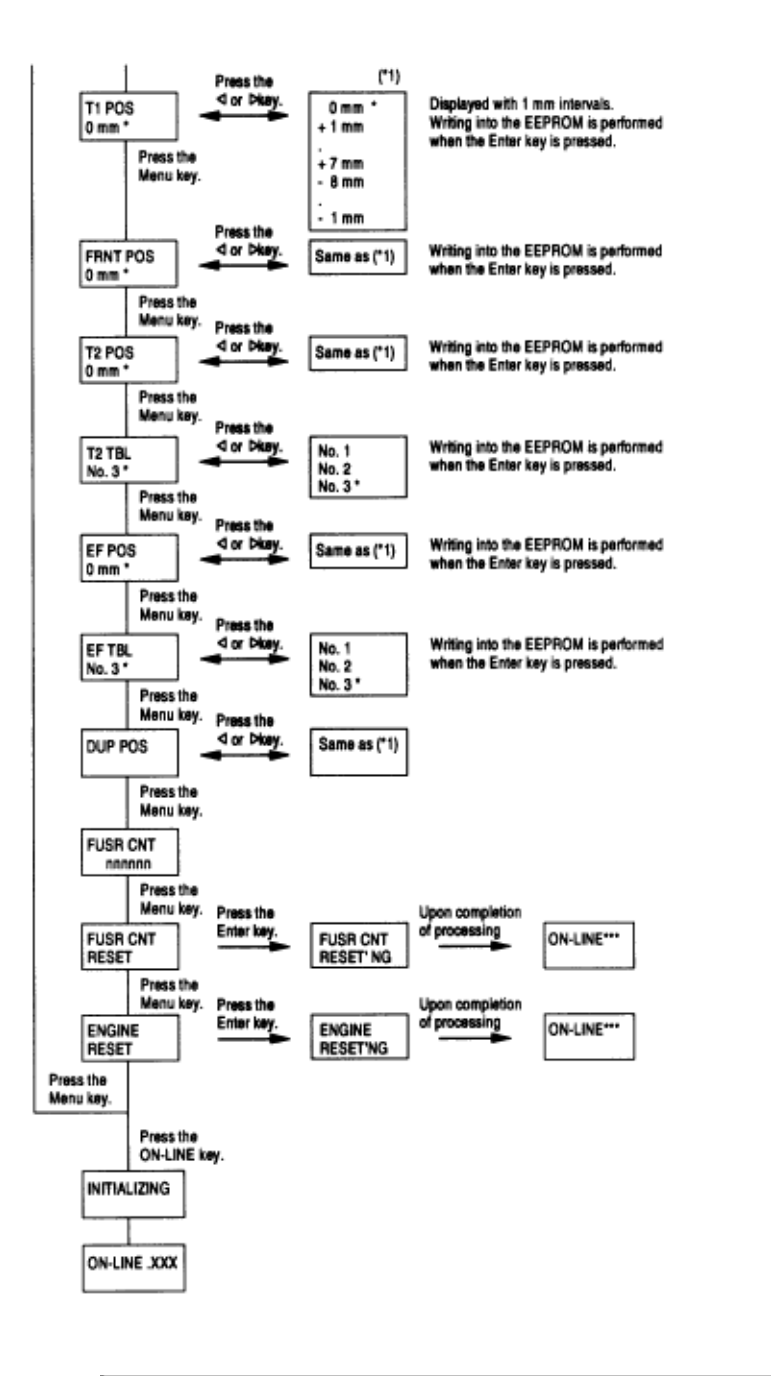

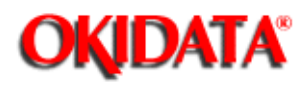

# **Service Manual - OKIPAGE20**

Chapter 4 Adjustment

The corresponding area of the EEPROM is initialized for each event as shown Table 4-1 and Table 4-2.

## Table 4-1 EEPROM Initial Setting Range

| No | Event                                 | 1 Javan Level 1 | Menu level 2 | F/W Revision Range | Destination<br>Information | Users<br>Maimenance<br>Range (noe1) | Systems<br>Maimenance<br>Range (note1) | Engine<br>Maintenaroe<br>Range (note1) | Drum Counter | Fuser Counter | Total Print<br>Number | dSH |
|----|---------------------------------------|-----------------|--------------|--------------------|----------------------------|-------------------------------------|----------------------------------------|----------------------------------------|--------------|---------------|-----------------------|-----|
| 1  | Users Maintenance<br>Menu Reset       | 0               |              |                    |                            |                                     |                                        |                                        |              |               |                       |     |
| 2  | Systeems Maintenance<br>EEPROM Reset  | 0               | 0            |                    |                            | 0                                   | 0                                      |                                        |              |               |                       |     |
| 3  | Engine Maintenance<br>Engine Reset    |                 |              |                    |                            |                                     |                                        | 0                                      | 0            |               |                       |     |
| 4  | Firm Revision Check<br>Error Power On | 0               | 0            | ο                  |                            | 0                                   | 0                                      |                                        |              |               |                       |     |
| 5  | Engine ID Check Error<br>at Power On  |                 |              |                    |                            |                                     |                                        | 0                                      | 0            | Ο             | 0                     | 0   |
| 6  | Setting for Shipping<br>Destination   | ο               | ο            |                    | 0                          | o                                   | ο                                      |                                        |              |               |                       |     |
| 7  | Users Information<br>Error            | 0               | 0            |                    | 0                          | 0                                   | 0                                      |                                        |              |               |                       |     |

Note 1: The items for each maintenance menu of the events are to be listed.

Table 4-2 Items Related to Each Maintenance Menu of EEPROM Reset

| Users Maintenance Menu     | Systems           | Engine Maintenance Menu Range           |
|----------------------------|-------------------|-----------------------------------------|
| Range                      | Maintenance Menu  |                                         |
|                            | Range             |                                         |
| Resource Save              | Enable/Disable of | Correction head type (excluding the     |
|                            | Total Number of   | time upon engine maintenance engine     |
|                            | Menu Print        | reset)                                  |
| Receive buffer             | Enable/Disable of | LED head drive time (excluding the time |
|                            | Switching SIDM    | upon engine maintenance engine reset)   |
|                            | Emulation         |                                         |
| Enable/Disable of Operator |                   | 600 x 1200 dpi strobe time relative     |
| Panel Menu Function        |                   | value (excluding the time upon engine   |
|                            |                   | maintenance engine reset)               |
| X/Y/DUP ADJUST             |                   | Print start position                    |
| Paper Feed Command of      |                   | Paper feed distance from each tray      |
| 2nd/3rd/Front Trays        |                   |                                         |
| Print Shift to Left Based  |                   | Paper feed distance from the Duplex     |
|                            |                   | Unit                                    |
| Cleaning Cycle             |                   | Control parameter of each option tray   |
|                            |                   | Engine test                             |

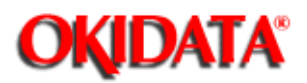

# Service Manual - OKIPAGE20

Chapter 4 Adjustment

Adjustment necessary when replacing one of the following parts.

| Part Replaced        | Adjustment                                            |
|----------------------|-------------------------------------------------------|
| Image Drum Cartridge | Reset the image drum counter (Refer to User's Manual) |
| Fuser Unit           | Reset the fuser counter (Refer to Chapter 4.2.1)      |

#### 4.2.1 Resetting the fuser counter

### 4.2.2 Destination setting

# Service Manual - OKIPAGE20

Chapter 4 Adjustment

(1) The fuser counter can be reset in the engine maintenance mode.

(2) Resetting method

**OKIDATA**<sup>®</sup>

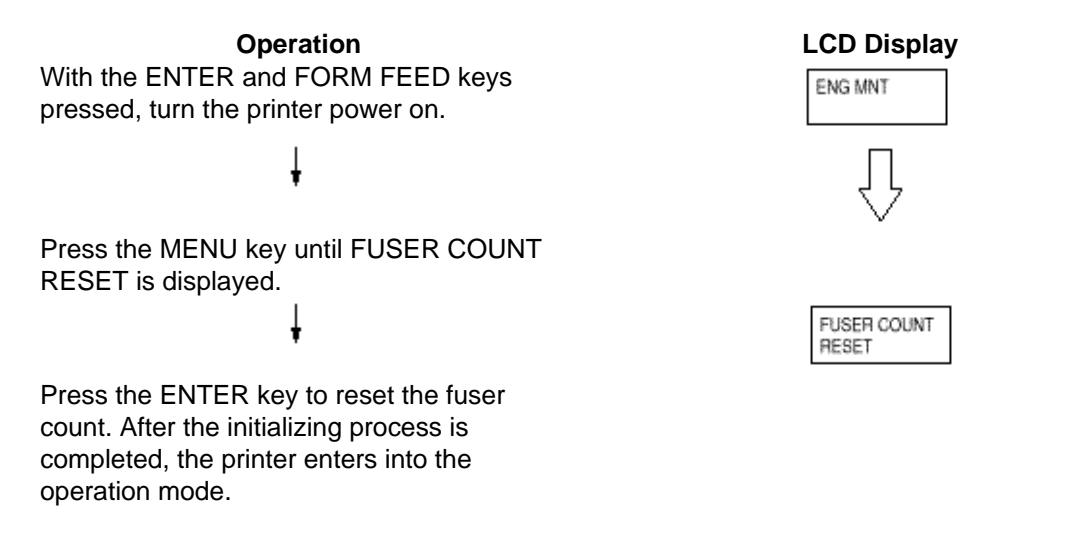

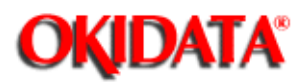

Chapter 4 Adjustment

The desired destination can be set by turning the power on while depressing two keys corresponding to the destination according to the following table.

| Destination       | Keys to be depressed |
|-------------------|----------------------|
| ODA               | MENU, 🖻              |
| OEL               | MENU, ⊲              |
| OKI-INT-A         | MENU, PAPER SIZE     |
| (Australia, etc.) |                      |
| OKI-INT-L         | MENU, TRAY TYPE      |
| (Singapore, etc.) |                      |

# This function shall not be open for users.

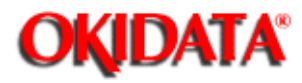

**Chapter 5 Periodic Maintenance** 

As specified below, the parts shall be replaced periodically.

| Part name             | Condition for<br>replacement | Cleaning                        | Remarks         |
|-----------------------|------------------------------|---------------------------------|-----------------|
| Toner cartridge       | 5,000                        | LED head.<br>Regist Paper dust. | Consumables     |
| Image drum cartridge  | 30,000                       | LED head.<br>Regist Paper dust. | Consumables     |
| Heat Assy             | 200,000                      |                                 | Maintenance Kit |
| Transfer Roller       | 200,000                      |                                 | Maintenance Kit |
| Back up Roller Assy   | 200,000                      |                                 | Maintenance Kit |
| Feed Roller Assy      | 200,000                      |                                 | Maintenance Kit |
| Hopping Roller Assy   | 200,000                      |                                 | Maintenance Kit |
| Separation Frame Assy | 200,000                      |                                 | Maintenance Kit |

**Note:** Maintenance Kit shall be replenished by user's calling to serviceman.

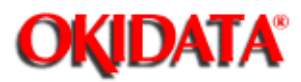

**Chapter 5 Periodic Maintenance** 

Remove any toner and dust. Clean inside and around the printer with a piece of cloth when necessary. Use the handy cleaner (VACUUM) for cleaning the printers interior.

Note: Do not touch image drum, LED lens array, and LED head connector block.

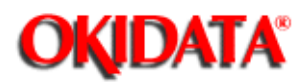

Clean the LED lens array or replace the toner cartridge when white lines or stripes (void, light printing) are generated vertically down the page.

**Note:** The LED lens array must be cleaned with an LED head cleaner.

White lines or stripes

(void, light printing)

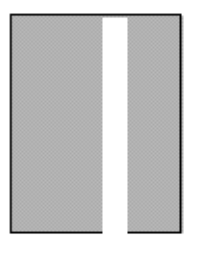

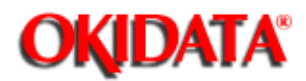

Service Manual - OKIPAGE20

Chapter 5 Periodic Maintenance

(1) Open the stacker assy and remove I/D unit.

(2) After cleaning LED head, wipe off the paper powder by LED LENS CLEANER and remove the paper powder.

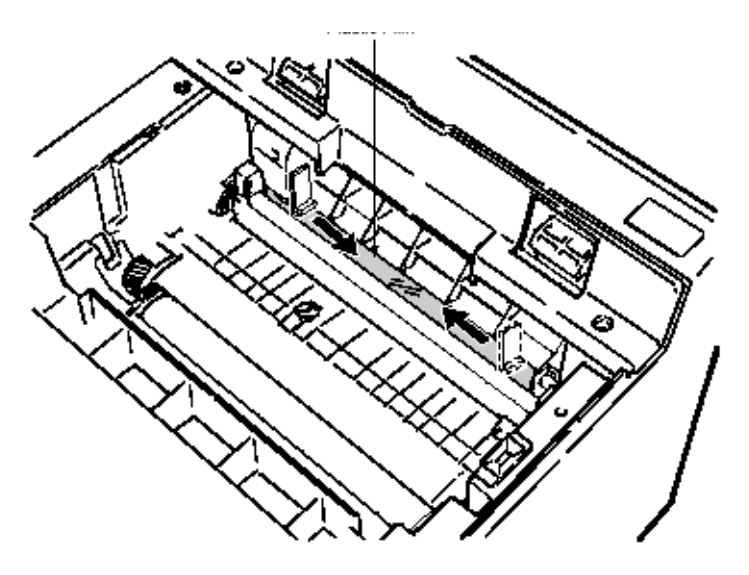

(3) Take the remove paper powder out of the printer unit in such a way as not to spill it, and then waste it.

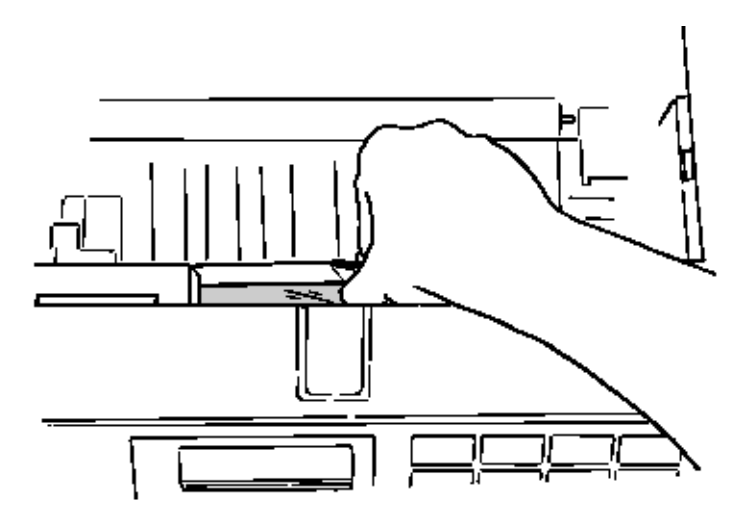

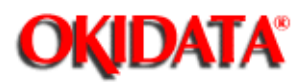

- (1) Check the basic check points covered in the user's manual.
- (2) Gather as much information on the problem from the customer as possible.
- (3) Perform inspections in conditions close to those in which the problem had occurred.

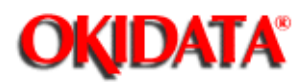

-

# Service Manual - OKIPAGE20 **Chapter 6 Troubleshooting Procedures**

(1) Is the printer being run in proper ambient conditions?

(2) Have the supplies (toner) and the routine replacement part (image drum cartridge) been replaced properly?

(3) Is the paper normal? See paper specifications section.

(4) Has the image drum cartridge been loaded properly?

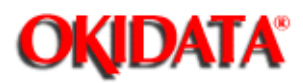

Chapter 6 Troubleshooting Procedures

- (1) Do not touch, or bring foreign matter into contact with the surface of the image drum.
- (2) Do not expose the image drum to direct sunlight.
- (3) Keep hands off the fuser unit as it is heated during operation.
- (4) Do not expose the image drum to light for longer than 5 minutes at room temperature.

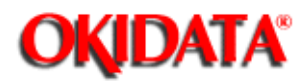

Service Manual - OKIPAGE20 Chapter 6 Troubleshooting Procedures

(1) Operator panel display

The failure status of this printer is displayed on the liquid crystal display (LCD) in the operator panel. Take proper corrective action as directed by messages that are displayed on the LCD.

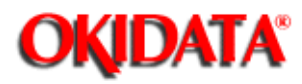

# Service Manual - OKIPAGE20 Chapter 6 Troubleshooting Procedures

If troubles should develop in this printer, troubleshoot in the following procedure flow:

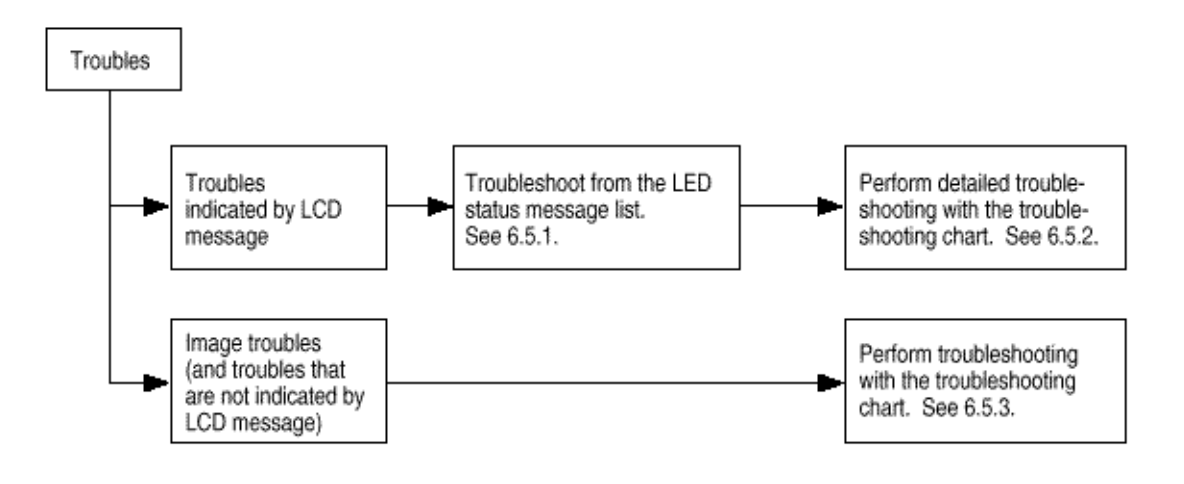

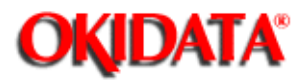

# Service Manual - OKIPAGE20

**Chapter 6 Troubleshooting Procedures** 

Table 6-1 lists the status and troubles that may be indicated by messages on the LCD.

### LED status

| •            | : OFF     | (): I                          | BLINK                                                                                                    |                                                                                |
|--------------|-----------|--------------------------------|----------------------------------------------------------------------------------------------------|--------------------------------------------------------------------------------|
| Õ            | : ON      | Õ                              | Undefined                                                                                                    |                                                                                |
| Category     | LCD st    | atus message                   | Trouble or status                                                                                                    | Remedy                                                                         |
| Daily status | ATTINTION | ON-LINE .XOX<br>dddddd Ettitt  | Indicates on-line status<br>tittit: Tray<br>(TRAY 1, TRAY 2, TRAY3, and FRONT MANUALFEEDER)<br>Tr: Cassette tray<br>(T1; TRAY 1, T2; TRAY 2, T3; TRAY 3)<br>mmmmmmmm: Paper size in the tray being selected<br>(LETTER, EXECUTIVE, LEGAL 14, LEGAL 13, A4 SIZE, A5 SIZE, A6<br>SIZE, B5 SIZE, COM-10, MONAPCH, COM-0, DL ENV, C5 ENV, C4<br>ENV)<br>xxx: Emulation in operation<br>(AUT, PCL, PS, PPR, FX, and HEX)<br>dddddd: The mode of both-sided printing/ one-sided printing is<br>indicated.<br>(DUPLEX, SIMPLEX) | Normal operation                                                               |
|              | READY     | OFP-LINE .xxx<br>346604 EETTEE | Indicates off-line status                                                                                                    |                                                                                |
|              | ATTENTION | BROTESSING - KKK               | Indicates during data receiving or outputting                                                                                                    |                                                                                |
|              | ATTENTION | DATA 19/ESERT. XXX             | Indicate that not-yet-printed data is remained in the buffer. In a state of waiting for following data.                                                                                                    | In the off-line mode, the data is printed by pressing the<br>FORM FEED button. |

| Category     | LCD st                   | atus message     | Trouble or status                                                                                                    | Remedy                                                                     |
|--------------|--------------------------|------------------|----------------------------------------------------------------------------------------------------|----------------------------------------------------------------------------|
| Daiły status | READY<br>C<br>APPENDION  | FEINTING         | Indicate that the printer is printing.                                                                                                    | Normal operation                                                           |
|              | READY                    | PLUSHING JOB     | Indicates that job flush is designated and the state in which data is<br>received and abandoned until the completion of a job.                                                                                 |                                                                            |
|              | READY<br>or<br>ATTENTION | RESET TO PLUSH   | Mean that, in shifting to off line in data-remaining state, if you want to<br>abandon the data being processed, execute the reset.                                                                             | Flushing job: Press the RESET button.<br>Resume: Press the ON LINE button. |
|              | READY                    | PS NOT AVAILABLE | Indicates that not-installed printer language is designated by PJL<br>command (Warning).<br>When CLEARABL WRNINGS= ON has been selected in the menu, this<br>indication is cleared by pressing Recover switch. | Warning                                                                    |
|              | READY                    | POWER SAVIDG     | Informs that the printer becomes-power-save status (heater off). This is<br>indicated in combination with other messages of the first line.                                                                    | Normal operation                                                           |
|              | REALTY<br>O<br>APPENTION | FAPER NEARED TH  | Informs that the sheets are near to end in a tray cassette (common with<br>1st/ 2nd/ 3rd), when the remaining reaches 20 sheets, it is detected.                                                               | Warring                                                                    |

| Category     | LCD st                    | atus message  | Trouble or status                                                                                                    | Remedy                                                                                                    |
|--------------|---------------------------|---------------|----------------------------------------------------------------------------------------------------|----------------------------------------------------------------------------------------------------|
| Daily status | READY                     | TONER LEW     | Informs that the amount of toner low<br>This is indicated in combination with other messages of the first line.<br>Normal operation is possible.<br>But when "LOW TONER» OFF" has been selected in the menu,<br>ATTENTION LED will flash.                                                                                                    | Replace the toner cartridge.                                                                                                    |
|              | READY<br>O<br>METERFICION | TOMER SENSOR  | Informs that toner sensor detects an error.<br>But when the total drum count were > 30 pages, this error would be<br>indicated, when the total drum count were < 30 pages, an impossible-<br>to reset alarm "ERPOR 77", which will be described later, would be<br>indicated.<br>This is indicated in combination with other messages of the first line.<br>Normal operation is passible. | Check the operation of the toner sensor lever.<br>Replace the Power Supply Unit (High Voltage)<br>Replace the main board.<br>Note: When replacing the main board, install the EEPROM<br>mounted on the replaced main board. |
|              | READY                     | CHANGE DROM   | Informs of the drum life.<br>This is indicated in combination with other messages of the first line.<br>Normal operation is enabled if desired.                                                                                                    | Repace the image drum cartridge.<br>Note: After replacing the drum cartridge, reset the drum<br>counter. (Refer to the User's Manual)                                                                                       |
|              | READY<br>D<br>MITTENTICS  | FURER LIPE    | Informs that the life of a replaceable part such as fuser (tusing device)<br>and roller.<br>This is indicated in combination with other messages of the first line.<br>Normal operation is possible.                                                                                                    | Replace the fuser unit.<br>Note: After replacing the fuser unit reset the fuser counter.<br>(Refer to chapter 4.2.1)                                                                                                    |
|              | READY                     | COPY nnn/menn | Indicates that the number of sheets in current printing when the number<br>of copies is two or more.                                                                                                    | Normal operation.                                                                                                    |
|              | READY                     | RESET         | Deletes not-yet-printed data within the buffer and initiates the status of<br>the printer to user default.<br>Temporary DLL/ macro/ user pattern will be deleted.                                                                                                    | Normal operation                                                                                                    |

| Category     | LCD s                     | latus message                            | Trouble or status                                                                                                    | Remedy                                                         |
|--------------|---------------------------|------------------------------------------|----------------------------------------------------------------------------------------------------|----------------------------------------------------------------|
| Daily status | READY<br>or O<br>MTEMPTON | EKINT PONTS                              | Prints all the fonts which are included in the printer.<br>Ready Light on: execution by command<br>Ready Flash: execution by switch.                               | Normal operation.                                              |
|              | ATTENTSON                 | DRUM CLEANING<br>NAROAL REAGENCE REQUEST | Indicates that the printer is under cleaning printing process.<br>The second line will become "MANUAL LETTER REQUEST" or<br>"MANUAL A4 SIZE REQUEST"               | Set requested paper to front tray, and press FORM FEED button. |
|              | REALIY                    | PRINT DEMO PAGE                          | Prints the demo page.<br>Ready light on: execution by command<br>Ready flash: execution by switch                                                                  | Normal operation                                               |
|              | READY                     | FRINT MENU                               | Prints current menu setting.<br>Ready Light on: execution by command<br>Ready Flash: execution by switch                                                           | Normal operation                                               |
|              | REALY<br>ATTENTION        | nnossenen MANNAL<br>YYYYYYY REGIEST      | Requests that a sheet indicated in the second line message is inserted<br>by hans.<br>YYYYYYYY: sheet type (PAPER, ENVELOPE)                                       | Set requested paper to front tray, and press FORM FEED button. |
|              | REALTY                    | PRESS FORM FEED<br>TO BJECT              | Promotes an forced exit by FORM FEED switch when the time set in<br>WAIT TIME OUT of AUTO OPERATION in the level 2 menu has been<br>passed since no data received. | Press FORM FEED button.                                        |

| Category     | LCD st             | atus message                     | Trouble or status                                                                                                    | Remedy                                                                                                    |
|--------------|--------------------|----------------------------------|----------------------------------------------------------------------------------------------------|----------------------------------------------------------------------------------------------------|
| Daily status | READY              | STACKER FUEL<br>REMOVE THE PAPER | Indicates that the face down stacker is full with sheets.                                                                                                    | Remove the paper from the stacker.<br>Repair the broker stacker sensor cable.<br>Repeat the insertion and removal of the connector.<br>Clean or replace the stacker full sensor. |
|              | READY              | PAPER OUP<br>annonunneen tiltu   | Indicates that no paper or paper cassette in a tray.                                                                                                    | Load a paper or paper cassette to the tray.                                                                                                    |
|              | PEADY              | tittt INSTALL                    | Indicates that, in an attempt to use the third tray, the first or second<br>tray which is the medium of the path is pulled out.<br>Indicates that, in an attempt to use the second tray, the first tray which<br>is the medium of the path is pulled out.<br>Provisions: The first and second tray should be returned.                                                    | Install the displayed tray.                                                                                                    |
|              | READY              | FARMER SEQUEST                   | Requests that a sheet indicated in the first line message is inserted,                                                                                                    | Load the requested paper in tray.                                                                                                    |
|              | ATTENTION          | ESROR POSTSCRIPT                 | Indicates that the interpreter detects an error due to the following<br>reasons. From this point on, the receiving data is flushed until the<br>completion of a job. It is automatically canceled when job receiving is<br>completed.                                                                                                    | Warnig.<br>Check the print job format.                                                                                                    |
|              | READY<br>ARYERTION | CARENDAL MEMORY                  | Indicates that the capacity of memory is Overflowed due to the<br>following reasons. The operation is continued by pressing Recover<br>switch, Additional RAM should be installed or the amount of data be<br>reduced.<br>-Too large printing data within one page.<br>-Too large macro data.<br>-Too large DLL data.<br>-Overflow after the compression of frame butter. | Press the RECOVER key on the operator panel to release<br>the error display.<br>Install an expansion optional RAM or reduce the amount of<br>print data.                         |

| Category     | LCD st    | atus message                         | Trouble or status                                                                                                    | Remedy                                                                                                    |
|--------------|-----------|--------------------------------------|----------------------------------------------------------------------------------------------------|----------------------------------------------------------------------------------------------------|
| Daily status | READY     | ERROR RECEIVE                        | Informs that the data within the receiving buffer Overflows.<br>The operation is continued by pressing Recover switch.<br>The host side should be changed in settings to be able to recognize a<br>printer Busy status and the data be re-transmitted.                                 | Press the RECOVER key on the operator panel to release<br>the error display.<br>Change the setting of the host side so that the host can<br>detect the busy state of the printer.<br>Resend the data from the host side to the printer.                                                         |
|              | REALTY    | OVERUN<br>ESBOR ERINT                | Informs that the printer occurs an Overrun. The operation is continued<br>by pressing Recover switch.<br>The page formatting should be slightly simplified.<br>It can be canceled in PS mode when the completion of a job.                                                             | Press the RECOVER key on the operator panel to release<br>the error display.<br>Simplify page data formatting.                                                                                                    |
|              | ATTERTION | NERVIR HOST I/P<br>RSEITIC           | Informs that an error occurs in serial MF. The operation is continued by<br>pressing Recover switch.<br>This is indicated when parity error, framing error, overrun error and so<br>on is detected. The protocol of host and printer should be rechecked.                              | Press the RECOVER key on the operator panel to release<br>the error display.     Check the settings of RS232C VF in the menu.     Replace the interface cable or the Main board (Board-<br>AAA). Note: When replacing the Main board, install the<br>EEPROM mounted in the replaced Main board. |
|              | READY     | FRONT TRAY ENROR<br>PRESS RECOVERKEY | Informs that an error occurs in the home position of front tray.<br>Although the front tray becomes unavailable by pressing Recover<br>switch, the other trays continue operating normally.                                                                                            | Check front tray home sensor.                                                                                                    |
|              | READY     | TORES EMPTY<br>REPLACE THE CART      | Promotes by indication that a cartridge should be replaced after a 109-<br>sheet printing since the detection of toner low. It is temporarily reset by<br>opening and closing the cover. This indication will be displayed each<br>20-sheet printing unless the cartridge is replaced. | Replace the toner cartridge.                                                                                                    |
|              | ATTENTION | ERROR PAPER SIZE<br>CHECK tititt     | Paper of improper size was ted from the tray.<br>ttttt:: MANUAL, TRAY1, TRAY2, FRONT, FEEDER                                                                                                    | Check the paper in the tray or check to see if more than one<br>sheet of copy were fed simultaneously.<br>Open the cover, then close it to perform recovery printing<br>and the error display is released.<br>If this error occurs frequently, see chapter 6.5.2                                |

| Category     | LCD status message      |                                      | Trouble or status                                                                                                    | Remedy                                                                                                    |
|--------------|-------------------------|--------------------------------------|----------------------------------------------------------------------------------------------------|----------------------------------------------------------------------------------------------------|
| Daily status | READY                   | DUPLEX INPUT JAM<br>REMOVE THE PAPER | Informs that, in feeding papers from tray n to the Duplex unit, a jam<br>occurs in the separator or Duplex unit, by monitoring OUTSNS ON ~<br>DUP INSNS ON.<br>Tray n : Tray1, Tray2, Tray3, Front Multi Feeder                              | Bemove all of the paper in the printer.<br>Open the cover, then close it to perform recovery printing<br>and the error display is released.                                               |
|              | READY                   | DOPLEX FEED JAMI<br>RENOVE THE DADER | Informs that, in feeding papers form n tray to the Duplex unit, a jam<br>occurs in the separator or Duplex unit, by monitoring DUP INSNS ON ~<br>DUP INSNS OFF.                                                                              | Remove all of the paper in the printer.<br>Open the cover, then close it to perform recovery printing<br>and the error display is released.                                               |
|              | READY                   | DUPLEN FEED JAM2<br>RENOVE THE DADER | Informs that, in feeding papers from n tray to the Duplex unit, a jam<br>occurs when a paper is reversed to the reverse roller of the Duplex unit,<br>by monitoring MOTOR (Duplex) ON ~ DUP R SNS ON,                                        | Remove all of the paper in the printer.<br>Open the cover, fhen close it to perform recovery printing<br>and the error display is released.                                               |
|              | VEADA<br>BEADA<br>BEADA | Diplex feed jamà<br>Renzze the paper | Informs that, in feeding papers from n tray to the Duplex unit, a jam<br>occurs when a paper is impinge-fed in the Duplex unit, by monitoring<br>DUP R SNS ON – DUP F SNS ON.                                                                | Remove all of the paper in the printer.<br>Open the cover, then close it to perform recovery printing<br>and the error display is released.                                               |
|              | REALTY                  | DUPLEN ODEN JAM<br>REMOVE THE PAPER  | Jam which occurs in feeding papers to the Duplex when the first tray<br>cassette is pull out in paper-remaining state. Structurally, No first tray<br>cassette will cause no reverse root for papers and open the Duplex<br>cover downwards. | Remove all of the paper in the printer.<br>Open the cover, then close it to perform recovery printing<br>and the error display is released.                                               |
|              | READY                   | PAPER IMPIT JAN                      | Informs that a jam occurs during paper running after exiting from the tray.                                                                                                    | Check the paper in the cassette. Open the cover, then<br>close it to perform recovery printing and the error display is<br>released.<br>If the error occurs frequently, see chapter 6.5.2 |

| Category     | LCD st              | atus message                       | Trouble or status                                                                                                    | Remedy                                                                                                    |  |
|--------------|---------------------|------------------------------------|----------------------------------------------------------------------------------------------------|----------------------------------------------------------------------------------------------------|--|
| Daily status | READY               | PAPER FEED JAM<br>CHECK tittt      | Informs that a jam occurs during paper running after exiting from the tray.                                                                                                    | Open the cover, remove the paper, then close the cover.<br>When the cover is closed, recovery printing is performed<br>and the error display is released.<br>If the error occurs frequently, see chapter 6.5.2                                                                      |  |
|              | REARY<br>APPERITION | PAPER EXIT JAM<br>REMOVE THE PAPER | Informs that a jam occurs after ejecting a paper. Open the cover and<br>remove the paper inside.                                                                                                    | Open the cover, remove the paper, then close the cover,<br>When the cover is closed, recovery printing is performed<br>and the error closelay is released.<br>If the error occurs frequently, see chapter 6.5.2                                                                     |  |
|              | READY               | ORI REP I/P CARD<br>RESETTING      | Informs that OKI HSP I/F card is under reset. It can be automatically<br>restored by stopping the reset.                                                                                                    | Warning                                                                                                    |  |
|              | MALEND ON           | BERGR HOBT I/F<br>ORI HEF XX       | Informs that an error (significant maifunction) occurs. The operation is<br>continued by pressing Recover switch.<br>xx: 10 I/F timeout<br>20 Initial error occurs 10 seconds later since powering on<br>21 In the event that it takes 3 seconds or more for shifting to<br>the operating mode, or a command for operating mode is<br>received during power on mode.<br>22 Communication error between OKI HSP-host | Press REWCOVER key.<br>If the error occurs frequently, check HSP card.                                                                                                    |  |
|              | REALY               | COVER OPEN                         | Informs that the upper cover is open.                                                                                                    | Close the cover to release toe error display.<br>If the display does not change after the comer is closed,<br>check for correct operation of cover open/switch and lever.<br>Replace the Power Supply Unit (High Voltage).                                                          |  |
|              | READY               | ERFROM<br>RESPITING                | Indicates that an error occurs from the results of checking ID No. of<br>EEPROM. The operation is continued by resetting EEPROM to factory<br>default after a-lew-second indication.                                                                                                    | It displays the message for a few seconds. It reset the<br>EEPROM to the factory default state to continue operation.<br>* When the program ROM is updated and the EEPROM is<br>replaced with new one, the menu factory default<br>corresponding to each destination will be loaded |  |

| Category            | LCD                             | READY     | ATTENTION |                                                                                                    | Trouble or status                               | Remedy                                                                                                    |
|---------------------|---------------------------------|-----------|-----------|----------------------------------------------------------------------------------------------------|-------------------------------------------------|----------------------------------------------------------------------------------------------------|
|                     | message                         | LED       | LED       |                                                                                                    |                                                 |                                                                                                    |
| Controller<br>error | ERROR CONTROLLER<br>nn-assassas | Light off | Flash     | A fault occurred in the printer.<br>Turn the power off, then on to release the error display. If the error<br>display cannot be released by this procedure, call a service person. |                                                 |                                                                                                    |
|                     |                                 |           |           | Code<br>(nn)                                                                                                    | Error                                           | Remedy                                                                                                    |
|                     |                                 |           |           | 10                                                                                                    | An error was detected by program hash check.    | <ul> <li>Replace the program ROM.<br/>{Location: BOARD-AAA: IC6, IC8)         <ul> <li>Replace the Main board (BOARD-AAA).</li> </ul> </li> <li>Note: When replacing the Main board, install the<br/>EEPROM mounted on the replaced Main board.</li> </ul> |
|                     |                                 |           |           | 20                                                                                                    | An error was detected by font format check.     | <ul> <li>Replace the font ROM.</li> <li>{Location: BOARD-AAA: IC6, IC8}</li> <li>Replace the Main board (BOARD-AAA).</li> <li>Note: When replacing the Main board, install the EEPROM mounted on the replaced Main board.</li> </ul>                       |
|                     |                                 |           |           | 30                                                                                                    | An error was detected by resident RAM check.    | <ul> <li>Replace the Main board (BOARD-AAA).</li> <li>Note: When replacing the Main board, install the<br/>EEPROM mounted on the replaced Main board.</li> </ul>                                                                                           |
|                     |                                 |           |           | 40                                                                                                    | An error was detected by EEPROM check.          | <ul> <li>Replace the EEPROM. (Location: IC19)</li> <li>Replace the Main board (BOARD-AAA).</li> </ul>                                                                                                    |
|                     |                                 |           |           | 50                                                                                                    | An error was detected by optional software ROM. | <ul> <li>Replace the PostScript module (BOARD-MSM or<br/>BOARD-FSL).</li> </ul>                                                                                                    |
|                     |                                 |           |           | 60                                                                                                    | An error was detected by optional RAM check.    | <ul> <li>Check the optional RAM for proper connection.</li> <li>Replace the optional RAM.</li> </ul>                                                                                                    |
|                     |                                 |           |           | 70                                                                                                    | A fault occurred in the fan motor.              | <ul> <li>Connect the fan motor cable properly.</li> <li>Replace the fan motor.</li> <li>Power Supply Unit (AC120V/ 230V)</li> </ul>                                                                                                    |

| Category   | LCD      | READY | ATTENTION |              | Trouble or status                                                                            | Remedy                                                                                                    |                       |    |                        |  |
|------------|----------|-------|-----------|--------------|----------------------------------------------------------------------------------------------|----------------------------------------------------------------------------------------------------|-----------------------|----|------------------------|--|
| Controller | message  | LED   | LED       |              |                                                                                              |                                                                                                    |                       |    |                        |  |
| error      |          |       |           | Code<br>(nn) | Error                                                                                        | Remedy                                                                                                    |                       |    |                        |  |
|            |          |       |           | 71           | A fault occurred in the fuser.                                                               | See chapter 6.5.2.                                                                                                    |                       |    |                        |  |
|            |          |       |           | 72           | Thermistor open error                                                                        |                                                                                                    |                       |    |                        |  |
|            |          |       |           | 73           | Thermistor short error                                                                       |                                                                                                    |                       |    |                        |  |
|            |          |       |           | 74           | SSIO error                                                                                   | See chapter 6.5.2.                                                                                                    |                       |    |                        |  |
|            |          |       |           | 77           | Toner sensor error                                                                           | See chapter 6.5.2.                                                                                                    |                       |    |                        |  |
|            |          |       |           | 80           | I/F timeout occurred between the printer main unit and the<br>operator panel.                | See chapter 6.5.2.                                                                                                    |                       |    |                        |  |
|            |          |       |           | 81           | $\mathbb{RF}$ timeout occurred between the printer main unit and the                         | See chapter 6.5.2.                                                                                                    |                       |    |                        |  |
|            |          |       |           | 82           | optional tray (2nd tray, 3rd, multi feeder.)                                                 | See chapter 6.5.2.                                                                                                    |                       |    |                        |  |
|            |          |       |           | 83           | $\ensuremath{\mathbb{W}}\xspace{F}$ timeout occurred between the printer and the Duplex Unit | See chapter 6.5.2.                                                                                                    |                       |    |                        |  |
|            |          |       |           | 90           | A watchdog timer timeout occurred.                                                           | <ul> <li>Turn the power off, then on,</li> <li>Replace the Main board. (BOARD-AAA)</li> <li>Note: Mission statement is the CEODOM</li> </ul> |                       |    |                        |  |
|            |          |       |           | FO           | Monitor error (double weight)                                                                |                                                                                                    |                       |    |                        |  |
|            |          |       |           | F1           | Monitor error (argument error)                                                               | mounted on the replaced Main board                                                                                                    |                       |    |                        |  |
|            |          |       |           |              |                                                                                              |                                                                                                    |                       | F2 | Optional timeout error |  |
|            |          |       |           |              |                                                                                              | F3                                                                                                    | Optional status error |    |                        |  |
|            |          |       |           | F4           | BG program error                                                                             |                                                                                                    |                       |    |                        |  |
|            |          |       |           | F5           | System timer program error                                                                   | Ť                                                                                                    |                       |    |                        |  |
|            |          |       |           | F6           | IPT2 program error                                                                           | T                                                                                                    |                       |    |                        |  |
|            | <u> </u> |       |           | F7           | IPT1 program error                                                                           |                                                                                                    |                       |    |                        |  |

| Category           | LCD                                                       | READY | ATTENTION |                             | Trouble or status                                                   | Remedy                                                                                         |  |
|--------------------|-----------------------------------------------------------|-------|-----------|-----------------------------|---------------------------------------------------------------------|------------------------------------------------------------------------------------------------|--|
|                    | message                                                   | LED   | LED       |                             |                                                                     |                                                                                                |  |
| Proccesor<br>error | Processor ERROR CONTROLLER Light off<br>error nn-assassas |       | Flash     | An error oo<br>n = ("1) Exc | curred in the controller.<br>seption Code aaaaaaaaa = Error address |                                                                                                |  |
|                    |                                                           |       |           | Exception<br>code           | Error                                                               |                                                                                                |  |
|                    |                                                           |       |           | 1~3<br>D~F                  | Reserved                                                            | <ul> <li>Turn the power off, then on.</li> <li>Replace the Main board. (BOARD-AAA)</li> </ul>  |  |
|                    |                                                           |       |           | 4                           | Address Error Exception<br>{Lead instruction, instruction fetch}    | Note: When replacing the Main board, install the<br>EEPROM mounted on the replaced Main board. |  |
|                    |                                                           |       |           | 5                           | Address Error Exception (Store instruction)                         |                                                                                                |  |
|                    |                                                           |       |           | 6                           | Bus Error Exception (Instruction Fetch)                             |                                                                                                |  |
|                    |                                                           |       |           | 7                           | Bus Error Exception<br>(Load instruction, store instruction)        |                                                                                                |  |
|                    |                                                           |       |           | 8                           | System Call Exception                                               |                                                                                                |  |
|                    |                                                           |       |           | 9                           | Breakpoint Exception                                                |                                                                                                |  |
|                    |                                                           |       |           | A                           | Reserved Instruction Exception                                      |                                                                                                |  |
|                    |                                                           |       |           | в                           | Coprocessor Unusable Exception                                      |                                                                                                |  |
|                    |                                                           |       |           | С                           | Arithmetic Overflow Exception                                       |                                                                                                |  |
|                    |                                                           |       |           |                             |                                                                     |                                                                                                |  |

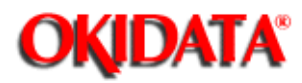

# Service Manual - OKIPAGE20 Chapter 6 Troubleshooting Procedures

If troubles are not correctable from the LCD message trouble list, follow the troubleshooting flowcharts given here to deal with them.

| No. | Trouble Flowchart numb                                                                                        |                          |  |  |  |  |  |
|-----|----------------------------------------------------------------------------------------------------|--------------------------|--|--|--|--|--|
| 1.  | The printer does not work normally after being turned on.                                                     | 1                        |  |  |  |  |  |
| 2.  | Jam error<br>Paper input jam (1st Tray)<br>Paper input jam (Front feeder)<br>Paper feed jam<br>Paper exit jam | 2-1<br>2-2<br>2-3<br>2-4 |  |  |  |  |  |
| 3.  | Paper size error 3                                                                                            |                          |  |  |  |  |  |
| 4.  | Fusing unit error (4)                                                                                         |                          |  |  |  |  |  |
| 5.  | SSIO (Synchronous Serial I/O) error (1)<br>(between the Main board and the Power Supply Unit (High voltage))  |                          |  |  |  |  |  |
| 6.  | I/F time-out between the printer and the operator panel ①                                                     |                          |  |  |  |  |  |
| 7.  | I/F time-out (no response) between the printer and an (§) optional tray (2nd tray, 3rd tray, multi feeder)    |                          |  |  |  |  |  |
| 8.  | Messages cannot be received through the parallel interface.                                                   | ۲                        |  |  |  |  |  |
| 9.  | Messages cannot be received through the serial interface.                                                     |                          |  |  |  |  |  |
| 10. | Data cannot be received through the OKI HSP interface.                                                        |                          |  |  |  |  |  |
| 11. | I/F time-out between the printer and the Duplex unit. 6<br>Printing sequence error in the Duplex              |                          |  |  |  |  |  |

**Note:** When replacing the Main board, install the EEPROM from the old Main board, onto the new Main board.

1 The printer does not work normally after being turned on.

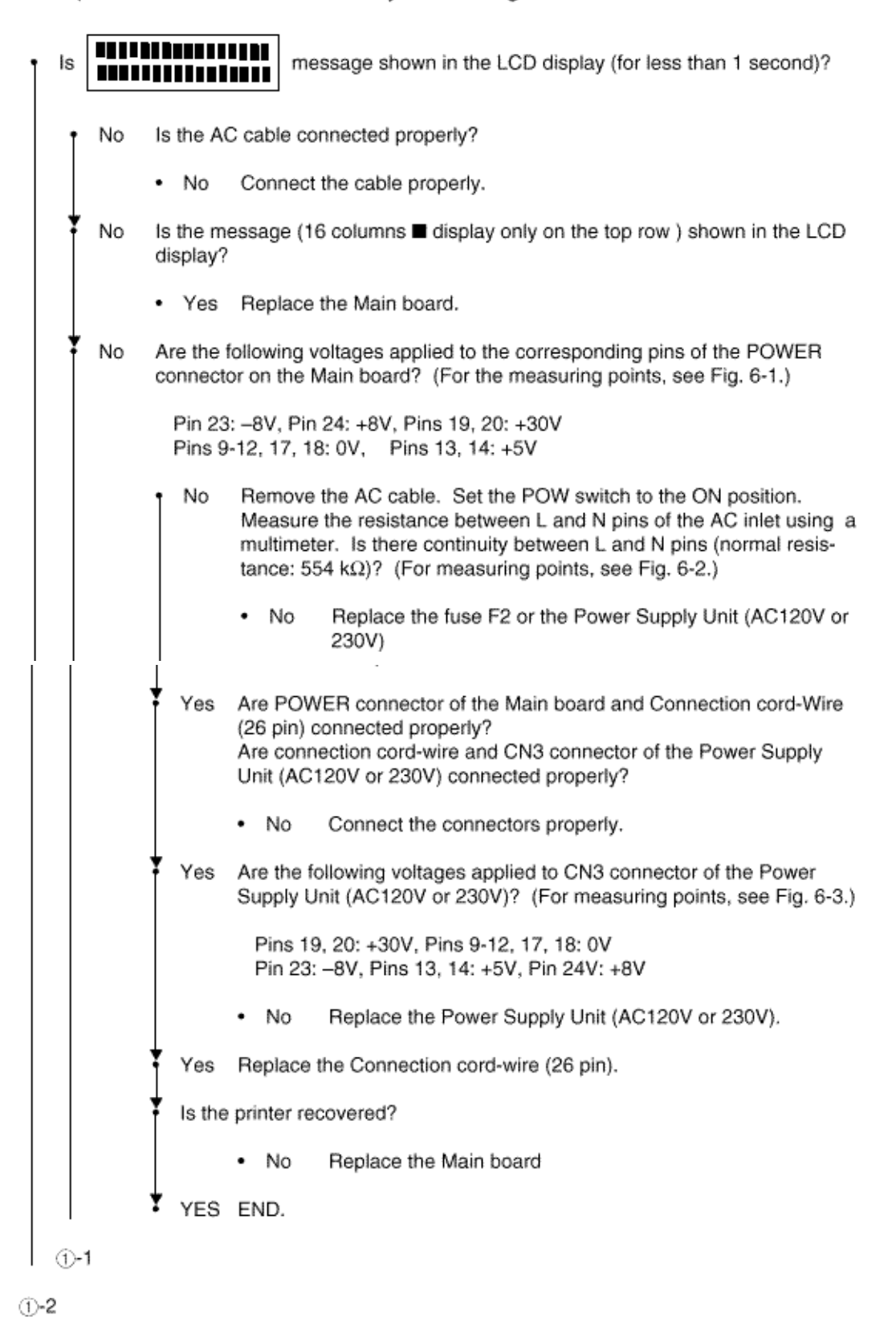

From 1-2 on the preceding page

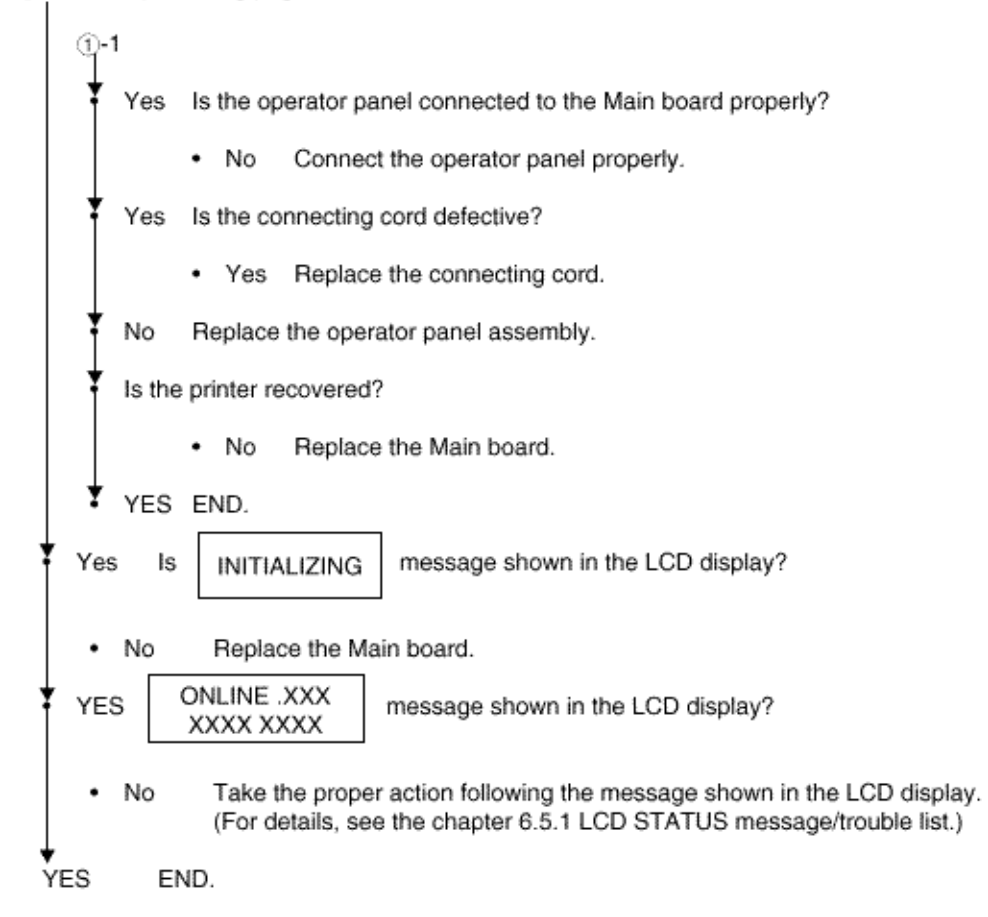

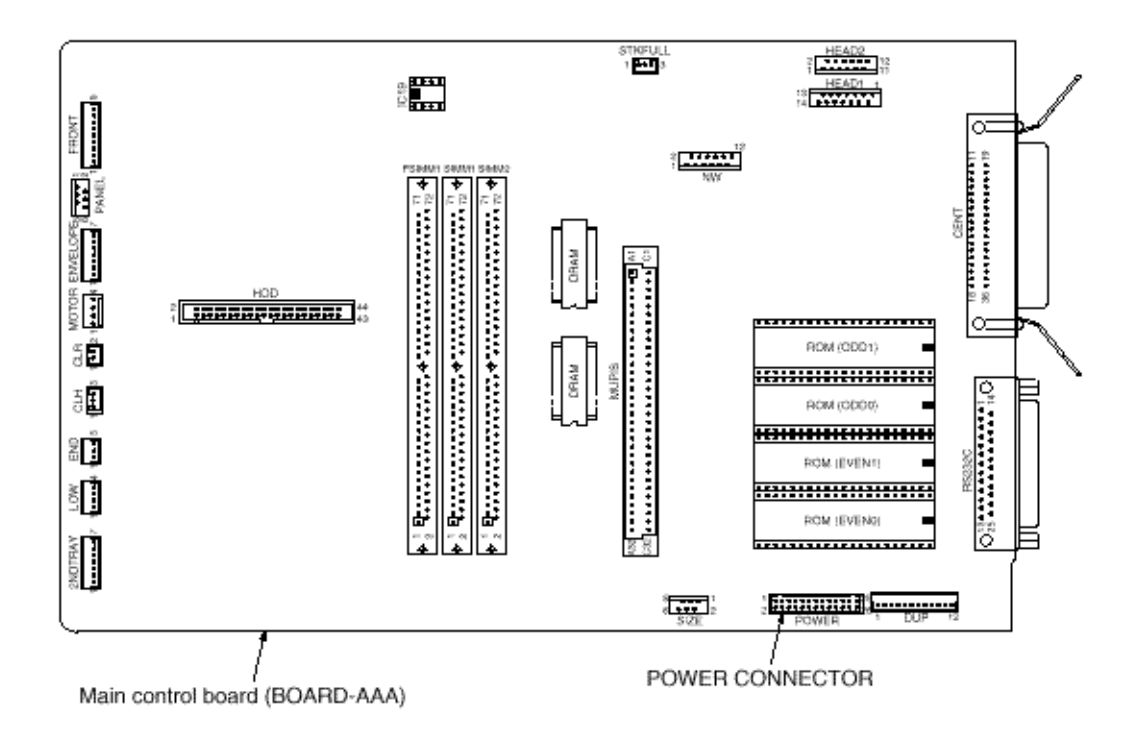

Fig. 6-1 Connector and Pin Location

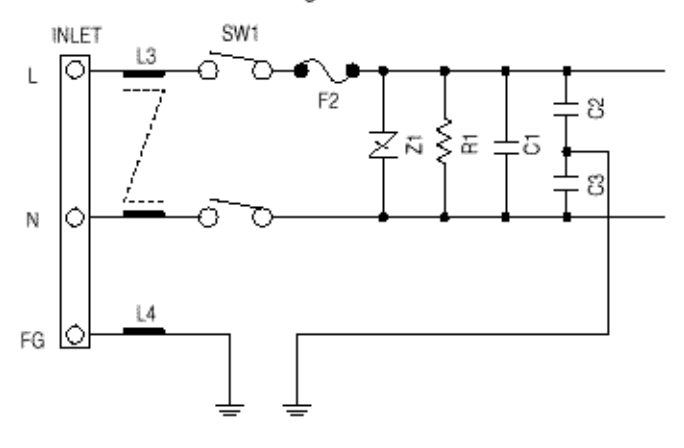

Fig. 6-2 Measurement by a Multimeter

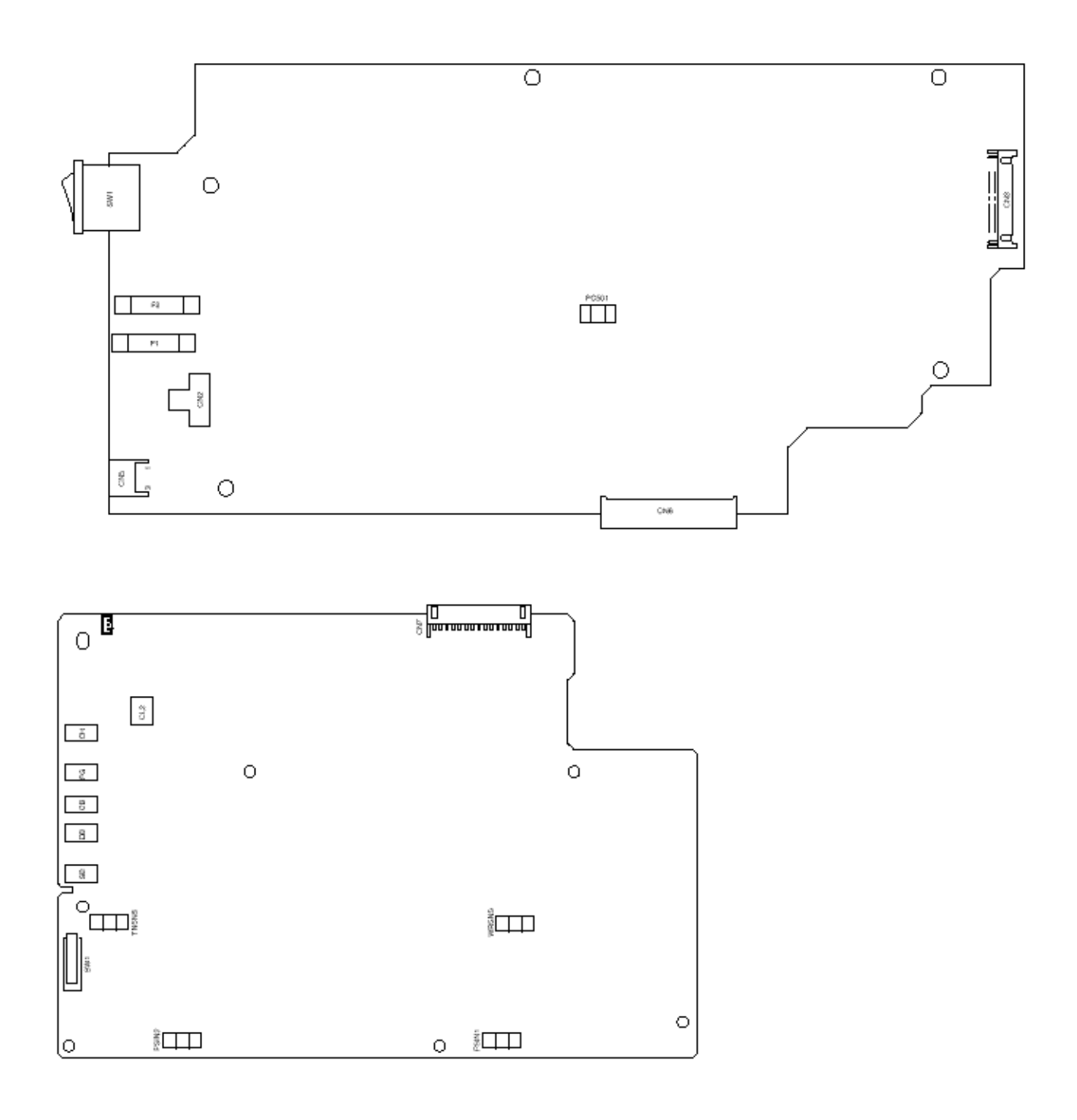

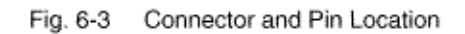

[JAM error]

## 2-1 Paper input jam (1st tray)

| 1 Doe                                                              | es a jam error occur when the power is turned on? |                                                                                                    |  |  |  |  |  |
|--------------------------------------------------------------------|---------------------------------------------------|----------------------------------------------------------------------------------------------------|--|--|--|--|--|
| 1                                                                  | Yes                                               | Is the paper at the inlet sensor lever?                                                                                                    |  |  |  |  |  |
|                                                                    |                                                   | Yes Remove the paper.                                                                                                    |  |  |  |  |  |
|                                                                    |                                                   | No Does the inlet sensor lever operate smoothly?                                                                                                    |  |  |  |  |  |
|                                                                    |                                                   | <ul> <li>No Replace the inlet sensor lever</li> </ul>                                                                                                    |  |  |  |  |  |
|                                                                    |                                                   | Yes Clean the inlet sensor 1 on the Power Supply Unit (High Voltage) or replace the Power Supply Unit (High Voltage). (See Fig. 2.3 Sensor Layout Diagram.)       |  |  |  |  |  |
| 1 *                                                                | No                                                | Does jam eror occur after paper feeding?                                                                                                    |  |  |  |  |  |
| 1                                                                  | Yes                                               | Is the paper fed on the inlet sensor lever?                                                                                                    |  |  |  |  |  |
|                                                                    |                                                   | Yes Does the inlet sensor lever operate smoothly?                                                                                                    |  |  |  |  |  |
|                                                                    |                                                   | <ul> <li>No Replace the inlet sensor lever.</li> </ul>                                                                                                    |  |  |  |  |  |
|                                                                    |                                                   | Yes Clean the inlet sensor 1 on the Power Supply Unit (High Voltage) or<br>replace the Power Supply Unit (High Voltage). (See Fig. 2.3 Sensor<br>Layout Diagram.) |  |  |  |  |  |
| No Replace the hopping roller assembly or paper cassette assembly. |                                                   |                                                                                                    |  |  |  |  |  |
| Y No                                                               | ls                                                | s the hopping roller rotating?                                                                                                    |  |  |  |  |  |
| Ţ                                                                  | Set the paper cassette property.                  |                                                                                                    |  |  |  |  |  |
| *                                                                  | No                                                | Is the hopping motor rotating?                                                                                                    |  |  |  |  |  |
| ۹ì                                                                 | Yes                                               | GEAR ASSY-CLUTCH (Z50) turned ON ?                                                                                                    |  |  |  |  |  |
|                                                                    |                                                   | <ul> <li>No Is a cable and connector securely connected between GEAR AS<br/>CLUTCH and MAIN BOARD ?</li> </ul>                                                    |  |  |  |  |  |
|                                                                    |                                                   | <ul> <li>No Connect the cable firmly. Is the printer recoverd?</li> </ul>                                                                                         |  |  |  |  |  |
|                                                                    |                                                   | <ul> <li>Yes End</li> </ul>                                                                                                    |  |  |  |  |  |
|                                                                    |                                                   | No Replace the GEAR ASSY-CLUTCH (Z50).                                                                                                    |  |  |  |  |  |
|                                                                    |                                                   | Yes Replace the Frame Assy-Hopping.                                                                                                    |  |  |  |  |  |
| ¥                                                                  | No                                                | Are the cable and connector between the hopping motor and the Main board<br>connected properly? (see chapter 7.1.)                                                |  |  |  |  |  |
| I                                                                  | No                                                | Connect each connector properly or replace the nylon connector cord (white: 9 pins).                                                                              |  |  |  |  |  |
| Ŧ                                                                  | Yes                                               | Is the coil resistance (normal resistance: about 6.7 W) of the hopping motor<br>normal?                                                                           |  |  |  |  |  |
| t                                                                  | No                                                | Replace the hopping motor.                                                                                                    |  |  |  |  |  |
| ÷                                                                  | Yes                                               | Replace the Main board.                                                                                                    |  |  |  |  |  |

#### 2-2 Paper input jam (front feeder)

| t                                                             | Doe                                             | oes jam error occur when the power is turned on? |                                                     |                 |                                                                                                    |  |  |  |  |  |
|---------------------------------------------------------------|-------------------------------------------------|--------------------------------------------------|-----------------------------------------------------|-----------------|----------------------------------------------------------------------------------------------------|--|--|--|--|--|
|                                                               | 1                                               | Yes                                              | Is the paper at the inlet sensor lever?             |                 |                                                                                                    |  |  |  |  |  |
|                                                               |                                                 |                                                  | tΥ                                                  | 'es F           | Remove the paper.                                                                                                    |  |  |  |  |  |
|                                                               |                                                 |                                                  | <b>*</b> @                                          | •               | to Does the inlet sensor lever operate smoothly?                                                                                                    |  |  |  |  |  |
|                                                               |                                                 |                                                  | 1 N                                                 | lo F            | Replace the inlet sensor lever.                                                                                                    |  |  |  |  |  |
|                                                               |                                                 |                                                  | <b>*</b> <sub>Y</sub>                               | 'es (<br>r<br>L | Clean the inlet sensor 1 on the Power Supply Unit (High Voltage) or<br>eplace the Power Supply Unit (High Voltage). (See Fig. 2-3 Sensor<br>.ayout Diagram.) |  |  |  |  |  |
|                                                               | Ŧ                                               | No                                               | Does                                                | s a jan         | n error occur after paper feeding?                                                                                                    |  |  |  |  |  |
|                                                               | Yes Is the paper fed on the inlet sensor lever? |                                                  |                                                     |                 |                                                                                                    |  |  |  |  |  |
|                                                               |                                                 |                                                  | • Y                                                 | 'es (           | ão to 🚯.                                                                                                    |  |  |  |  |  |
|                                                               | ł                                               | No                                               | Got                                                 | o (B).          |                                                                                                    |  |  |  |  |  |
| No Does the front feeder paper sensor lever operate smoothly? |                                                 |                                                  |                                                     |                 |                                                                                                    |  |  |  |  |  |
|                                                               | t                                               | No                                               | Replace the lever of the front feeder paper sensor. |                 |                                                                                                    |  |  |  |  |  |
|                                                               | ł                                               | Yes                                              | Clean the front feeder paper sensor.                |                 |                                                                                                    |  |  |  |  |  |
|                                                               | ł                                               | Is the                                           | printe                                              | er reca         | overed?                                                                                                    |  |  |  |  |  |
|                                                               | t                                               | YES                                              | END.                                                |                 |                                                                                                    |  |  |  |  |  |
|                                                               | ł                                               | No                                               | Repl                                                | lace th         | e front feeder paper sensor assembly.                                                                                                    |  |  |  |  |  |
| ÷                                                             | B                                               | No                                               | o Isi                                               | the ho          | pping roller rotating?                                                                                                    |  |  |  |  |  |
|                                                               | Ī                                               | Yes                                              | Set                                                 | the pa          | aper properly.                                                                                                    |  |  |  |  |  |
|                                                               | i                                               | No                                               | Is the hopping motor rotating?                      |                 |                                                                                                    |  |  |  |  |  |
|                                                               | i                                               | Yes                                              | Rep                                                 | place t         | he front feeder gear or idle gear.                                                                                                    |  |  |  |  |  |
|                                                               | ¢                                               | -1- (A)                                          |                                                     |                 |                                                                                                    |  |  |  |  |  |
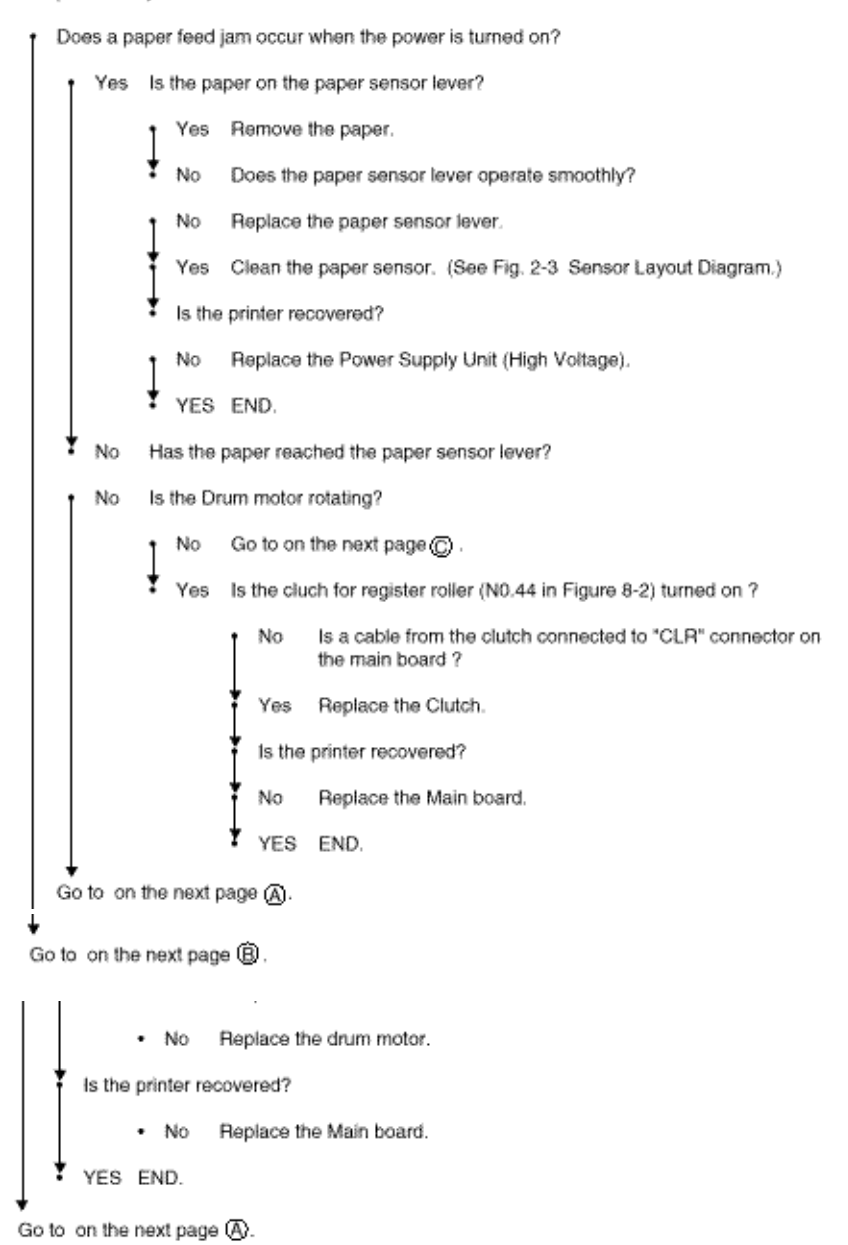

| From  | on the | precedina | page | Ø. |
|-------|--------|-----------|------|----|
| FIUSH | on ale | hieceniid | paye | Ο. |

|   | rom  | on the    | preced            | ing page            | Ø.                                                                                                    |
|---|------|-----------|-------------------|---------------------|----------------------------------------------------------------------------------------------------|
| ł | No   | ls        | the tra           | nsfer rolle         | r rotating smoothly?                                                                                        |
|   | t    | No        | Is the            | re any del          | ective gear of the transfer roller?                                                                         |
|   |      |           | • Ye              | s Repla             | ce the defective gear.                                                                                      |
|   | •    | No        | Repla             | ce the tra          | nsfer roller.                                                                                               |
| ł | No   | ls        | the fus           | er unit ins         | talled properly?                                                                                            |
|   | •    | No        | Install           | the fuser           | unit property.                                                                                              |
| ł | No   | ls        | the ima           | age drum            | cartridge set properly?                                                                                     |
|   | •    | No        | Set th            | e image o           | Irum cartridge properly.                                                                                    |
| ł | No   | D         | oes the           | paper se            | nsor lever operate smoothly?                                                                                |
|   | Ţ    | No        | Repla             | ce the pa           | per sensor lever.                                                                                           |
|   | ł    | Yes<br>{S | Clean<br>See Fig. | the pape<br>2-3 Sen | r sensor on the Power Supply Unit (High Voltage).<br>sor Layout Diagram.)                                   |
| • | ls t | he prir   | nter reco         | overed?             |                                                                                                    |
|   | Ţ    | No        | Rep               | lace the I          | Power Supply Unit (High Voltage).                                                                           |
|   | ł    | YES       | END.              |                     |                                                                                                    |
| 2 | -4   | Pape      | er exit           | jam                 |                                                                                                    |
|   |      | • Do      | pes a pa          | aper exit j         | am error occur when the power is turned on?                                                                 |
|   |      | Ţ         | YES               | Is the pa           | per on the outlet sensor lever?                                                                             |
|   |      |           |                   | Yes                 | Remove the paper                                                                                            |
|   |      |           |                   | Y No                | Does the outlet sensor lever operate smoothly?                                                              |
|   |      |           |                   | No                  | Replace the outlet sensor lever.                                                                            |
|   |      |           |                   | Yes                 | Clean the outlet sensor on the Power Supply Unit (AC120V or 230V).<br>(See Fig. 2-3 Sensor Layout Diagram.) |
|   |      |           |                   | Is the              | printer recovered?                                                                                          |
|   |      |           |                   | No                  | Replace the Power Supply Unit (AC120V or 230V).                                                             |
|   |      |           |                   | YES                 | END.                                                                                                    |
|   |      | 1         | No                | Is the fa           | ce-up stacker drawn out or pushed into the printer completely?                                              |
|   |      | Ī         | No                | Draw the complete   | a face-up stacker out the printer completely or push it into the printer<br>aly.                            |
|   |      | - 1       | Yes               | Is the ej           | ect roller assembly installed properly?                                                                     |

- No Install the eject roller assembly properly.
- Yes Replace the eject roller assembly.
- ③ Paper size error
  - · Is paper of the specified size used?

```
No
        Use paper of the specified size.
ŧ
  Yes Do the inlet sensor lever and paper width sensor lever operate smoothly?
   No Replace the inlet sensor lever or paper width sensor lever.
   is the printer recovered?
                   Clean the inlet sensor 1 or paper width sensor on the Power Supply
Unit (High Voltage). (See Fig. 2-3 Sensor Layout Diagram.)

    No

             Is the printer recovered?

    No Replace the Power Supply Unit (High Voltage).

         YES END.
   YES END.
ŧ
   YES Does the outlet sensor lever operate smoothly.
   No Replace the outlet sensor lever.
   is the printer recovered?
             No
                   Clean the outlet sensor on the Power Supply Unit (AC120V or 230V).
                    (See Fig. 2-3 Sensor Layout Diagram.)
             Is the printer recovered?
                   · No Replace the Power Supply Unit (AC120V or 230V).
         YES END.
   YES END.
   Yes Clean the inlet sensor 1, inlet sensor 2, and outlet sensor.
(See Fig. 2-3 Sensor Layout Diagram.)
  is the printer recovered?.
7
   No
           Replace the Power Supply Unit (High Voltage).
YES END.
```

④ Fuser unit error (ERROR 71), (ERROR 72), (ERROR 73)

| Turn the                                                                                                    | power OP+                                                                                                    |                                                                                                    |
|----------------------------------------------------------------------------------------------------|----------------------------------------------------------------------------------------------------|----------------------------------------------------------------------------------------------------|
| Does a fu                                                                                                    | iser unit er                                                                                                    | ror occur immediately?                                                                                                    |
| Yes                                                                                                    | is the the<br>Measure<br>(About 22<br>(See cha                                                                                                    | rmistor open or shorted?<br>the resistance between thermistor contacts.<br>20 k $\Omega$ at room temperature, 25°C}<br>pter 7.3 for the measuring points.)                                                                                                    |
|                                                                                                    | • Yes                                                                                                    | Replace the fuser unit.                                                                                                    |
| <b>*</b> ●                                                                                                    | No                                                                                                    | Is a cable of the thermistor connected to "CN8" connector on the<br>Power Supply Unit?<br>Is there any flaw on the cable of the thermistor ?                                                                                                    |
|                                                                                                    | • No                                                                                                    | Adjust the thermistor contact so as to touch the contact assembly<br>properly.                                                                                                    |
| Yes                                                                                                    | Does app<br>state) of                                                                                                    | pear the heat-on signal at pin 6 (HEAT ON signal: 0 V in heater on<br>the POWER connector on the Main board?                                                                                                    |
|                                                                                                    | • No                                                                                                    | Replace the Main board.                                                                                                    |
| Yes                                                                                                    | Replace                                                                                                    | the Power Supply Unit (High Voltage).                                                                                                    |
| No                                                                                                    | Does a fu                                                                                                    | user unit error occur after more than 120 seconds from the power-on?                                                                                                    |
|                                                                                                    | <ul> <li>No</li> </ul>                                                                                                    | Go to 🛞                                                                                                    |
| Yes                                                                                                    | Turn the                                                                                                    | power OFF/ON.                                                                                                    |
| Is the her                                                                                                    | ter of the t                                                                                                    | fuser unit turned on? (When the heater is turned on, heat is radiated.)                                                                                                    |
| B                                                                                                    | • Yes                                                                                                    | Is a cable of the thermistor connected to "CN8" connector on the<br>Power Supply Unit (High Voltage)?                                                                                                    |
|                                                                                                    | • No                                                                                                    | Is a cable of the heater connected to "CN2" connector on "Power<br>Supply Unit" (2001 or 2200)                                                                                                    |
| 1                                                                                                    |                                                                                                    | Supply Onic (1204 OF 2304)                                                                                                    |
| ↓<br>To on the                                                                                                    | e next page                                                                                                    | e (B).                                                                                                    |
| To on the                                                                                                    | e next page<br>ext page @                                                                                                    | auppiyonit (1207 012307)<br>e (B).<br>).                                                                                                    |
| To on the                                                                                                    | ə next page<br>axt page @                                                                                                    | supply onit (1200 of 2300)<br>e (B).                                                                                                    |
| To on the net                                                                                                    | e next page<br>ext page @<br>on the prec                                                                                                    | e (B).<br>).<br>).<br>peding page (A).                                                                                                    |
| To on the net From From                                                                                                    | e next page<br>ext page @<br>on the prec<br>m on the p                                                                                                    | e (B).<br>).<br>Decling page (A).<br>preceding page (B).                                                                                                    |
| To on the net of the net of the n | e next page<br>ext page @<br>on the prev<br>m on the p<br>Yes Re                                                                                                    | e (B).<br>(b).<br>(c).<br>(c).<br>(c).<br>(c).<br>(c).<br>(c).<br>(c).<br>(c                                                                                                    |
| To on the network on the network on the network of the network of  | e next page<br>ext page @<br>on the prev<br>m on the p<br>Yes Rep<br>Is the prin                                                                                                    | e (B).<br>).<br>beding page (A).<br>preceding page (B).<br>place the fuser unit.<br>iter recovered?                                                                                                    |
| From From                                                                                                    | e next page @<br>ext page @<br>on the prec<br>m on the p<br>Yes Rej<br>Is the prin                                                                                                    | e (B).<br>).<br>peding page (A).<br>preceding page (B).<br>place the fuser unit.<br>hter recovered?<br>No Replace the Main board.                                                                                                    |
| From -                                                                                                    | e next page<br>ext page @<br>on the prec<br>m on the p<br>Yes Rep<br>Is the prin<br>•<br>YES EN                                                                                                    | e (B).<br>).<br>beding page (A).<br>preceding page (B).<br>place the fuser unit.<br>Iter recovered?<br>No Replace the Main board.<br>D.                                                                                                    |
| From From V                                                                                                    | e next page @<br>ext page @<br>on the prec<br>m on the prec<br>Yes Rej<br>Is the prin<br>•<br>YES EN<br>Is the i<br>Measu<br>contac<br>and 5.                                                                   | supply ont (120V of 230V)<br>e (B).<br>).<br>bedding page (A).<br>preceding page (B).<br>place the fuser unit.<br>Iter recovered?<br>No Replace the Main board.<br>D.<br>heater or thermistor open?<br>Ire the resistance between the thermistor contacts, and between heater<br>rise (normal resistance: 220 kΩ (25°C) between pins 1 and 2, 1.5 Ω (120 V<br>8 Ω (240 V) between pins 3 and 4) (See chapter 7.3.)                                                                                                    |
| To on the not on the not on the n | e next page<br>ext page @<br>on the prec<br>m on the prec<br>Yes Rej<br>Is the prin<br>YES EN<br>Is the i<br>Measu<br>contac<br>and 5.<br>Yes Rej                                                               | supply one (120V or 230V)<br>e (B).<br>$p_{1}$<br>$p_{2}$<br>$p_{2}$<br>$p_{3}$<br>$p_{4}$<br>$p_{4}$ |
| From<br>No                                                                                                    | e next page<br>ext page @<br>on the prec<br>m on the p<br>Yes Rej<br>Is the prin<br>YES EN<br>Is the<br>Measu<br>contac<br>and 5.<br>Yes Rej<br>Is the<br>(AC12                                                 | supply one (120V of 230V)<br>= (a).<br>bedding page (a).<br>preceding page (b).<br>place the fuser unit.<br>ther recovered?<br>No Replace the Main board.<br>D.<br>heater or thermistor open?<br>are the resistance between the thermistor contacts, and between heater<br>its (normal resistance: 220 k $\Omega$ (25°C) between pins 1 and 2, 1.5 $\Omega$ (120 N<br>8 $\Omega$ (240 V) between pins 3 and 4) (See chapter 7.3.)<br>place the fuser unit.<br>AC voltage applied to the CN2 connector on the Power Supply Unit<br>OV or 230V)? (See Fig. 6-3)                                                                                                    |
| To on the normalized on the normalized on the no | e next page<br>ext page @<br>on the prec<br>m on the prec<br>Yes Rej<br>Is the prin<br>YES EN<br>Is the i<br>Measu<br>contac<br>and 5.<br>Yes Rej<br>Is the.<br>(AC12<br>No is C                                | supply one (120V or 230V)<br>e (B).<br>(a).<br>(b).<br>(b).<br>(b) breeding page (B).<br>(b) breeding page (B).<br>(b) br                                                                                                    |
| To on the normalized on the normalized on the no | e next page<br>ext page @<br>on the prec<br>m on the prec<br>Yes Rej<br>Is the prin<br>YES EN<br>Is the i<br>Measu<br>contact<br>and 5.<br>Yes Rej<br>Is the i<br>(AC12<br>No is 0                              | supply one (120V of 230V)<br>e (B).<br>bedding page (A).<br>preceding page (B).<br>place the fuser unit.<br>ther recovered?<br>No Replace the Main board.<br>D.<br>heater or thermistor open?<br>ure the resistance between the thermistor contacts, and between heater<br>its (normal resistance: 220 kΩ (25°C) between pins 1 and 2, 1.5 Ω (120 °<br>8 Ω (240 V) between pins 3 and 4) (See chapter 7.3.)<br>place the fuser unit.<br>AC voltage applied to the CN2 connector on the Power Supply Unit<br>OV or 230V)? (See Fig. 6-3)<br>CN2 connector connected to the Power Supply Unit (AC120V or 230V)?<br>No Connect the CN2 connector to the Power Supply Unit (AC120V or<br>230V) properly.                                                                                                    |
| To on the normalized on the normalized on the no | e next page<br>ext page @<br>on the prec<br>m on the p<br>Yes Rej<br>Is the prin<br>YES EN<br>Is the<br>Measu<br>contac<br>and 5.<br>Yes Rej<br>Is the<br>(AC12<br>No Is C<br>•<br>Yes Is F<br>on               | supply ont (120V of 230V)<br>e (B).<br>beding page (A).<br>preceding page (B).<br>place the fuser unit.<br>ther recovered?<br>No Replace the Main board.<br>D.<br>heater or thermistor open?<br>ure the resistance between the thermistor contacts, and between heater<br>its (normal resistance: 220 k $\Omega$ (25°C) between pins 1 and 2, 1.5 $\Omega$ (120 N<br>8 $\Omega$ (240 V) between pins 3 and 4) (See chapter 7.3.)<br>place the fuser unit.<br>AC voltage applied to the CN2 connector on the Power Supply Unit<br>OV or 230V)? (See Fig. 6-3)<br>CN2 connector connected to the Power Supply Unit (AC120V or 230V)?<br>No Connect the CN2 connector to the Power Supply Unit (AC120V or<br>230V) property.<br>Pin 6 (HEAT ON signal) of the POWER connector of the Main board turne?<br>(In heater on state, this pin is set to 0 V).                                                                                                    |
| To on the re-                                                                                                    | e next page<br>ext page (<br>on the prec<br>m on the prec<br>Yes Rej<br>Is the prin<br>YES EN<br>Is the i<br>Measu<br>contac<br>and 5.<br>Yes Rej<br>Is the.<br>(AC12<br>No Is C<br>·<br>Yes Is F<br>on?        | Supply offit (120V of 230V)<br>e (D).<br>bedding page (A).<br>preceding page (B).<br>place the fuser unit.<br>Iter recovered?<br>No Replace the Main board.<br>D.<br>heater or thermistor open?<br>Ire the resistance between the thermistor contacts, and between heater<br>its (normal resistance: 220 kQ (25°C) between pins 1 and 2, 1.5 $\Omega$ (120 V<br>8 $\Omega$ (240 V) between pins 3 and 4) (See chapter 7.3.)<br>place the fuser unit.<br>AC voltage applied to the CN2 connector on the Power Supply Unit<br>OV or 230V)? (See Fig. 6-3)<br>CN2 connector connected to the Power Supply Unit (AC120V or 230V)?<br>No Connect the CN2 connector to the Power Supply Unit (AC120V or<br>230V) property.<br>Pin 6 (HEAT ON signal) of the POWER connector of the Main board turne<br>? (In heater on state, this pin is set to 0 V).<br>No Replace the Main board.                                                                                                    |
| To on the normalized on the normalized on the no | e next page<br>ext page @<br>on the prec<br>m on the prec<br>Yes Rej<br>Is the prin<br>YES EN<br>Is the i<br>Measu<br>contato<br>and 5.<br>Yes Rej<br>Is the i<br>(AC12<br>No Is C<br>Yes Is F<br>on<br>Yes Rej | Supply ont (120V of 230V)<br>e (B).<br>b.<br>b.                                                                                                    |

6 I/F time-out between printer and optional tray (ERROR 81), (ERROR 82)

Is an optional tray (2nd / 3rd tray or envelope feeder) used?

- Yes Is the connection between the Main board and the optional tray connected properly. (See chapter 7.1.) · No Connect the cable properly. Yes Replace the Main board. Is the printer recovered? Isolate the trouble by following the 2nd/ 3rd tray or multi feeder maintenance manual. (See appendix D or E.) No Ť YES END. Replace the Main board. • No I/F time-out between printer and Duplex Unit (ERROR 83) Is an Duplex Unit used? Yes Is the connection between the Main board and the Duplex Unit connected property. (See chapter 7.1.) No Connect the cable properly. Yes Replace the Main board. is the printer recovered? No Isolate the trouble by following the Duplex Unit maintenance manual. (See appendix C.) Ť YES END.
- No Replace the Main board.

**(B**)

- ③ I/F time-out occurs between the printer and the operator panel (ERROR 80).
  - Is the connecting cord of the operator panel connected to the PANEL connector of the Main board property? (See chapter 7.1.)
    - No Connect the connecting cord of the operating panel to the PANEL connector of the Main board property.
    - Yes is the connecting cord defective?
    - Yes Replace the connecting cord.
    - No Replace the operator panel assembly.
    - Is the printer recovered?
    - No Replace the Main board.
    - YES END.

- (8) Message cannot be received through the parallel interface.
  - · Is the parallel I/F ENABLE in "HOST I/F" item of Menu 1.
    - No Set the Parallel I/F to "ENABLE".
    - Yes is the host set to the bidirectional communication?
      - Yes Set the parallel I/F to the bidirectional communication enable state (DISABLE → ENABLE) in menu level 2.
      - No Set the parallel I/F to the bidirectional communication disable state (ENABLE → DISABLE) in menu level 2.
    - Is the printer recovered?
      - Yes END
    - No is the connector of the parallel interface cable connected to the printer properly?
    - No Connect the connector of the parallel interface cable to the printer properly.
    - Yes Is there any defect in the cable (broken or bent pin, broken wire)?
    - Yes Replace the parallel interface cable.
    - Y No Replace the Main board or ask the user to check the hardware and software at the host side.
- (9) Message cannot be received through the serial interface.
  - Is message ERROR HOST I/F displayed ?
  - Yes Set the RS 232C VF ENABLE in "HOST I/F" items of Menu 1.
    - · No Set the RS 232C I/F to "ENABLE".
  - No Do the following items selected for RS232C SERIAL in menu level 2 coincide with those selected at the host side ?
    - FLOW CONTROL 
       PARITY
       BAUD RATE
       MIN. BUSY
       DATA BITS

Ť

- No If the selection differs between the printer and the host, change the setting of the above items in menu level 2 so as to coincide with the setting at the host side.
- Yes Is the connector of the serial interface cable connected to the printer properly ?
- No Connect the connector printer properly.
- Yes Is there any defect in the serial interface cable(broken or bent pin, broken wire) ?
  - Yes Replace the serial interface cable.
  - No Perform the loop back test using the loop test function in the system maintenance mode. (To make this test, it is necessary to form the following loop back connector. Connect the loop back connector to port instead of connecting the host.)

```
Is LOOP TEST displayed ?
ERROR
```

No Replace the serial interface cable.

- is the printer recovered ?
  - YES END
- No Replace the Main board.
- Yes Replace the Main board or ask the user to check the hardware and software at the host side.

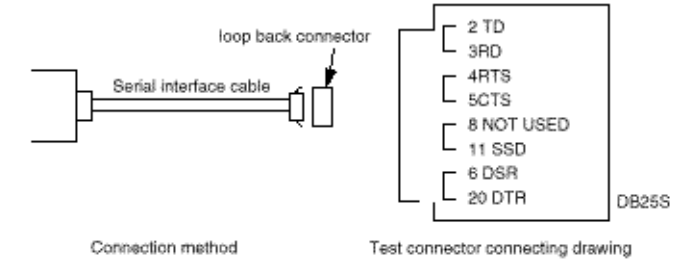

Data cannot be received through the OKI HSP interface

Is the interface board (option) connected to the OKI HSP interface connector on the Main board properly?

No Connect the interface board (option) to the OKI HSP interface connector properly.

Yes Is there any broken or bent pin in the interface board (option)?

Yes Ask the user to replace the interface board (option).

No Replace the Main board.

**\*** ок?

•

Y

٠

No A trouble may exist in the interface board (option), interface cable or host side. Ask the user to check these items.

### Synchronous serial I/O error (ERROR 74)

 Are POWER connector of the Main board and Connection cord-wire (Fig. 8-2 No 21) properly? Are Connection cord-wire (Fig.8-2 No.21) and CN3 connector of the Power Supply Unit (AC120V or 230V) connected properly?
 No Connect the connectors properly.
 Yes Is there any flaw or breake ?
 Yes Replace the connection cord-wire.

- Yes Replace the Main board.
- Is the printer recovered?
- No Replace the Power Supply Unit (High Voltage).
- Yes END.

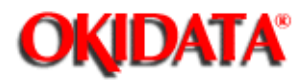

# **Service Manual - OKIPAGE20**

**Chapter 6 Troubleshooting Procedures** 

Procedures for troubleshooting if abnormal images have been printed out are explained below. Figure 6-3 below shows typical abnormal images.

| Trouble                                                        | Flowchart number |
|----------------------------------------------------------------|------------------|
| Images are light or blurred as a whole (Figure 6-4, (A)        | (1)              |
| Dark background density (Figure 6-4, (B)                       | (2)              |
| Blank paper is output (Figure 6-4, (C)                         | (3)              |
| Black belts stripes in the vertical direction (Figure 6-4, (D) | (4)              |
| Cyclical defect (Figure 6-4, (E)                               | (5)              |
| Print voids                                                    | (6)              |
| Poor fusing (Images are blurred or peeled off when touched by  | (7)              |
| hands)                                                         |                  |
| White belts streaks in the vertical direction (Figure 6-4, (F) | (8)              |
| Snowy print of high density pattern (Figure 6-4, (H)           | (9)              |
| Blotchy faded print (Figure 6-4, (I)                           | (10)             |

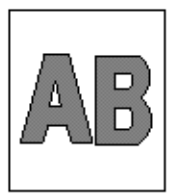

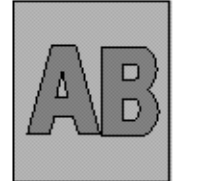

A Light or blurred images as a whole

B Dark background density

🔘 Blank paper

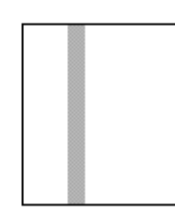

Black stripes in the vertical direction

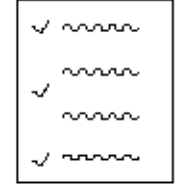

Cyclical detect

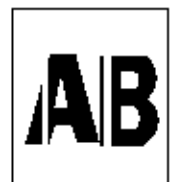

(F) White belts or

streaks in the vertical direction

Fig. 6-4 Abnormal images

Snowy print of highdensity pattern

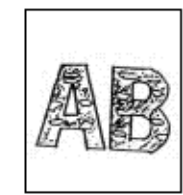

Blockly faded print

Image are light or blurred a whole. Is loner low? (Is the TONER LOW message displayed?)

- Yes Supply toner.
   No Is paper of the specified grade used?
   No Use paper of the specified grade.
   Yes Is the lens surface of the LED head dirty?
- Yes Clean the lens.
- No is the LED head installed property? (Check connector HEAD1 (14P), HEAD2 (12P) of the Main board and PC connector on the LED head for proper connection.)
- · No install the LED head property.
- Yes is the contact plate of the transfer roller contacted with the contact assembly of the Power Supply Unit (High Voltage) property? (See Figure 6-6.)
- No Make the contact plate of the transfer roller contact with the Power Supply Unit (High Voltage) and Shaft of the transfer roller property.
- Yes Are the contact of the developing roller and the contact of the toner supply roller of the image drum cartridge contacted with the contact assembly properly? (See Figure 6-6 (2) and (2).)
- No Adjust the contacts of the developing and toner supply roller to contact the contact assembly property.
- Yes Replace the transfer roller. (See 3.3.36.)
- Has the trouble been removed?
- Yes End
- No Replace the image drum cartridge.
- Has the trouble been removed?
- · Yes End

÷

- Note: After replacing the image drum cartridge, set the printer in the user maintenance mode by turning the power on while pressing the MENU key and reset the drum counter. (Refer to User's Manual.)
- No Replace the Main board or Power Supply Unit (High Voltage).
- (2) Dark background density
  - Has the image drum been exposed to external light?
  - · Yes Mount the image drum in the printer and wait for about 30 minutes.
  - No Is the heat roller of the fusing unit dirty?
  - · Yes Clean the heat roller.
  - No Is the contact of the cleaning roller of the image drum cartridge contacted with e contact assembly properly? (See Figure 6-5 (0.)
  - No Adjust the contact of the cleaning roller to contact the contact assembly propently.
  - Yes Replace the image drum cartridge.
  - Has the trouble been removed?
  - · Yes End

Note: After replacing the image drum cartridge, set the printer in the user maintenance mode by turning the power on while pressing the MENU key, and reset the drum counter. (Refer to User's Manual.)

No Replace the Main board or Power Supply Unit (High Voltage).

#### ② Dark background density

Has the image drum been exposed to external light?

- · Yes Mount the image drum in the printer and wait for about 30 minutes.
- No Is the heat roller of the fusing unit dirty?
- · Yes Clean the heat roller.
- No Is the contact of the cleaning roller of the image drum cartridge contacted with e contact assembly properly? (See Figure 6-5 ().)
- No Adjust the contact of the cleaning roller to contact the contact assembly propently.
- Yes Replace the image drum cartridge.
- Has the trouble been removed?
- Yes End

Note: After replacing the image drum cartridge, set the printer in the user maintenance mode by turning the power on while pressing the MENU key, and reset the drum counter. (Refer to User's Manual.)

- No Replace the Main board or Power Supply Unit (High Voltage).
- Black paper is output.

is the LED head connected properly? (Check connector HEAD1 (14P), HEAD2 (12p) on the Main board and PC connector on the LED head.)

- · No Connect the LED head properly or replace the head cable.
- Yes Is the contact of the image drum cartridge contacted with the ground contact property. (See Figure 6-5 <sup>(1)</sup>).)
- · No Check the ground contact of the image drum cartridge.
- Yes Check the connectors HEAD1 (14P) and HEAD2 (12P)
- No Replace the LED head.
- Yes Replace the connector

Has the trouble been removed.

Yes End

Note: After replacing the LED head, set the printer in the engine maintenance mode by turning the power on while pressing the FORM FEED and ENTER keys. Set the LED head drive time. (Refer to Section 4.2.)

- No Reptace the Main board or Power Supply Unit (High Voltage).
- ④ Black belts or stripes in the vertical direction
  - · Replace the image drum cartridge.
  - Has the trouble been removed?

Yes End

Note: After replacing the image drum cartridge, set the printer in the user maintenance mode by turning the power on while pressing the MENU key, and reset the drum counter, (Refer to User's Manual.) No Replace the LED head. Has the trouble been removed. • Yes End

Note: After replacing the LED head, set the printer in the engine maintenance mode by burning the power on while pressing the FORM FEED and ENTER keys. Set the LED head drive time. (Refer to Soction 4.2.)

No Replace the Main board or Power Supply Unit (High Voltage).

### (5) Cyclical error

Ŧ

|            | Frequency       | Remedy                                     |
|------------|-----------------|--------------------------------------------|
| Image drum | 3.17" (94.2 mm) | Replace or clean the image drum cartridge. |

| Developing roller   | 2.05" (52.1 mm)  | Replace the image drum cartridge. |
|---------------------|------------------|-----------------------------------|
| Toner supply roller | 3.24" (82.24 mm) | Replace the image drum cartridge. |
| Charging roller     | 1.37" (34.7 mm)  | Replace the image drum cartridge. |
| Cleaning roller     | 1.17" (29.8 mm)  | Replace the image drum cartridge. |
| Transfer roller     | 2.28" (58 mm)    | Replace the transfer roller.      |
| Heat roller         | 3.46" (88 mm)    | Replace the fusing unit assy.     |
| Back-up roller      | 3.46" (88 mm)    | Replace the back-up roller.       |

### Notes:

1. After replacing the image drum cartridge, set the printer in the user maintenance mode by turning the power on while pressing the MENU key, and reset the drum counter. (Refer to User's Manual.)

2 After replacing the fusing unit assy, set the printer in the engine maintenance mode by turning the power on while pressing the FORM FEED and ENTER keys, and reset the fuser counter. (Refer to See 4.1.)

(6) Print voids

Is the contact plate of the transfer roller contacted with the Power Supply Unit (High Voltage) property? (See Figure 6-5.) Adjust the contact plate contact to contact the Power Supply Unit (High Volt- No age) properly and the shaft of the transfer roller. Yes Replace the transfer roller. (See 3.3.36.) Has the trouble been removed. • Yes End No Are the contacts of the toner supply roller, developing roller, image drum and charging roller contacted with the contact assy property? (See Figure 6-5 (A), (B), (C), (D), (E).) Adjust the contacts to contact the contact assy properly. No Replace the image drum cartridge. Yes Has the trouble been removed? Yes End Note: After replacing the image drum cartridge, set the printer in the user maintenance mode by turning the power on while pressing the MENU key, and reset the drum counter. (Refer to User's Manual.) Is the LED head installed properly? (Check connector HEAD1(14p), HEAD2 (12p) on the Main board and PC Connector No on the LED head.) No Install the LED head property. Replace the LED head or the head cable. Yes Has the trouble been removed? End Yes Note: After replacing the LED head, set the printer in the engine maintenance mode by turning the power on while pressing the FORM FEED and ENTER keys. Set the LED head drive time. (Refer to Section 4.2.1٠ No Replace the Main board or Power Supply Unit (High Voltage).

### ⑦ Poor fusing

| Is paper of the | specified | grade used? |  |
|-----------------|-----------|-------------|--|
|-----------------|-----------|-------------|--|

- · No Use paper of the specified grade.
- Yes Is the spring of the back-up roller normal?
- · No Replace the spring.
- Yes Is the contact of the fusing unit assy contacted with the contact assy properly?
- No Adjust the contact of the fusing unit assy to contact the contact assembly properly.
- Yes Replace the fusing unit assy.
- Has the trouble been removed?
- Yes End

1

- No Replace the Main board or Power Supply Unit (High Voltage).
- (6) White belts or streaks in the vertical direction

```
Are the LED lens dirty?

    Yes Clean the LED lens.

   No
          Is the contact plate of the transfer roller contacted with the Power Supply Unit
                                      (See Figure 6-6.)
          (High Voltage) property?

    No

            Make the contact plate contact with the Power Supply Unit (High Voltage)
             property.
          Replace the transfer roller. (See 3.3.36.)
   Yes
   Has the trouble been removed?

    Yes End

   No
          Is the LED head installed properly? (Check connector HEAD1 (14p), HEAD2
                                               (12p) on the Main board and PC connector
                                              on the LED head.)
            install the LED head properly.

    No

          Replace the LED head.
   Yes
   Has the trouble been removed?

    Yes End

                      After replacing the LED head, set the printer in the engine mainte-
             Note:
                       nance mode by turning the power on while pressing the FORM FEED
                       and ENTER keys. Set the LED head drive time.
                       (Refer to Section 4.2.)
   Yes
          Replace the image drum cartridge.
   Has the trouble been removed?

    Yes End

             Note:
                      After replacing the image drum cartridge, set the printer in the user
                       maintenance mode by turning the power on while pressing the MENU
                       key. Reset the drum counter. (Refer to User's Manual.)
ŧ
  No
          Replace the Main board or Power Supply Unit (High Voltage).
```

In Snowy print of high density pattern

is toner low?

- Yes Supply toner.
- No Is paper of the specified grade used?
- · No Use paper of the specified grade.
- Yes Is the lens of the LED head dirty?
- Yes Clear the lens.
- No Is the LED head installed properly?
- No Install the LED head properly.
- Yes Increase the printer setting number (±0 →+1) (Refer to User's manual.)

### Blockly faded print

is toner low?

- Yes Supply toner.
- No Is paper of the specified grade used?
- No Use paper of the specified grade.
- Yes Is the lens of the LED head dirty?
- Yes Clear the lens.
- No Is the LED head installed properly?
- No Install the LED head properly.
- Yes Decrease the printer setting number (±0 →-1) (Refer to User's manual.)

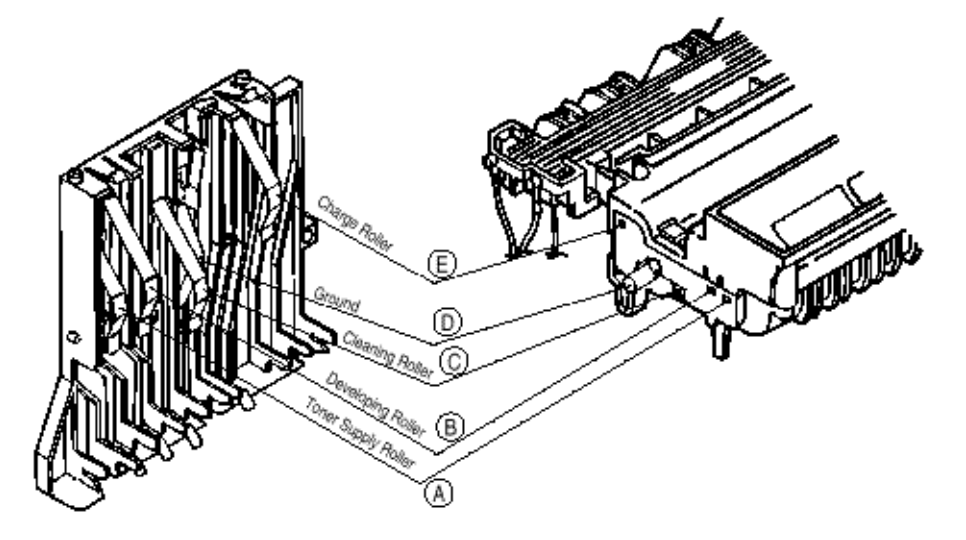

Figure 6-5

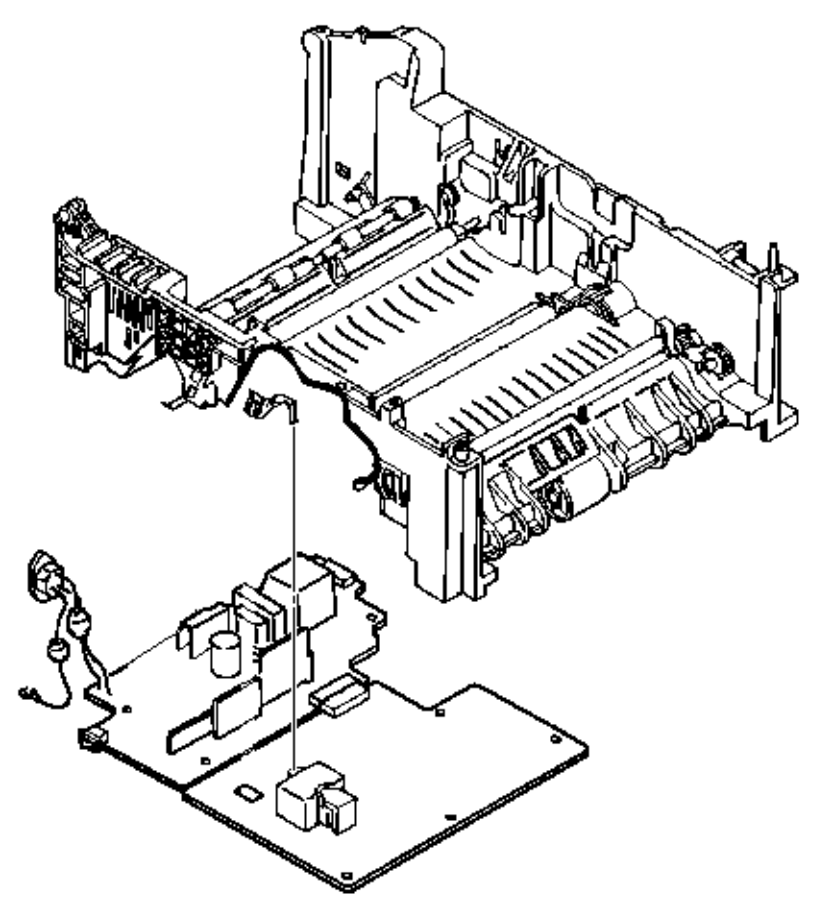

Figure 6-5

# Service Manual - OKIPAGE20

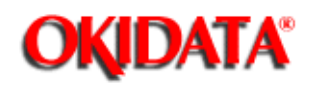

Chapter 7 Wiring Diagram

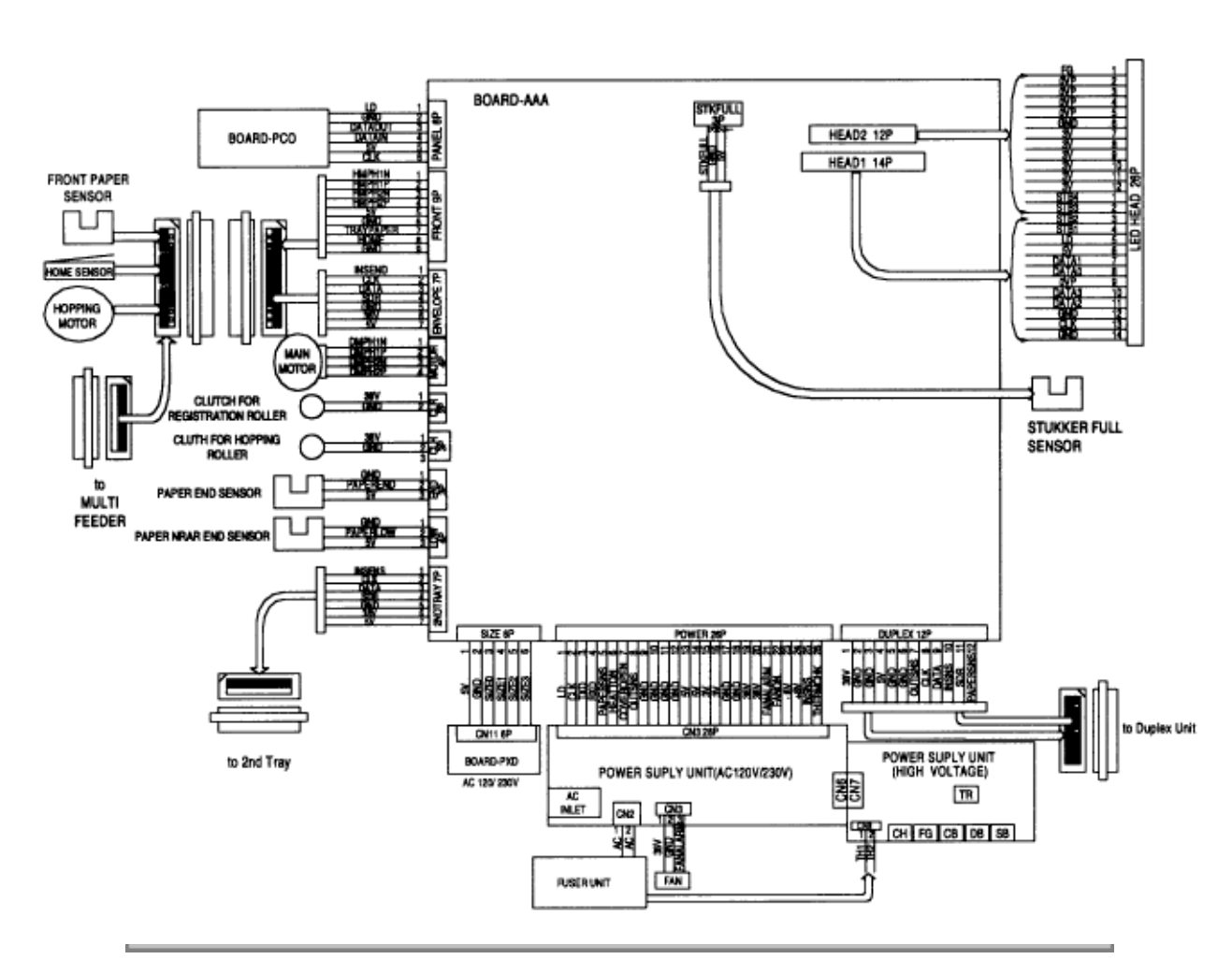

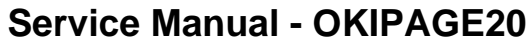

Chapter 7 Wiring Diagram

## (1) Main board (BOARD-AAA)

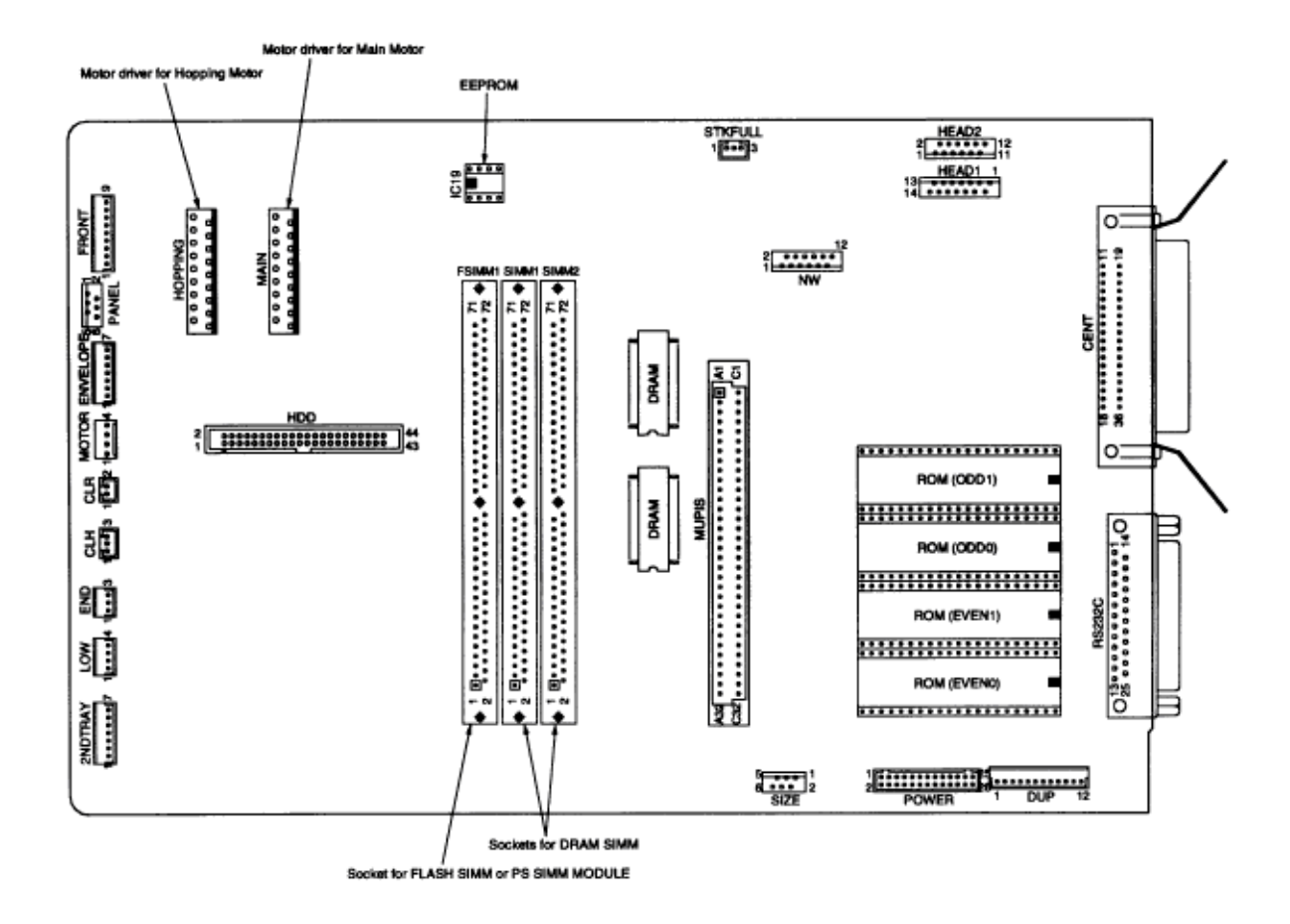

<sup>(2)</sup> Power supply board (AC 120V/230V)

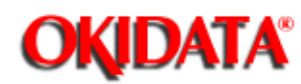

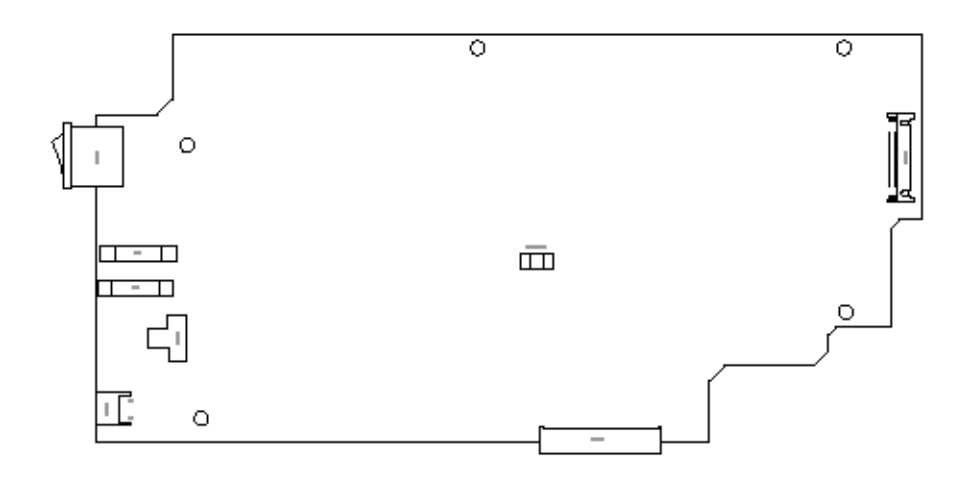

## (3) Power supply board (High voltage)

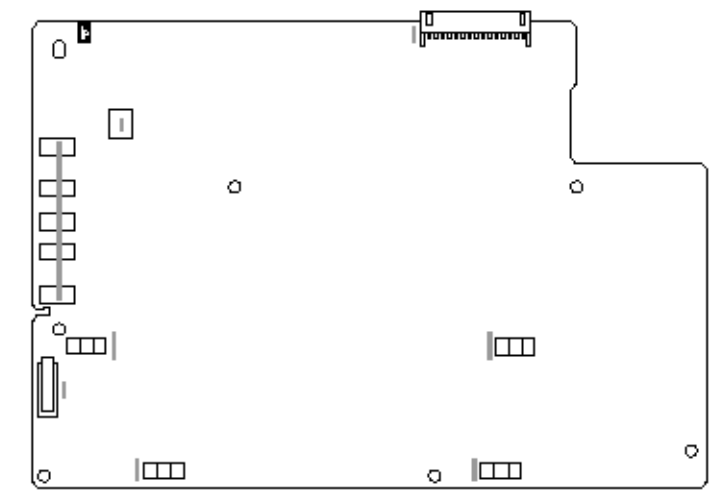

(4) PostScript ROM module (BOARD-MSM or BOARD-FSL).

## (1) BOARD-FSL

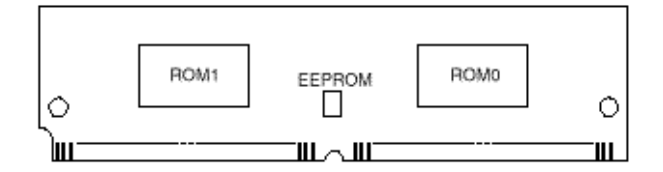

## (2) BOARD-MSM

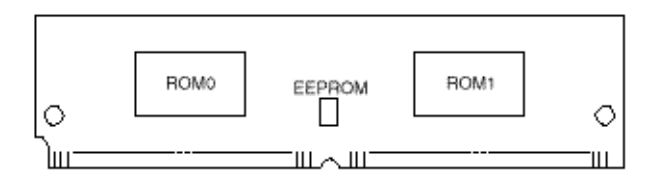

(5) Flash ROM module (BOARD-FSL).

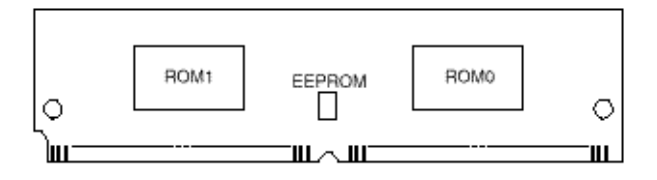

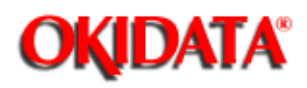

# Service Manual - OKIPAGE20

Chapter 7 Wiring Diagram

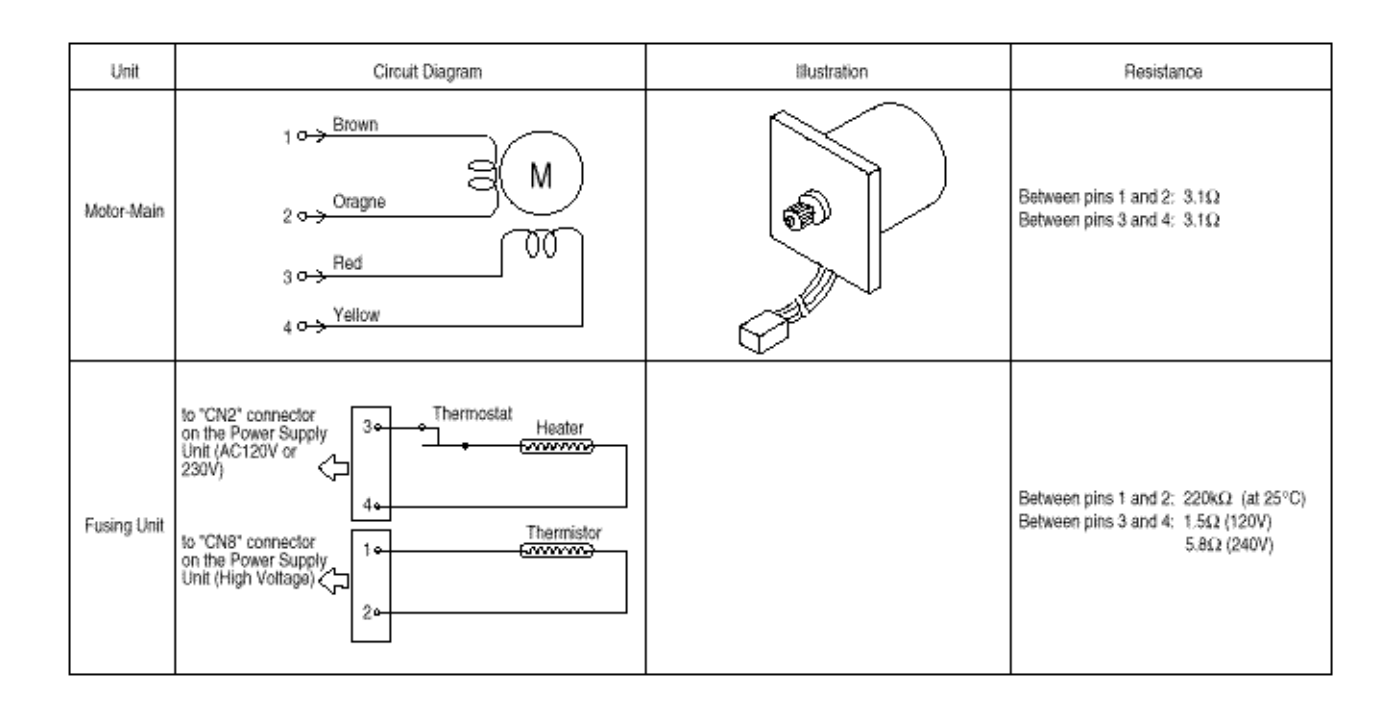

| Unit             | Circuit Diagram                                                  | Illustration | Resistance                                                             |
|------------------|------------------------------------------------------------------|--------------|------------------------------------------------------------------------|
| Hopping<br>motor | 1 → Orange<br>1 → Yellow<br>2 → Yellow<br>3 ↔ Brown<br>4 → Black |              | Between pins 1 and 2:<br>6.7 ohms<br>Between pins 3 and 4:<br>6.7 ohms |
| Fan              | ANALM-N<br>2 o Black<br>0 V                                      |              |                                                                        |

Copyright 1997, Okidata, Division of OKI America, Inc. All rights reserved. See the OKIDATA Business

Partner Exchange (BPX) for any updates to this material. (http://bpx.okidata.com)

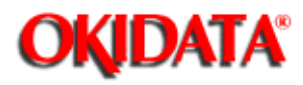

Service Manual - OKIPAGE20 Chapter 7 Wiring Diagram

(1) In case of EP ROM or OP ROM

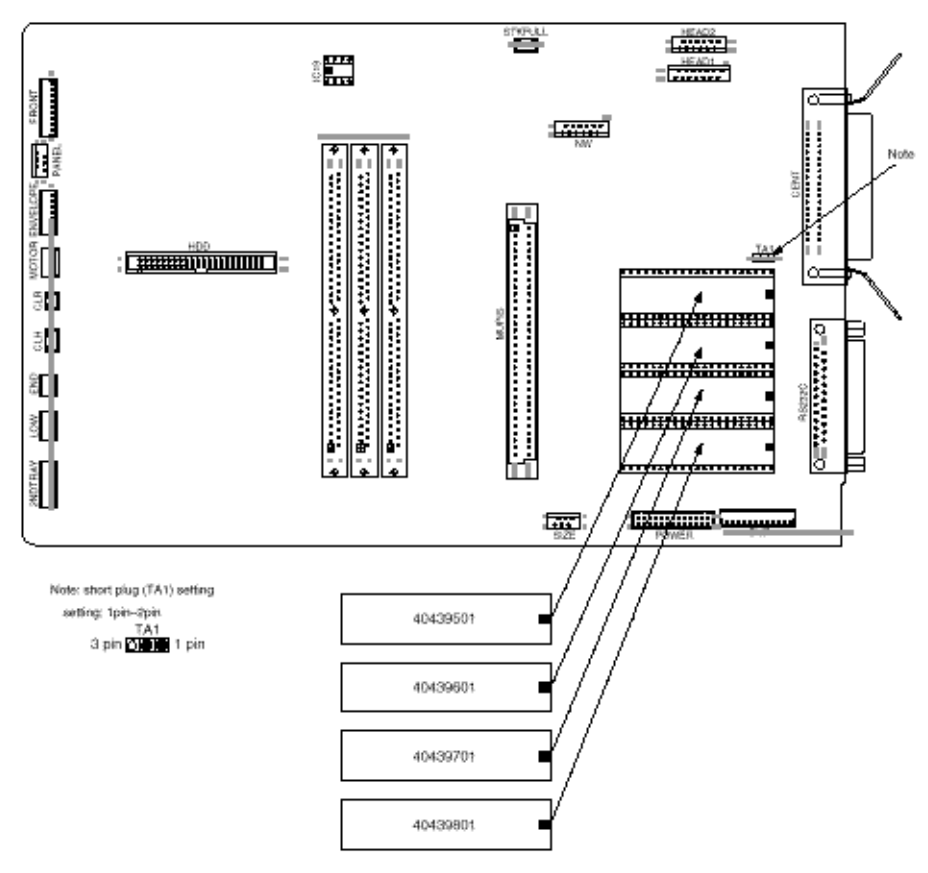

(2) In case of MASK ROM

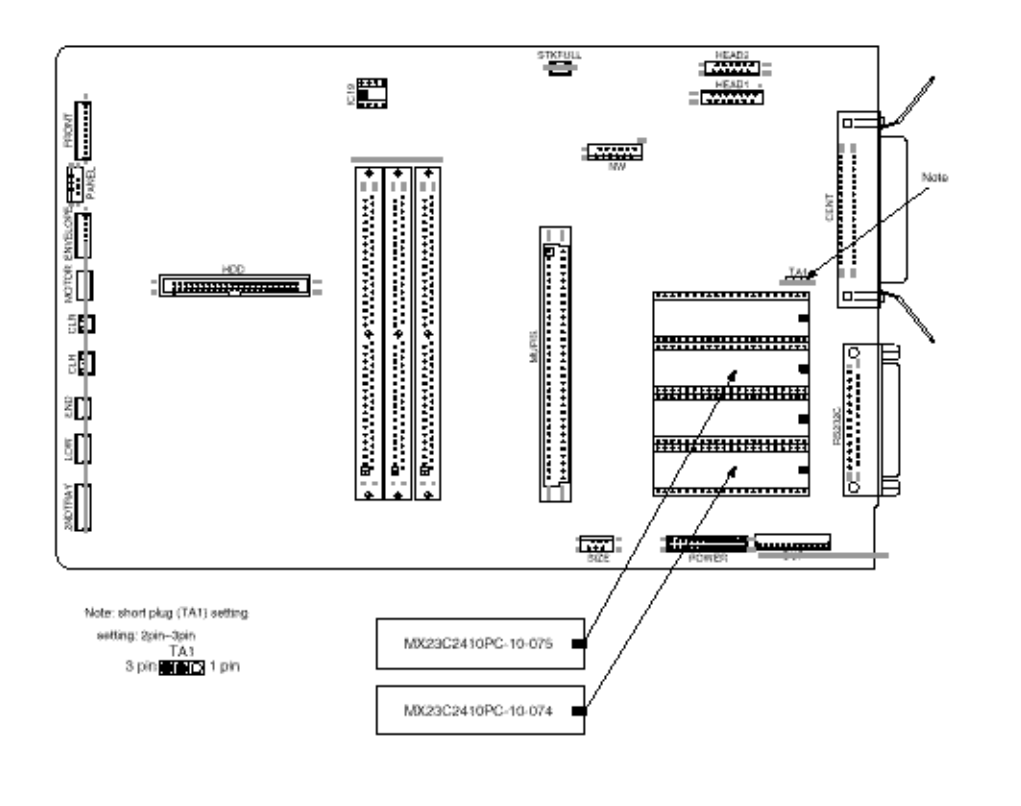

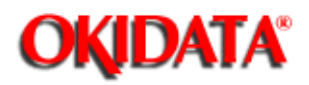

# **Service Manual - OKIPAGE20**

Chapter 8 Parts List

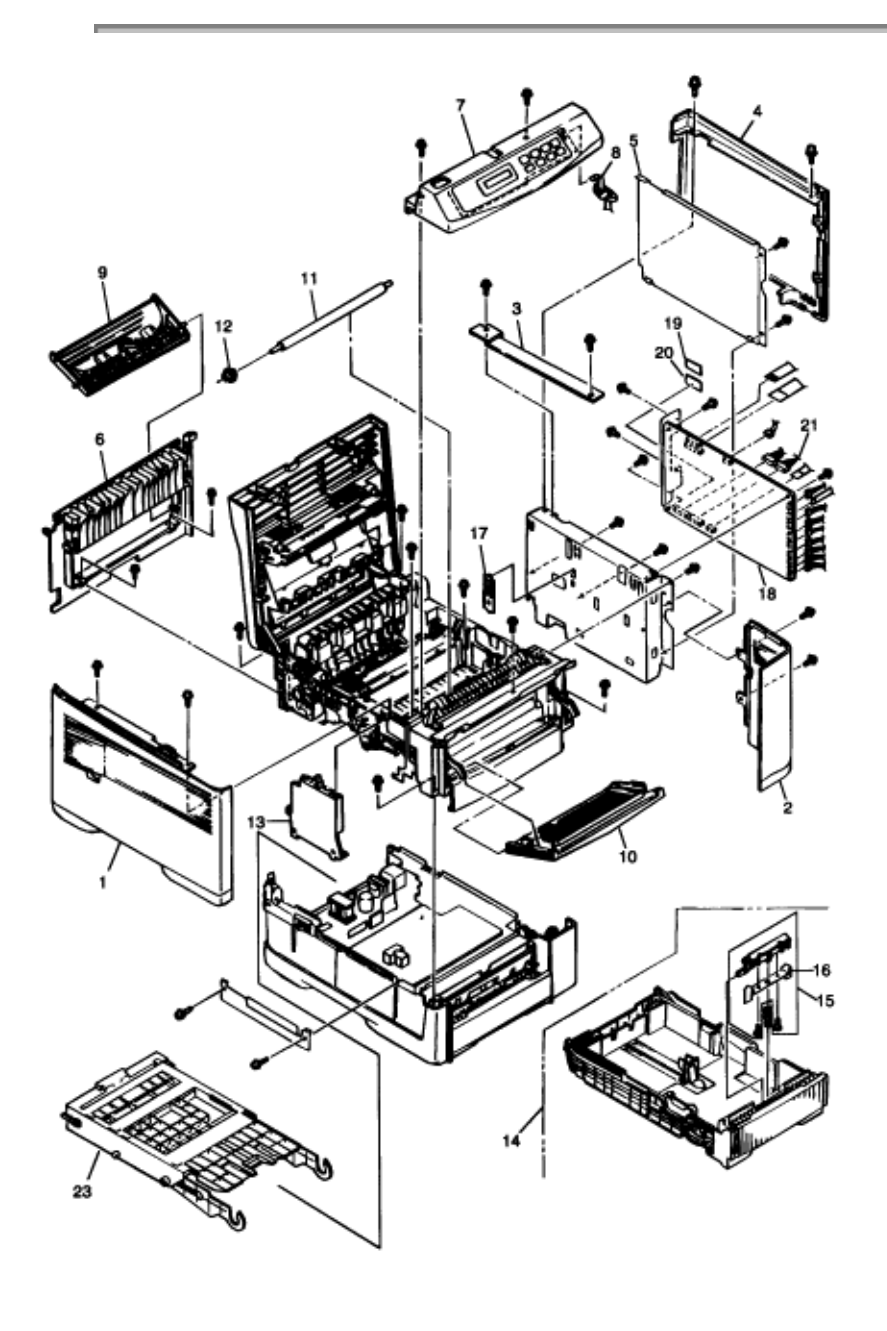

Copyright 1997, Okidata, Division of OKI America, Inc. All rights reserved. See the OKIDATA Business Partner Exchange (BPX) for any updates to this material. (http://bpx.okidata.com)

Page: 86

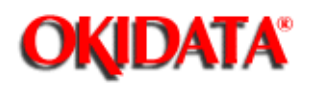

# Service Manual - OKIPAGE20

**Chapter 8 Parts List** 

|    |                      | -                                      | QUY | Recommended<br>Qty |     |      | Remarks       |  |
|----|----------------------|----------------------------------------|-----|--------------------|-----|------|---------------|--|
|    |                      |                                        |     | 50                 | 100 | 1000 |               |  |
| 1  | 40441001             | Cover-Side (L) Assy                    | 1   | 1                  | 3   | 6    | #             |  |
| 2  | 40304101             | Cover-Side(R)                          | 1   | 1                  | 3   | 6    | #             |  |
| 3  | 40304401             | Cover-Frame                            | 1   | 1                  | 3   | 6    | #             |  |
| 4  | 40304301             | Cover-Side(I/F)                        | 1   | 1                  | 3   | 6    | #             |  |
| 5  | 40323401             | Plate-Shield                           | 1   | 1                  | 3   | 6    | #             |  |
| 6  | 40304001             | Cover-Rear                             | 1   | 1                  | 3   | 6    | #             |  |
| 7  | 40304501             | Frame-OP Panel<br>Assy. (ODA)          | 1   | 1                  | 3   | 6    | #             |  |
|    | 40304503             | Frame-OP Panel<br>Assy. (OEL)          | 1   | 1                  | 3   | 6    | #             |  |
|    | 40304502             | Frame-OP Panel<br>Assy. (INT)          | 1   | 1                  | 3   | 6    | #             |  |
| 8  | 2381002P0007         | SMCD6X280BDX10(B<br>L)                 | 1   | 2                  | 5   | 10   | #             |  |
| 9  | 2PA4128-1074<br>G001 | Face-up Stacker<br>Assy.               | 1   | 1                  | 3   | 6    | #             |  |
| 10 | 40441301             | Manual Feed Assy                       | 1   | 1                  | 3   | 6    | #             |  |
| 11 | 40027002             | ROLLER-Transfer                        | 1   | 1                  | 3   | 6    | #             |  |
| 12 | 4PP4076-5042<br>P001 | TR Gear                                | 1   | 1                  | 3   | 6    |               |  |
| 13 | 40378001             | Contact Assy                           | 1   | 1                  | 3   | 6    | #             |  |
| 14 | 40378401             | CASE Assy-Cassette                     | 1   | 1                  | 3   | 6    | #             |  |
| 15 | 40607101             | Frame<br>Assy-Separation               | 1   | 1                  | 3   | 6    | #             |  |
| 16 | 40496001             | PLATE-Damper                           | 1   | 0                  | 3   | 6    | #             |  |
| 17 | 4PP4076-5067<br>P001 | Earth Plate BK (R)                     | 1   | 0                  | 3   | 6    |               |  |
| 18 | 40285702             | Board-AAA                              | 1   | 2                  | 5   | 10   | W/O ROM       |  |
| 19 | 8174627M0002         | MX23C2410PC-10-07<br>5(Program ROM)    | 1   | 2                  | 5   | 10   | Location: IC6 |  |
| 20 | 8174627M0001         | MX23C2410PC-10-07<br>4(Program ROM)    | 1   | 2                  | 5   | 10   | Location: IC8 |  |
| 21 | 40295701             | Connection Cord Wire<br>(Power Supply) | 1   | 0                  | 3   | 6    | #             |  |
| 22 |                      |                                        |     |                    |     |      |               |  |
| 23 | 40443501             | DUPLEX UNIT (ODA)                      | 1   | 4                  | 8   | 12   | #             |  |

Copyright 1997, Okidata, Division of OKI America, Inc. All rights reserved. See the OKIDATA Business Partner Exchange (BPX) for any updates to this material. (http://bpx.okidata.com)

Page: 87

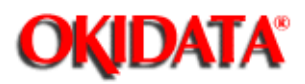

# Service Manual - OKIPAGE20

Chapter 8 Parts List

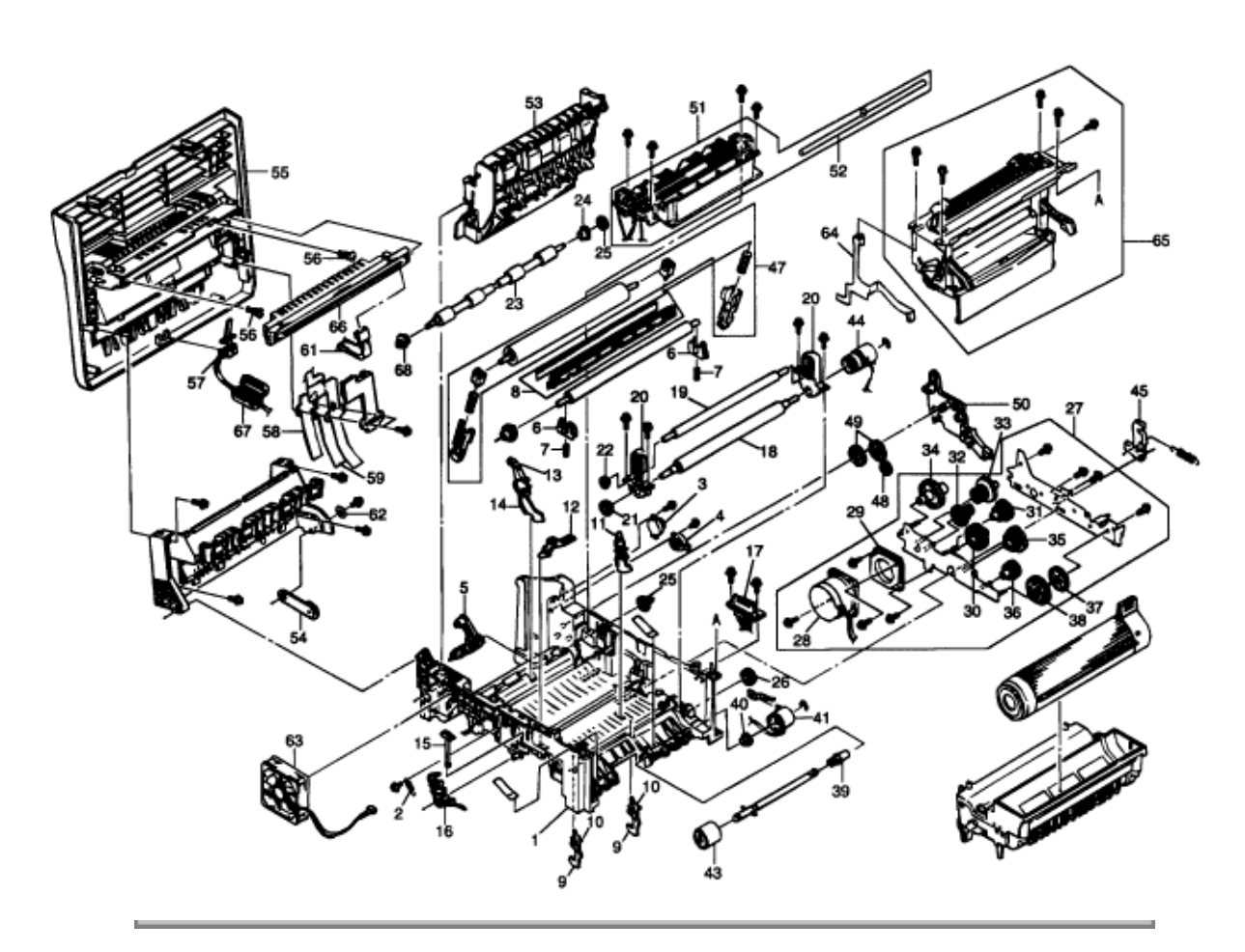

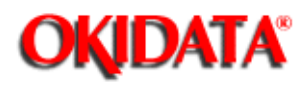

# Service Manual - OKIPAGE20

Chapter 8 Parts List

| No. | Part No.     | Name                          | Qty | Recommended |     |      | Remarks     |
|-----|--------------|-------------------------------|-----|-------------|-----|------|-------------|
|     |              |                               |     | Qty         |     |      |             |
|     |              | -                             | •   | 50          | 100 | 1000 |             |
| 1   | 40596901     | FRAME Assy-Main               | 1   | 1           | 3   | 6    | For         |
|     |              |                               |     |             |     |      | Maintenance |
| 2   | 4LB-192600-6 | Spring                        | 1   | 1           | 3   | 6    |             |
|     |              | (TSP3.3/0.35-16.2*33.9/230G)  |     |             |     |      |             |
| 3   | 4PB4083-6197 | Damper                        | 2   | 2           | 6   | 12   |             |
|     | P001         |                               |     |             |     |      |             |
| 4   |              |                               |     |             |     |      |             |
| 5   | 40315801     | LEVER-Separator               | 1   | 1           | 3   | 6    | #           |
| 6   | 4PP4076-5035 | TR Bearing                    | 2   | 2           | 6   | 12   |             |
|     | P001         |                               |     |             | _   |      |             |
| 7   | 4PP4076-5039 | TR Spring R                   | 2   | 2           | 6   | 12   |             |
| _   | P001         |                               |     | 1.          | -   | -    |             |
| 8   | 40299701     | GUIDE ASSY - Discharge        | 1   | 1           | 3   | 6    | #           |
| 9   | 40032901     | Sensor-In                     | 2   | 0           | 6   | 12   |             |
| 10  | 40033001     | Spring-In Sensor              | 2   | 0           | 6   | 12   |             |
| 11  | 3PP4076-5082 | White Sensor Lever            | 1   | 0           | 3   | 6    |             |
|     | P001         |                               |     |             |     |      |             |
| 12  | 4PP4076-5086 | Toner Sensor Lever (Adhesive) | 1   | 0           | 3   | 6    |             |
|     | G001         |                               |     |             | _   |      |             |
| 13  | 40583801     | LEVER Assy - Out sensor       | 1   | 0           | 3   | 6    | #           |
| 14  | 40324001     | SPRING-Out Sensor             | 1   | 0           | 3   | 6    | #           |
| 15  | 4PP4076-5047 | EP Lock Shaft                 | 1   | 0           | 3   | 6    |             |
|     | P001         |                               |     |             |     |      |             |
| 16  | 4PA4076-5048 | EP Lock Lever L Assy          | 1   | 0           | 3   | 6    |             |
|     | G001         |                               |     |             |     |      |             |
| 17  | 40597001     | Code Assy - Front             | 1   | 0           | 3   | 6    | #           |
| 18  | 40301601     | ROLLER - Regist               | 1   | 1           | 3   | 6    | #           |
| 19  | 40301701     | ROLLER-Pressure               | 1   | 1           | 3   | 6    | #           |
| 20  | 40614401     | Bearing Assy - Registration   | 2   | 2           | 6   | 12   |             |
| 21  | 40301801     | GEAR - Regist                 | 1   | 1           | 3   | 6    | #           |
| 22  | 40301901     | GEAR - Pressure               | 1   | 1           | 3   | 6    | #           |
| 23  | 40323901     | ROLLER - Feed (C)             | 1   | 1           | 3   | 6    | #           |
| 24  | 4PP4076-3949 | Bush                          | 1   | 1           | 3   | 6    |             |
|     | P001         |                               |     |             |     |      |             |
| 25  | 40316301     | GEAR - Roller (C)             | 1   | 0           | 3   | 6    | #           |
| 26  | 40302401     | GEAR - Idle K                 | 1   | 0           | 3   | 6    | #           |
| 27  | 40298201     | Motor Assy - Main             | 1   | 0           | 3   | 6    | #           |
| 28  | 40298301     | MOTOR - Main                  | 1   | 1           | 3   | 6    | #           |
| 29  | 40298801     | PLATE - Damper                | 1   | 1           | 3   | 6    | #           |
| 30  | 40332901     | GEAR - Idle A                 | 1   | 0           | 3   | 6    | #           |
| 31  | 40320301     | GEAR - Idle B                 | 1   | 0           | 3   | 6    | #           |
| 32  | 40299201     | GEAR - Idle C                 | 1   | 0           | 3   | 6    | #           |

| 33 | 40302201     | GEAR - Idle D                  | 1 | 0 | 3  | 6  | # |
|----|--------------|--------------------------------|---|---|----|----|---|
| 34 | 40299301     | GEAR - Idle E                  | 1 | 0 | 3  | 6  | # |
| 35 | 40299401     | GEAR - Idle F                  | 1 | 0 | 3  | 6  | # |
| 36 | 40299501     | GEAR - Idle G                  | 1 | 0 | 3  | 6  | # |
| 37 | 40299601     | GEAR - Idle H                  | 1 | 0 | 3  | 6  | # |
| 38 | 40302301     | GEAR - Idle I                  | 1 | 0 | 3  | 6  | # |
| 39 | 40313501     | BEARING - Plastic (French)     | 1 | 0 | 3  | 6  | # |
| 40 | 4PP4076-5308 | Bearing                        | 1 | 0 | 3  | 6  |   |
|    | P001         |                                |   |   |    |    |   |
| 41 | 40371501     | GEAR Assy - Clutch (Z50)       | 1 | 1 | 3  | 6  | # |
| 42 | 40432301     | PLATE - FG (1st)               | 1 | 0 | 3  | 6  | # |
| 43 | 40313201     | ROLLER Assy - Feed             | 1 | 2 | 6  | 12 | # |
| 44 | 40371601     | GEAR Assy - Clutch (Z40)       | 1 | 1 | 3  | 6  | # |
| 45 | 4PP4076-5044 | EP Lock Lever R                | 1 | 0 | 3  | 6  |   |
|    | P01          |                                |   |   |    |    |   |
| 46 | 4PP4076-5045 | EP Lock Spring                 | 1 | 0 | 3  | 6  |   |
|    | P001         |                                |   |   |    |    |   |
| 47 | 40301001     | ROLLER ASSY - BK               | 1 | 1 | 3  | 6  | # |
| 48 | 40316101     | GEAR - Idle (EA)               | 1 | 0 | 3  | 6  | # |
| 49 | 40316201     | GEAR - Idle (EB)               | 2 | 0 | 6  | 12 | # |
| 50 | 40302501     | LEVER - Back up release        | 1 | 0 | 3  | 6  | # |
| 51 | 40300501     | HEAT - Assy (A4 120V)          | 1 | 2 | 10 | 20 | # |
|    | 40300502     | HEAT - Assy (A4 230V)          | 1 | 2 | 10 | 20 | # |
| 52 | 40306401     | LAMP - Halogen 750W 120V       | 1 | 2 | 5  | 10 | # |
|    | 40306402     | LAMP- Halogen 750W 230V        | 1 | 2 | 5  | 10 | # |
| 53 | 40307401     | GUIDE Assy - Eject             | 1 | 1 | 3  | 6  | # |
| 54 | 4PP4076-5191 | Damper Arm (Caulking)          | 1 | 1 | 3  | 6  |   |
| 55 | 40587001     | Stacker Assy (For Maintenance) | 1 | 0 | 3  | 6  | # |
| 56 | 4PP4128-1164 | HEAD Spring                    | 2 | 0 | 6  | 12 |   |
| 00 | P001         |                                |   | Ũ | Ŭ  | 12 |   |
| 57 | 40365401     | SENSOR - Stack Full            | 1 | 2 | 5  | 10 | # |
| 58 | 40409201     | Film - Guide                   | 1 | 1 | 3  | 6  | # |
| 59 | 40409301     | Film - FG                      | 1 | 1 | 3  | 6  | # |
| 60 | 2PP4128-1096 | Cable Cover                    | 1 | 0 | 3  | 6  |   |
|    | P001         |                                |   |   |    |    |   |
| 61 | 40450501     | HEAD Cable Assy                | 1 | 2 | 5  | 10 | 3 |
| 62 | 4PP4076-5009 | Washer                         | 1 | 0 | 3  | 6  |   |
|    | P001         |                                |   |   |    |    |   |
| 63 | 3PB4076-5290 | DC Fan Motor (92)              | 1 | 1 | 3  | 6  |   |
|    | P001         |                                |   |   |    |    |   |
| 64 | 40307201     | PLATE - FG (F)                 | 1 | 0 | 3  | 6  | # |
| 65 | 40443301     | Feeder Unit - FRONT            | 1 | 0 | 3  | 6  | # |
| 66 | 40547201     | LED - Head                     | 1 | 2 | 10 | 20 | # |
| 67 | 1051A1046C10 | ZCAT1325-0530A R CORE          | 1 | 1 | 3  | 6  | # |
|    | 01           |                                |   |   |    |    |   |
| 68 | 4PP4043-4489 | Bearing                        | 1 | 1 | 3  | 6  |   |
|    | P001         |                                |   |   |    |    |   |

Copyright 1997, Okidata, Division of OKI America, Inc. All rights reserved. See the OKIDATA Business Partner Exchange (BPX) for any updates to this material. (http://bpx.okidata.com)

**OKIDATA**<sup>®</sup>

Service Manual - OKIPAGE20 Chapter 8 Parts List

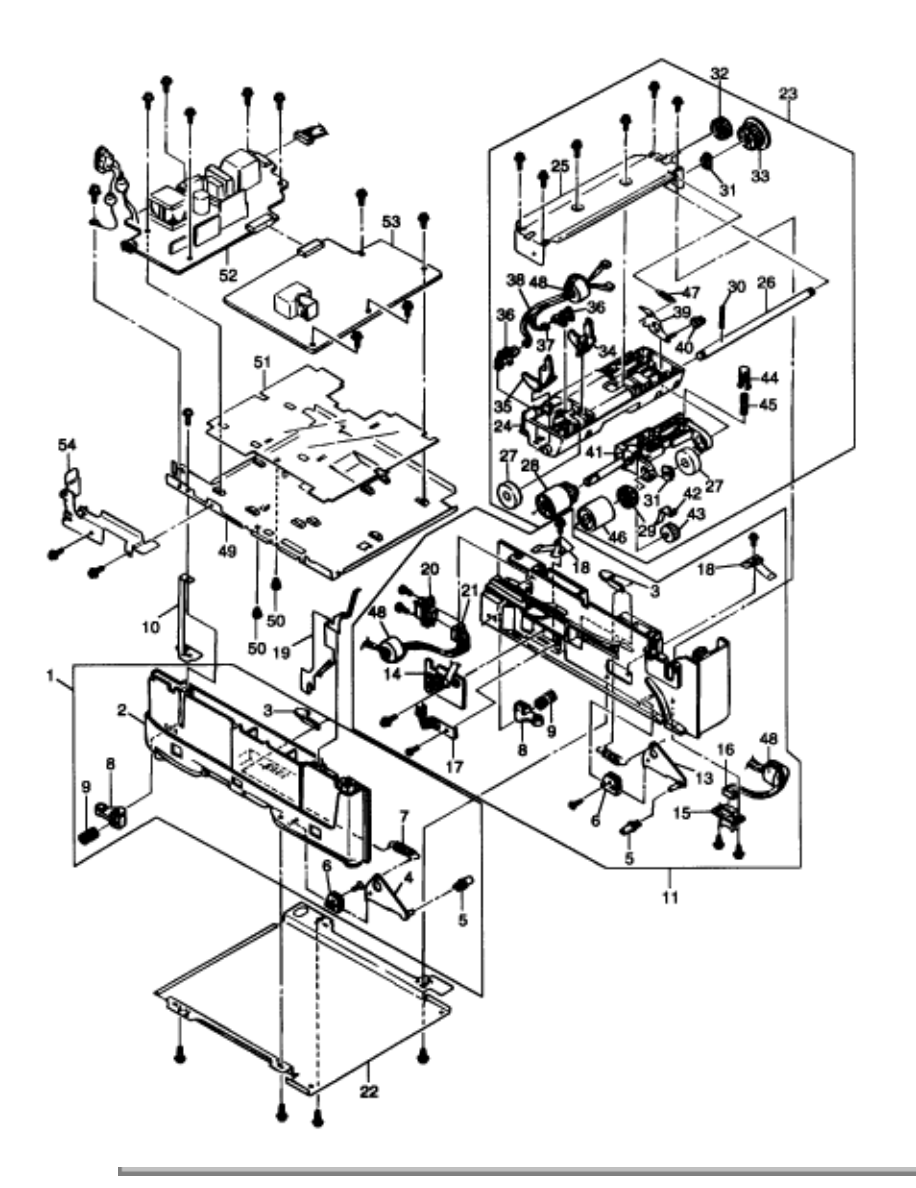

Copyright 1997, Okidata, Division of OKI America, Inc. All rights reserved. See the OKIDATA Business Partner Exchange (BPX) for any updates to this material. (http://bpx.okidata.com)

Page: 90

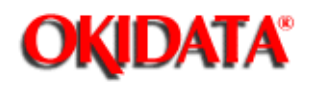

# Service Manual - OKIPAGE20

Chapter 8 Parts List

| No. | Part No.             | Name                       | Qty | Recommended |     |      | Remarks              |
|-----|----------------------|----------------------------|-----|-------------|-----|------|----------------------|
|     |                      |                            | _   | Qty         |     |      |                      |
|     |                      | -                          |     | 50          | 100 | 1000 |                      |
| 1   | 40377601             | GUIDE Assy - Cassette (L)  | 1   | 1           | 3   | 6    |                      |
| 2   | 40597101             | GUIDE Assy - Cassette (L)  | 1   | 1           | 3   | 6    | For<br>Maintenance   |
| 3   | 4PP4122-1217<br>P001 | Pull Block                 | 2   | 2           | 6   | 12   |                      |
| 4   | 40349102             | Lever - Link (Caulking)    | 1   | 1           | 3   | 6    | #                    |
| 5   | 40349701             | ROLLER - Link              | 2   | 2           | 6   | 12   | #                    |
| 6   | 4PP4076-5358<br>P001 | Rink Support               | 2   | 2           | 6   | 12   |                      |
| 7   | 40607201             | Spring - Sheet             | 2   | 2           | 6   | 12   |                      |
| 8   | 4PP4076-5359<br>P001 | Cassette Stopper           | 2   | 2           | 6   | 12   |                      |
| 9   | 4PP4043-4526<br>P001 | Pressure Coil Spring       | 2   | 0           | 6   | 12   |                      |
| 10  | 40445601             | Earth Plate L              | 1   | 1           | 3   | 6    | #                    |
| 11  | 40377701             | GUIDE Assy - Cassette (R)  | 1   | 1           | 3   | 6    | #                    |
| 12  | 40597201             | GUIDE - Cassette (R)       | 1   | 1           | 3   | 6    | # For<br>Maintenance |
| 13  | 40349101             | Lever - Link (Caulking)    | 1   | 1           | 3   | 6    | #                    |
| 14  | 40368302             | Board PXC                  | 1   | 1           | 3   | 6    | #                    |
| 15  | 2201000P0140         | Connector (IMSA-9714N-14A) | 1   | 0           | 3   | 6    | #                    |
| 16  | 4YS4011-4448<br>P003 | Nylon Connector Cord       | 1   | 0           | 3   | 6    | To 2nd Tray          |
| 17  | 4PP4076-5360<br>P001 | Detector Spring            | 1   | 1           | 3   | 6    |                      |
| 18  | 40389801             | PLATE - Earth (Bottom)     | 2   | 2           | 6   | 12   | #                    |
| 19  | 40518501             | PLATE - Earth (Link)       | 1   | 1           | 3   | 6    | #                    |
| 20  | 2201000P0141         | Connector (IMSA-9714N-14B) | 1   | 0           | 3   | 6    | #                    |
| 21  | 40375001             | Connection Code - Wire     | 1   | 0           | 3   | 6    | # To Duplex          |
| 22  | 40316901             | PLATE - Bottom             | 1   | 0           | 3   | 6    | #                    |
| 23  | 40377801             | FRAME ASSY - Hopping       | 1   | 1           | 3   | 6    | #                    |
| 24  | 40597301             | FRAME - Hopping            | 1   | 0           | 3   | 6    | # For<br>Maintenance |
| 25  | 40322101             | PLATE - Hopping (caulking) | 1   | 0           | 3   | 6    | #                    |
| 26  | 40317401             | SHAFT - Hopping            | 1   | 0           | 3   | 6    | #                    |
| 27  | 40442501             | ROLLER - Guide             | 2   | 0           | 6   | 12   | #                    |
| 28  | 40371301             | ROLLER - Assy - Hopping    | 1   | 2           | 6   | 12   | #                    |
| 29  | 40317601             | GEAR - Z38                 | 1   | 1           | 3   | 6    | #                    |
| 30  | NK3-16SUS            | Knock Pin                  | 1   | 1           | 3   | 6    |                      |
| 31  | 4PP3522-3568<br>P001 | ADF Bearing                | 2   | 2           | 6   | 12   |                      |
| 32  | 40325401             | GAR - Z58                  | 1   | 1           | 3   | 6    | #                    |

Page: 91

| 33 | 40325301     | GEAR - Z42                           | 1 | 1 | 3 | 6  | #          |
|----|--------------|--------------------------------------|---|---|---|----|------------|
| 34 | 40317901     | Lever - Paper end                    | 1 | 1 | 3 | 6  | #          |
| 35 | 40318001     | Lever - Paper near end               | 1 | 1 | 3 | 6  | #          |
| 36 | 4YB4120-1137 | FX050 Photo Sensor                   | 2 | 2 | 6 | 12 |            |
|    | P001         |                                      |   |   |   |    |            |
| 37 | 40375202     | Connection Code - Wire               | 1 | 0 | 3 | 6  | # To Paper |
|    |              |                                      |   |   |   |    | Exit       |
| 38 | 40375302     | Connection Code - Wire               | 1 | 0 | 3 | 6  | # To Paper |
|    |              |                                      |   |   |   |    | Near End   |
| 39 | 40337301     | LEVER - Sub roller (caulking)        | 1 | 0 | 3 | 6  | #          |
| 40 | 40337601     | ROLLER - Link (Sub)                  | 1 | 1 | 3 | 6  | #          |
| 41 | 40433701     | Bracket - Sub roller (Press fitting) | 1 | 1 | 3 | 6  | #          |
| 42 | 40358101     | Plate - Planet                       | 1 | 0 | 3 | 6  | #          |
| 43 | 40317701     | GEAR - Planet (z28)                  | 1 | 1 | 3 | 6  | #          |
| 44 | 40367101     | BRACKET - Spring (Sub)               | 1 | 0 | 3 | 6  | #          |
| 45 | 40607301     | SPRING - Sub Roller                  | 1 | 0 | 3 | 6  | #          |
| 46 | 40313201     | ROLLER Assy - Feed                   | 1 | 2 | 6 | 12 | #          |
| 47 | 40371901     | SPRING - Release                     | 1 | 0 | 3 | 6  | #          |
| 48 | 105A1051C200 | TR-23-11-14 R CORE                   | 3 | 3 | 9 | 18 |            |
|    | 1            |                                      |   |   |   |    |            |
| 49 | 40298001     | PLATE - Base                         | 1 | 0 | 3 | 6  | #          |
| 50 | 40494601     | Spacer - Card (KGPS-5RF)             | 2 | 2 | 6 | 12 | #          |
| 51 | 40298101     | FILM - Insulation                    | 1 | 1 | 3 | 6  | #          |
| 52 | 40159901     | Power Supply Unit [AC-DC             | 1 | 2 | 5 | 10 | #          |
|    |              | (120V)]                              |   |   |   |    | ODA(120V)  |
| 52 | 40160001     | Power Supply Unit [AC-DC             | 1 | 2 | 5 | 10 | # ODA      |
|    |              | (230V)]                              |   |   |   |    | (230V)     |
|    |              |                                      |   |   |   |    | OEL/INT    |
| 53 | 40160301     | Power Supply Unit [High Voltage)     | 1 | 2 | 5 | 10 | #          |
| 54 | 40307301     | BRACKET - AC                         | 1 | 0 | 3 | 6  | #          |

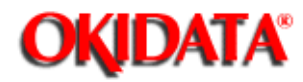

## Service Manual - OKIPAGE20

**Chapter A Centronics Parallel Interface** 

1) Connector

• Printer side : 36-pin receptacle

Type 57RE-40360-830B-D29 (made by DDK) or equivalent

• Cable side : 36-pin plug

Type 57-30360 (made by DDK) or equivalent

- 2) Cable
- Cable length : 6 ft (1.8 m) max.

(a shielded cable composed of twisted pair wires is recommended for noise prevention)

Note: Cable is not provided.

3) Table of parallel I/F signals

| Pin No. | Signal name          | Signal direction | Compatible             | Nibble        | ECP             |  |
|---------|----------------------|------------------|------------------------|---------------|-----------------|--|
| 1       | DATA STROBE          | + PR             | nStrobe                | Host Cik      | Host Cik        |  |
| 2-9     | DATA BIT - n         | → PR             | Data 1 (LSB) - 8 (MSB) |               |                 |  |
| 10      | ACKNOWLEDGE          | ← PR             | nAck                   | Ptrclk        | PeriphCik       |  |
| 11      | BUSY                 | ← PR             | Busy                   | PtrBusy       | PeriphAck       |  |
| 12      | PAPER END            | ← PR             | Perror                 | AckDataReq    | nAck Reverse    |  |
| 13      | SELECT               | ← PR             | Select                 | Xflag         | Xflag           |  |
| 14      | AUTO FEED            | > PR             | nAutoFb                | HostBusy      | HostAck         |  |
| 15      |                      |                  |                        | -             |                 |  |
| 16      | 0V                   |                  | Signal Ground          |               |                 |  |
| 17      | 17 CHASSIS GROUND -  |                  | Chassis Ground         |               |                 |  |
| 18      | +5V                  | ← PR             | +5V Supply (50mAm)     |               |                 |  |
| 19      | 9 0V - Signal Ground |                  |                        |               |                 |  |
| 20~27   | 20~27 OV -           |                  | Signal Ground          |               |                 |  |
| 28      | οV                   |                  |                        | Singal Ground |                 |  |
| 29      | οV                   |                  |                        | Signal Ground |                 |  |
| 30      | 0V - Signal Ground   |                  |                        |               |                 |  |
| 31      | INPUT PRIME          | > PR             | ninit                  | tinkt         | nReverseRequest |  |
| 32      | FAULT                | ← PR             | nFault                 | nDataAvail    | nPeriphRequest  |  |
| 33      | οV                   |                  |                        | *             |                 |  |
| 34      |                      |                  |                        | +             |                 |  |
| 35      | HILEVEL              | ← PR             |                        | High Level    |                 |  |
| 36      | SEL-IN               | -→ PR            | nSelectin              | 1284 Active   | 1284 Active     |  |

• Connector pin arrangement

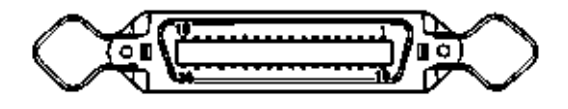

4) Signal level

- LOW : 0 V to +0.8 V
- HIGH : +2.4 V to 5.0 V
- 5) Interface circuit
- a) Receiving circuit

## DATA STROBE and INPUT PRIME

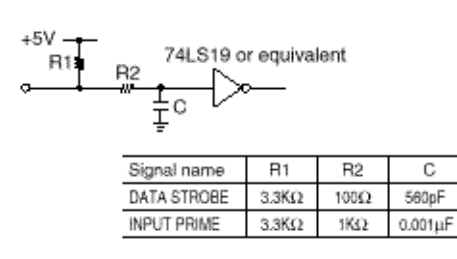

DATA BIT-1 to 8

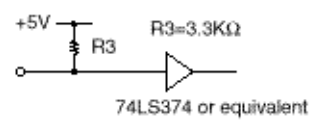

### b) Sending circuit

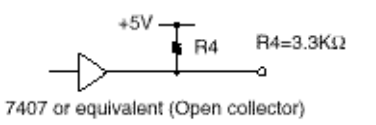

## 6) Timing charts

- Compatible mode
- a) Data receiving timing

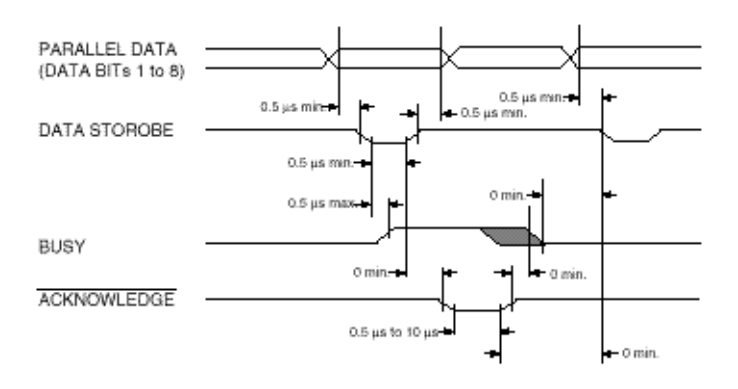

b) On-line ---> off-line switching timing by ON-LINE SW

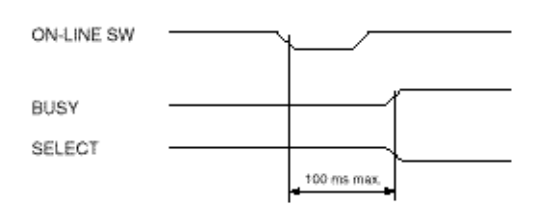

c) Off-line ---> on-line switching timing by ON-LINE SW

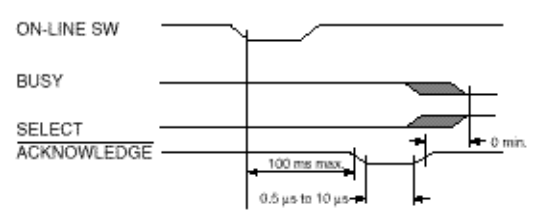

d) INPUT PRIME timing (when set to the effective INPUT PRIME signal)

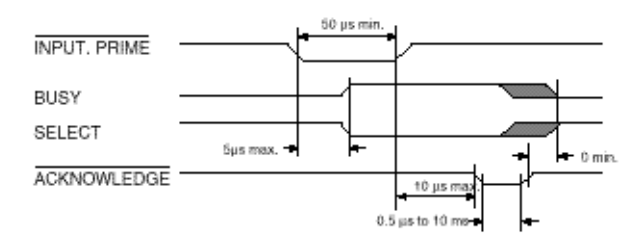

- Nibble Mode Conforms to IEEE 1284 spec.
- ECP Mode Conforms to IEEE 1284 spec.

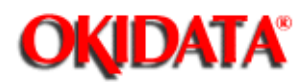

## Service Manual - OKIPAGE20

Chapter B RS-232C Serial Interface

1) Connector

• Printer side : 25-pin receptacle

Type 17LE-13250-27 (D4CC) (made by DDK) or equivalent

Cable side : 25-pin plug

Type 17JE-23250-02 (D8C) (made by DDK)

Note: Plug shall be able to be fixed with a lock screw.

2) Cable

• Cable length: 6 ft (1.8m) max. (Cable shall be shielded)

Note: Cable is not provided.

### 3) Interface signal

| Pin No. | Signal name         | Abbreviation | Signal direction | Functions           |
|---------|---------------------|--------------|------------------|---------------------|
| 1       | Frame Ground        | FG           |                  | Frame ground        |
| 2       | Transmitted Data    | TD           | t⊷ PR            | Transmitted data    |
| 3       | Received Data       | AD.          | → PR             | Received data       |
| 4       | Request To Send     | RTS          | ← ₽R             | Stay space level    |
| 5       |                     |              |                  | (Not connected)     |
| 6       | -                   |              |                  | (Not connected)     |
| 7       | Signal Ground       | SG           |                  | Signal ground       |
| 8~17    |                     |              |                  | (Not connected)     |
| 18      | +5'V                |              | ← PR             | +5V (50mA maxx.)    |
| 19      | -                   |              |                  | (Not connected)     |
| 20      | Data Terminal Ready | DTR          | ← PR             | Data terminal ready |
| 21-25   |                     |              |                  | (Not connected)     |

### • Connector pin arrangement

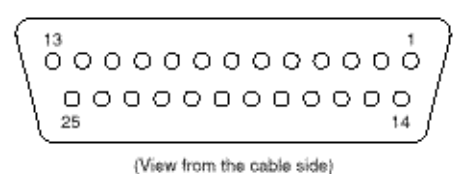

When the Ready/Busy protocol is used for the buffer busy control method, the busy signal can be set to Pin-20 (DTR) in the menu.

4) Signal level

- MARK polarity : -3V to -15V (LOGIC = 1)
- SPACE polarity: +3V to +15V (LOGIC = 0)
- 5) Interface circuit
- a) Receiving circuit

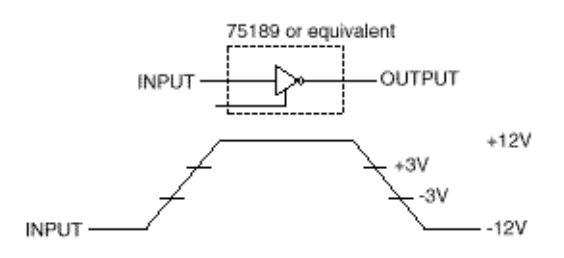

b) Sending circuit

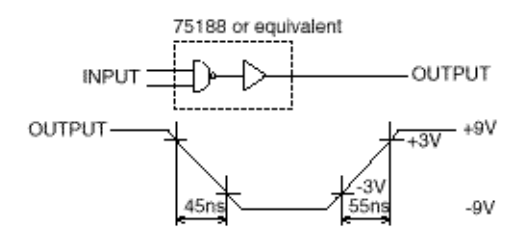

Note: The above signal level is for the case where 3KW x 15pF is being connected to the terminal.

6) Communications protocol

a) READY/BUSY protocol

b) X-ON/X-OFF protocol

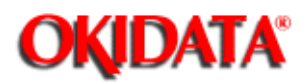

This Handbook is intended for the service personnel and describes the field maintenance methods for the Duplex Unit option of the OKIPAGE20 Series Page Printer.

Refer to the USER'S MANUAL for operating instructions.

**1.1 Functions** 

**1.2 External View and Component Names**
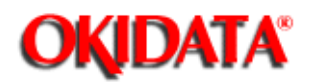

# Service Manual - OKIPAGE20

Chapter C Duplex Unit

DUPLEX UNIT is a unit, which is installed on the printer unit for controlling both-sided printing from the printer unit, intended for automatically reversing papers of which one side have been already printed and re-feeding them to the unit for printing other side.

The main functions are the followings:

• Paper that can be used:

[Paper Type]

- Cut Sheet Size: A4, Letter, Executive, Legal13, Legal14
- Special Size: Paper Width: 210 to 216mm

Paper length: 279 to 356mm

### [Weight]

• 16 lbs ~ 24 lbs (64 ~ 81 g/m<sup>2</sup>)

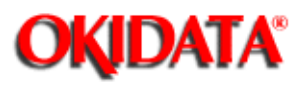

# Service Manual - OKIPAGE20

Chapter C Duplex Unit

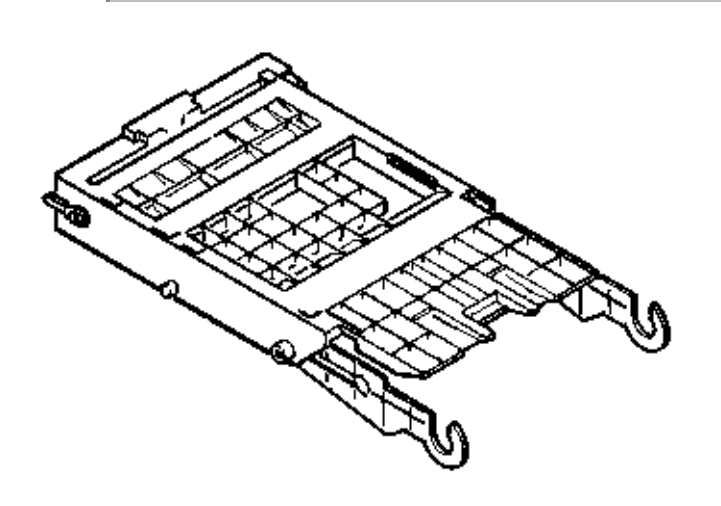

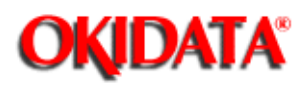

2.1 General Mechanism

- 2.2 JAM Release Mechanism
- 2.3 Removing/Installing Duplex Unit

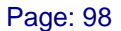

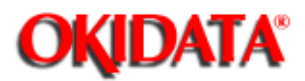

### Service Manual - OKIPAGE20 Chapter C Duplex Unit

When the Duplex Unit receives an instruction for both-sided printing from the unit, the separator will be opened by the action of a solenoid within Duplex and the route will be shifted to the one into the Duplex after one-sided printing of papers, which are fed from the tray, are completed. At this time, as the roller (1) rotates in the direction of arrow A, a sheet is retracted in the rear of the cassette. And then, a given time later after the edge of the sheet passes through the IN SNS (DUP), the roller will reverse and the roller (1) rotates in the direction of arrow B and sending out the paper into the Duplex. After that, it passes through the roller (2) and (3), and is fed again into the unit, given a another-sided printing and ejected.

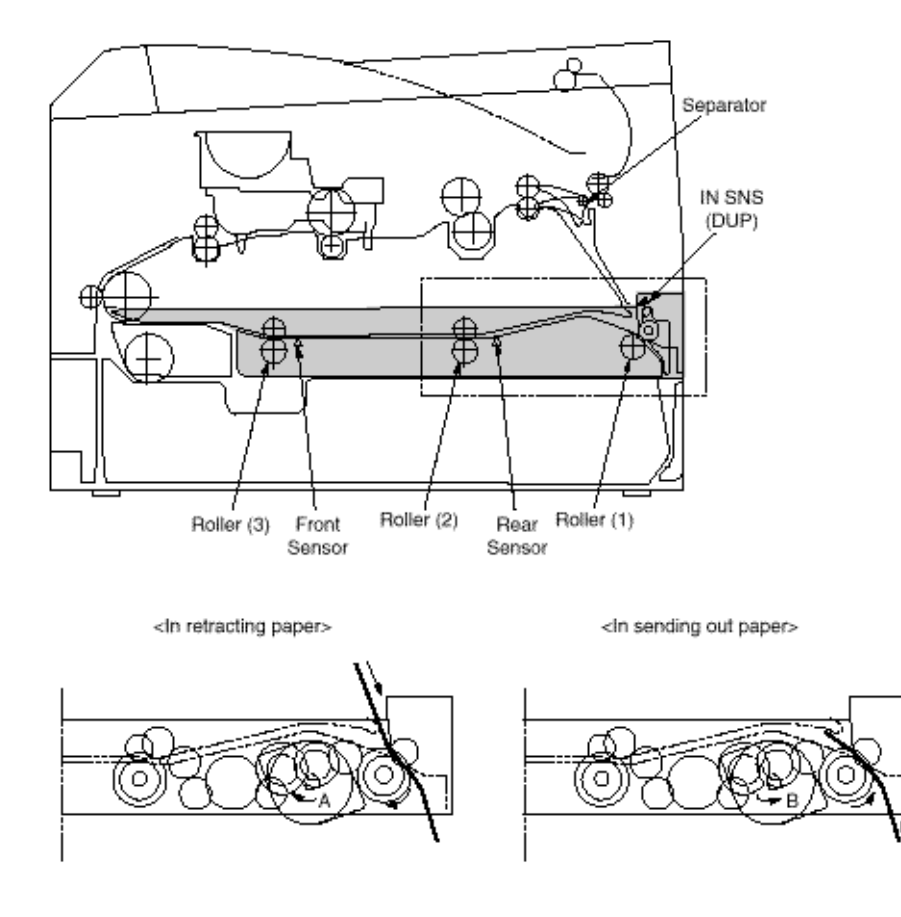

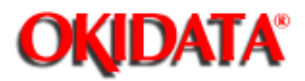

### Service Manual - OKIPAGE20 Chapter C Duplex Unit

The LEVER-Lock can be pulled outwards and the sheet route section of the Duplex opens by pulling out the cassette. This enables a jam to be released. Structurally, the LEVER-Release can be pushed up by back edge of cassette and the sheet route automatically close when the cassette is returned.

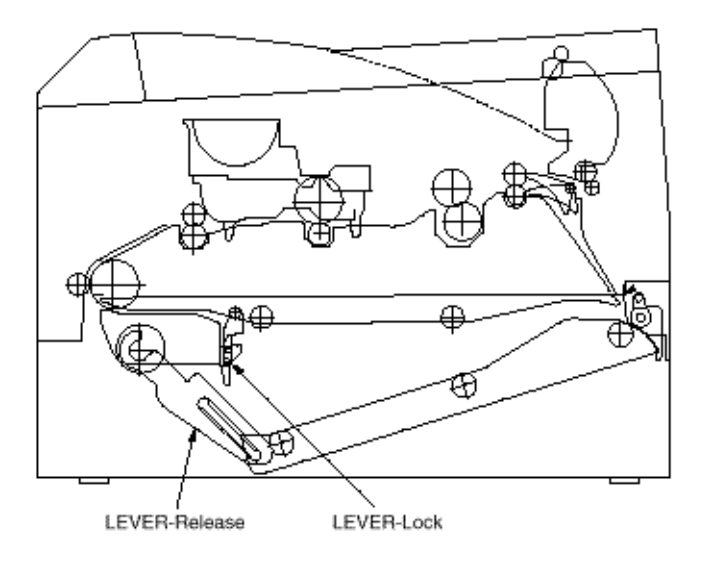

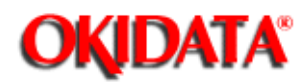

### **Removing Duplex Unit**

- (1) Power Off and remove the Paper-Cassette from 1st tray.
- (2) Remove the Lever-Release from the boss of the Hopping Frame.

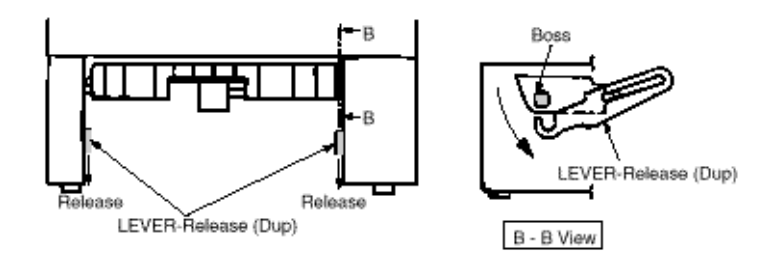

(3) Rotate the LEVER-Lock (Dup) in the direction of the arrow to release the Lock.

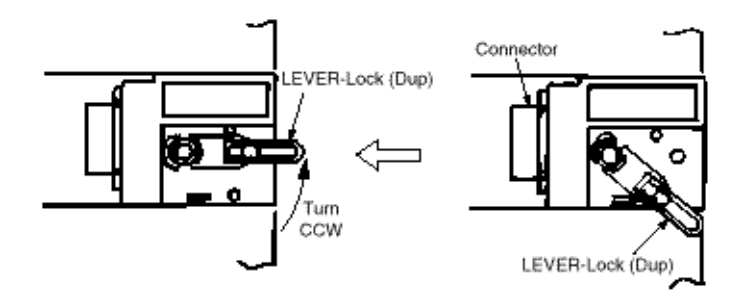

(4) Pull the Duplex Unit out of the unit.

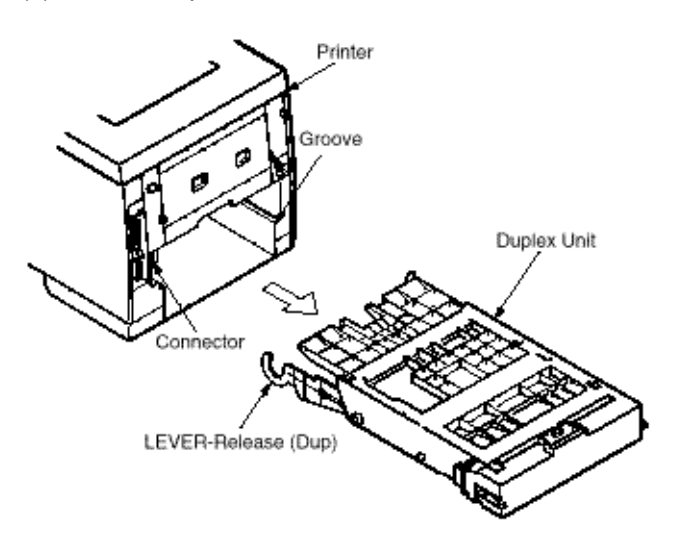

### **Installing Duplex Unit**

(1) Hold the LEVER-Lock (Dup) in horizontal lock position. Then insert the Duplex Unit along the groove, up to accord both rear faces between printer and Duplex Unit.

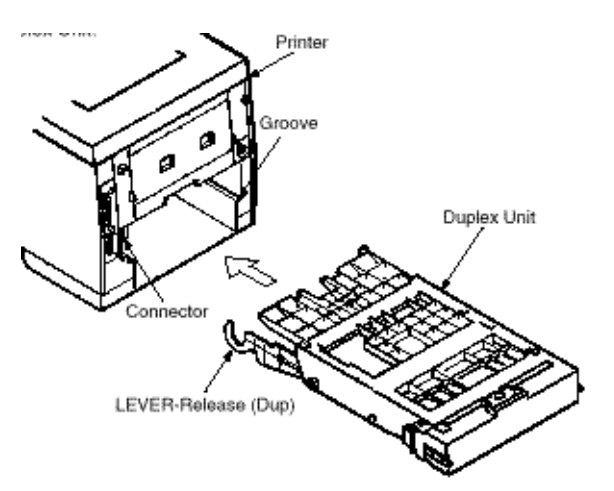

Printer and Duplex Unit will connect automatically with built-in connector.

(2) Lock the Duplex Unit to the printer by turning the LEVER-Lock (Dup) to the next locking position as below.

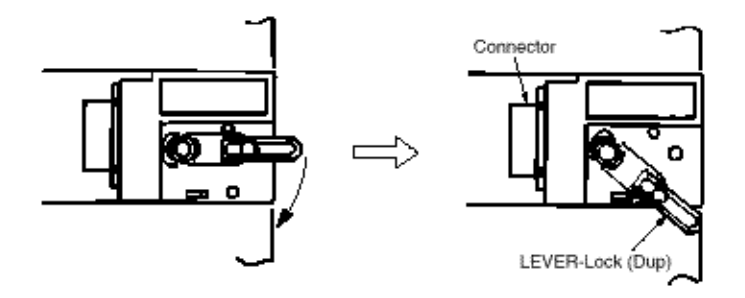

(3) From front side of printer, snap fit LEVER-Release (Dup) into the boss in Hopping Frame.

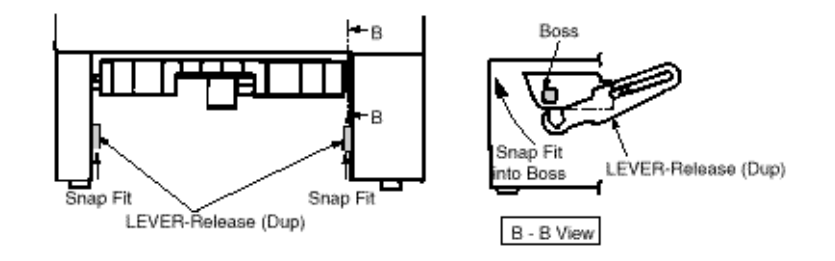

(4) After installing Duplex Unit, put back the Paper Cassette into 1st Tray.

Note: As the direction is changed from/to CCW to/from CW with right and left, pay attention to it.

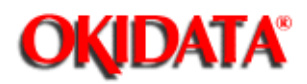

# Service Manual - OKIPAGE20

**Chapter C Duplex Unit** 

This section covers the procedures for the disassembly, reassembly and installations in the field. This section describes the disassembly procedures, and for reassembly procedures, basically proceed with the disassembly procedures in the reverse order.

### **3.1 Precautions Concerning Parts Replacement**

3.2 Parts Layout

3.3 Parts Replacement Methods

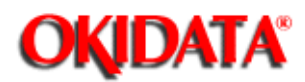

(1) Parts replacements must be carried out, by first turning the printer power switch off "O" and removing the Duplex Unit from the printer.

(2) Do not disassemble the Duplex Unit if it is operating normally.

(3) Establish the extent of disassembly suitable for the purpose of the procedure, and do not disassemble any more than necessary.

(4) Only specified service tools may be used.

(5) Disassembly must be carried out according to the prescribed procedures. Parts may be damaged if such procedures are not followed.

(6) Small parts such as screws and collars can easily be lost, therefore these parts should be temporarily fixed in the original location.

(7) When handling printed circuit boards, do not use any glove which may generate static electricity.

(8) Do not place the printed circuit boards directly on the equipment or floor.

#### Table 3-1 Service Tools

| No. | Service    | Q'ty                          | Place of use | Remarks                    |  |
|-----|------------|-------------------------------|--------------|----------------------------|--|
| ۴   |            | No. 1-100 Philips screwdriver | 1            | 2-2.5 mm screws            |  |
| 2   |            | No. 2-100 Philips screwdriver | 1            | 3-5 mm screws              |  |
| 3   | C          | No. 3-100 screwdriver         | †            |                            |  |
| 4   |            | No. 5-200 screwdriver         | 1            |                            |  |
| 5   | 6          | Digital multimeter            | 1            |                            |  |
| 6   | Ŷ          | Pliers                        | 1            |                            |  |
| 7   | P          | Handy cleaner                 | 1            |                            |  |
| 8   | $\bigcirc$ | Connector remover             | t            | OKI P/N;<br>4PP4076-5395P1 |  |

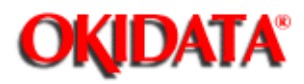

Service Manual - OKIPAGE20 Chapter C Duplex Unit

This section describes the layout of the main components.

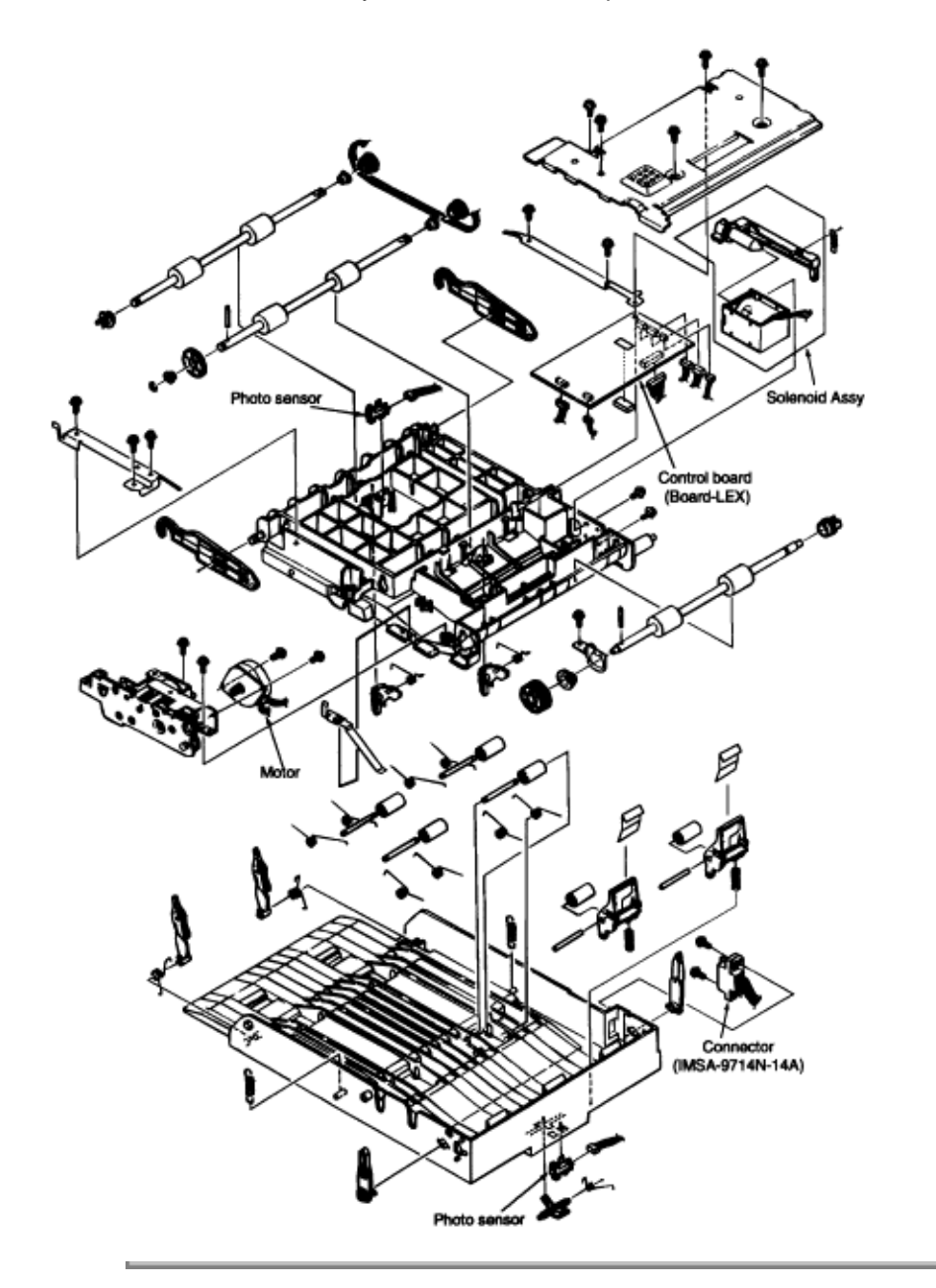

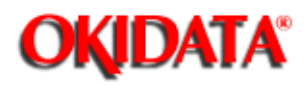

# Service Manual - OKIPAGE20

Chapter C Duplex Unit

This section describes the parts replacement methods for the components listed in the disassembly order diagram below.

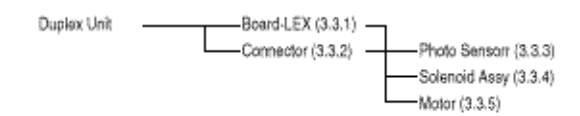

### 3.3.1 Board-LEX

3.3.2 Conector (IMSA-9714N-14A)

3.3.3 Photo Sensor

### 3.3.4 SOLENOID Assy

#### 3.3.5 Motor

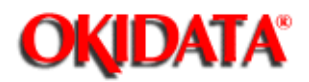

## Service Manual - OKIPAGE20 Chapter C Duplex Unit

- (1) Remove two LEVER-Lock (DUP) (1) by rotating them in the arrow direction.
- (2) Unscrews five screws (2) to remove the bracket (3).
- (3) Unlatch all the nails and unplug all the connectors (4) to remove the Board-LEX (5).
- [Note: When installing the Board-LEX, install it, positioning earth plate over the PCB.]

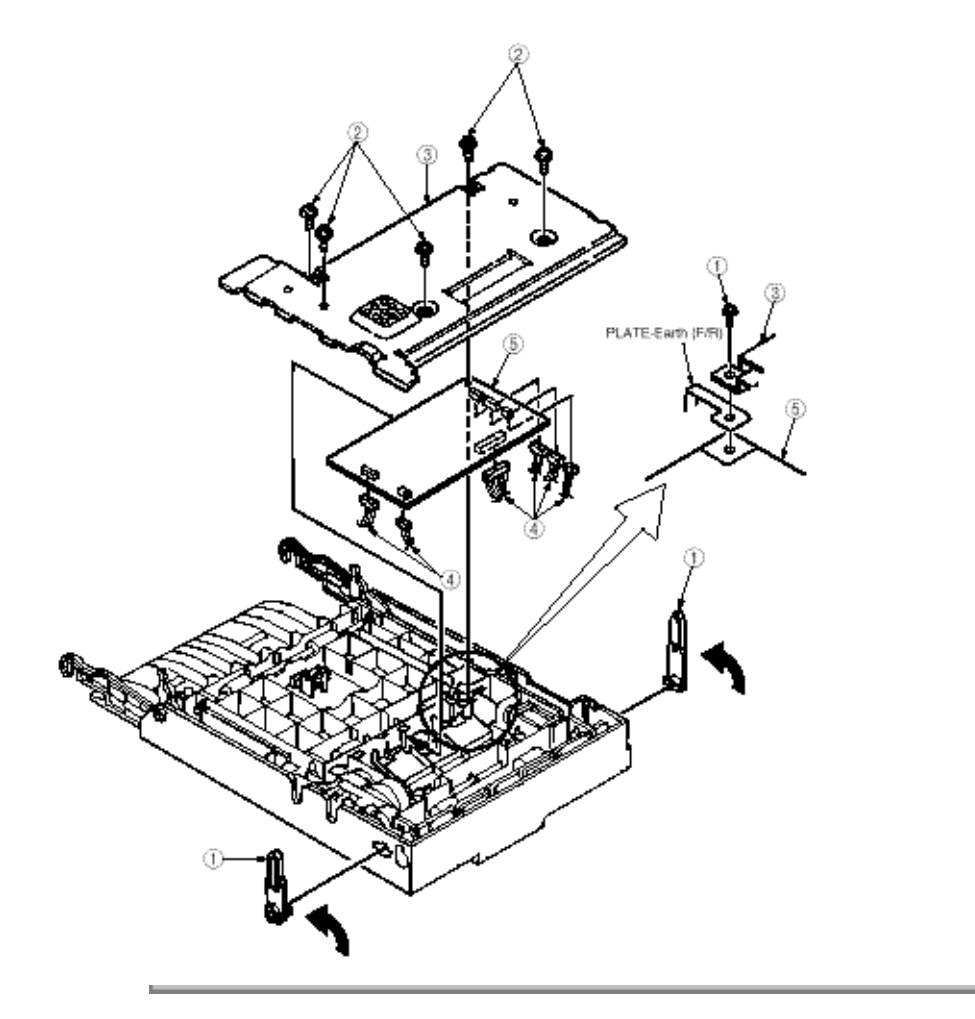

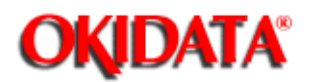

(1) Remove two LEVER-Release (DUP) (1).

(2) Take away two SPRING-Support (2) to remove FRAME-MAIN (DUP) (3).

(Remove the FRAME-MAIN (DUP) by lifting in up from (A) side)

(3) Unscrew two screws (4) to unplug the Connector (IMSA-9714N-14A) (5).

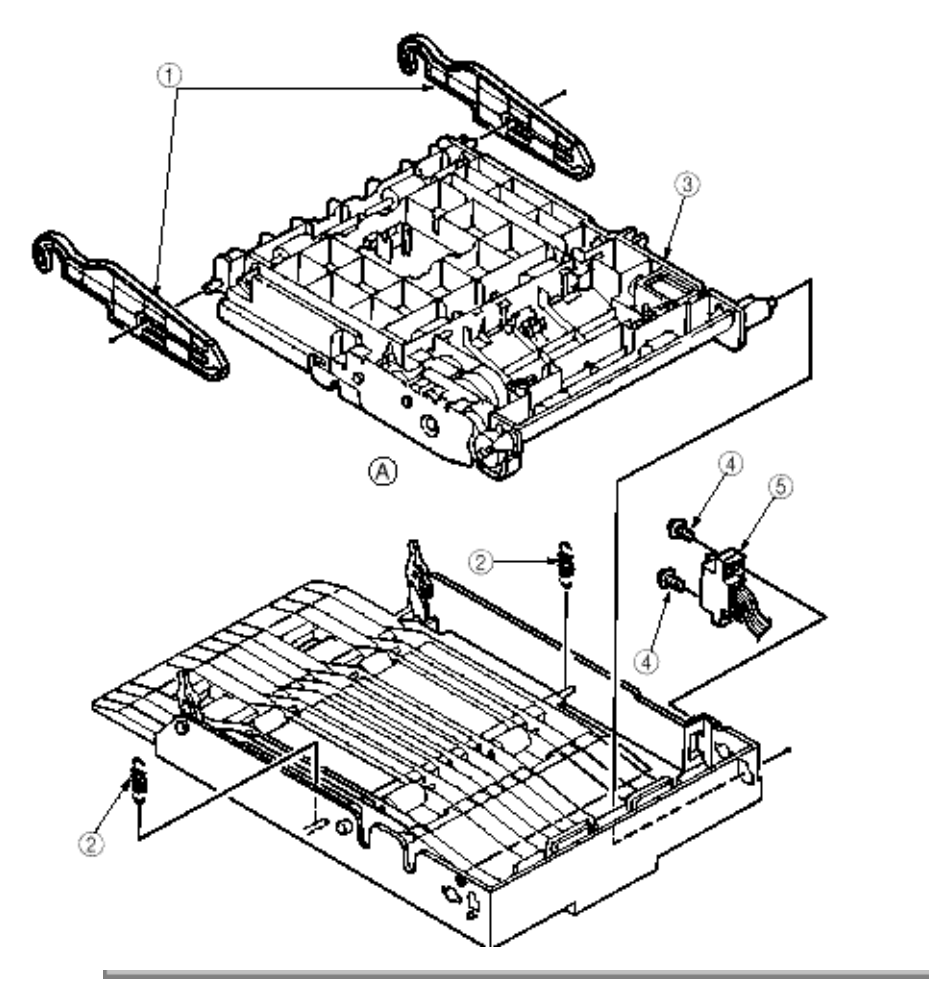

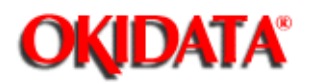

# Service Manual - OKIPAGE20

Chapter C Duplex Unit

- (1) Remove the Frame-Main (DUP) (see section 3.3.2).
- (2) Release the lock to remove two SPRING-Lock (frame) (1) and two LEVER-Lock Assy (2).
- (3) Pull out four SHAFT-Pinch (3) and remove four ROLLER-Pinch (4) and eight SPRING-Pinch (u) (5).
- (4) Release the lock to remove two BRACKET-Pinch (6), and two SPRING-Pinch (R) (9).
- (5) Release the lock to remove LEVER Sensor (D-IN) (10) and SPRING-Sensor (11).
- (6) Unplug the Connection Code-Wire (12) and remove Photo Sensor (13).

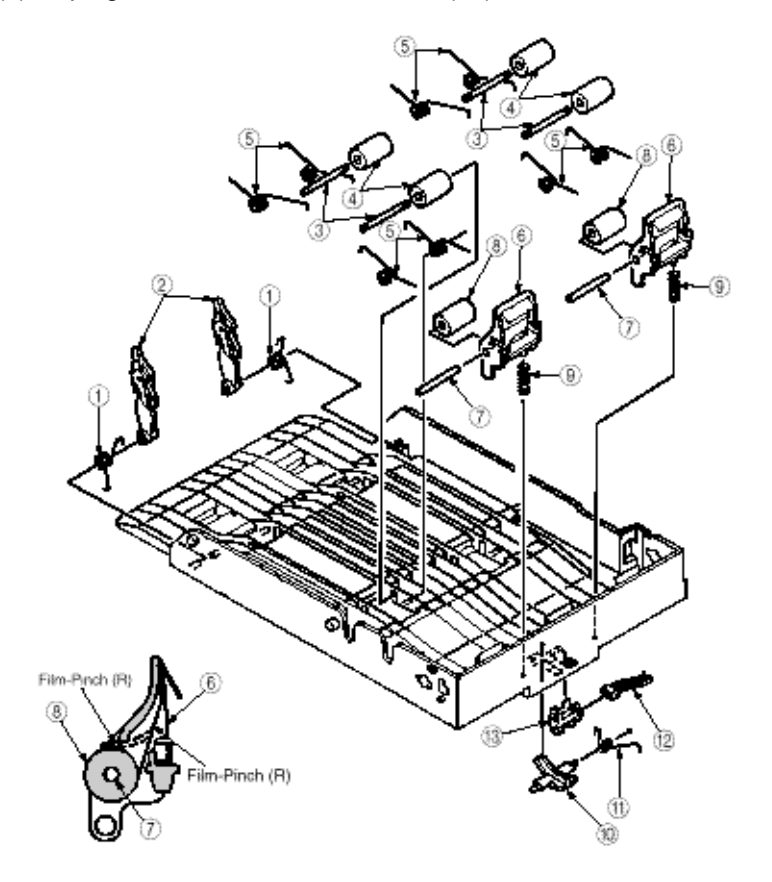

Note: It should not become a state such as of dotted line from the results of installation.

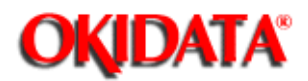

# Service Manual - OKIPAGE20

Chapter C Duplex Unit

- (1) Remove the Frame-Main (DUP) (See section 3.3.2).
- (2) Release the lock to remove Two LEVER Sensor (F/R) (1) and two SPRING-Sensor (F/R) (2).
- (3) Unplug the Connection Code-Wire (3) and remove Photo Sensor (4).
- (4) Take away the SPRING-SL (5) and two screws (6) to remove SOLENOID Assy (7).

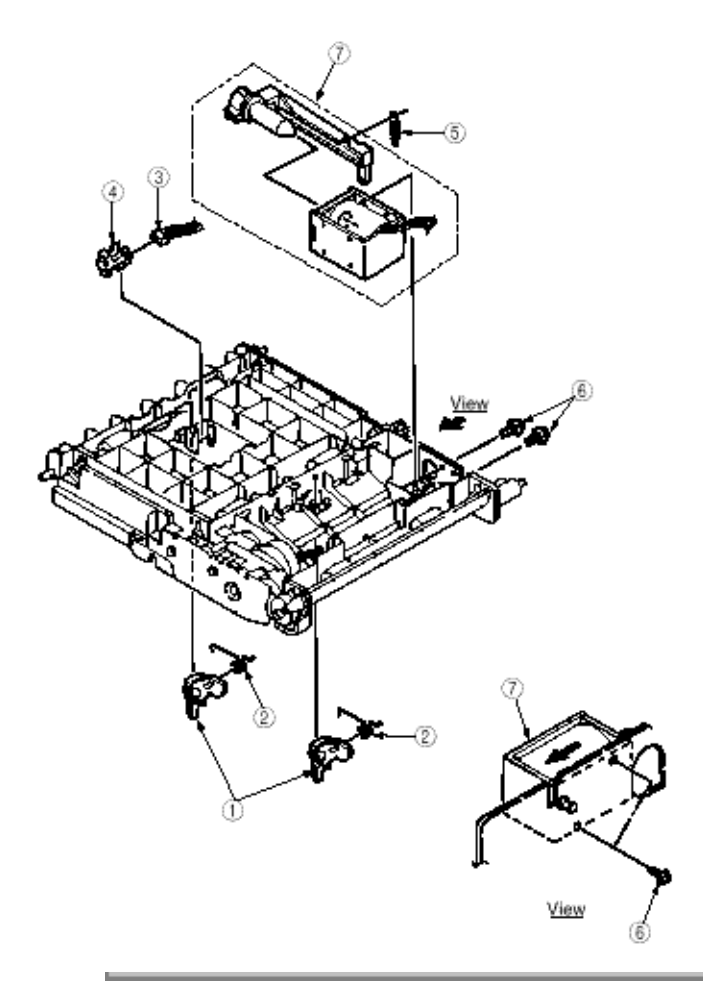

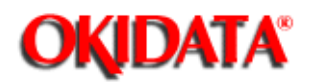

- (1) Remove the Frame-Main (DUP) (See section 3.3.2).
- (2) Unscrew two screws (1) to remove PLATE-Earth (F/R) (2).
- (3) Unscrew three screws (3) to remove PLATE-Earth (F/R-2) (4).

(4) Disengage the latch to remove the Bearing L (5) , GEAR-Z40S8 (6) , Bearing (7) and ROLLER-Feed (RV) 8). (At this time, Knock Pin (9) can be removed simultaneously.)

- (5) Unscrew the screw (10) to remove the PLATE-Earth (BTM) (11).
- (6) Disengage the latch and remove two PULLEY-MX25 (12), Mini-Pitch Belt (13) and two Bushes (14).
- (7) Disengage the latch to remove the Bearing Feed (15) and ROLLER Feed (F) (16).
- (8) Remove the E-Ring (17) and Bush (18).
- (9) Unscrew two screws (19) to remove the GEAR Assy (20).
- (At this time, the GEAR-Z40S6 (21), Knock Pin (22) and ROLLER-Feed (R) (23) can be removed.)
- (10) Unscrew two screws (24) to remove Motor (25).

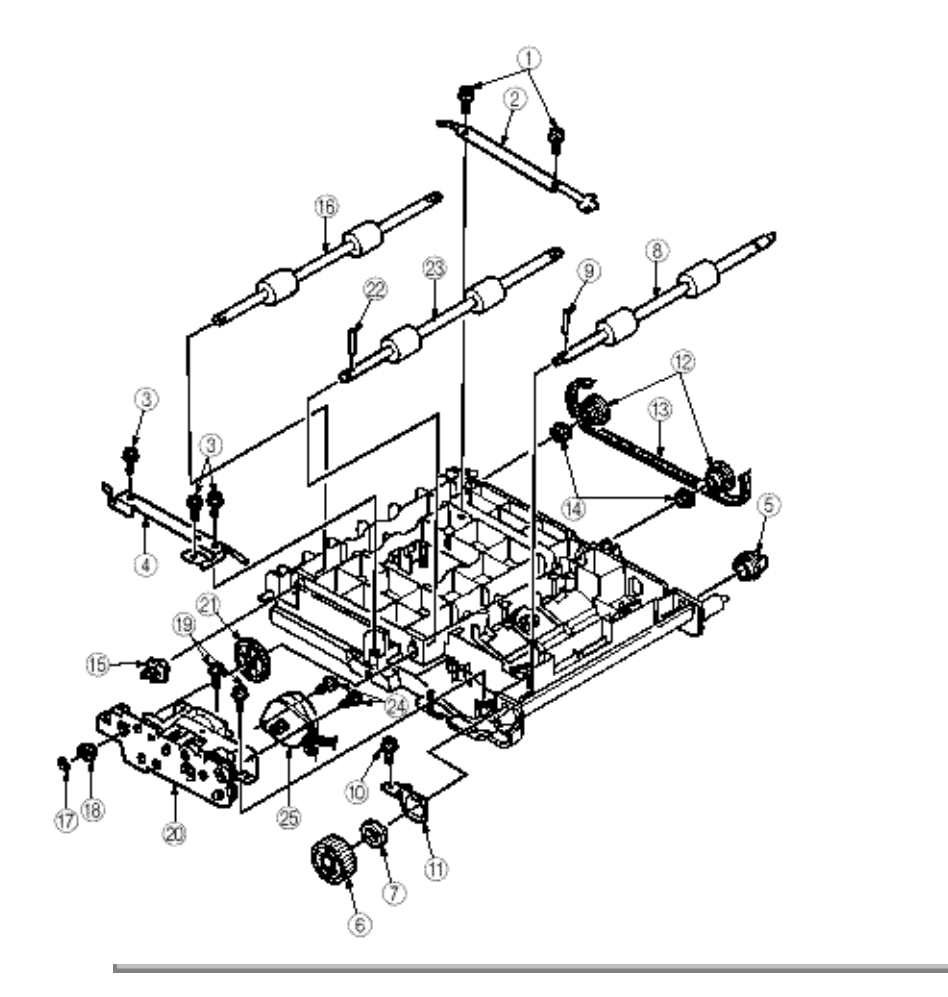

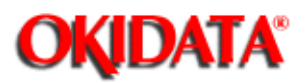

- 4.1 Precautions Prior to the Troubleshooting
- 4.2 Preparations for the Troubleshooting
- 4.3 Troubleshooting Method

-

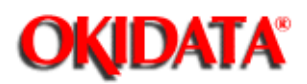

-

- (1) Go through the basic checking items provided in the Operator Guide.
- (2) Obtain detailed information concerning the problem from the user.
- (3) Go through the checking in the conditions similar to that in which the problem occurred.

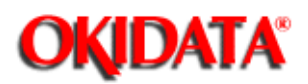

(1) Display on the Operator panel

The status of the problem is displayed on the LCD (Liquid Crystal Display) on the Operator panel. Go through the appropriate troubleshooting procedures according to the messages displayed on the LCD.

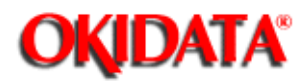

### Service Manual - OKIPAGE20 Chapter C Duplex Unit

When a problem occurs, go through the troubleshooting according to the following procedure.

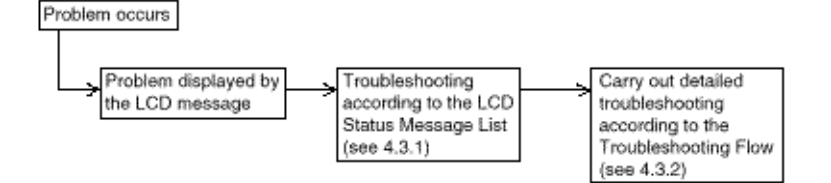

### 4.3.1 LCD Status Message List

#### 4.3.2 Troubleshooting Flow

14

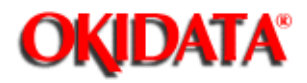

Table 4-1.

Service Manual - OKIPAGE20 Chapter C Duplex Unit

The listing of the statuses and problems displayed in the form of messages on the LCD is provided in

| Dam ErrorDUPLEX INPUT JAM<br>REMOVE THE PAPERInforms that a jam occurs<br>in retracting papers into<br>the reverse roller within<br>the duplex Unit.Remove all the papers<br>from the inside of printer<br>unit and Duplex unit and<br>close the cover.Jam ErrorDUPLEX FEED JAM1<br>REMOVE THE PAPERInforms that a jam occurs<br>in retracting papers into<br>the reverse roller within<br>the Duplex Unit.Remove all the papers<br>from the inside of printer<br>unit and Duplex unit and<br>close the cover.Jam ErrorDUPLEX FEED JAM2<br>REMOVE THE PAPERInforms that a jam occurs<br>in reversing papers in the<br>reverse roller within the<br>Duplex Unit.Remove all the papers<br>from the inside of printer<br>unit and Duplex unit and<br>close the cover.Jam ErrorDUPLEX FEED JAM2<br>REMOVE THE PAPERInforms that a jam occurs<br>in reversing papers in the<br>reverse roller within the<br>Duplex Unit.Remove all the papers<br>from the inside of printer<br>unit and Duplex unit and<br>close the cover.Jam ErrorDUPLEX FEED JAM3<br>REMOVE THE PAPERInforms that a jam occurs<br>in impinge-feeding<br>papers within the DuplexRemove all papers<br>from the inside of printer<br>unit and Duplex unit and<br>close the cover.Jam ErrorDUPLEX OPEN JAM<br>REMOVE THE PAPERInforms that the 1st tray<br>is pulled out in<br>paper-remaining state<br>when feeding papersRemove all papers from<br>the inside of printer unit<br>and Duplex unit and<br>close the cover.Interface TimeoutERROR<br>83Informs that an I/F<br>time-out occurs between<br>the printer and Duplex Verify connection of<br>LEX-PCB and<br>square-shaped connector<br>if necessary.<br>- Replace the<br>square-shaped connector<br>if necessary.<br>- Repl | Classification    | LCD Status Message | Description                | Recover Method                           |  |  |
|----------------------------------------------------------------------------------------------------|-------------------|--------------------|----------------------------|------------------------------------------|--|--|
| Jam ErrorDUPLEX INPUT JAM<br>REMOVE THE PAPERInforms that a jam occurs<br>in retracting papers into<br>the reverse roller within<br>the duplex Unit.Remove all the papers<br>from the inside of printer<br>unit and Duplex unit and<br>close the cover.Jam ErrorDUPLEX FEED JAM1<br>REMOVE THE PAPERInforms that a jam occurs<br>in retracting papers into<br>the reverse roller within<br>the Duplex Unit.Remove all the paper<br>from the inside of printer<br>unit and Duplex unit and<br>close the cover.Jam ErrorDUPLEX FEED JAM2<br>REMOVE THE PAPERInforms that a jam occurs<br>in reversing papers in the<br>reverse roller within the<br>Duplex Unit.Remove all the papers<br>from the inside of printer<br>unit and Duplex unit and<br>close the cover.Jam ErrorDUPLEX FEED JAM3<br>REMOVE THE PAPERInforms that a jam occurs<br>in impinge-feeding<br>papers within the Duplex<br>Unit.Remove all the papers<br>from the inside of printer<br>unit and Duplex unit and<br>close the cover.Jam ErrorDUPLEX FEED JAM3<br>REMOVE THE PAPERInforms that a jam occurs<br>in impinge-feeding<br>papers within the DuplexRemove all the papers<br>from the inside of printer<br>unit and Duplex unit and<br>close the cover.Jam ErrorDUPLEX OPEN JAM<br>REMOVE THE PAPERInforms that the 1st tray<br>is pulled out in<br>paper-remaining state<br>when feeding papers<br>within the Duplex.Remove all papers from<br>the inside of printer unit<br>and Duplex unit and<br>close the cover.Interface TimeoutERROR<br>83Informs that an I/F<br>time-out occurs between<br>the printer and Duplex Verify connection of<br>LEX-PCB and<br>square-shaped<br>connector<br>if necessary.<br>- Replace LEX-PCB.                                      |                   |                    |                            |                                          |  |  |
| REMOVE THE PAPERin retracting papers into<br>the reverse roller within<br>the duplex Unit.from the inside of printer<br>unit and Duplex unit and<br>close the cover.Jam ErrorDUPLEX FEED JAM1<br>REMOVE THE PAPERInforms that a jam occurs<br>in retracting papers into<br>the reverse roller within<br>the Duplex Unit.Remove all the paper<br>from the inside of printer<br>unit and Duplex unit and<br>close the cover.Jam ErrorDUPLEX FEED JAM2<br>REMOVE THE PAPERInforms that a jam occurs<br>in reverse roller within the<br>Duplex Unit.Remove all the papers<br>from the inside of printer<br>unit and Duplex unit and<br>close the cover.Jam ErrorDUPLEX FEED JAM3<br>REMOVE THE PAPERInforms that a jam occurs<br>in reverse roller within the<br>Duplex Unit.Remove all the papers<br>from the inside of printer<br>unit and Duplex unit and<br>close the cover.Jam ErrorDUPLEX FEED JAM3<br>REMOVE THE PAPERInforms that a jam occurs<br>in impinge-feeding<br>papers within the DuplexRemove all the papers<br>from the inside of printer<br>unit and Duplex unit and<br>close the cover.Jam ErrorDUPLEX OPEN JAM<br>REMOVE THE PAPERInforms that the 1st tray<br>is pulled out in<br>paper-remaining state<br>within the Duplex.Remove all papers from<br>the inside of printer unit<br>and Duplex unit and<br>close the cover.Interface TimeoutERROR<br>83Informs that and I/F<br>time-out occurs between<br>the printer and Duplex Verify connection of<br>LEX-PCB and<br>square-shaped<br>connector. Replace the<br>square-shaped<br>connector. Replace the<br>square-shaped<br>connector. Replace the<br>square-shaped<br>connector.                                                                                          | Jam Error         | DUPLEX INPUT JAM   | informs that a jam occurs  | Remove all the papers                    |  |  |
| Jam ErrorDUPLEX FEED JAM1<br>REMOVE THE PAPERInforms that a jam occurs<br>in retracting papers into<br>the reverse roller within<br>the Duplex Unit.Remove all the paper<br>from the inside of printer<br>unit and Duplex unit and<br>close the cover.Jam ErrorDUPLEX FEED JAM2<br>REMOVE THE PAPERInforms that a jam occurs<br>in reverse roller within<br>the Duplex Unit.Remove all the papers<br>from the inside of printer<br>unit and Duplex unit and<br>close the cover.Jam ErrorDUPLEX FEED JAM2<br>REMOVE THE PAPERInforms that a jam occurs<br>in reverse roller within the<br>Duplex Unit.Remove all the papers<br>from the inside of printer<br>unit and Duplex unit and<br>close the cover.Jam ErrorDUPLEX FEED JAM3<br>REMOVE THE PAPERInforms that a jam occurs<br>in impinge-feeding<br>papers within the Duplex<br>unit.Remove all the papers<br>from the inside of printer<br>unit and Duplex unit and<br>close the cover.Jam ErrorDUPLEX OPEN JAM3<br>REMOVE THE PAPERInforms that the 1st tray<br>is pulled out in<br>paper-remaining state<br>when feeding papers<br>within the Duplex.Remove all papers from<br>the inside of printer unit<br>and Duplex unit and<br>close the cover.Interface TimeoutERROR<br>83Informs that an I/F<br>time-out occurs between<br>the printer and Duplex Verify connection of<br>LEX-PCB and<br>square-shaped<br>connector. Replace the<br>square-shaped connector<br>if necessary.<br>- Replace LEX-PCB.                                                                                                    |                   | REMOVE THE PAPER   | in retracting papers into  | from the inside of printer               |  |  |
| Jam ErrorDUPLEX FEED JAM1<br>REMOVE THE PAPERInforms that a jam occurs<br>in retracting papers into<br>the reverse roller within<br>the Duplex Unit.Remove all the paper<br>from the inside of printer<br>unit and Duplex unit and<br>close the cover.Jam ErrorDUPLEX FEED JAM2<br>REMOVE THE PAPERInforms that a jam occurs<br>in reversing papers in the<br>reverse roller within the<br>Duplex Unit.Remove all the papers<br>from the inside of printer<br>unit and Duplex unit and<br>close the cover.Jam ErrorDUPLEX FEED JAM3<br>REMOVE THE PAPERInforms that a jam occurs<br>in reversing papers in the<br>reverse roller within the<br>Duplex Unit.Remove all the papers<br>from the inside of printer<br>unit and Duplex unit and<br>close the cover.Jam ErrorDUPLEX FEED JAM3<br>REMOVE THE PAPERInforms that ta jam occurs<br>in impinge-feeding<br>papers within the Duplex<br>Unit.Remove all the papers<br>from the inside of printer<br>unit and Duplex unit and<br>close the cover.Jam ErrorDUPLEX OPEN JAM<br>REMOVE THE PAPERInforms that the 1st tray<br>is pulled out in<br>paper-remaining state<br>within the Duplex.Remove all papers from<br>the inside of printer unit<br>and Duplex unit and<br>close the cover.Interface TimeoutERROR<br>83Informs that an I/F<br>time-out occurs between<br>the printer and Duplex Verify connection of<br>LEX-PCB and<br>square-shaped connector<br>if necessary.<br>- Replace the<br>square-shaped connector<br>if necessary.<br>- Replace LEX-PCB.                                                                                                    |                   |                    | the reverse roller within  | unit and Duplex unit and                 |  |  |
| Jam ErrorDUPLEX FEED JAM1<br>REMOVE THE PAPERInforms that a jam occurs<br>in retracting papers into<br>the reverse roller within<br>the Duplex Unit.Remove all the paper<br>from the inside of printer<br>unit and Duplex unit and<br>close the cover.Jam ErrorDUPLEX FEED JAM2<br>REMOVE THE PAPERInforms that a jam occurs<br>in reversing papers in the<br>reverse roller within the<br>Duplex Unit.Remove all the papers<br>from the inside of printer<br>unit and Duplex unit and<br>close the cover.Jam ErrorDUPLEX FEED JAM3<br>REMOVE THE PAPERInforms that a jam occurs<br>in impinge-feeding<br>papers within the Duplex<br>Unit.Remove all the papers<br>from the inside of printer<br>unit and Duplex unit and<br>close the cover.Jam ErrorDUPLEX FEED JAM3<br>REMOVE THE PAPERInforms that a jam occurs<br>in impinge-feeding<br>papers within the Duplex<br>Unit.Remove all the papers<br>from the inside of printer<br>unit and Duplex unit and<br>close the cover.Jam ErrorDUPLEX OPEN JAM<br>REMOVE THE PAPERInforms that the 1st tray<br>is pulled out in<br>paper-remaining state<br>when feeding papers<br>within the Duplex.Remove all papers from<br>the inside of printer unit<br>and Duplex unit and<br>close the cover.Interface TimeoutERROR<br>83Informs that an I/F<br>time-out occurs between<br>the printer and Duplex Verify connection of<br>LEX-PCB and<br>square-shaped connector<br>if necessary.<br>- Replace LEX-PCB.                                                                                                    |                   |                    | the duplex Unit.           | close the cover.                         |  |  |
| REMOVE THE PAPERin retracting papers into<br>the reverse roller within<br>the Duplex Unit.from the inside of printer<br>unit and Duplex unit and<br>close the cover.Jam ErrorDUPLEX FEED JAM2<br>REMOVE THE PAPERInforms that a jam occurs<br>in reverse roller within the<br>Duplex Unit.Remove all the papers<br>from the inside of printer<br>unit and Duplex unit and<br>close the cover.Jam ErrorDUPLEX FEED JAM3<br>REMOVE THE PAPERInforms that a jam occurs<br>in impinge-feeding<br>papers within the Duplex<br>Unit.Remove all the papers<br>from the inside of printer<br>unit and Duplex unit and<br>close the cover.Jam ErrorDUPLEX OPEN JAM3<br>REMOVE THE PAPERInforms that the 1st tray<br>is pulled out in<br>paper-remaining state<br>when feeding papers<br>within the Duplex.Remove all papers from<br>the inside of printer unit<br>and Duplex unit and<br>close the cover.Interface TimeoutERROR<br>83Informs that an I/F<br>time-out occurs between<br>the printer and Duplex Verify connection of<br>LEX-PCB and<br>square-shaped connector<br>if necessary.<br>- Replace LEX-PCB.                                                                                                    | Jam Error         | DUPLEX FEED JAM1   | Informs that a jam occurs  | Remove all the paper                     |  |  |
| Jam ErrorDUPLEX FEED JAM2<br>REMOVE THE PAPERInforms that a jam occurs<br>in reversing papers in the<br>reverse roller within the<br>Duplex Unit.Remove all the papers<br>from the inside of printer<br>unit and Duplex unit and<br>close the cover.Jam ErrorDUPLEX FEED JAM3<br>REMOVE THE PAPERInforms that a jam occurs<br>in impinge-feeding<br>papers within the DuplexRemove all the papers<br>from the inside of printer<br>unit and Duplex unit and<br>close the cover.Jam ErrorDUPLEX FEED JAM3<br>REMOVE THE PAPERInforms that a jam occurs<br>in impinge-feeding<br>papers within the DuplexRemove all the papers<br>from the inside of printer<br>unit and Duplex unit and<br>close the cover.Jam ErrorDUPLEX OPEN JAM<br>REMOVE THE PAPERInforms that the 1st tray<br>is pulled out in<br>paper-remaining state<br>when feeding papers<br>within the Duplex.Remove all papers from<br>the inside of printer unit<br>and Duplex unit and<br>close the cover.Interface TimeoutERROR<br>83Informs that an I/F<br>time-out occurs between<br>the printer and Duplex Verify connection of<br>LEX-PCB and<br>square-shaped connector<br>if necessary.<br>- Replace the<br>square-shaped connector                                                                                                    |                   | REMOVE THE PAPER   | in retracting papers into  | from the inside of printer               |  |  |
| Jam ErrorDUPLEX FEED JAM2<br>REMOVE THE PAPERInforms that a jam occurs<br>in reversing papers in the<br>reverse roller within the<br>Duplex Unit.Remove all the papers<br>from the inside of printer<br>unit and Duplex unit and<br>close the cover.Jam ErrorDUPLEX FEED JAM3<br>REMOVE THE PAPERInforms that a jam occurs<br>in impinge-feeding<br>papers within the Duplex<br>Unit.Remove all the papers<br>from the inside of printer<br>unit and Duplex unit and<br>close the cover.Jam ErrorDUPLEX OPEN JAM3<br>REMOVE THE PAPERInforms that the 1st tray<br>is pulled out in<br>paper-remaining state<br>when feeding papers<br>within the Duplex.Remove all papers from<br>the inside of printer unit<br>and Duplex unit and<br>close the cover.Interface TimeoutERROR<br>83Informs that an I/F<br>time-out occurs between<br>the printer and Duplex Verify connection of<br>LEX-PCB and<br>square-shaped connector<br>if necessary.<br>- Replace the<br>square-shaped connector                                                                                                    |                   |                    | the reverse roller within  | unit and Duplex unit and                 |  |  |
| Jam ErrorDUPLEX FEED JAM2<br>REMOVE THE PAPERInforms that a jam occurs<br>in reversing papers in the<br>reverse roller within the<br>Duplex Unit.Remove all the papers<br>from the inside of printer<br>unit and Duplex unit and<br>close the cover.Jam ErrorDUPLEX FEED JAM3<br>REMOVE THE PAPERInforms that a jam occurs<br>in impinge-feeding<br>papers within the Duplex<br>Unit.Remove all the papers<br>from the inside of printer<br>unit and Duplex unit and<br>close the cover.Jam ErrorDUPLEX OPEN JAM<br>REMOVE THE PAPERInforms that the 1st tray<br>is pulled out in<br>paper-remaining state<br>within the Duplex.Remove all papers from<br>the inside of printer unit<br>and Duplex unit and<br>close the cover.Interface TimeoutERROR<br>83Informs that an I/F<br>time-out occurs between<br>the printer and Duplex Verify connection of<br>LEX-PCB and<br>square-shaped connector<br>if necessary.<br>- Replace the<br>square-shaped connector                                                                                                    |                   |                    | the Duplex Unit.           | close the cover.                         |  |  |
| UDPLEX FEED JAM2<br>REMOVE THE PAPERin reversing papers in the<br>reverse roller within the<br>Duplex Unit.from the inside of printer<br>unit and Duplex unit and<br>close the cover.Jam ErrorDUPLEX FEED JAM3<br>REMOVE THE PAPERInforms that a jam occurs<br>in impinge-feeding<br>papers within the Duplex<br>Unit.Remove all the papers<br>from the inside of printer<br>unit and Duplex unit and<br>close the cover.Jam ErrorDUPLEX OPEN JAM<br>REMOVE THE PAPERInforms that the 1st tray<br>is pulled out in<br>paper-remaining state<br>when feeding papers<br>within the Duplex.Remove all papers from<br>the inside of printer unit<br>and Duplex unit and<br>close the cover.Interface TimeoutERROR<br>83Informs that an I/F<br>time-out occurs between<br>the printer and Duplex Verify connection of<br>LEX-PCB and<br>square-shaped connector<br>if necessary.<br>- Replace the<br>square-shaped connector<br>if necessary.<br>- Replace LEX-PCB.                                                                                                    | Jam Error         |                    | Informs that a jam occurs  | Remove all the papers                    |  |  |
| HEMOVE THE PAPERreverse roller within the<br>Duplex Unit.unit and Duplex unit and<br>close the cover.Jam ErrorDUPLEX FEED JAM3<br>REMOVE THE PAPERInforms that a jam occurs<br>in impinge-feeding<br>papers within the Duplex<br>Unit.Remove all the papers<br>from the inside of printer<br>unit and Duplex unit and<br>close the cover.Jam ErrorDUPLEX OPEN JAM<br>REMOVE THE PAPERInforms that the 1st tray<br>is pulled out in<br>paper-remaining state<br>when feeding papers<br>within the Duplex.Remove all papers from<br>the inside of printer unit<br>and Duplex unit and<br>close the cover.Interface TimeoutERROR<br>83Informs that an I/F<br>time-out occurs between<br>the printer and Duplex Verify connection of<br>LEX-PCB and<br>square-shaped connector<br>if necessary.<br>- Replace LEX-PCB.                                                                                                    |                   | DUPLEX FEED JAM2   | in reversing papers in the | from the inside of printer               |  |  |
| Jam ErrorDUPLEX FEED JAM3<br>REMOVE THE PAPERInforms that a jam occurs<br>in impinge-feeding<br>papers within the Duplex<br>Unit.Remove all the papers<br>from the inside of printer<br>unit and Duplex unit and<br>close the cover.Jam ErrorDUPLEX OPEN JAM<br>REMOVE THE PAPERInforms that the 1st tray<br>is pulled out in<br>paper-remaining state<br>when feeding papers<br>within the Duplex.Remove all papers from<br>the inside of printer unit<br>and Duplex unit and<br>close the cover.Interface TimeoutERROR<br>83Informs that an I/F<br>time-out occurs between<br>the printer and Duplex Verify connection of<br>LEX-PCB and<br>square-shaped<br>connector. Replace the<br>square-shaped connector<br>if necessary.<br>- Replace LEX-PCB.                                                                                                    |                   | REMOVE THE PAPER   | reverse roller within the  | unit and Duplex unit and                 |  |  |
| Jam ErrorDUPLEX FEED JAM3<br>REMOVE THE PAPERInforms that a jam occurs<br>in impinge-feeding<br>papers within the Duplex<br>Unit.Remove all the papers<br>from the inside of printer<br>unit and Duplex unit and<br>close the cover.Jam ErrorDUPLEX OPEN JAM<br>REMOVE THE PAPERInforms that the 1st tray<br>is pulled out in<br>paper-remaining state<br>within the Duplex.Remove all papers from<br>the inside of printer unit<br>and Duplex unit and<br>close the cover.Interface TimeoutERROR<br>83Informs that an I/F<br>time-out occurs between<br>the printer and Duplex Verify connection of<br>LEX-PCB and<br>square-shaped<br>connector if necessary.<br>- Replace LEX-PCB.                                                                                                    |                   |                    | Duplex Unit.               | close the cover.                         |  |  |
| DUPLEX FEED JAM3<br>REMOVE THE PAPER       Informs that a juin bood of the papers<br>in impinge-feeding<br>papers within the Duplex<br>Unit.       from the inside of printer<br>unit and Duplex unit and<br>close the cover.         Jam Error       DUPLEX OPEN JAM<br>REMOVE THE PAPER       Informs that the 1st tray<br>is pulled out in<br>paper-remaining state<br>when feeding papers<br>within the Duplex.       Remove all papers from<br>the inside of printer unit<br>and Duplex unit and<br>close the cover.         Interface Timeout       ERROR<br>83       Informs that an I/F<br>time-out occurs between<br>the printer and Duplex.       - Verify connection of<br>LEX-PCB and<br>square-shaped<br>connector. Replace the<br>square-shaped connector<br>if necessary.<br>- Replace LEX-PCB.                                                                                                    | Jam Error         |                    | Informs that a jam occurs  | Remove all the papers                    |  |  |
| Image: Second generation of the mode of printer papers within the Duplex Unit.       Informs that the Duplex Unit and Duplex unit and Close the cover.         Jam Error       DUPLEX OPEN JAM REMOVE THE PAPER       Informs that the 1st tray is pulled out in paper-remaining state when feeding papers within the Duplex.       Remove all papers from the inside of printer unit and Duplex unit and close the cover.         Interface Timeout       ERROR 83       Informs that an I/F time-out occurs between the printer and Duplex.       - Verify connection of LEX-PCB and square-shaped connector. Replace the square-shaped connector if necessary Replace LEX-PCB.                                                                                                    | Call Error        | DUPLEX FEED JAM3   | in impinge-feeding         | from the inside of printer               |  |  |
| Jam Error       DUPLEX OPEN JAM<br>REMOVE THE PAPER       Informs that the 1st tray<br>is pulled out in<br>paper-remaining state<br>when feeding papers<br>within the Duplex.       Remove all papers from<br>the inside of printer unit<br>and Duplex unit and<br>close the cover.         Interface Timeout       ERROR<br>83       Informs that an I/F<br>time-out occurs between<br>the printer and Duplex.       - Verify connection of<br>LEX-PCB and<br>square-shaped<br>connector. Replace the<br>square-shaped connector<br>if necessary.<br>- Replace LEX-PCB.                                                                                                    |                   | HEMOVE THE PAPER   | napers within the Dunley   | unit and Dupley unit and                 |  |  |
| Jam Error       DUPLEX OPEN JAM<br>REMOVE THE PAPER       Informs that the 1st tray<br>is pulled out in<br>paper-remaining state<br>when feeding papers<br>within the Duplex.       Remove all papers from<br>the inside of printer unit<br>and Duplex unit and<br>close the cover.         Interface Timeout       ERROR<br>83       Informs that an I/F<br>time-out occurs between<br>the printer and Duplex.       - Verify connection of<br>LEX-PCB and<br>square-shaped<br>connector. Replace the<br>square-shaped connector<br>if necessary.<br>- Replace LEX-PCB.                                                                                                    |                   |                    | Lipit                      | close the cover                          |  |  |
| DUPLEX OPEN JAM<br>REMOVE THE PAPER       Informs that the 1st tray<br>is pulled out in<br>paper-remaining state<br>when feeding papers<br>within the Duplex.       Remove an papers from<br>the inside of printer unit<br>and Duplex unit and<br>close the cover.         Interface Timeout       ERROR<br>83       Informs that an I/F<br>time-out occurs between<br>the printer and Duplex.       - Verify connection of<br>LEX-PCB and<br>square-shaped<br>connector. Replace the<br>square-shaped connector<br>if necessary.<br>- Replace LEX-PCB.                                                                                                    | lom Error         |                    | Unit.                      | Close the cover.                         |  |  |
| REMOVE THE PAPER       Is pulled out in paper-remaining state when feeding papers within the Duplex.       Ind Duplex unit and close the cover.         Interface Timeout       ERROR 83       Informs that an I/F time-out occurs between the printer and Duplex.       - Verify connection of LEX-PCB and square-shaped connector. Replace the square-shaped connector if necessary Replace LEX-PCB.                                                                                                    | Jam Enor          | DUPLEX OPEN JAM    | informs that the 1st tray  | Remove all papers from                   |  |  |
| Interface Timeout       ERROR         83       Informs that an I/F         Interface Timeout       Informs that an I/F         end Duplex unit and close the cover.         Interface Timeout       Informs that an I/F         end Duplex       - Verify connection of LEX-PCB and square-shaped connector. Replace the square-shaped connector if necessary.         end Duplex       - Replace LEX-PCB.                                                                                                    |                   | REMOVE THE PAPER   | is pulled out in           | the inside of printer unit               |  |  |
| Interface Timeout       ERROR<br>83       Informs that an I/F<br>time-out occurs between<br>the printer and Duplex.       - Verify connection of<br>LEX-PCB and<br>square-shaped<br>connector. Replace the<br>square-shaped connector<br>if necessary.<br>- Replace LEX-PCB.                                                                                                    |                   |                    | paper-remaining state      | and Duplex unit and                      |  |  |
| Interface Timeout       Informs that an I/F       - Verify connection of         83       Informs that an I/F       - Verify connection of         Base       time-out occurs between       LEX-PCB and         square-shaped       connector. Replace the         square-shaped connector       if necessary.         - Replace LEX-PCB.       - Replace LEX-PCB.                                                                                                    |                   |                    | when feeding papers        | close the cover.                         |  |  |
| Interface Timeout<br>Interface Timeout<br>B3<br>Informs that an I/F<br>time-out occurs between<br>the printer and Duplex.<br>Informs that an I/F<br>time-out occurs between<br>the printer and Duplex.<br>- Verify connection of<br>LEX-PCB and<br>square-shaped<br>connector. Replace the<br>square-shaped connector<br>if necessary.<br>- Replace LEX-PCB.                                                                                                    |                   |                    | within the Duplex.         |                                          |  |  |
| time-out occurs between LEX-PCB and<br>square-shaped<br>connector. Replace the<br>square-shaped connector<br>if necessary.<br>- Replace LEX-PCB.                                                                                                    | Interface Timeout | FBBOR              | Informs that an I/F        | <ul> <li>Verify connection of</li> </ul> |  |  |
| the printer and Duplex. square-shaped<br>connector. Replace the<br>square-shaped connector<br>if necessary.<br>- Replace LEX-PCB.                                                                                                    |                   | 83                 | time-out occurs between    | LEX-PCB and                              |  |  |
| connector. Replace the<br>square-shaped connector<br>if necessary.<br>- Replace LEX-PCB.                                                                                                    |                   |                    | the printer and Duplex.    | square-shaped                            |  |  |
| square-shaped connector<br>if necessary.<br>- Replace LEX-PCB.                                                                                                    |                   |                    |                            | connector. Replace the                   |  |  |
| if necessary.<br>- Replace LEX-PCB.                                                                                                    |                   |                    |                            | square-shaped connector                  |  |  |
| - Replace LEX-PCB.                                                                                                    |                   |                    |                            | if necessary.                            |  |  |
|                                                                                                    |                   |                    |                            | - Replace LEX-PCB.                       |  |  |

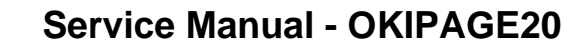

Chapter C Duplex Unit

**OKIDATA**<sup>®</sup>

# (JAM error)

٠

### **Duplex INPUT JAM**

Is the leading edge of paper is fed in the Duplex unit?

|    | Yes Has the leading edge of paper reached the Duplex In sensor                                                                        |                                                                                                    |                  |                        |                                                                 | eached the Duplex In sensor                            |  |  |
|----|----------------------------------------------------------------------------------------------------|----------------------------------------------------------------------------------------------------|------------------|------------------------|-----------------------------------------------------------------|--------------------------------------------------------|--|--|
|    |                                                                                                    | Yes Is the Duplex In sensor lever operating normally?                                                                                  |                  |                        |                                                                 |                                                        |  |  |
|    |                                                                                                    |                                                                                                    | Yes              | ls the o<br>the Bo     | on cord between the Duplex In sensor and<br>connected properly? |                                                        |  |  |
|    |                                                                                                    |                                                                                                    |                  | Yes                    | Does t                                                          | he connection cord have a break?                       |  |  |
|    |                                                                                                    |                                                                                                    |                  |                        | Yes                                                             | Replace the connection cord (Connection<br>Code-Wire). |  |  |
|    |                                                                                                    |                                                                                                    |                  |                        | No                                                              | Replace the Duplex In sensor (FX50 Photo<br>Sensor)    |  |  |
|    |                                                                                                    |                                                                                                    |                  |                        | OK?                                                             | Yes end                                                |  |  |
|    |                                                                                                    |                                                                                                    | No               | Conne                  | ct the co                                                       | nnection cord properly.                                |  |  |
|    |                                                                                                    | <b>♦</b><br>No                                                                                                    | Replac<br>SPRIN  | e the D<br>IG-Senso    | uplex In<br>or (D-IN)                                           | sensor lever (LEVER-Sensor (D-IN) and<br>).            |  |  |
|    | No                                                                                                    | Is the connection cord between the Motor and the Board-LEX?                                                                            |                  |                        |                                                                 |                                                        |  |  |
|    |                                                                                                    | Yes                                                                                                    | Replac           | ce the Gl              | EAR Ass                                                         | y.                                                     |  |  |
|    |                                                                                                    | OK?                                                                                                    | Yes e            | nd                     |                                                                 |                                                        |  |  |
|    |                                                                                                    | No                                                                                                    | Replac           | ce the M               | otor.                                                           |                                                        |  |  |
|    |                                                                                                    | OK?                                                                                                    | Yes e            | nd                     |                                                                 |                                                        |  |  |
|    |                                                                                                    | No                                                                                                    | Replac           | ce the Bo              | oard-LEX                                                        | τ.                                                     |  |  |
|    | No                                                                                                    | Conne                                                                                                    | ct the co        | onnection              | n cord pr                                                       | operly.                                                |  |  |
| No | Does the square-shaped connector between the Duplex unit and printer unit has any<br>trouble?(Is there a pin bend or other troubles?) |                                                                                                    |                  |                        |                                                                 |                                                        |  |  |
|    | Yes<br>                                                                                                    | Is the connection cord between the Duplex unit and the printer unit connected<br>properly?(See Chapter 7.1 and Appendix C Chapter 5.1) |                  |                        |                                                                 |                                                        |  |  |
|    |                                                                                                    | Yes                                                                                                    | Does t           | the conn               | ection co                                                       | rd have a break?                                       |  |  |
|    |                                                                                                    |                                                                                                    | Yes              | Replac                 | ce the co                                                       | nnection cord (Core Assy-DUPLEX).                      |  |  |
|    |                                                                                                    | No                                                                                                    | Is the<br>nected | connecti<br>i property | ion betw<br>y?                                                  | een the solenoid and the Board-LEX con-                |  |  |

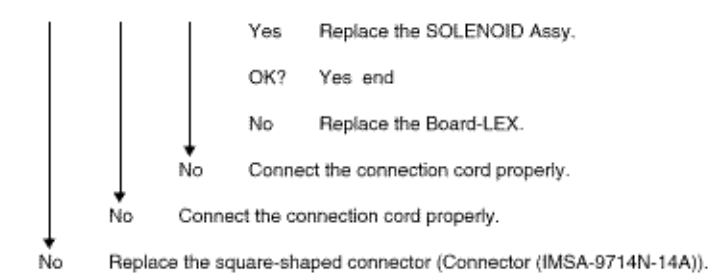

#### Duplex FEED JAM1

is there a paper on the Duplex in sensor lever?

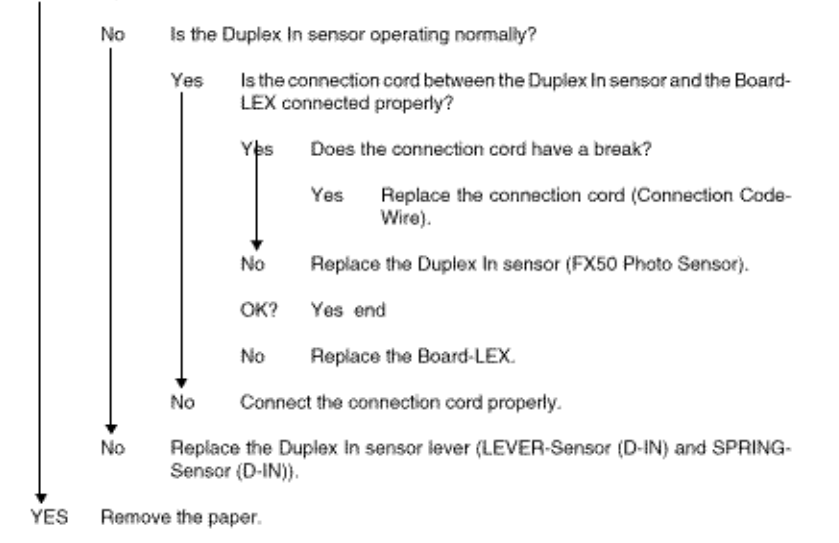

#### Duplex FEED JAM 2

(F/R)).

Has a paper reached the Duplex Rear sensor?

is the connection cord between the clutch and the Board-LEX connected No properly? Yes Replace the GEAR Assy. OK? Yes end Replace the Board-LEX. No Connect the connection cord properly. No Yes Is the Duplex Rear sensor operating normally? Yes Replace the Board-LEX. No Replace the Duplex Rear sensor lever (LEVER-Sensor (F/R) and SPRING-Sensor

#### Duplex FEED JAM 3

Has a paper reached the Duplex Front sensor?

|     | No       | Is the d                                                                                                    | is the connection cord between the clutch and the Board-LEX properly? |                                                                   |  |  |  |  |
|-----|----------|----------------------------------------------------------------------------------------------------|-----------------------------------------------------------------------|-------------------------------------------------------------------|--|--|--|--|
|     |          | Yes                                                                                                    | Replac                                                                | e the GEAR Assy.                                                  |  |  |  |  |
|     |          | OK?                                                                                                    | Yes er                                                                | nd                                                                |  |  |  |  |
|     |          | No                                                                                                    | Replac                                                                | e the Board-LEX.                                                  |  |  |  |  |
|     | No       | Conne                                                                                                    | Connect the connection cord properly.                                 |                                                                   |  |  |  |  |
| Yes | is the i | Duplex F                                                                                                    | ront sen                                                              | sor lever operating normally?                                     |  |  |  |  |
|     | Yes      | is the c<br>connec                                                                                           | connectio                                                             | n cord between the Duplex Front sensor and the Board-LEX<br>erly? |  |  |  |  |
|     |          | Yes                                                                                                    | Does t                                                                | he connection cord have a break?                                  |  |  |  |  |
|     |          |                                                                                                    | Yes                                                                   | Replace the Duplex Front sensor (FX50 Photo Sensor).              |  |  |  |  |
|     |          |                                                                                                    | OK?                                                                   | Yes end                                                           |  |  |  |  |
|     |          |                                                                                                    | No                                                                    | Replace the Board-LEX.                                            |  |  |  |  |
|     |          | No                                                                                                    | Conne                                                                 | t the connection cord properly.                                   |  |  |  |  |
|     | No       | <ul> <li>Replace the Duplex Front sensor lever (LEVER-Sensor (F/R) and SPRING-<br/>Sensor (F/R)).</li> </ul> |                                                                       |                                                                   |  |  |  |  |

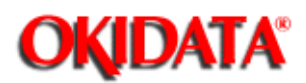

5.1 Interconnection Diagram

5.2 PCB Layout

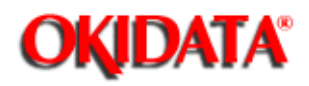

# Service Manual - OKIPAGE20

Chapter C Duplex Unit

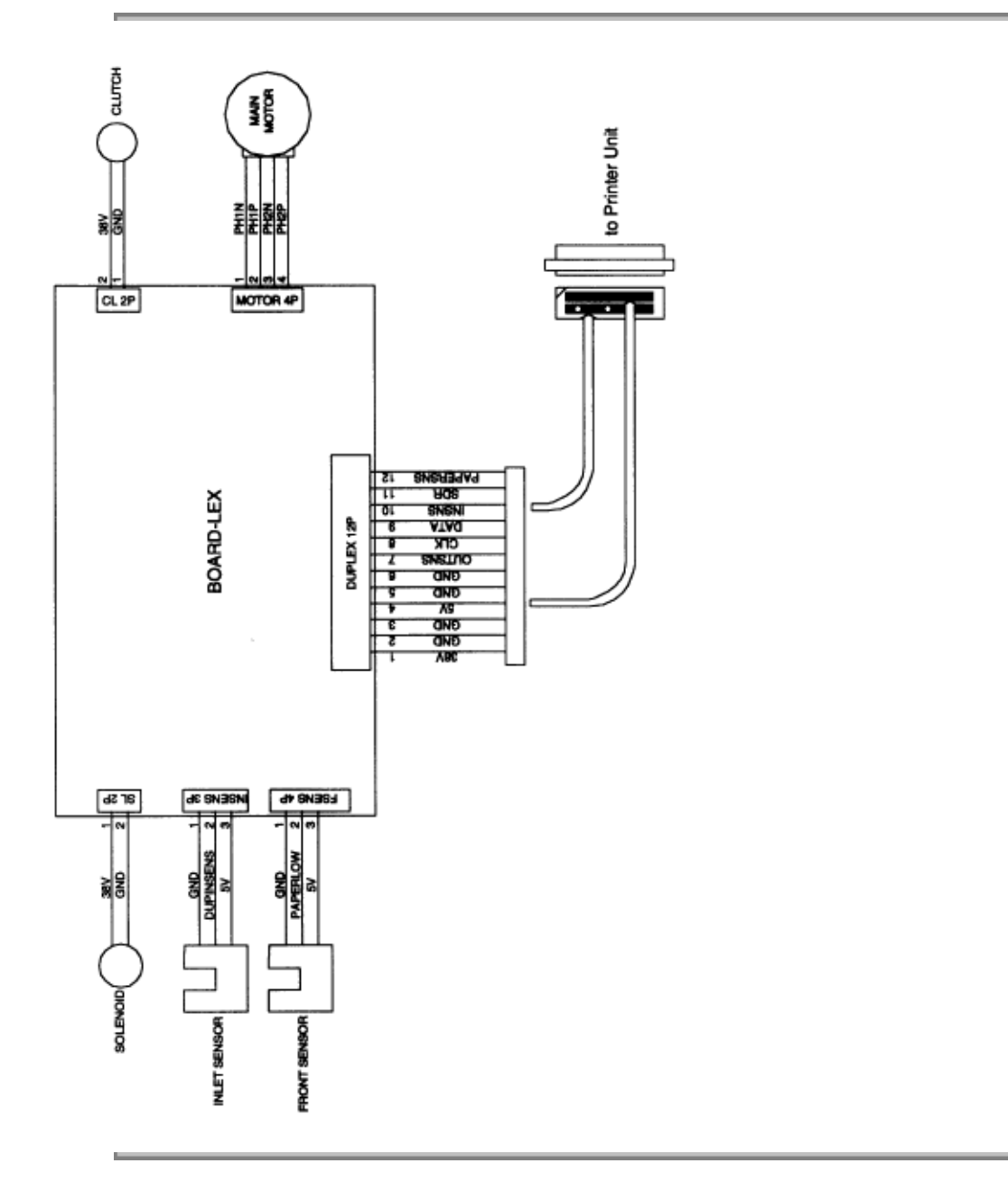

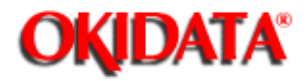

# Service Manual - OKIPAGE20

Chapter C Duplex Unit

PCB-LEX

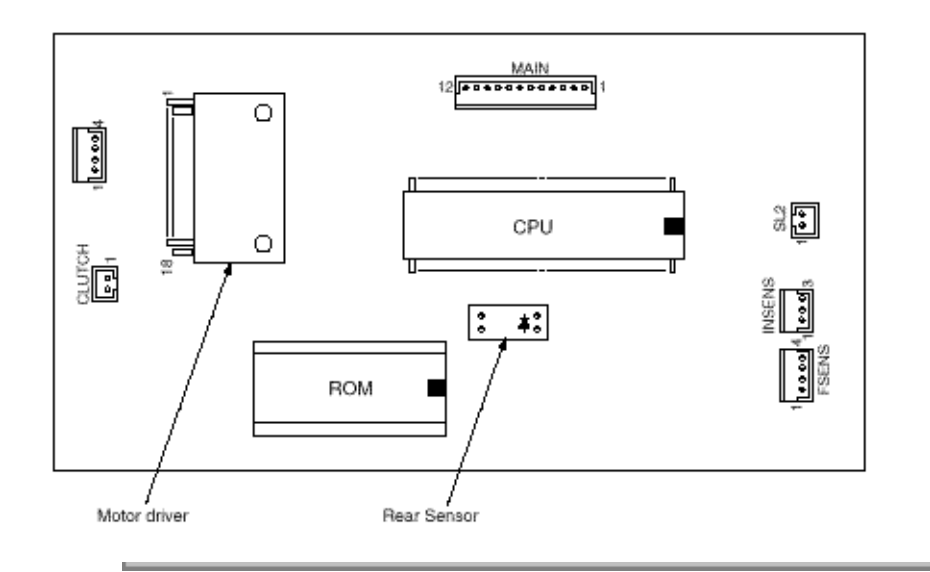

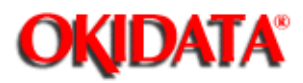

Service Manual - OKIPAGE20

Chapter C Duplex Unit

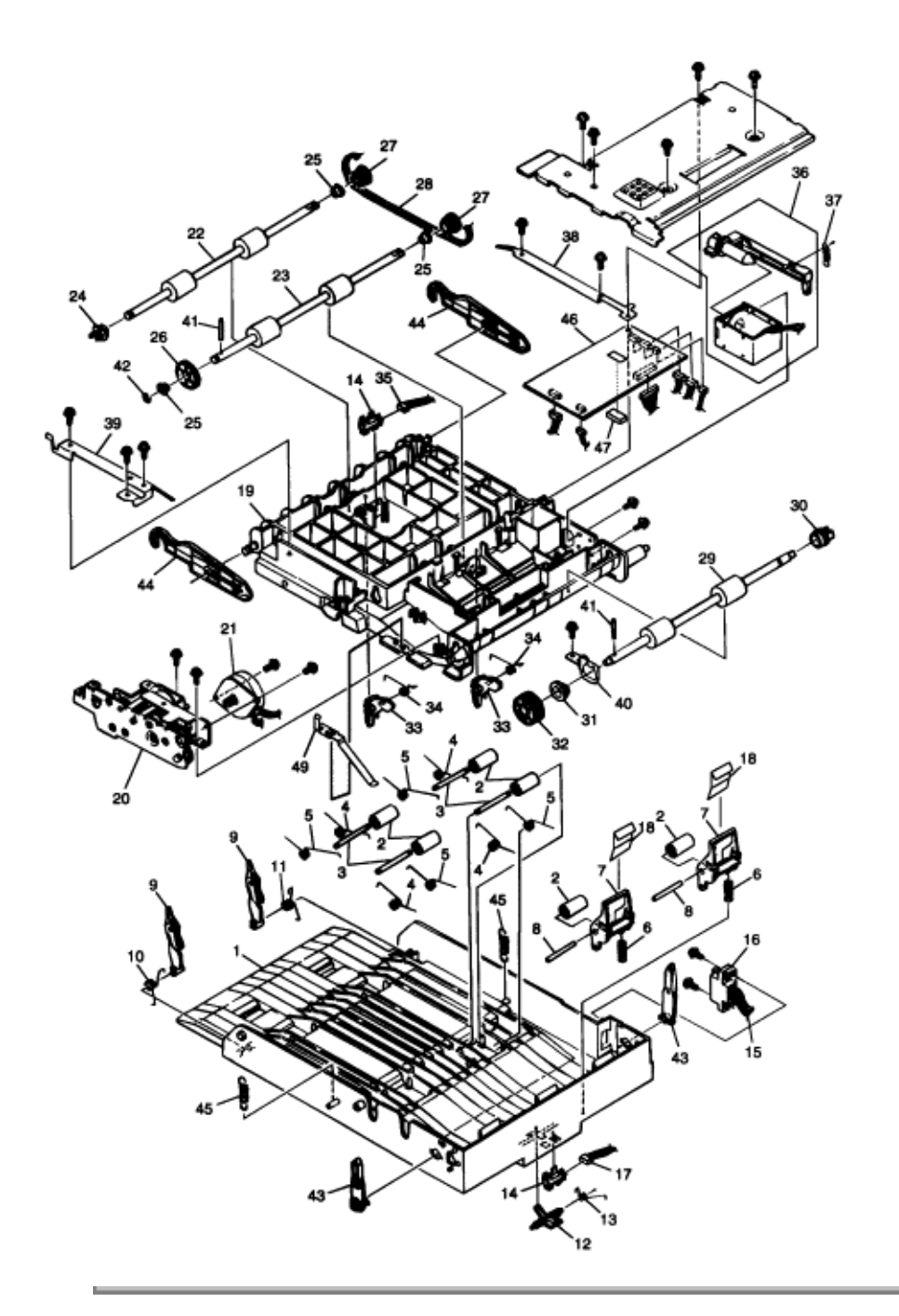

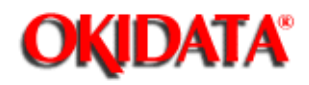

# Service Manual - OKIPAGE20

Chapter C Duplex Unit

| No. | Part No.     | Name                        | Qty | Recommended |     |      | Remarks |  |
|-----|--------------|-----------------------------|-----|-------------|-----|------|---------|--|
|     |              |                             |     | Qty         |     | _    |         |  |
|     |              |                             |     | 50          | 100 | 1000 |         |  |
| 1   | 40658401     | COVER - Upper (DUP) (Affix) | 1   | 1           | 3   | 6    | #       |  |
| 2   | 40339401     | ROLLER - Pinch              | 6   | 6           | 18  | 36   | #       |  |
| 3   | 40382201     | SHAFT - Pinch               | 4   | 4           | 12  | 24   | #       |  |
| 4   | 40393201     | SPRING - Pinch (U)          | 4   | 4           | 12  | 24   | #       |  |
| 5   | 40393202     | SPRING - Pinch (U)          | 2   | 2           | 6   | 12   | #       |  |
| 6   | 40393301     | SPRING - Pinch (R)          | 2   | 2           | 6   | 12   | #       |  |
| 7   | 40457701     | BRACKET - Pinch (R)         | 2   | 2           | 6   | 12   | #       |  |
| 8   | 40457801     | SHAFT - Pinch (R)           | 2   | 2           | 6   | 12   | #       |  |
| 9   | 40443801     | LEVER - Lock Assy           | 2   | 2           | 6   | 12   | #       |  |
| 10  | 40541501     | SPRING - Lock (frame)       | 1   | 1           | 3   | 6    | #       |  |
| 11  | 40541502     | SPRING - Lock (frame)       | 1   | 1           | 3   | 6    | #       |  |
| 12  | 40338701     | LEVER - Sensor (D-IN)       | 1   | 1           | 3   | 6    | #       |  |
| 13  | 40393601     | SPRING - Sensor (D-IN)      | 1   | 1           | 3   | 6    | #       |  |
| 14  | 4YB4120-1137 | FX50 Photo Sensor           | 2   | 2           | 6   | 12   |         |  |
|     | P001         |                             |     |             |     |      |         |  |
| 15  | 40598001     | Core Assy - DUPLEX          | 1   | 1           | 3   | 6    | #       |  |
| 16  | 2201000P0140 | Connector (IMSA-9714N-14A)  | 1   | 1           | 3   | 6    | #       |  |
| 17  | 40375201     | Connection Code - Wire      | 1   | 1           | 3   | 6    | # To IN |  |
|     |              |                             |     |             |     |      | Sensor  |  |
| 18  | 40461601     | FILM Pinch (R)              | 2   | 2           | 6   | 12   | #       |  |
| 19  | 40297201     | FRAME - Main (DUP)          | 1   | 1           | 3   | 6    | #       |  |
| 20  | 40597501     | GEAR Assy                   | 1   | 1           | 3   | 6    | #       |  |
| 21  | 4PB4076-5330 | Motor                       | 1   | 1           | 3   | 6    |         |  |
|     | P001         |                             |     |             |     |      |         |  |
| 22  | 40381801     | ROLLER - Feed (F)           | 1   | 1           | 3   | 6    | #       |  |
| 23  | 40381901     | ROLLER - Feed (R)           | 1   | 1           | 3   | 6    | #       |  |
| 24  | 4PP4043-4489 | Bearing - Feed              | 1   | 1           | 3   | 6    |         |  |
|     | P001         |                             |     |             |     |      |         |  |
| 25  | 4PP4076-3949 | Bush                        | 3   | 3           | 9   | 18   |         |  |
|     | P001         |                             |     |             |     |      |         |  |
| 26  | 40339901     | GEAR - Z40S6                | 1   | 1           | 3   | 6    | #       |  |
| 27  | 40340301     | PULLEY - MXL25              | 2   | 2           | 6   | 12   | #       |  |
| 28  | 40448101     | Mini-Pitch Belt             | 1   | 1           | 3   | 6    | #       |  |
| 29  | 40382001     | ROLLER - Feed (RV)          | 1   | 1           | 3   | 6    | #       |  |
| 30  | 4PP4076-5345 | Bearing L                   | 1   | 1           | 3   | 6    |         |  |
|     | P001         | C C                         |     |             |     |      |         |  |
| 31  | 4PP3527-5355 | FX30 Bearing                | 1   | 1           | 3   | 6    |         |  |
|     | P001         |                             |     |             |     |      |         |  |
| 32  | 40339801     | GEAR - Z48S8                | 1   | 1           | 3   | 6    | #       |  |
| 33  | 40338901     | LEVER - Sensor (F/R)        | 2   | 2           | 6   | 12   | #       |  |
| 34  | 40386501     | SPRING - Sensor (F/R)       | 2   | 2           | 6   | 12   | #       |  |
| L   | 1            |                             |     |             |     |      | 1       |  |

| 35 | 40375301  | Connection Code - Wire | 1 | 1 | 3 | 6  | # To Front |
|----|-----------|------------------------|---|---|---|----|------------|
|    |           |                        |   |   |   |    | Sensor     |
| 36 | 40483401  | SOLENOID Assy          | 1 | 1 | 3 | 6  | #          |
| 37 | 40395501  | SPRING - SL            | 1 | 1 | 3 | 6  | #          |
| 38 | 40382601  | PLATE - Earth (F/R)    | 1 | 1 | 3 | 6  | #          |
| 39 | 40322901  | PLATE - Earth (F/R-2)  | 1 | 1 | 3 | 6  | #          |
| 40 | 40382801  | PLATE - Earth (BTM)    | 1 | 1 | 3 | 6  | #          |
| 41 | NK2-12SUS | Knock Pin              | 2 | 2 | 6 | 12 | #          |
| 42 | RE4-SK    | E Ring                 | 1 | 1 | 3 | 6  | #          |
| 43 | 40339101  | LEVER - Lock (DUP)     | 2 | 2 | 6 | 12 | #          |
| 44 | 40338601  | LEVER - Release (DUP   | 2 | 2 | 6 | 12 | #          |
| 45 | 40393701  | SPRING - Support       | 2 | 2 | 6 | 12 | #          |
| 46 | 40495802  | Board - LEX            | 1 | 2 | 5 | 10 | # W/O ROM  |
| 47 | 40521501  | Program ROM (IC1)      | 1 | 2 | 5 | 10 | #          |
| 48 | 40318201  | COVER - Bottom (DUP)   | 1 | 1 | 3 | 6  | #          |
| 49 | 40382701  | PLATE - Earth (MTR)    | 1 | 1 | 3 | 6  | #          |

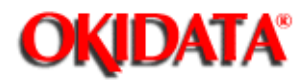

Service Manual - OKIPAGE20 Chapter D Second / Third Paper Feeder

**1.1 Functions** 

\_

**1.2 Appearance and Parts Name** 

Copyright 1997, Okidata, Division of OKI America, Inc. All rights reserved. See the OKIDATA Business Partner Exchange (BPX) for any updates to this material. (http://bpx.okidata.com)

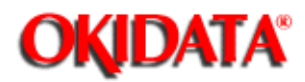

# Service Manual - OKIPAGE20

**Chapter D Second / Third Paper Feeder** 

This high capacity second/ third paper feeder, which is located under the printer, rotates the hopping motor according to the signal from the printer to supply papers to the printer automatically.

The main functions are as followings:

• Applicable media:

[Paper Type]

- Cut Sheet Size: A4, A5, B5, Letter, Executive, Legal13, Legal14
- Special Size: Paper Width: 148 to 216mm

Paper length: 210 to 356mm

[Weight]

- 60 ~ 105 g/m<sup>2</sup>
- Paper loading capacity: 75 g/m<sup>2</sup> paper 530 sheets

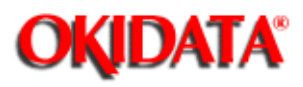

# Service Manual - OKIPAGE20

Chapter D Second / Third Paper Feeder

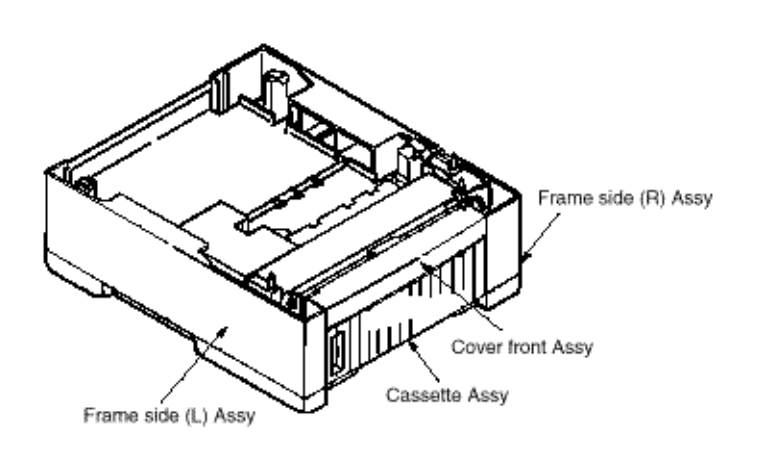

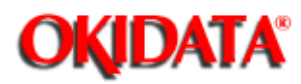

2.1 Driving Mechanism

2.2 Hopper Mechanism
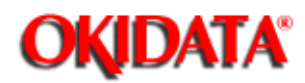

Service Manual - OKIPAGE20 Chapter D Second / Third Paper Feeder

The high-capacity second/ third paper feeder only a top paper which is set in the cassette by a signal from the printer.

(1) Second paper feeder as an example is shown. First of all, the hopping motor rotates in the direction of arrow A. Roller C rotates by way of idle gear on the same shaft on which the hopping gear is placed. At the same time, the planetary gear D shifts in the direction of arrow E and a sub roller gear and a sub roller on the same shaft rotate. Roller C and sub roller make a paper hop. Also, the planetary gear G shifts in the direction of arrow H and Roller K rotates, and when the length of sheet is legal 13 inch or more, a hopping paper will be impinged to the regist roller within the printer. When the length of paper is A4 or less, hopping papers will be carried until the defined amount.

(2) When the length of paper is A4 or less, the hopping roller rotates in the direction of arrow B next. At this time, the planetary gear G shifts in the direction of arrow I to rotate Roller K and impinge the papers, which are carried to the defined amount, to the regist roller within the printer. During the hopping roller is rotating, Roller C is racing because it includes one-way bearing. At the same time, planetary gear D shifts in the direction of arrow F and the sub roller gear and another sub roller on the same shaft won't rotate.

(3) In the third paper feeder, when the length of paper is legal 13 inch or more, and if the rotating direction is arrow A', papers will be carried to the defined amount without being impinged to the regist roller, and then the rotating direction of the hopping roller will be changed to arrow B'. When the rotating direction of the hopping roller as a motion is same as

(1). When B' arrow direction, the motion will be same as (2) until Roller K' begin to rotate. The planetary gear M' will shift in the direction of arrow L by way of the gear O' which begin to rotate at the same time when the roller K' does. And gear N rotates, resulting in rotating the gear J and roller K on the same shaft, and impingeing papers to the regist roller within the printer.

At this time, as the gear O and gear P engaged by the planetary gear G on the same shaft, on which the gear J and roller K are placed, includes an one-way clutch gear, the planetary gear G won't rotate.

Impinged papers are, afterwards, fed by the control of printer's inside.

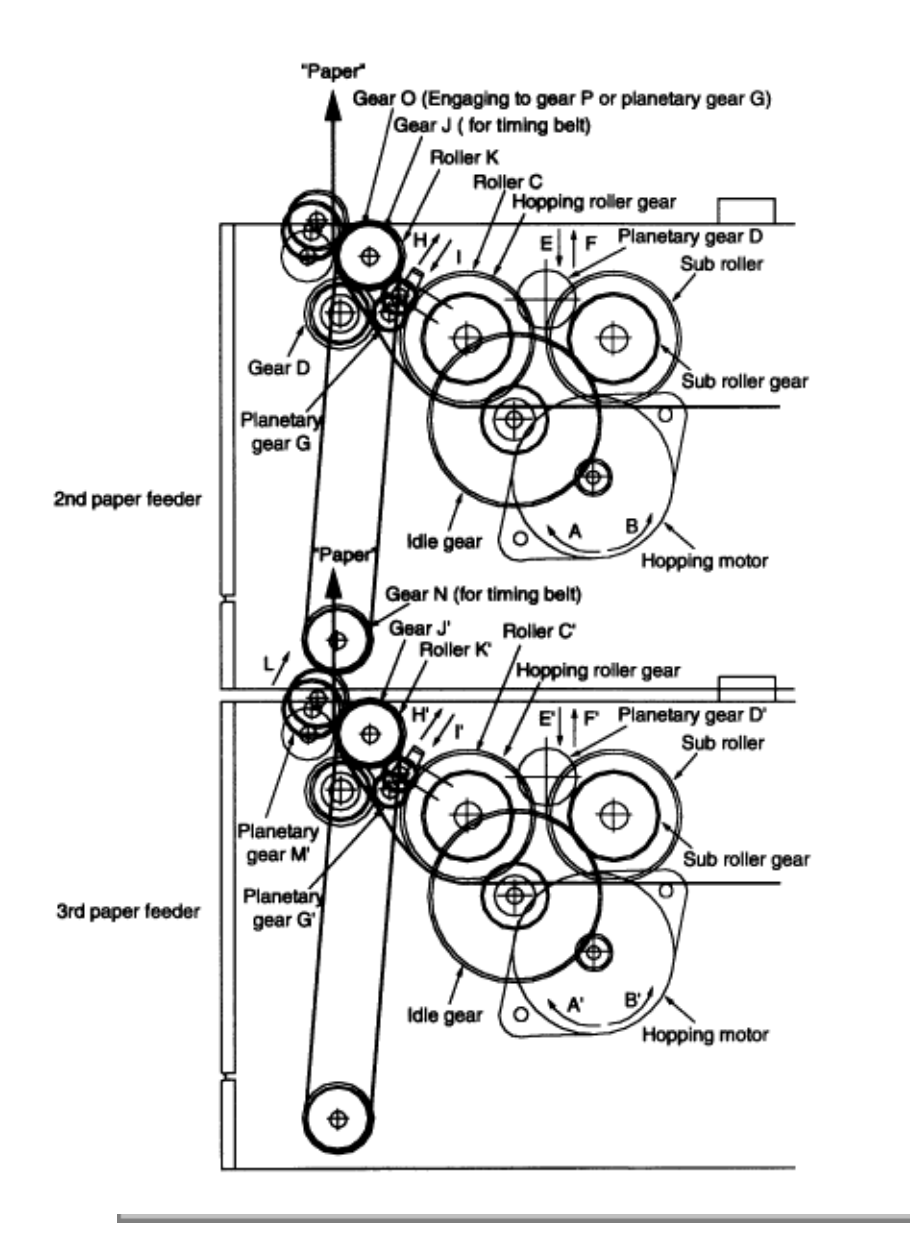

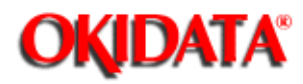

### Service Manual - OKIPAGE20 Chapter D Second / Third Paper Feeder

The hopper is a motion where papers are automatically sent into the printer one by one. When papers are set to the cassette, the feeding motion is activated by the hopping motor to send only a top paper which is caught on the brake shoe.

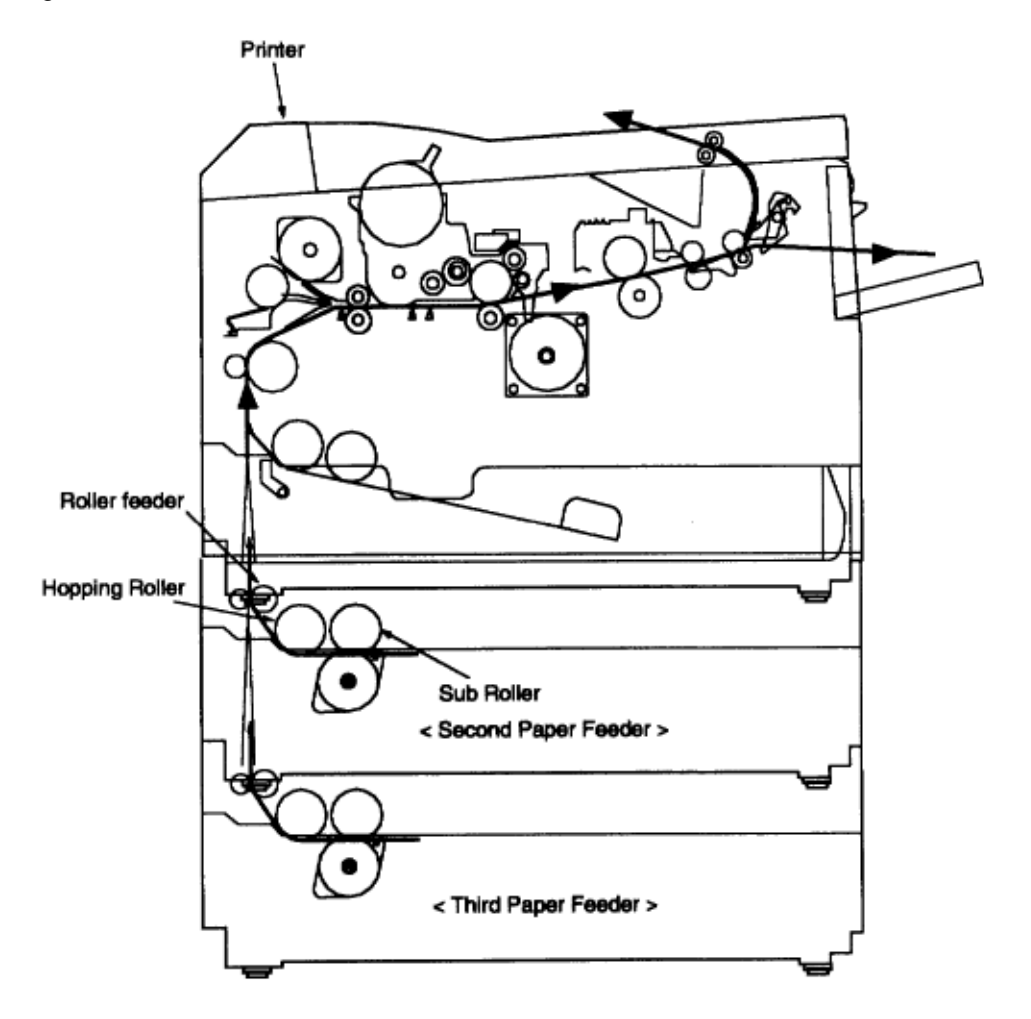

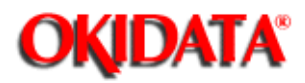

Service Manual - OKIPAGE20 Chapter D Second / Third Paper Feeder

In this section, the removing and installing procedure of assembly and unit in field are described. Although this section describes the removing procedure, the installing procedure is basically to conduct the removing one in reverse.

#### 3.1 Precautions Concerning Parts Replacement

3.2 Parts Layout

#### **3.3 Parts Replacement Methods**

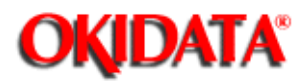

### Service Manual - OKIPAGE20 Chapter D Second / Third Paper Feeder

(1) Parts replacements must be carried out, by first turning the printer power switch off "O" and removing the High Capacity Second / Third Paper Feeder from the printer.

(2) Do not disassemble the Second/Third Paper Feeder if it is operating normally.

(3) Establish the extent of disassembly suitable for the purpose of the procedure, and do not disassemble any more than necessary.

(4) Only specified service tools may be used.

(5) Disassembly must be carried out according to the prescribed procedures. Parts may be damaged if such procedures are not followed.

(6) Small parts such as screws and collars can easily be lost, therefore these parts should be temporarily fixed in the original location.

(7) When handling printed circuit boards, do not use any glove which may generate static electricity.

(8) Do not place the printed circuit boards directly on the equipment or floor.

[Service Tools]

Table 3-1 shows the tools required for the replacement of printed circuit boards and units in the field.

| No. | Service Tools |                               |   | Place of use               | Remarks |
|-----|---------------|-------------------------------|---|----------------------------|---------|
| 1   |               | No. 1-100 Philips screwdriver | 1 | 2-2.5 mm screws            |         |
| 2   |               | No. 2-100 Philips screwdriver | 1 | 3~5 mm screws              |         |
| 3   |               | No. 3-100 screwdriver         | 1 |                            |         |
| 4   |               | No. 5-200 screwdriver         | 1 |                            |         |
| 5   | (f)           | Digital multimeter            | 1 |                            |         |
| 6   | Ŵ             | Pliers                        | 1 |                            |         |
| 7   | Q             | Handy cleaner                 | 1 |                            |         |
| 8   | $\bigcirc$    | Connector remover             | 1 | OKI P/N:<br>4PP4076-5395P1 |         |

#### Table 3-1 Service Tools

Copyright 1997, Okidata, Division of OKI America, Inc. All rights reserved. See the OKIDATA Business

Partner Exchange (BPX) for any updates to this material. (http://bpx.okidata.com)

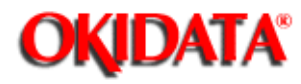

Service Manual - OKIPAGE20 Chapter D Second / Third Paper Feeder

This section describes the layout of the main components.

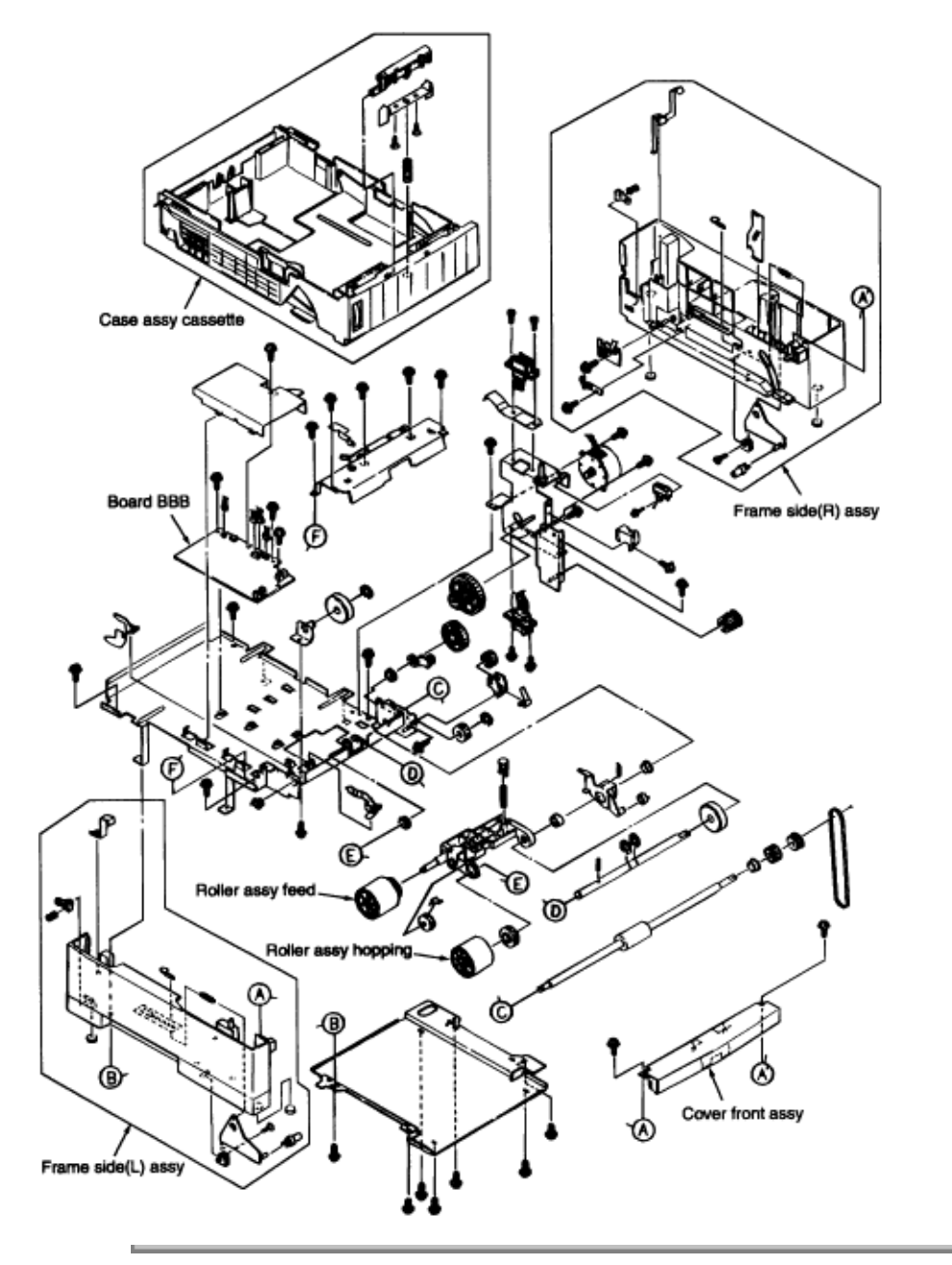

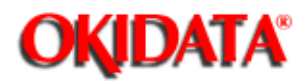

Service Manual - OKIPAGE20

Chapter D Second / Third Paper Feeder

This section describes the parts replacement methods for the components listed in the disassembly order diagram below.

High Capacity

Second / Third Paper Feeder Roller assy hopping, Roller assy feed (3.3.1)

Cover front assy (3.3.2)

Board-BBB (3.3.3)

Lever paper end, Lever paper near end (3.3.4)

Motor (3.3.5)

Connector (IMSA-9714N-14B), Connector (IMSA-9714N-14A) (3.3.6)

Frange Pulley, Pulley Idle, Mini Pitch belt, Plate Earth shaft, Gear double, Tray switch assy (3.3.7)

Roller feed (3.3.8)

Bracket sub roller (3.3.9)

Frame side (L (3.3.10)

Frame side R (3.3.11)

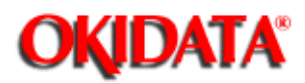

Service Manual - OKIPAGE20 Chapter D Second / Third Paper Feeder

- (1) Remove the Case assy cassette (1).
- (2) Disengage latchs to remove the Roller assy hopping (2).
- (3) Disengage latchs to remove the Roller assy feed (3).

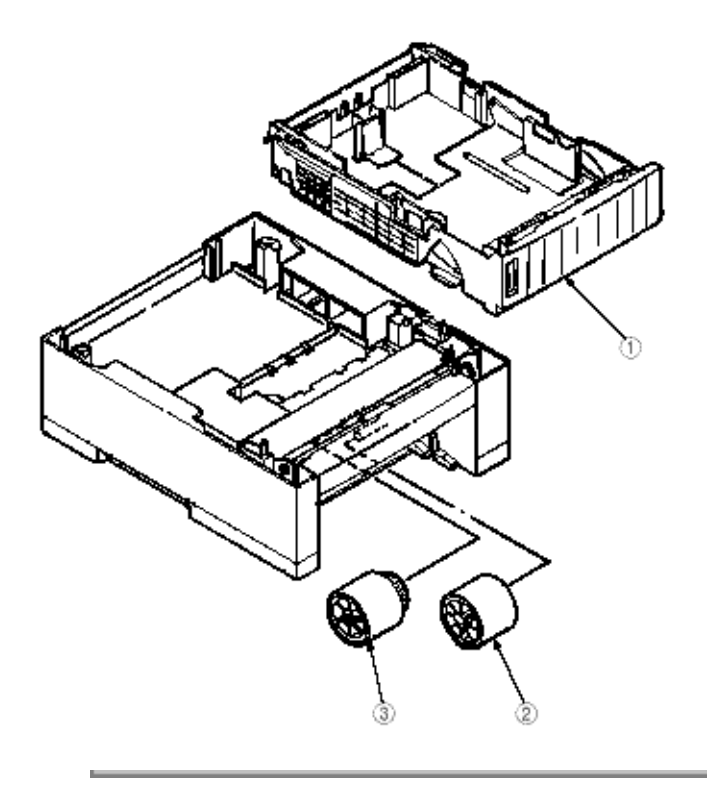

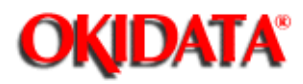

# Service Manual - OKIPAGE20

Chapter D Second / Third Paper Feeder

(1) Unscrew two screws (1) to remove the Cover front assy (2).

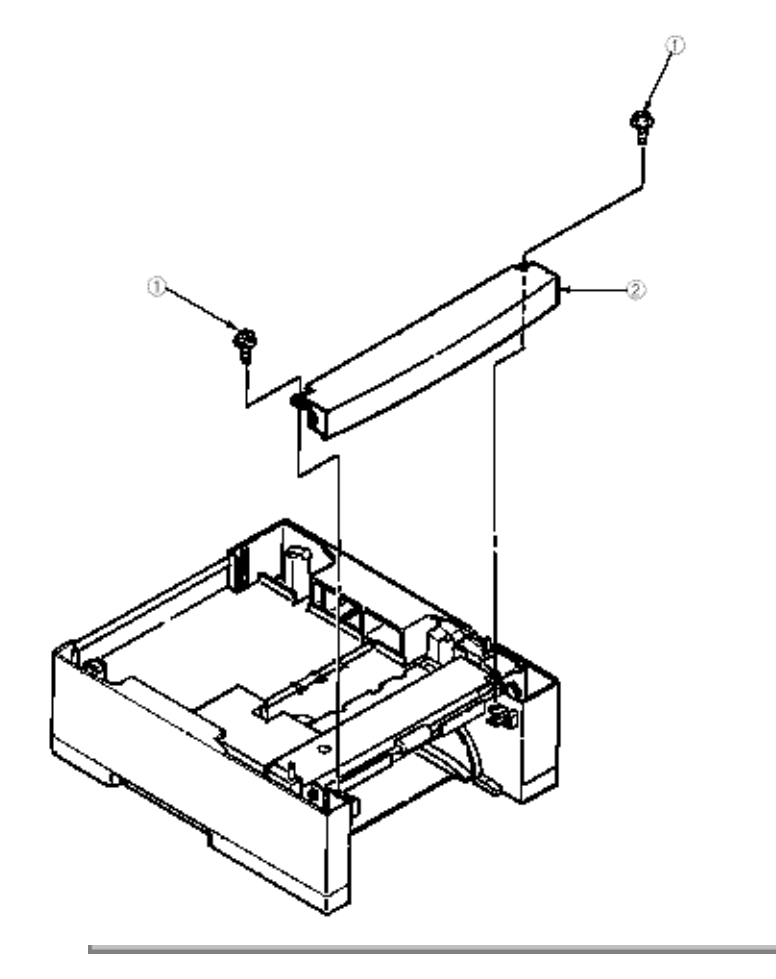

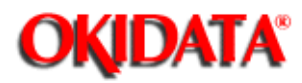

Service Manual - OKIPAGE20 Chapter D Second / Third Paper Feeder

- (1) Unscrew a screw (1) to remove the PCB cover bracket (2).
- (2) Take away all connectors (3) and three screws (4) to remove the Board-BBB (5).

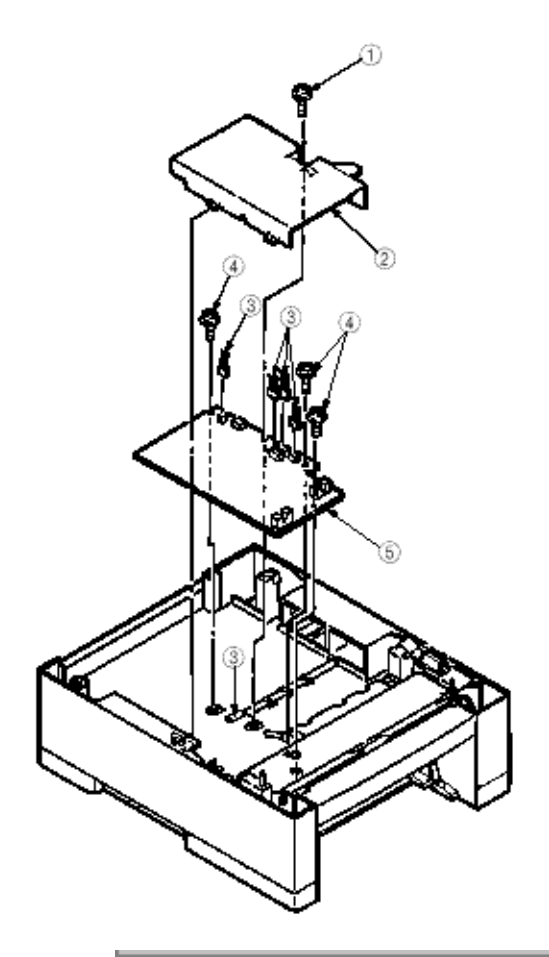

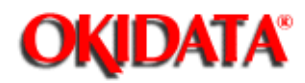

### Service Manual - OKIPAGE20 Chapter D Second / Third Paper Feeder

- (1) Unscrew five screws (1) to remove roller cover bracket (2) and PLATE-Earth (L) (3).
- (2) Disengage latches to remove the Lever paper end (4) and Lever paper near end (5).

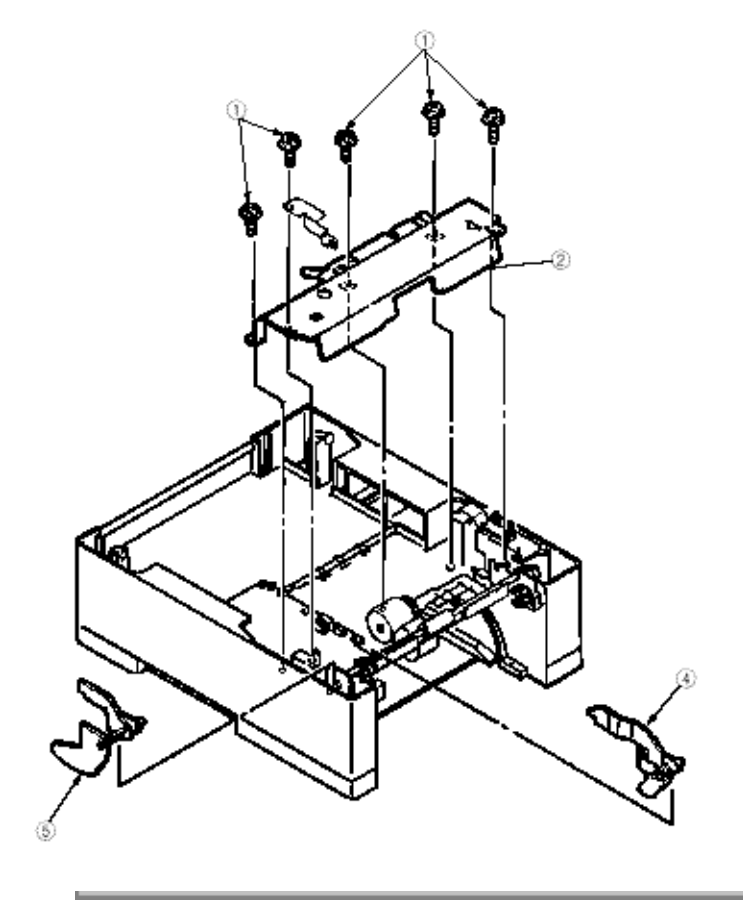

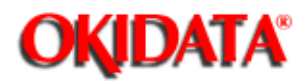

Chapter D Second / Third Paper Feeder

- (1) Remove the Cover front assy (See section 3.3.2).
- (2) Remove the PCB cover bracket (See section 3.3.3).
- (3) Remove the roller cover bracket (See section 3.3.4).
- (4) Unscrew seven screws (1) to remove the bottom bracket (2).
- (5) Unscrew five screws (3) to remove the Frame side (L) assy (4) and Frame side (R) (5).
- (6) Take away two screws (6) and connector to remove the Motor (7).

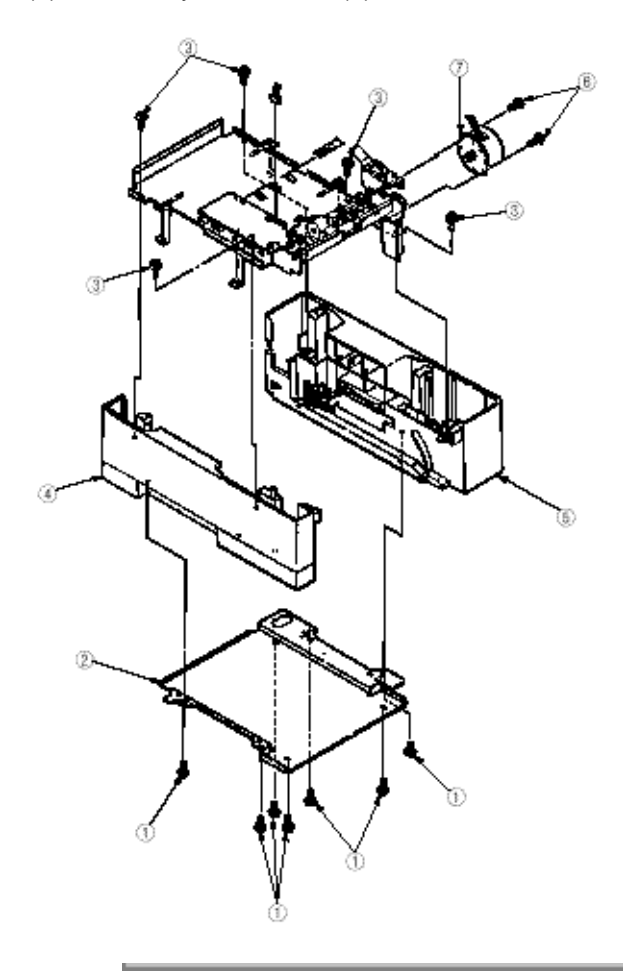

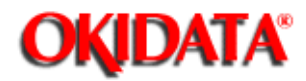

Service Manual - OKIPAGE20 Chapter D Second / Third Paper Feeder

- (1) Remove the Motor (See section 3.3.5).
- (2) Unscrew two screws (1) to remove Connector (IMSA-9714N-14B) (2) and Plate-Earth (FR) (3).
- (3) Unscrew two screws (4) to remove the connector (IMSA-9714N-14A) (5).

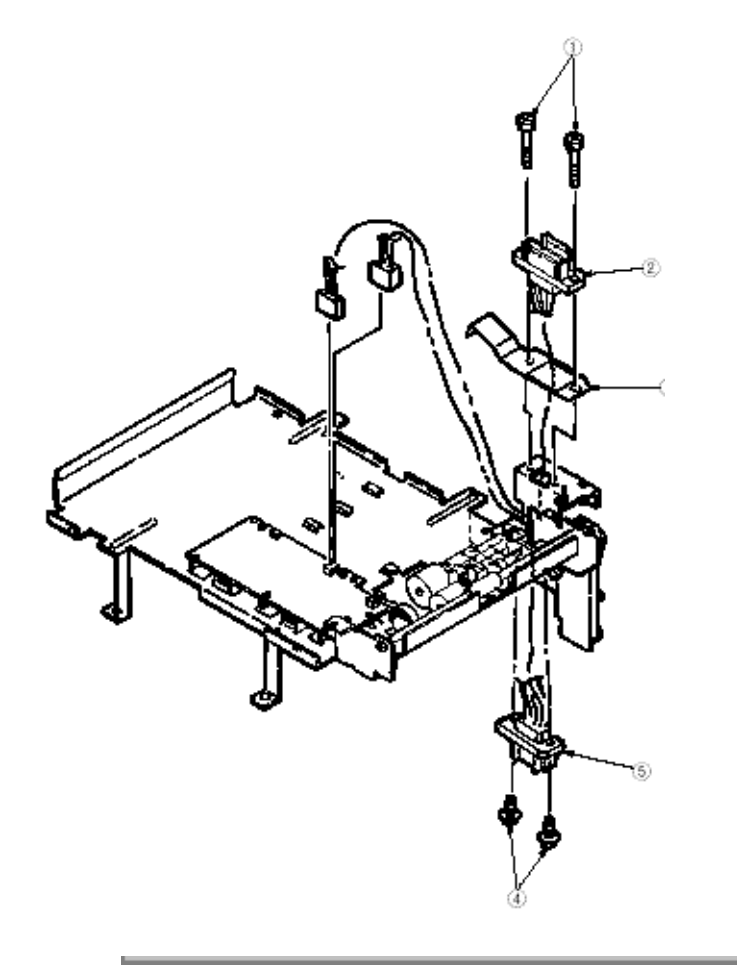

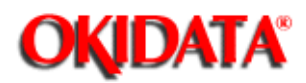

Chapter D Second / Third Paper Feeder

- (1) Remove the Motor (See section 3.3.5).
- (2) Remove the Connector (See section 3.3.6).
- (3) Unscrew two screws (1) to remove the motor bracket (2).
- (At this time, the Mini pitch belt (3) and Gear double (4) can be removed simultaneously.)
- (4) Disengage latchs to remove the Frange pulley (5) and pulley Idle (6).
- (5) Unscrew a screw (7) to remove the Plate Earth shaft (8).
- (6) Unscrew a screw (9) to remove the Tray switch assy (10).

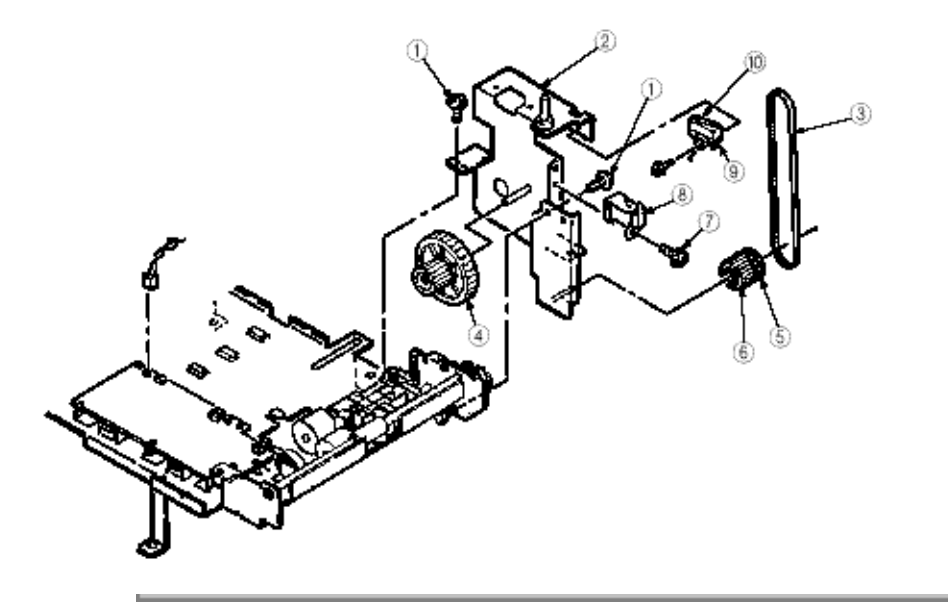

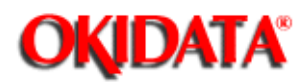

Chapter D Second / Third Paper Feeder

- (1) Remove the Motor (See section 3.3.5).
- (2) Remove the Connector (See section 3.3.6).
- (3) Remove the motor bracket (See section 3.3.7).
- (4) Disengage latchs to remove the Feeding bearing 1.

(5) Disengage latchs to remove the Pulley feed 2. (At this time, the Gear feed 3 and Bush 4 can be removed simultaneously.)

(6) Remove the Roller feed 5.

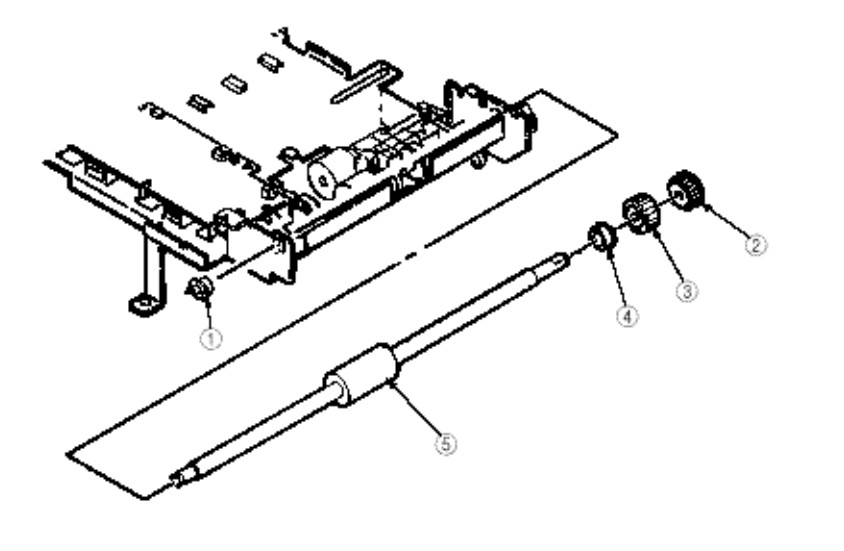

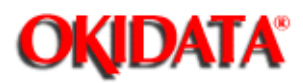

## Service Manual - OKIPAGE20

**Chapter D Second / Third Paper Feeder** 

(1) Remove the Roller assy hopping and Roller assy feed. (See section 3.3.1).

(2) Remove the Roller feed (See section 3.3.8).

(3) Unscrew a screw (1) to remove the Bracket joint (2), Spring joint (3) and Gear joint (4).

(4) Take away the E-ring (5) to remove the Gear hopping (6).

(5) Disengage latchs to remove the Gear hopping (2nd) (7). (At this time, the Bracket planet assy (8) can be removed simultaneously.)

(6) Take away two E-ring (9) and pull out the Knock pin (10) to remove the Gear Z38 (11).

(7) Remove two ADF bearing (12), Spring release (13), Bearing F (14) and Space hopping shaft (15) and remove the Shaft hopping (16), Guide roller (17), Lever release assy (18) and Bracket sub roller (19).

(8) Take away the Gear planet (z28) (20) to remove the Planet plate (21).

(9) Take away the Bracket spring (sub) (22) to remove the Spring sub (23).

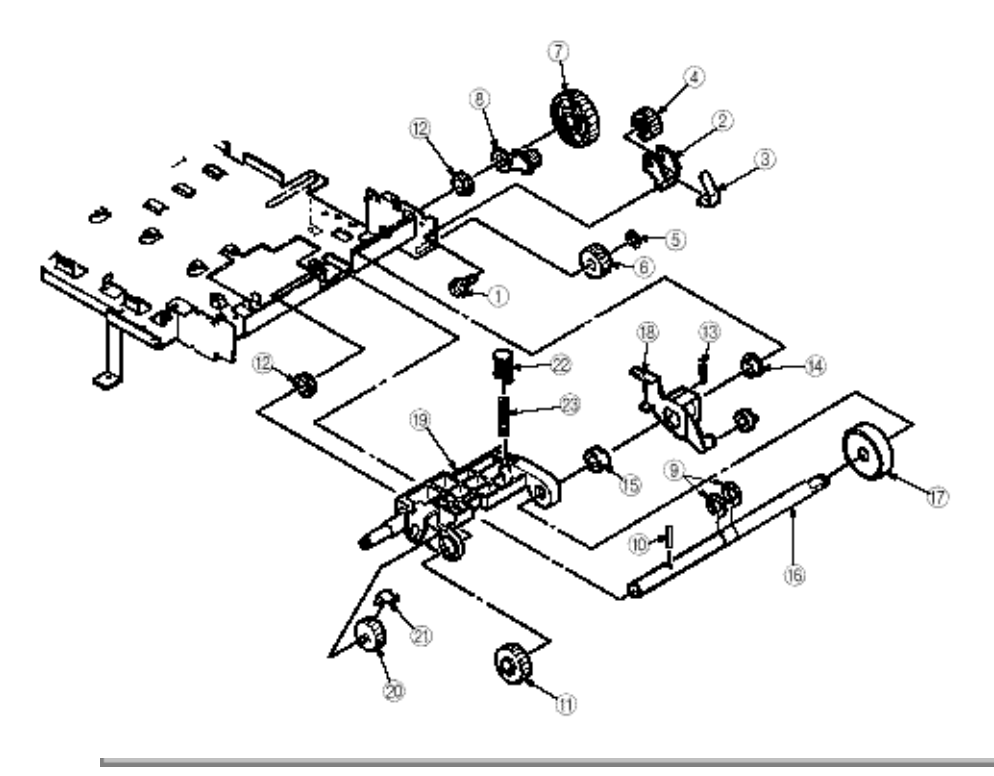

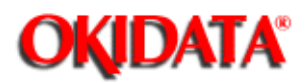

## Service Manual - OKIPAGE20

Chapter D Second / Third Paper Feeder

- (1) Remove the Frame side (L) assy (See section 3.3.5).
- (2) Remove the Plate Earth (BL) (1).
- (3) Take away the Spring (2) to remove the Cassette stopper (3).

(4) Take away the Spring sheet (4) to remove the Pull block (5). (At this time, Lever link (6) can be removed simultaneously.)

- (5) Unscrew a screw (7) to remove the Link support (8).
- (6) Remove the Roller link (9).
- (7) Remove two Rubber foot (10).

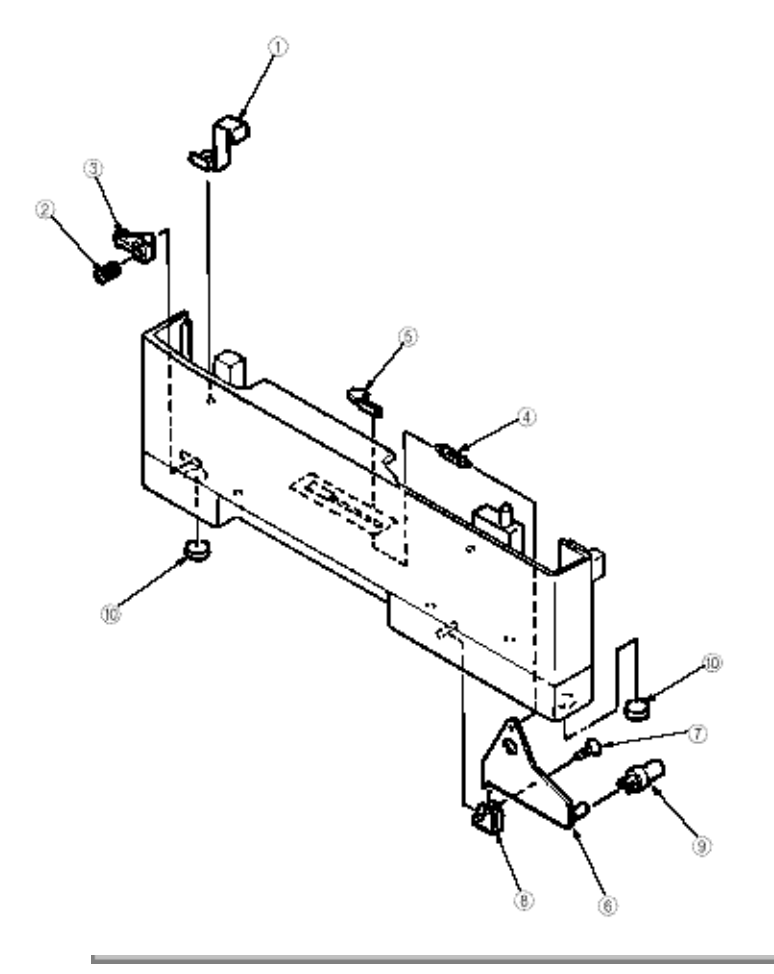

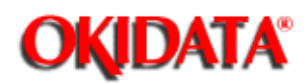

## Service Manual - OKIPAGE20

Chapter D Second / Third Paper Feeder

- (1) Remove the Frame side (R) assy (See section 3.3.5).
- (2) Remove the Plate Earth (BR) (1).
- (3) Take away the Spring (2) to remove the Cassette stopper (3).

(4) Take away the Spring sheet (4) to remove the Pull block (5). (At this time, Lever link (6) can be removed simultaneously.)

- (5) Unscrew a screw (7) to remove the Link support (8).
- (6) Remove the Roller link (9).
- (7) Remove the Plate earth (10).
- (8) Unscrew a screw (11) to remove the Detector spring (12).
- (9) Unscrew a screw (13) to remove the Board-PXC (14).
- (10) Remove two Rubber foot (15).

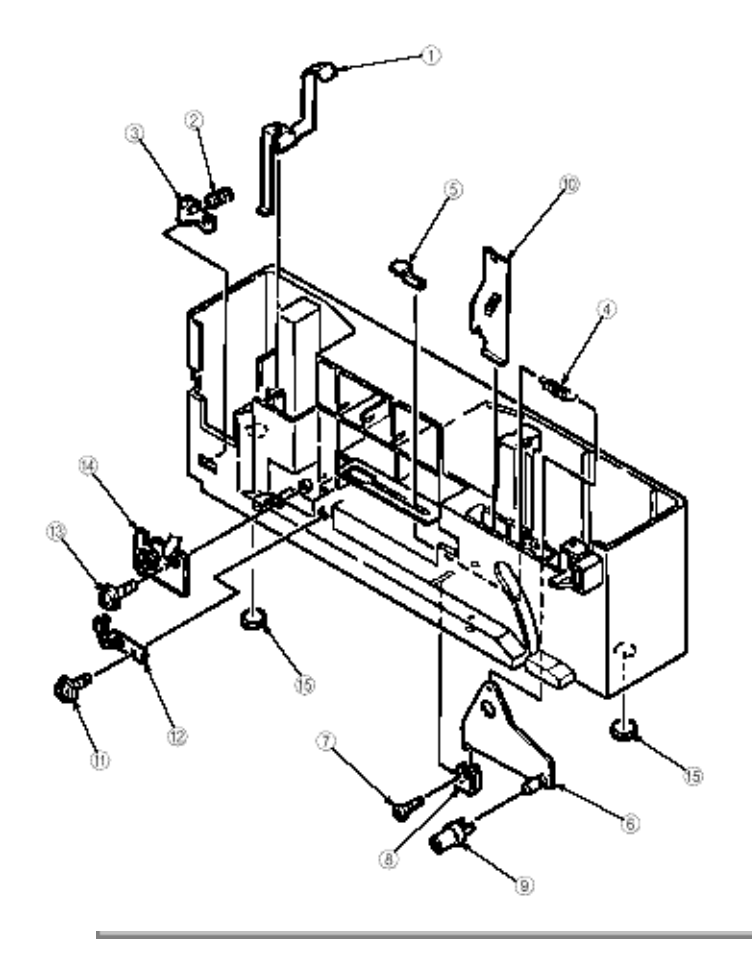

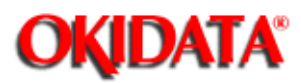

Service Manual - OKIPAGE20 Chapter D Second / Third Paper Feeder

- 4.1 Precautions Prior to the Troubleshooting
- 4.2 Preparations for the Troubleshooting
- 4.3 Troubleshooting Method

-

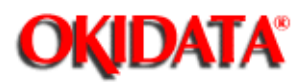

Chapter D Second / Third Paper Feeder

- (1) Go through the basic checking items provided in the Operator Guide.
- (2) Obtain detailed information concerning the problem from the user.
- (3) Go through the checking in the conditions similar to that in which the problem occurred.

-

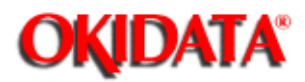

\_

Service Manual - OKIPAGE20 Chapter D Second / Third Paper Feeder

(1) Display on the Operator panel

The status of the problem is displayed on the LCD (Liquid Crystal Display) on the Operator panel. Go through the appropriate troubleshooting procedures according to the messages displayed on the LCD.

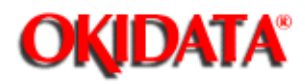

Service Manual - OKIPAGE20

Chapter D Second / Third Paper Feeder

When a problem occurs, go through the troubleshooting according to the following procedure.

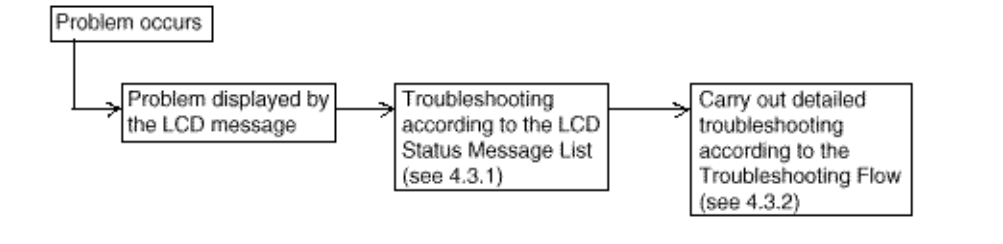

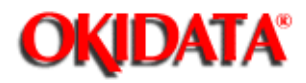

**Service Manual - OKIPAGE20** Chapter D Second / Third Paper Feeder

The listing of the statuses and problems displayed in the form of messages on the LCD is provided in Table 4-1.

| Classification    | LCD Status Message                                                | Description                                                                                                    | Recover Method                                                                                                    |
|-------------------|-------------------------------------------------------------------|----------------------------------------------------------------------------------------------------|----------------------------------------------------------------------------------------------------|
| Jam error         | PAPER INPUT JAM<br>CHECK TRAY *<br>PAPER FEED JAM<br>CHECK TRAY * | Notifies of occurrence of<br>jam while the paper is<br>being fed from the<br>Second / Third Paper<br>Feeder      | <ul> <li>Check the paper in the<br/>Second / Third Paper<br/>Feeder. Carry out the<br/>recovery printing by<br/>opening the cover,<br/>removing jammed paper<br/>and closing the cover,<br/>and then turning the error<br/>display off.</li> <li>When the problem<br/>occurs frequently, go<br/>through the<br/>Troubleshooting.</li> </ul> |
| Paper size error  | ERROR PAPER SIZE<br>CHECK TRAY *                                  | Notifies of incorrect size<br>paper feeding from the<br>Second / Third Paper<br>Feeder.                          | - Check the paper in the<br>Second / Third Paper<br>Feeder. Also check to<br>see if there was a<br>feeding of multiple<br>sheets. Carry out the<br>recovery printing by<br>opening the cover, and<br>then turning the error<br>display off.                                                                                                 |
| Tray paper Error  | PAPER OUT<br>mmmmmmmTRAY*<br>mmmmmmmmmmmmmmmmmmmmmmmmmmmmmmmmmmmm | Notifies of no paper or<br>paper cassettes state of<br>the Second / Third Paper<br>Feeder.                       | - Load the paper or paper<br>cassette in the Second /<br>Third Paper Feeder.                                                                                                    |
| Interface timeout | ERROR<br>81                                                       | Notifies of occurrence of<br>interface timeout<br>between the printer and<br>the Second / Third Paper<br>Feeder. | <ul> <li>Verify connection of<br/>Board - BBB and<br/>square-shaped<br/>connector. Replace the<br/>square-shaped connector<br/>if necessary.</li> <li>Replace Board - BBB.</li> </ul>                                                                                                    |

: 2 or 3

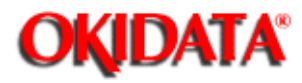

### **Service Manual - OKIPAGE20**

Chapter D Second / Third Paper Feeder

• (JAM error)

#### Paper Input Jam

| Does   | paper jam at the                  | inlet when the power is turned on?                                                                                                    |
|--------|-----------------------------------|----------------------------------------------------------------------------------------------------|
|        | YES                               | is the paper located above the inter sensor lever?                                                                                                    |
|        |                                   | YES Remove the paper.                                                                                                    |
|        | NO                                | is the inlet sensor lever operating normally?                                                                                                    |
|        |                                   | NO Replace the inlet sensor lever.                                                                                                    |
|        | YES                               | Clean the intel sensor 1 on the power supply unit (High Voltage) or<br>replace the power supply unit (High Voltage).<br>(See Fig.2.3 Sensor Layout Diagram)     |
| NO     | When the pape                     | r is fed in, does the paper input jam occur?                                                                                                    |
|        | 1 YES                             | is the paper being fed to above the inlet sensor lever?                                                                                                    |
|        |                                   | YES Is the inlet sensor lever operating normally?                                                                                                    |
|        |                                   | NO Replace the inlet sensor lever.                                                                                                    |
|        |                                   | YES Clean the inlet sensor 1 on the power supply unit (High<br>Voltage) or replace the power supply unit (High Voltage).<br>(See Fig.2.3 Sensor Layout Diagram) |
|        | ₹ <sub>NO</sub>                   | Replace the hopping roller shaft assy or paper cassette.                                                                                                    |
| NO     | is the hopping r                  | oller shaft rotating?                                                                                                    |
|        | • YES                             | Set the paper property.                                                                                                    |
| NO     | Is the stepping                   | motor turning?                                                                                                    |
|        | • YES                             | Replace the one-way clutch gear on the hopping roller shaft<br>assembly.                                                                                        |
| NO     | is the connecto                   | r cable being connected property?                                                                                                    |
|        | • NO                              | Connect the connector cable property.                                                                                                    |
| YES    | Check the coil r<br>is it normal? | esistance (approx. $6.7\Omega)$ of the stepping motor.                                                                                                    |
|        | • NO                              | Replace the stepping motor.                                                                                                    |
| \$ YES | Replace the Bo                    | ard-B8B.                                                                                                    |

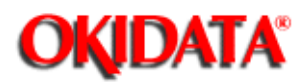

5.1 Interconnection Diagram

5.2 PCB Layout

## Service Manual - OKIPAGE20

Chapter D Second / Third Paper Feeder

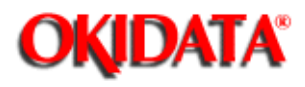

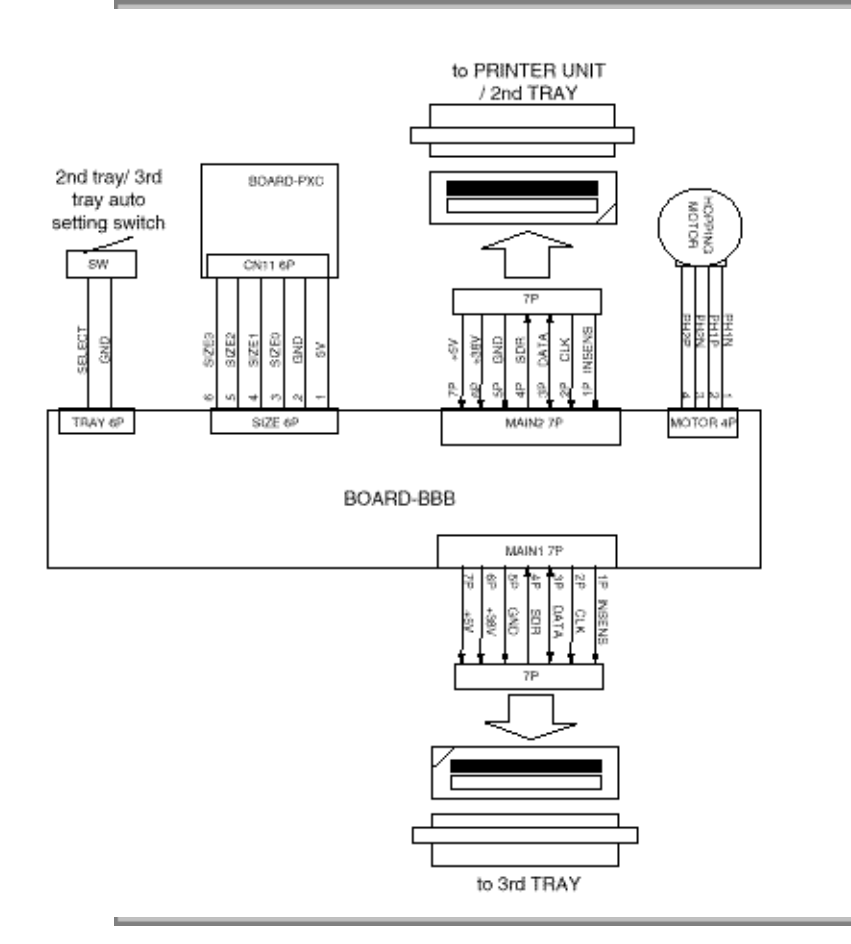

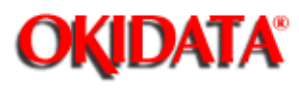

## Service Manual - OKIPAGE20

Chapter D Second / Third Paper Feeder

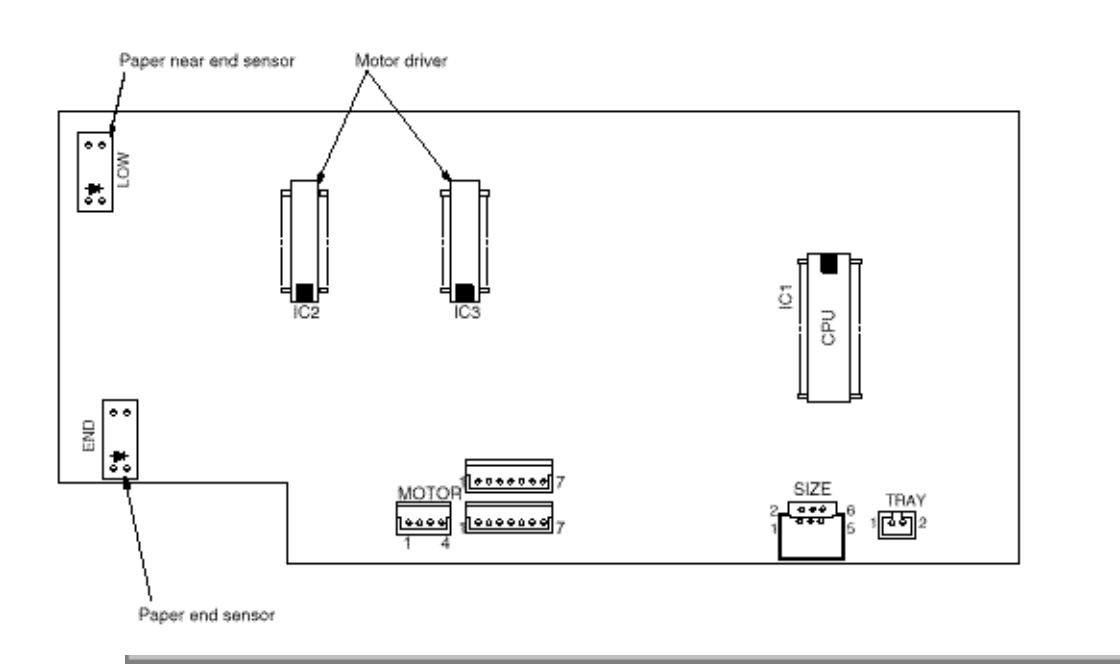

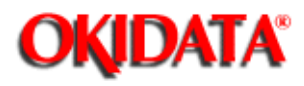

## Service Manual - OKIPAGE20

Chapter D Second / Third Paper Feeder

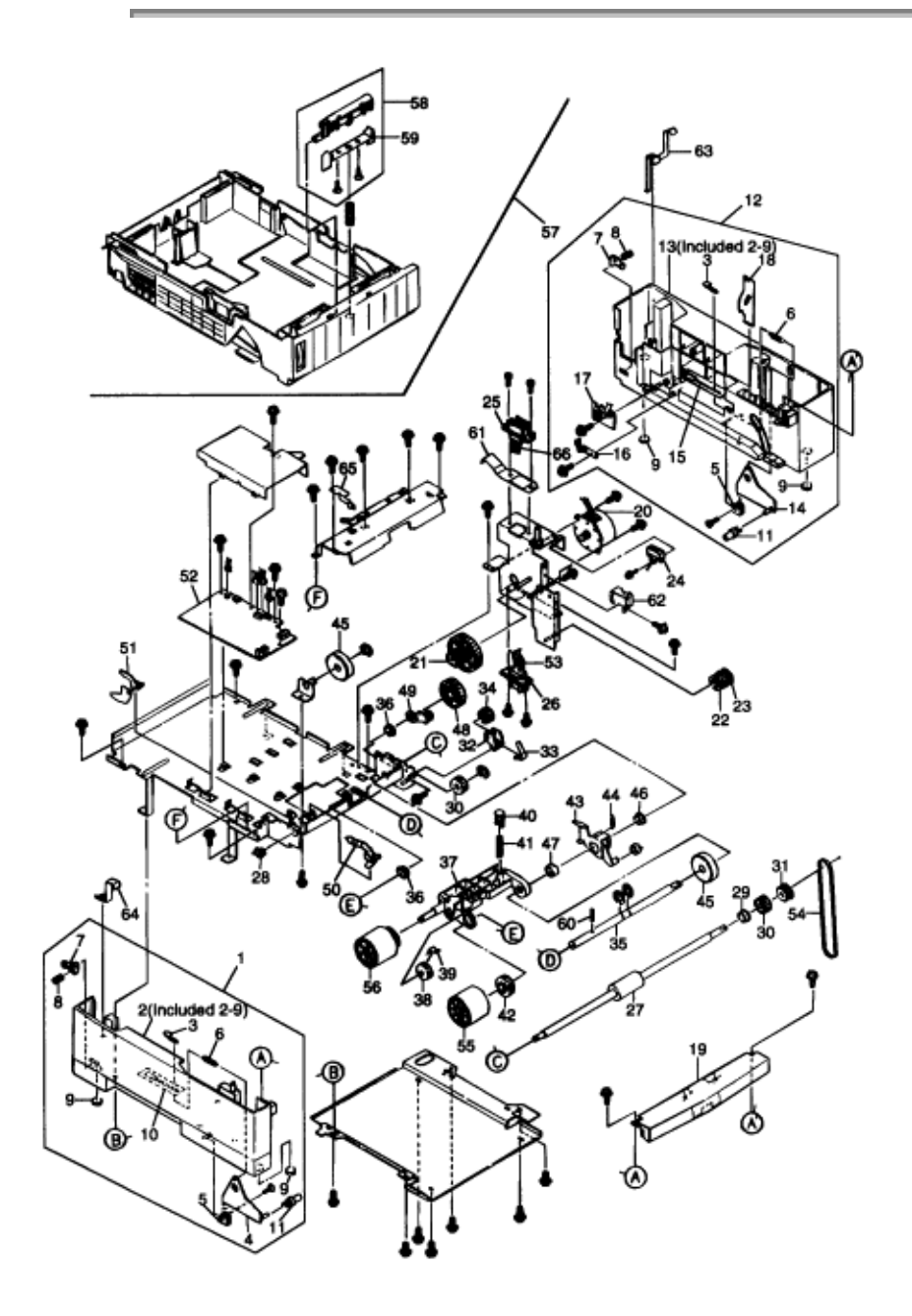

| No. | Part No. | Name                | Qty | Recommended |     | Remarks |   |
|-----|----------|---------------------|-----|-------------|-----|---------|---|
|     |          |                     |     | Qty         |     |         |   |
|     |          |                     |     | 50          | 100 | 1000    |   |
| 1   | 40346701 | Frame side (L) assy | 1   | 1           | 3   | 6       | # |

| 2   | 40488701             | Guide cassette L              | 1   | 1 | 3  | 6  | # For                     |
|-----|----------------------|-------------------------------|-----|---|----|----|---------------------------|
|     |                      |                               |     |   |    |    | Maintenance               |
| 3   | 4PP4122-1217<br>P001 | Pull block                    | 2   | 2 | 6  | 12 | #                         |
| 4   | 40349102             | Lever link (caulking)         | 1   | 1 | 3  | 6  |                           |
| 5   | 4PP4076-5358         | Link support                  | 2   | 2 | 6  | 12 |                           |
| Ũ   | P001                 |                               |     | - | Ũ  |    |                           |
| 6   | 40607201             | Spring - Sheet                | 2   | 0 | 6  | 12 | #                         |
| 7   | 4PP4076-5359         | Cassette stopper              | 2   | 2 | 6  | 12 |                           |
|     | P001                 |                               |     |   |    |    |                           |
| 8   | 4PP4043-4526         | Spring                        | 2   | 0 | 6  | 12 |                           |
|     | P001                 |                               |     |   |    |    |                           |
| 9   | 4PB4016-1960         | Rubber foot                   | 4   | 4 | 12 | 24 |                           |
| 10  | P002                 |                               | -   | 4 | -  | 0  |                           |
| 10  | 3PP4076-5714         |                               | 1   | 1 | 3  | 6  |                           |
| 11  | 40340701             | Pollor link                   | 2   | 2 | 6  | 12 | #                         |
| 12  | 40346801             | Frame side (R) assy           | 1   | 1 | 3  | 6  | #                         |
| 12  | 40488801             | Guide cassette R              | 1   | 1 | 3  | 6  | #<br># For                |
| 10  | 4040001              |                               | · · | • | Ŭ  | Ŭ  | Maintenance               |
| 14  | 40349101             | Lever link (Caulking)         | 1   | 1 | 3  | 6  | #                         |
| 15  | 3PP4076-5715         | Guide rail plate R            | 1   | 1 | 3  | 6  |                           |
|     | P001                 |                               |     |   | _  |    |                           |
| 16  | 4PP4076-5360         | Detector spring               | 1   | 1 | 3  | 6  |                           |
|     | P001                 |                               |     |   |    |    |                           |
| 17  | 40368303             | Board - PXC                   | 1   | 1 | 3  | 6  | #                         |
| 18  | 40433001             | Plate earth (R)               | 1   | 1 | 3  | 6  | #                         |
| 19  | 40347001             | Cover front assy              | 1   | 1 | 3  | 6  | #                         |
| 20  | 40366501             | Motor                         | 1   | 1 | 3  | 6  | #                         |
| 21  | 40247001             | Gear double                   | 1   | 1 | 3  | 6  | #                         |
| 22  | 40348301             | Pulley idle                   | 1   | 1 | 3  | 6  | #                         |
| 23  | 40422101             | Flang pulley                  | 1   | 1 | 3  | 6  | #                         |
| 24  | 40444301             | Tray switch assy              | 1   | 2 | 6  | 12 | #                         |
| 25  | 2201000P0141         | Connector (IMSA-9714N-14B)    | 1   | 0 | 3  | 6  | To Printer or<br>2nd Tray |
| 26  | 2201000P0140         | Connector (IMSA-9714N-14A)    | 1   | 0 | 3  | 6  | To 3rd Tray               |
| 27  | 40247301             | Roller feed                   | 1   | 1 | 3  | 6  | #                         |
| 28  | 4PP4043-4489         | Feeding bearing               | 1   | 1 | 3  | 6  |                           |
|     | P001                 |                               |     |   |    |    |                           |
| 29  | 4PP4076-3949         | Bush                          | 1   | 1 | 3  | 6  |                           |
|     | P001                 | -                             |     |   |    |    |                           |
| 30  | 40247101             | Gear feed                     | 2   | 2 | 6  | 12 | #                         |
| 31  | 40247201             | Pulley feed                   | 1   | 1 | 3  | 6  | #                         |
| 32  | 40247801             | Bracket joint                 | 1   | 1 | 3  | 6  | #                         |
| 33  | 40433401             | Spring joint                  | 1   | 1 | 3  | 6  | #                         |
| 34  | 40247701             | Gear joint                    | 1   | 1 | 3  | 6  | #                         |
| 35  | 40247501             | Shaft hopping                 | 1   | 1 | 3  | 6  | #                         |
| 36  | 5PP3522-3568         | ADF bearing                   | 2   | 2 | 6  | 12 |                           |
| 27  | 1001                 | Bracket sub roller (coulking) | 1   | 1 | 2  | 6  | #                         |
| 31  | 40433701             | Gear planet (728)             | 1   | 1 | 3  | 6  | #                         |
| 30  | 40358101             | Plate planet                  | 1   | 0 | 3  | 6  | <u>#</u>                  |
| 40  | 40367101             | Bracket spring (sub)          | 1   | 0 | 3  | 6  | #                         |
| 1.0 |                      |                               |     |   |    |    | "                         |

|    |              |                        |   | 1 | 1 |    |               |
|----|--------------|------------------------|---|---|---|----|---------------|
| 41 | 40607301     | Spring sub roller      | 1 | 0 | 3 | 6  | #             |
| 42 | 40317601     | Gear z38               | 1 | 1 | 3 | 6  | #             |
| 43 | 40385901     | Lever release assy     | 1 | 0 | 3 | 6  | #             |
| 44 | 40363301     | Spring release         | 1 | 0 | 3 | 6  | #             |
| 45 | 40442501     | Guide roller           | 2 | 0 | 6 | 12 | #             |
| 46 | 4PP4076-5308 | Bearing F              | 1 | 0 | 3 | 6  |               |
|    | P001         |                        |   |   |   |    |               |
| 47 | 40363401     | Space hopping shaft    | 1 | 0 | 3 | 6  | #             |
| 48 | 40348401     | Gear hopping (2nd)     | 1 | 1 | 3 | 6  | #             |
| 49 | 40348501     | Bracket planet assy    | 1 | 1 | 3 | 6  | #             |
| 50 | 40317901     | Lever paper end        | 1 | 1 | 3 | 6  | #             |
| 51 | 40318001     | Lever paper near end   | 1 | 1 | 3 | 6  |               |
| 52 | 40387101     | Board - BBB            | 1 | 0 | 3 | 6  |               |
| 53 | 40375101     | connection code - wire | 1 | 0 | 3 | 6  | To 3rd Tray   |
| 54 | 4LP-1313-121 | Mini pitch belt        | 1 | 1 | 3 | 6  |               |
| 55 | 40371301     | Roller assy hopping    | 1 | 2 | 6 | 12 |               |
| 56 | 40313201     | Roller assy feed       | 1 | 2 | 6 | 12 |               |
| 57 | 40378401     | Case assy cassette     | 1 | 1 | 3 | 6  |               |
| 58 | 40607101     | Separator frame assy   | 1 | 1 | 3 | 6  |               |
| 59 | 40496001     | PLATE - Damper         | 1 | 0 | 3 | 6  |               |
| 60 | NK3-16SUS    | Knock Pin              | 1 | 1 | 3 | 6  |               |
| 61 | 40387401     | Plate - Earth (FR)     | 1 | 1 | 3 | 6  |               |
| 62 | 40387601     | Plate - Earth (Shaft)  | 1 | 1 | 3 | 6  |               |
| 63 | 40387501     | Plate - Earth (BR)     | 1 | 1 | 3 | 6  |               |
| 64 | 40387301     | Plate - Earth (BL)     | 1 | 1 | 3 | 6  |               |
| 65 | 40432901     | Plate - Earth (R)      | 1 | 1 | 3 | 6  |               |
| 66 | 40583601     | Core Assy - 2nd Tray   | 1 | 0 | 3 | 6  | To Printer or |
|    |              |                        |   |   |   |    | 2nd Tray      |

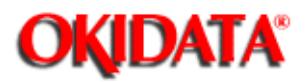

This Handbook is intended for the service personnel and describes the field maintenance methods for Multi Feeder option of the OKIPAGE 20 Series LED Page Printer.

Refer to the USER'S MANUAL for operating instructions.

#### **1.1 Functions**

#### **1.2 External View and Component Names**

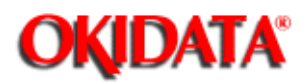

# Service Manual - OKIPAGE20

Chapter E Multi-Feeder

This Multi Feeder is installed on the front section of the printer, and it supplies paper automatically through the operation of hopping motor, which is driven by signals sent from the printer.

The main functions are the followings:

• Paper that can be used:

| Paper type             | Paper size                     | Quantity of paper         |
|------------------------|--------------------------------|---------------------------|
| Plain paper            | A6 (106 x 148 mm) ~ A4         | 64 - 90 g/m <sup>2</sup>  |
| Thick paper, OHP film  |                                | 64 - 90 g/m <sup>2</sup>  |
| Post card, label sheet | Post card - A4-size equivalent | 64 - 128 g/m <sup>2</sup> |
| Envelope               | C5, DL, COM-10, COM-9, Monarch | 64 - 90 g/m <sup>2</sup>  |

\* approximately 50 sheets of envelopes can be set at a time.

## Service Manual - OKIPAGE20

Chapter E Multi-Feeder

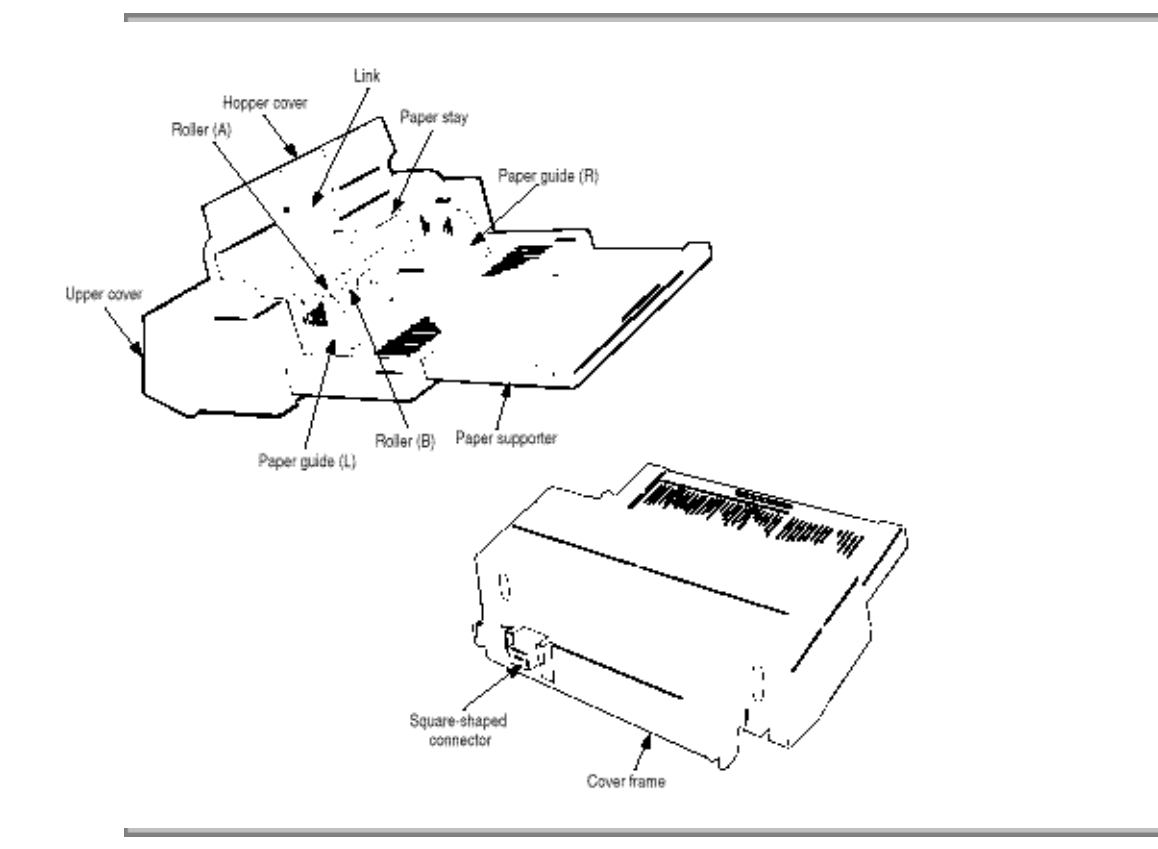

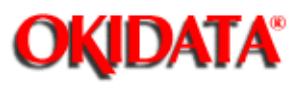
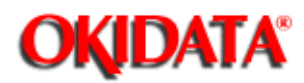

2.1 General Mechanism

2.2 Hopper Mechanism

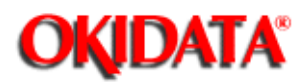

Service Manual - OKIPAGE20 Chapter E Multi-Feeder

The sheet (or envelope) at the very bottom of the stack is fed into the printer, one at a time, when the Multi Feeder receives the signal from the printer.

(1) First, the hopping motor rotates in the direction of arrow D. The planet gear F moves to the direction of arrow G, and drives rollers A and B. The roller C is linked to pulley I which is on the same shaft as roller A, and it also turns at the same time as roller A. The paper is fed for a predesignated distance until the leading edge reaches roller C.

(2) Next, the hopping motor rotates in the direction of arrow E. The planet gear F moves to the direction of arrow H, and drives idle gear J. The rotation of idle gear J is transmitted to the gears linked to it, and drives pulley I on the same shaft as roller A, turning roller C to feed the paper into the printer, until it reaches the registration roller of the printer. During this process, a one-way bearing is engaged at pulley I so that the rotation of pulley I is not transmitted to roller A, preventing any feeding of papers by roller A.

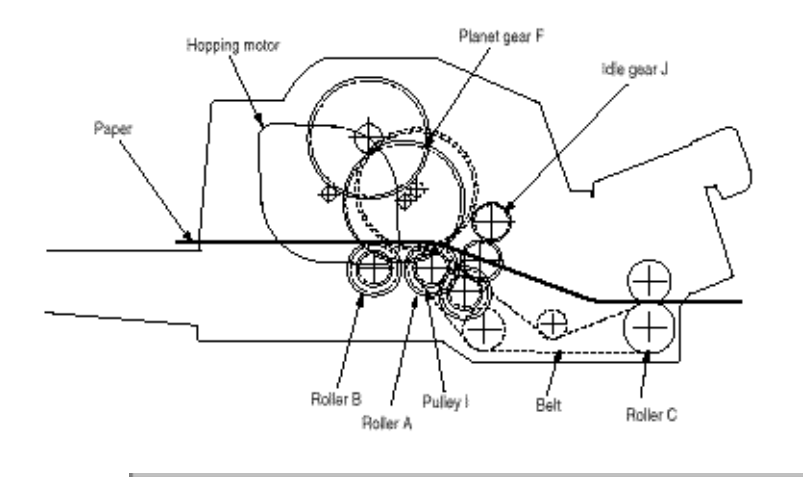

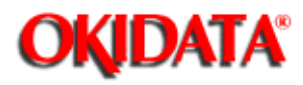

# Service Manual - OKIPAGE20 Chapter E Multi-Feeder

The hopper automatically feeds the printer with the paper being set, single sheet at a time.

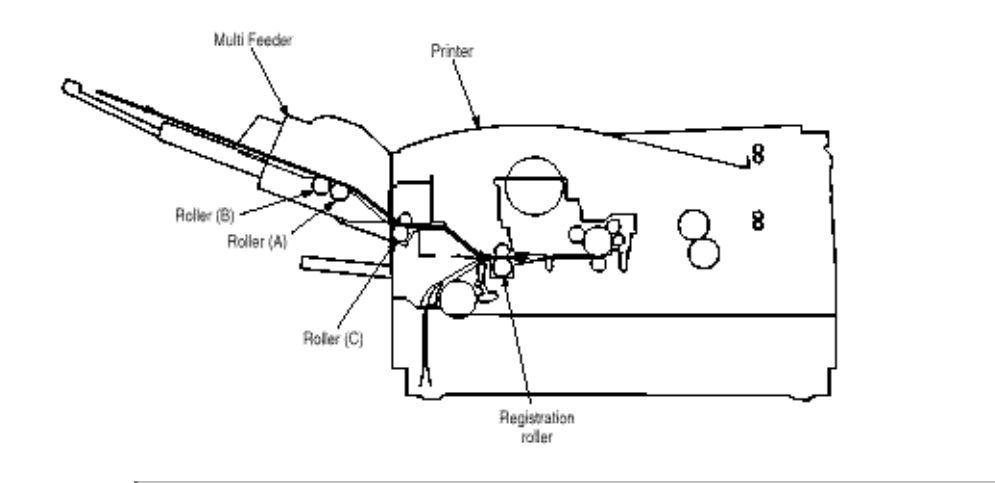

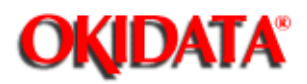

# Service Manual - OKIPAGE20

Chapter E Multi-Feeder

This section covers the procedures for the disassembly, reassembly and installations in the field. This section describes the disassembly procedures, and for reassembly procedures, basically proceed with the disassembly procedures in the reverse order.

### **3.1 Precautions Concerning Parts Replacement**

#### 3.2 Parts Layout

-

#### **3.3 Parts Replacement Methods**

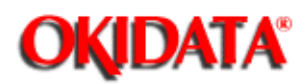

Chapter E Multi-Feeder

(1) Parts replacements must be carried out, by first turning the printer power switch off "O" and removing the Multi Feeder from the printer.

(2) Do not disassemble the Multi Feeder if it is operating normally.

(3) Establish the extent of disassembly suitable for the purpose of the procedure, and do not disassemble any more than necessary.

(4) Only specified service tools may be used.

(5) Disassembly must be carried out according to the prescribed procedures. Parts may be damaged if such procedures are not followed.

(6) Small parts such as screws and collars can easily be lost, therefore these parts should be temporarily fixed in the original location.

(7) When handling printed circuit boards, do not use any glove which may generate static electricity.

(8) Do not place the printed circuit boards directly on the equipment or floor.

[Service Tools]

Table 3-1 shows the tools required for the replacement of printed circuit boards and units in the field.

| No. | Service Tools |                               | QTY | Place of use               | Remarks |
|-----|---------------|-------------------------------|-----|----------------------------|---------|
| 1   |               | No. 1-100 Philips screwdriver | 1   | 2-2.5 mm screws            |         |
| 2   |               | No. 2-100 Philips screwdriver | 1   | 3~5 mm screws              |         |
| 3   | c             | No. 3-100 screwdriver         | 1   |                            |         |
| 4   |               | No. 5-200 screwdriver         | 1   |                            |         |
| 5   | (b)           | Digital multimeter            | 1   |                            |         |
| 6   | Ŷ             | Pliers                        | 1   |                            |         |
| 7   | P             | Handy cleaner                 | 1   |                            |         |
| 8   | $\bigcirc$    | Connector remover             | 1   | OKI P/N:<br>4PP4076-5395P1 |         |

#### Table 3-1 Service Tools

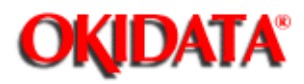

Service Manual - OKIPAGE20

Chapter E Multi-Feeder

This section describes the layout of the main components.

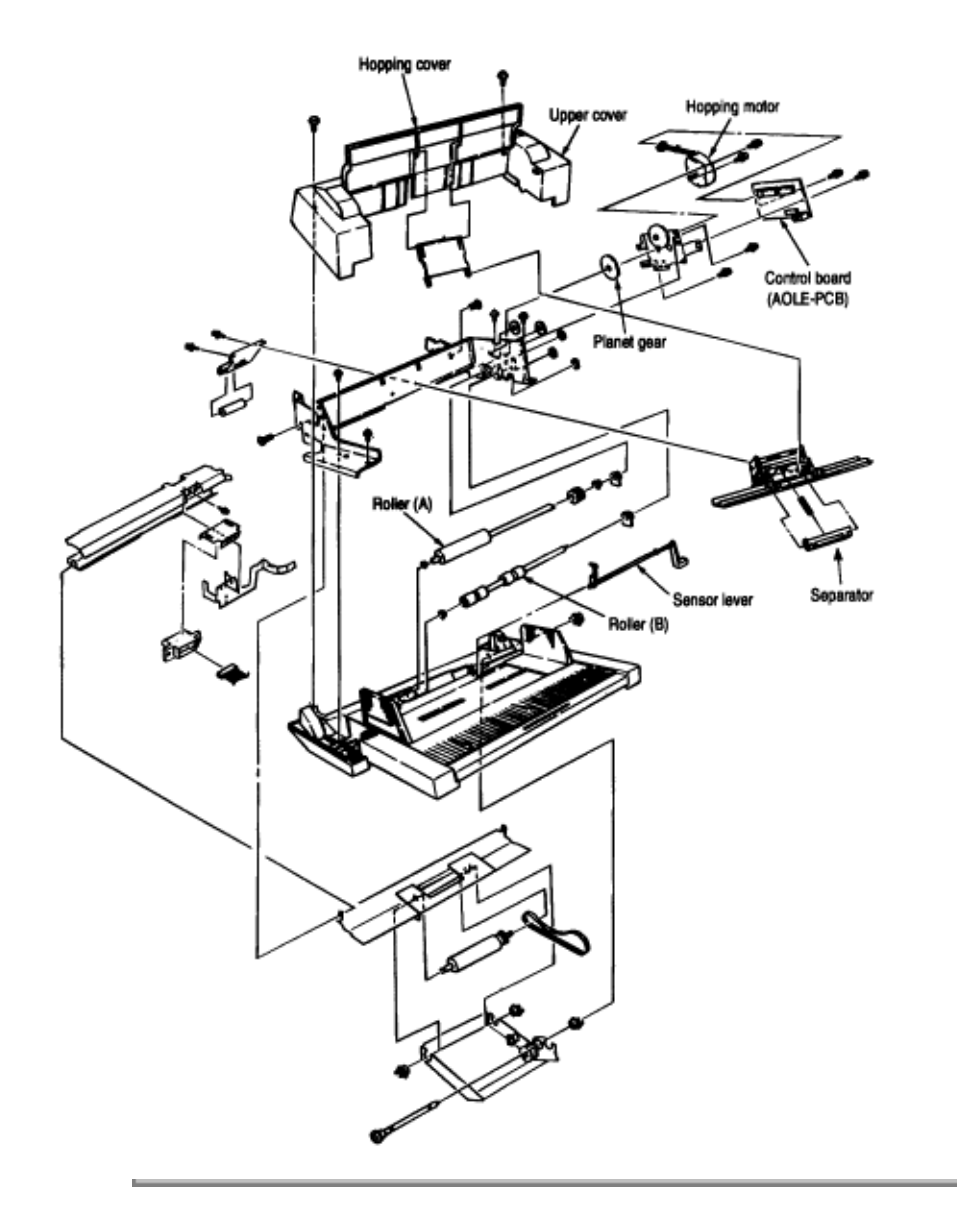

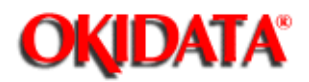

Chapter E Multi-Feeder

This section describes the parts replacement methods for the components listed in the disassembly order diagram below.

Multi Feeder Separator (3.3.1)

AOLE-PCB (3.3.2) Square-shaped connector (3.3.3) Hopping motor (3.3.4) Planet gear (3.3.5) Roller B (3.3.6) Roller A (3.3.7) Mini pitch belt & Feed roller (3.3.8)

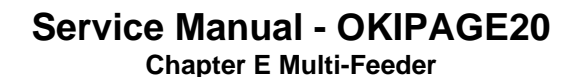

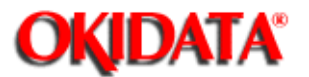

(1) Turn the printer power off and remove the Multi Feeder.

(2) Disengage the link and hopper cover.

(3) Remove two screws (1), disengage two locks of the upper cover (2) using a flat-head screwdriver, and remove the upper cover (2).

(4) Remove two pan-head screws (3) and remove the cover frame (4).

(5) Disengage the plate and the frame. (Refer to 3.3.6.)

(6) Remove two screws (5) and remove the separator assy (6).

(7) Lift the paper stay (7) and disengage it from the separator bracket (8), then remove the separator 9. The spring (10) comes off at the same time, so be careful not to lose it.

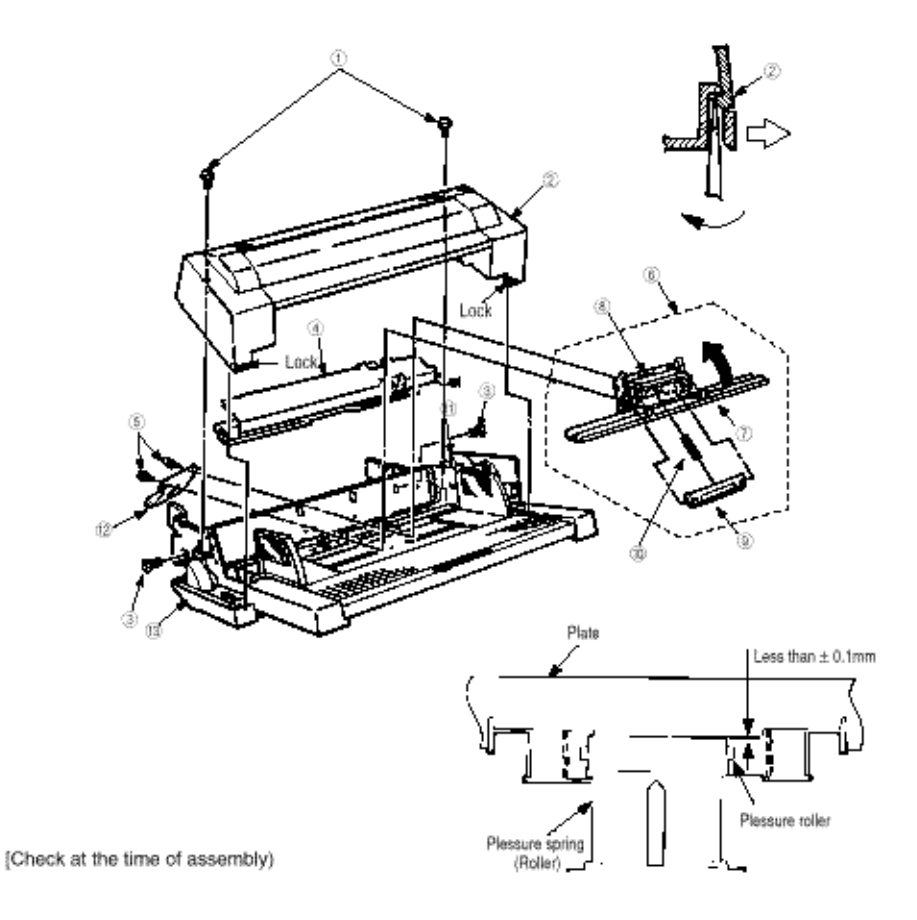

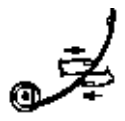

When the secondary stage of idle gear (11) is turned in the A direction after engaging the plate and the frame, the inclination of the pressure roller (12) is less than  $\pm 0.1$  mm against the plate (13), as shown in the right figure. When the inclination of the pressure roller exceeds  $\pm 0.1$  mm, fine-adjust it by pressing with fingers, as shown in the left figure, with the pressure spring (roller) installed.

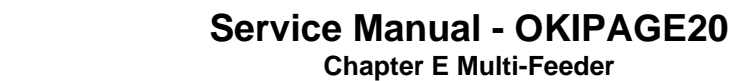

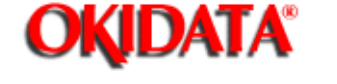

- (1) Remove the upper cover (see 3.1.1 (1) to (3)).
- (2) Remove two screws (1) and remove the AOLE-PCB (2).
- (3) Remove the connector (3).
- (4) Remove the connector (4).

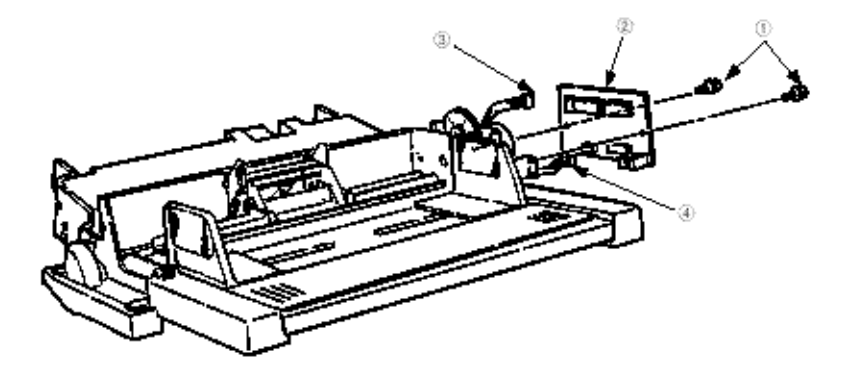

Caution: Be careful to set the sensor plate properly when mounting AOLE-PCB.

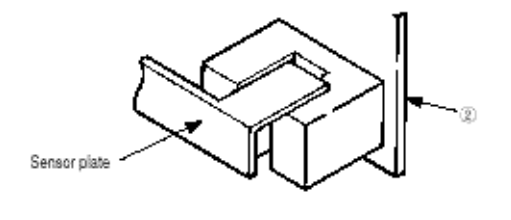

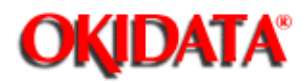

# Service Manual - OKIPAGE20 Chapter E Multi-Feeder

- (1) Remove the upper cover and remove the cover frame (5) (see 3.3.1 (1) to (4)).
- (2) Remove the AOLE-PCB (see 3.3.2).
- (3) Remove the screw (1) and remove the square-shaped connector (2).
- (4) Using the connector remover, remove the nylon cord (3) from the square-shaped connector (2).

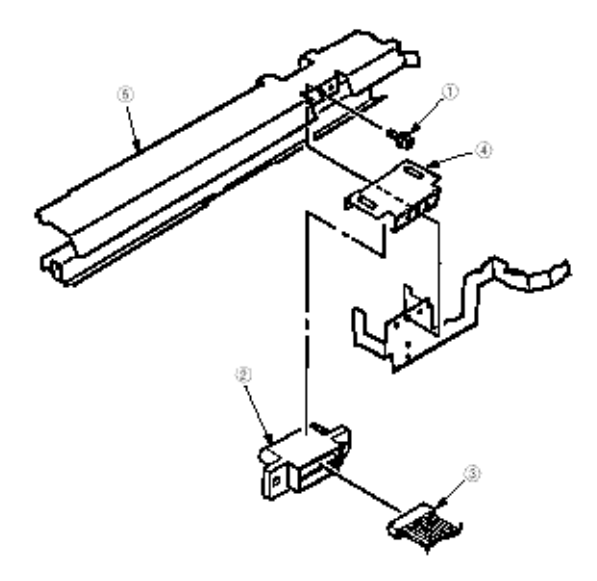

[Confirmation after assembly]

1. The square connector (2) should be horizontal to the cover frame (5).

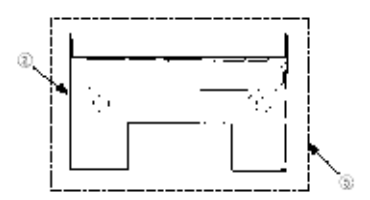

2. The square connector (2) should be hooked on the connector spring (4) and move smoothly.

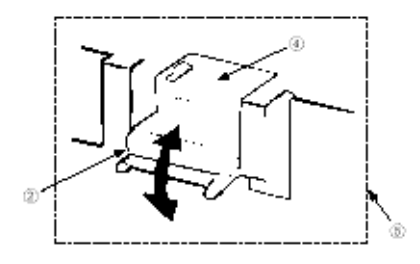

Copyright 1997, Okidata, Division of OKI America, Inc. All rights reserved. See the OKIDATA Business Partner Exchange (BPX) for any updates to this material. (http://bpx.okidata.com)

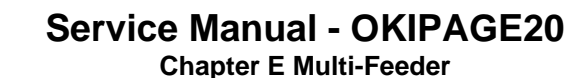

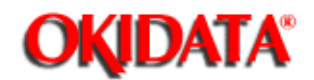

(1) Remove the upper cover (see 3.3.1 (1) to (3)).

- (2) Remove the AOLE-PCB. (see 3.3.2)
- (3) Remove two screws (1), then remove the hopping motor (2).

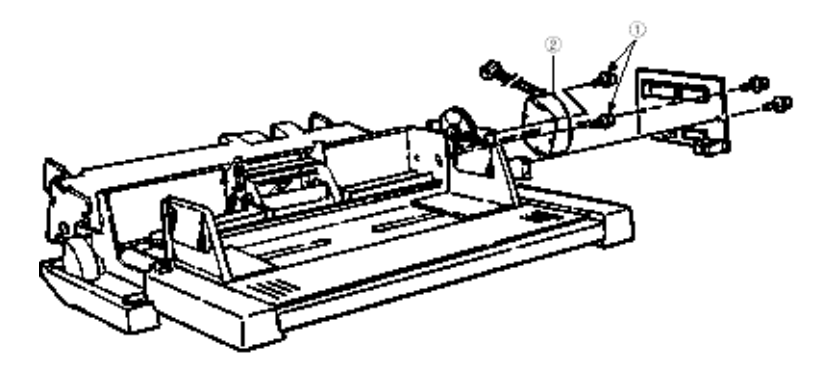

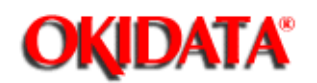

# Service Manual - OKIPAGE20

Chapter E Multi-Feeder

- (1) Remove the upper cover (see 3.3.1 (1) to (3)).
- (2) Remove the AOLE-PCB (see 3.3.2).
- (3) Remove two screws (1), then remove the motor bracket assy (2) and the planet gear (3).

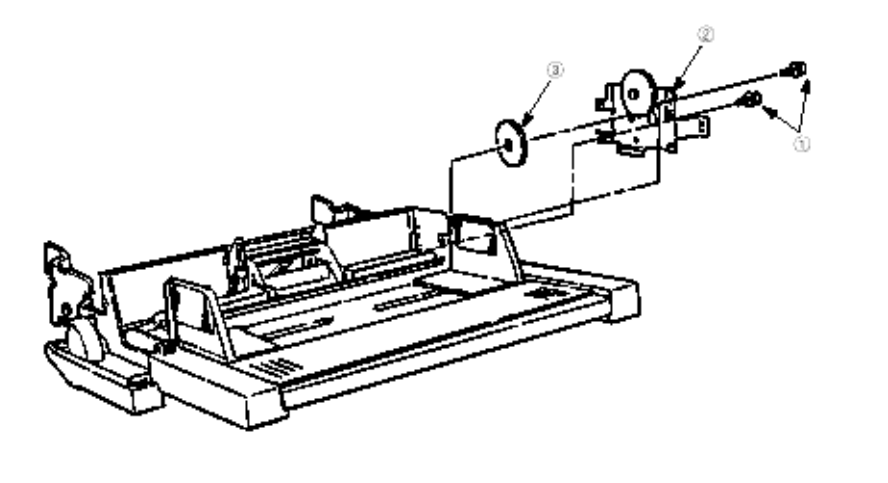

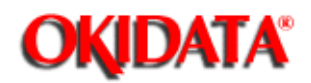

# Service Manual - OKIPAGE20

Chapter E Multi-Feeder

- (1) Remove the upper cover (see 3.3.1 (1) to (3)).
- (2) Disengage the plate and frame (on both sides).
- (3) Remove the separator assy (see 3.3.1 (4) to (5)).
- (4) Remove the AOLE-PCB (see 3.3.2).
- (5) Remove the motor bracket assy (see 3.3.5).
- (6) Remove the gear (1).

(7) Shift the roller B (2) to the right, lift it by holding on its left side, and pull it out to the left side. The bearing (3) also comes off at the same time, so be careful not to lose it. Further, pay special attention to make sure that you do not damage the sensor lever (4) while going through this procedure.

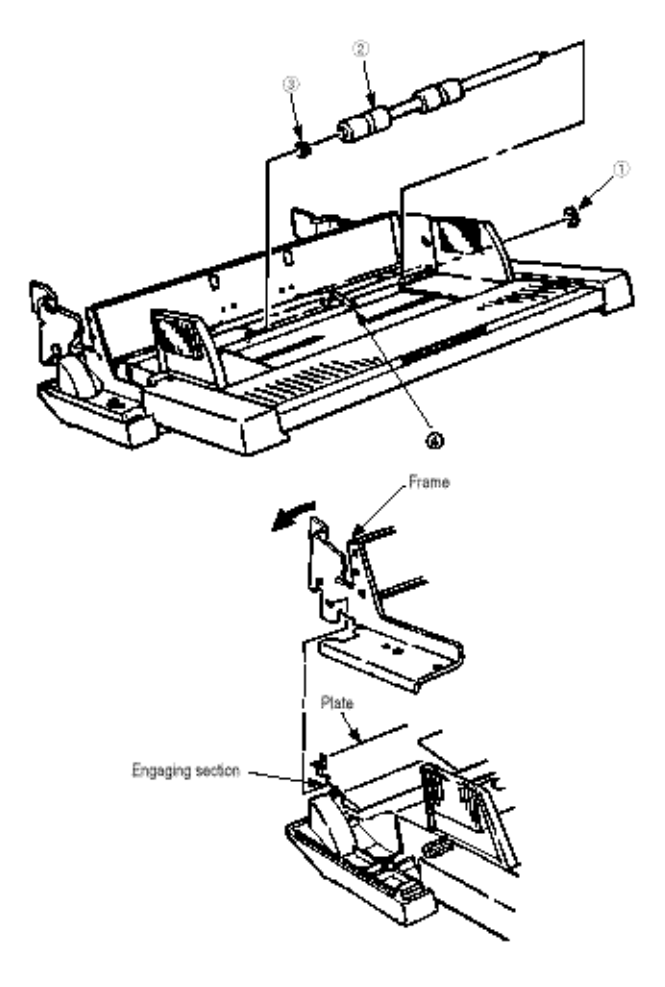

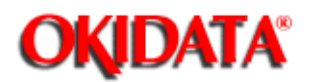

- (1) Remove the motor bracket assy (see 3.3.5).
- (2) Remove two gears (1) and then another gear (2).
- (3) Disengage the plate (3) and the frame (4).
- (4) Remove four screws (5) and remove the frame (4) (see 3.3.6).
- (5) Move the belt to the right and remove it from the one-way pulley (6).
- (6) Move the carrier roller assembly to the right, and remove it from the shaft (7).

(7) Move the roller A (8) to the right, lift its left side, and then pull it off to the left. (Be careful not to lose the shaft (7) being removed together.

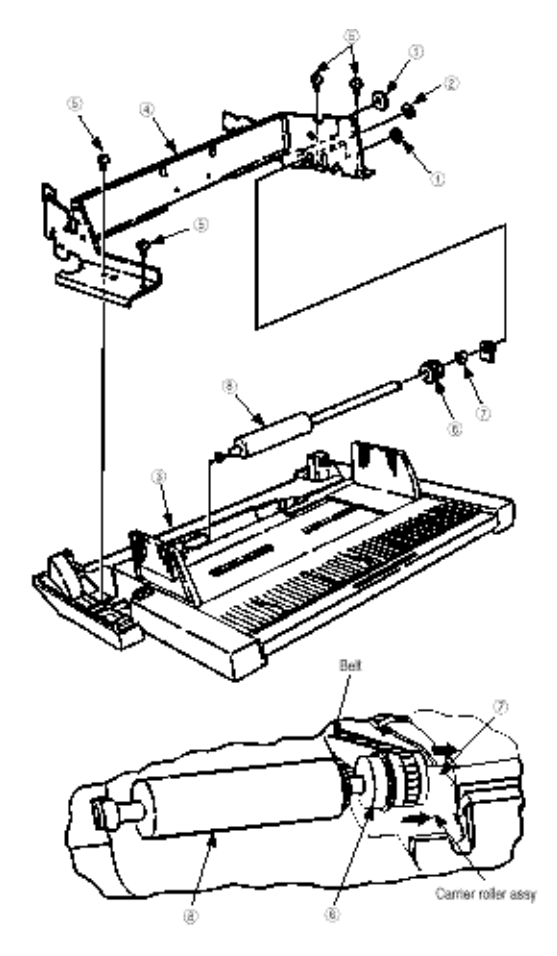

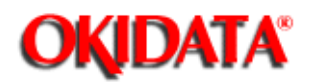

- (1) Remove the roller A (see 3.3.7).
- (2) Remove the bearing (1) and remove the feed roller assy (2).
- (3) Remove two bearings (3) and remove the plate (4).
- (4) Remove the mini pitch belt (5) and the feed roller (6).

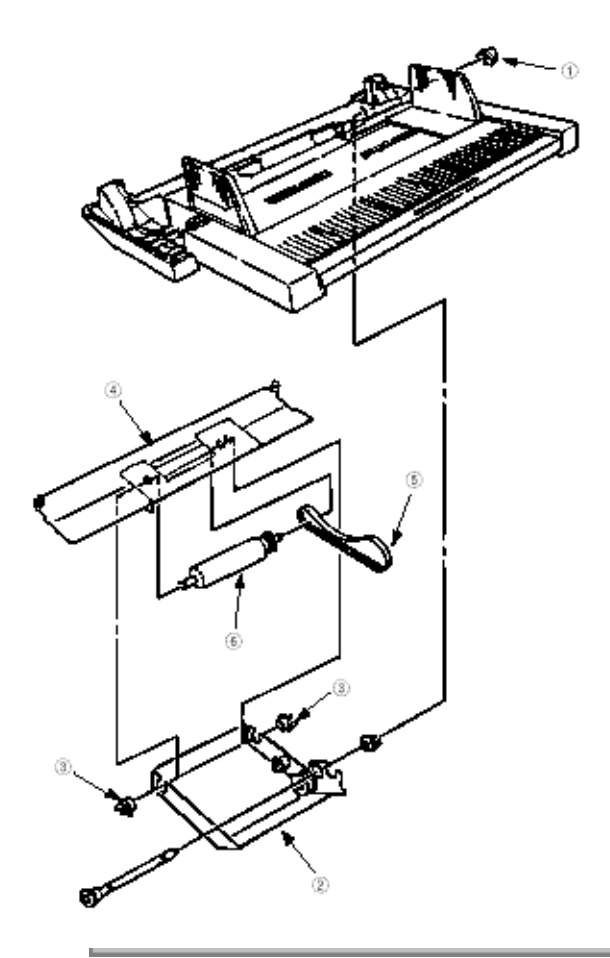

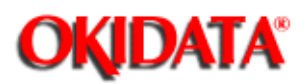

**Precautions Prior to the Troubleshooting** 

Preparations for the Troubleshooting

**Troubleshooting Method** 

-

-

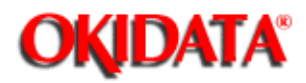

-

- (1) Go through the basic checking items provided in the Operator Guide.
- (2) Obtain detailed information concerning the problem from the user.
- (3) Go through the checking in the conditions similar to that in which the problem occurred.

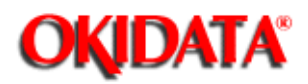

(1) Display on the operator panel

The status of the problem is displayed on the LCD (Liquid Crystal Display) on the operator panel. Go through the appropriate troubleshooting procedures according to the messages displayed on the LCD.

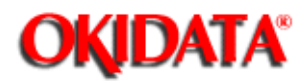

## Service Manual - OKIPAGE20 Chapter E Multi-Feeder

 $\begin{tabular}{ll} When a problem occurs, go through the troubleshooting according to the following procedure. \end{tabular}$ 

Problem occurs

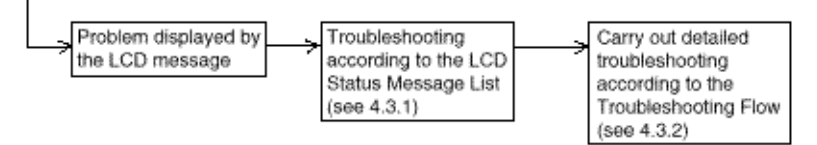

### 4.3.1 LCD Status Message List

### 4.3.2 Troubleshooting Flow

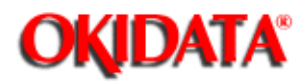

Service Manual - OKIPAGE20

Chapter E Multi-Feeder

The listing of the statuses and problems displayed in the form of messages on the LCD is provided in Table 4-1.

| Classification    | LCD Status Message                                                                     | Description                                                                                    | Recover Method                                                                                                    |
|-------------------|----------------------------------------------------------------------------------------|------------------------------------------------------------------------------------------------|----------------------------------------------------------------------------------------------------|
| Jam Error         | PAPER INPUT JAM<br>CHECK FEEDER<br>PAPER FEED JAM<br>CHECK FEEDER                      | Notifies of occurrence of<br>jam while the paper is<br>being fed from the<br>Multi-Feeder.     | <ul> <li>Check the paper in the<br/>Multi-Feeder. Carry out<br/>the recover printing by<br/>opening the cover,<br/>removing jammed paper<br/>and closing the cover,<br/>and then turning the error<br/>display off.</li> <li>When the problem<br/>occurs frequently, go<br/>through the<br/>Troubleshooting.</li> </ul> |
| Paper size error  | ERROR PAPER SIZE<br>CHECK FEEDER                                                       | Notifies of incorrect size<br>paper feeding from the<br>Multi-Feeder.                          | - Check the paper in the<br>Multi-Feeder. Also check<br>to see if there was a<br>feeding of multiple<br>sheets. Carry out the<br>recovery printing by<br>opening the cover, and<br>then turning the error<br>display off.                                                                                               |
| Tray paper out    | PAPER OUT<br>mmmmmmmm FEEDER<br>mmmmmmmmm:<br>Paper size in the tray<br>being selected | Notifies of no paper state<br>of the Multi-Feeder.                                             | - Load the paper in the<br>Multi-Feeder.                                                                                                    |
| Interface Timeout | PAPER OUT<br>mmmmmmmm FEEDER                                                           | Notifies of occurrence of<br>interface timeout<br>between the printer and<br>the Multi-Feeder. | <ul> <li>Verify connection of<br/>AOLE-PCB and<br/>square-shaped<br/>connector.<br/>Replace the<br/>square-shaped connector<br/>if necessary.</li> <li>Replace AOLE-PCB.</li> </ul>                                                                                                    |

Copyright 1997, Okidata, Division of OKI America, Inc. All rights reserved. See the OKIDATA Business Partner Exchange (BPX) for any updates to this material. (http://bpx.okidata.com)

14

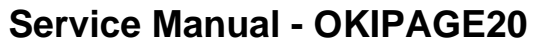

Chapter E Multi-Feeder

- **OKIDATA**°
- (JAM error)

### Paper Input Jam

| Does paper jam at the inlet when the power is turned on?     |                                                                                   |                                                                                                    |  |  |  |
|--------------------------------------------------------------|-----------------------------------------------------------------------------------|----------------------------------------------------------------------------------------------------|--|--|--|
|                                                              | YES Is the paper located above the inlet sensor lever?                            |                                                                                                    |  |  |  |
|                                                              |                                                                                   | YES Remove the paper.                                                                                                    |  |  |  |
|                                                              | NO                                                                                | Is the inlet sensor lever operating normally?                                                                                                    |  |  |  |
|                                                              |                                                                                   | NO Replace the inlet sensor lever.                                                                                                    |  |  |  |
|                                                              | * •YE                                                                             | S Clean the inlet sensor 1 on the power supply unit (High Voltage) or replace the power supply unit (High Voltage).<br>(See Fig.2.3 Sensor Layout Diagram)                            |  |  |  |
| NO When the paper is fed in, does the paper input jam occur? |                                                                                   |                                                                                                    |  |  |  |
|                                                              | YES Is the paper being fed to above the inlet sensor lever?                       |                                                                                                    |  |  |  |
|                                                              |                                                                                   | YES Is the inlet sensor lever operating normally?                                                                                                    |  |  |  |
|                                                              |                                                                                   | NO Replace the inlet sensor lever.                                                                                                    |  |  |  |
|                                                              |                                                                                   | <ul> <li>YES Clean the inlet sensor 1 on the power supply unit (High<br/>Voltage) or replace the power supply unit (High Voltage).<br/>(See Fig.2.3 Sensor Layout Diagram)</li> </ul> |  |  |  |
|                                                              | NO                                                                                | Replace the feed roller, roller-A or roller-B.                                                                                                    |  |  |  |
| NO                                                           | Are the feed ro                                                                   | ed roller, roller-A and roller-B rotating?                                                                                                    |  |  |  |
|                                                              | • YES                                                                             | Set the paper properly.                                                                                                    |  |  |  |
| NO                                                           | Is the belt torn?                                                                 |                                                                                                    |  |  |  |
|                                                              | • YES                                                                             | Replace belt.                                                                                                    |  |  |  |
| NO                                                           | Is the pulse motor turning?                                                       |                                                                                                    |  |  |  |
|                                                              | • YES                                                                             | Replace planet gear.                                                                                                    |  |  |  |
| NO                                                           | ) Is the connector cable being connected properly?                                |                                                                                                    |  |  |  |
|                                                              | • NO                                                                              | Connect the connector cable properly.                                                                                                    |  |  |  |
| YES                                                          | S Check the coil resistance (approx. 32Ω) of the stepping motor.<br>Is it normal? |                                                                                                    |  |  |  |
|                                                              | • NO                                                                              | Replace the stepping motor.                                                                                                    |  |  |  |
| YES                                                          | Replace the A                                                                     | OLE-PCB.                                                                                                    |  |  |  |

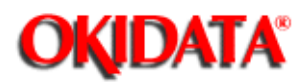

5.1 Interconnection Diagram

5.2 PCB Layout

# Service Manual - OKIPAGE20

Chapter E Multi-Feeder

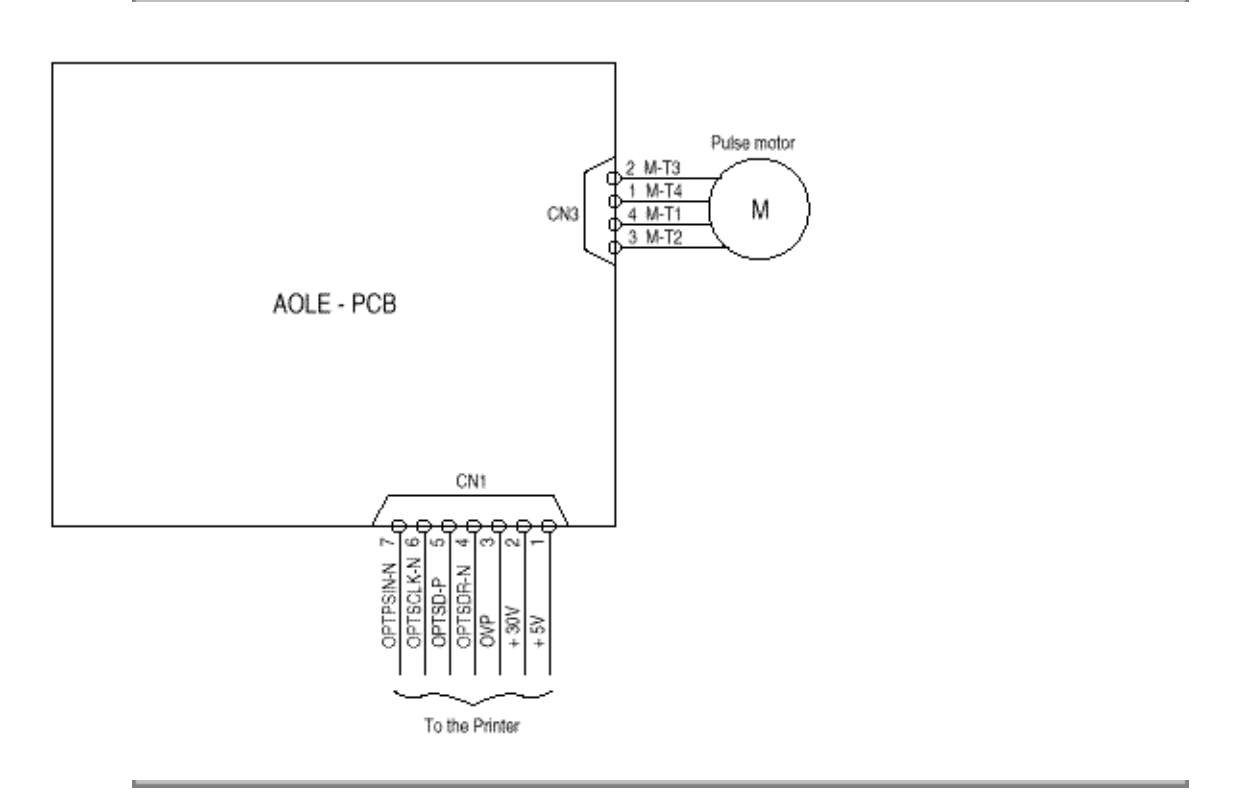

**OKIDATA**<sup>®</sup>

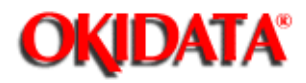

# Service Manual - OKIPAGE20

Chapter E Multi-Feeder

### AOLE-PCB

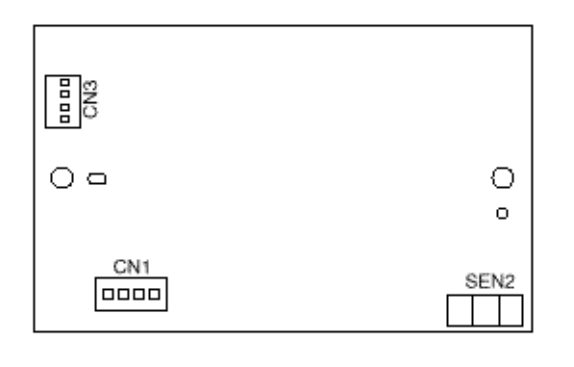

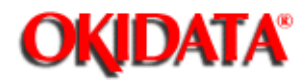

# Service Manual - OKIPAGE20

Chapter E Multi-Feeder

@ SCAN

-

| No. | Part No.              | Name                       | Qty | Recommended<br>Qty |     | Remarks |  |
|-----|-----------------------|----------------------------|-----|--------------------|-----|---------|--|
|     | •                     |                            |     | 50                 | 100 | 1000    |  |
| 1   | 4PP4083-5544<br>G001  | Separator                  | 1   | 1                  | 3   | 6       |  |
| 2   | 3PB4083-5514<br>P0011 | Roller-A                   | 1   | 1                  | 3   | 6       |  |
| 3   | 4PP4083-5520<br>P001  | Planet gear                | 1   | 1                  | 3   | 6       |  |
| 4   | 4PB4083-6075<br>P001  | Hopping motor              | 1   | 1                  | 3   | 6       |  |
| 5   | 3PB4083-5524<br>P001  | Roller - C                 | 1   | 1                  | 3   | 6       |  |
| 6   | 4PB4043-4614<br>P001  | One-way pulley             | 1   | 1                  | 3   | 6       |  |
| 7   | 4LP-1313-338          | Mini pitch belt            | 1   | 1                  | 3   | 6       |  |
| 8   | 4PB4043-4743<br>P001  | Roller - B                 | 1   | 1                  | 3   | 6       |  |
| 9   | 4YA4046-1647<br>G011  | AOLE-PCB                   | 1   | 1                  | 3   | 6       |  |
| 10  | 2201000P0141          | Connector (IMSA-9714N-14B) | 1   | 0                  | 3   | 6       |  |
| 11  | 4YS4011-4448<br>P004  | Nylon connector cord       | 1   | 0                  | 3   | 6       |  |
| 12  | 4PP4083-2394<br>P001  | Stirrer roller gear        | 3   | 3                  | 9   | 18      |  |

### Table 6-1 Multi-Feeder